### ITEM 1

Hikvision | DS-2CD3663G2-IZSU(M)(2.7-13.5mm)(B) Hikvision | HS-TF-P1(STD)/32G

### ITEM 2

Hikvision | DS-2CD3663G2-IZSU(M)(2.7-13.5mm)(B) Hikvision | HS-TF-P1(STD)/32G

#### **ITEM 3**

Hikvision | DS-2CD3663G2-IZSU(M)(2.7-13.5mm)(B) Hikvision | HS-TF-P1(STD)/32G

#### **ITEM 4**

Hikvision | iDS-2CD7A46G2-IZHSY(6-132mm) Hikvision | DS-1475ZJ-SUS Hikvision | HS-TF-P1(STD)/32G

### **ITEM 5**

Hikvision | DS-2CD3563G3-LIS(2.8mm) Hikvision | DS-1280ZJ-DM46 Hikvision | HS-TF-P1(STD)/32G

#### **ITEM 6**

Hikvision | DS-2CD3766G2T-IZS(2.7-13.5mm)(H)(M) Hikvision | HS-TF-P1(STD)/32G

#### ITEM 7

Hikvision | DS-2DE7A633IWG-EB Hikvision | DS-1600KI(B)(O-STD) Hikvision | DS-1602ZJ Hikvision | HS-TF-P1(STD)/32G

#### **ITEM 8**

Hikvision | iDS-7608NXI-M2/8P/X Toshiba | 8TB S300

### **ITEM 9**

Hikvision | iDS-7616NXI-M2/16P/X(M) Toshiba | MG09ACA14TE

### **ITEM 10**

Hikvision | iDS-9632NXI-M8/X(M) Toshiba | MG09ACA12TE

#### ITEM 11

Hikvision | iDS-9664NXI-M8/X(STD)

Toshiba | Mg08Aca16Te 16Tb

## ITEM 12

Hikvision | iDS-9616NXI-M8/X(STD) Toshiba | MG09ACA12TE

## ITEM 13

Hikvision | iDS-9632NXI-M8/X Toshiba | MG09ACA12TE

## ITEM 14

Hikvision | iDS-9664NXI-M8/X Toshiba | Mg08Aca16Te 16Tb

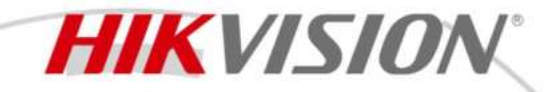

DS-2CD3663G2-IZSU(M) 6 MP AcuSense Motorized Varifocal Bullet Network Camera

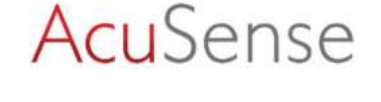

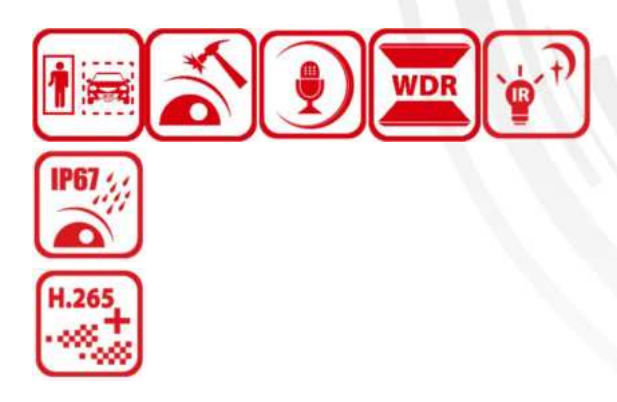

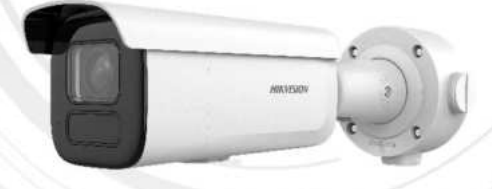

Hikvision has been dedicated to develop products with security since established. Hikvision always follows security by design principle and has adopted many methods of security technologies into our product development lifecycle, including terminal security, data security, application security, network security, and privacy protection. In the meantime, the security technologies used by Hikvision are all in compliance with local applicable laws and safety regulations. These security measures could enhance product's cyber security protection capability and protect your devices as well as your data from malicious cyber attacks.

- High quality imaging with 6 MP resolution
- Motorized varifocal lens for easy installation and monitoring
- Efficient H.265+ compression technology
- Clear imaging against strong backlight due to 120 dB true WDR technology
- Focus on human and vehicle targets classification based on deep learning
- Built-in microphone for real-time audio security
- Water and dust resistant (IP67) and vandal-resistant (IK10)

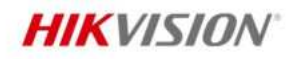

# Specification

| Camera                 |                                                                                        |
|------------------------|----------------------------------------------------------------------------------------|
| Image Sensor           | 1/2.4" Progressive Scan CMOS                                                           |
| Max. Resolution        | 3200 × 1800                                                                            |
| Min. Illumination      | Color: 0.005 Lux @ (F1.6, AGC ON), B/W: 0.001, 0 Lux with IR                           |
| Shutter Time           | 1/3 s to 1/100,000 s                                                                   |
| Day & Night            | IR cut filter                                                                          |
| Zoom                   | 16x digital                                                                            |
| Angle Adjustment       | Pan: 0° to 355°, tilt: 0° to 90°, rotate: 0° to 360°                                   |
| Lens                   |                                                                                        |
| Lens Type              | Varifocal lens, motorized lens, 2.7 to 13.5 mm                                         |
| Focal Length & FOV     | 2.7 to 13.5 mm, horizontal FOV 102.3° to 36.5°, vertical FOV 53.9° to 18.9°, diagonal  |
|                        | FOV 122.9° to 41.9°                                                                    |
| Lens Mount             | Ø14                                                                                    |
| Iris Type              | Auto-iris                                                                              |
| Aperture               | F1.6                                                                                   |
| Focus                  | Auto                                                                                   |
| DORI                   |                                                                                        |
| DOBI                   | 2.7 to 13.5 mm: D: 75.3 m to 201.0 m, O: 29.9 m to 79.8 m, R: 15.1 m to 40.2 m, I: 7.5 |
| DOM                    | m to 20.1 m                                                                            |
| Illuminator            |                                                                                        |
| Supplement Light Range | Up to 50 m                                                                             |
| Supplement Light Type  | IR                                                                                     |
| Smart Supplement Light | Yes                                                                                    |
| IR Wavelength          | 850 nm                                                                                 |
| Video                  |                                                                                        |
|                        | 50 Hz:                                                                                 |
| Main Stream            | 25 fps (3200 × 1800, 2688 × 1520, 2288 × 1288, 1920 × 1080, 1280 × 720)                |
|                        | 60 Hz:                                                                                 |
|                        | 30 fps (3200 × 1800, 2688 × 1520, 2288 × 1288, 1920 × 1080, 1280 × 720)                |
|                        | 50 Hz:                                                                                 |
| Sub-Stream             | 25 fps (1280 × 720, 640 × 480, 640 × 360)                                              |
|                        | 60 Hz:                                                                                 |
|                        | 30 fps (1280 × 720, 640 × 480, 640 × 360)                                              |
|                        | 50 Hz:                                                                                 |
| Third Stream           | 10 fps (1920 × 1080, 1280 × 720, 640 × 480, 640 × 360)                                 |
|                        | 60 Hz:                                                                                 |
|                        | 10 fps (1920 × 1080, 1280 × 720, 640 × 480, 640 × 360)                                 |
| Fourth Stream          | 50 Hz:                                                                                 |
|                        | 10 tps (1280 × 720, 640 × 480, 640 × 360)                                              |
|                        | 60 Hz:                                                                                 |
|                        | 10 tps (1280 × 720, 640 × 480, 640 × 360)                                              |
|                        | *Fourth stream is supported under certain settings.                                    |

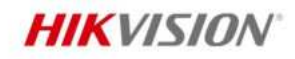

| Video Compression           | Main stream: H.265/H.264/H.264+/H.265+,                                                  |
|-----------------------------|------------------------------------------------------------------------------------------|
|                             | Sub-stream: H.265/H.264/MJPEG,                                                           |
|                             | Third stream: H.265/H.264,                                                               |
|                             | Fourth stream: H.265/H.264/MJPEG,                                                        |
|                             | *Third stream and fourth stream are supported under certain settings.                    |
| Video Bit Rate              | 32 Kbps to 16 Mbps                                                                       |
| Н.264 Туре                  | Baseline Profile/Main Profile/High Profile                                               |
| Н.265 Туре                  | Main Profile                                                                             |
| Scalable Video Coding (SVC) | H.264 and H.265 encoding                                                                 |
| Bit Rate Control            | CBR, VBR                                                                                 |
| Frequency                   | 50 Hz (PAL) / 60 Hz (NTSC)                                                               |
| Region of Interest (ROI)    | 5 fixed regions for main stream and sub-stream                                           |
| Target Cropping             | Yes                                                                                      |
| Audio                       |                                                                                          |
| Audio Compression           | G.711/G.722.1/G.726/MP2L2/PCM/MP3/AAC-LC                                                 |
|                             | 64 Kbps (G.711ulaw/G.711alaw)/16 Kbps (G.722.1)/16 Kbps (G.726)/32 to 192 Kbps           |
| Audio Bit Rate              | (MP2L2)/8 to 320 Kbps (MP3)/16 to 64 Kbps (AAC-LC)                                       |
| Audio Sampling Rate         | 8 kHz/16 kHz/32 kHz/48 kHz                                                               |
| Environment Noise Filtering | Yes                                                                                      |
| Network                     |                                                                                          |
|                             | ARP, TCP/IP, ICMP, HTTP, HTTPS, FTP, DHCP, DNS, DDNS, RTP, RTSP, RTCP, NTP, UPnP,        |
| Protocols                   | SMTP, SFTP, SIP, IGMP, 802.1X, QoS, IPv4, IPv6, UDP, Bonjour, SSL/TLS, PPPoE, SNMP       |
|                             | (V1/V2/V3), WebSocket, WebSockets                                                        |
| Simultaneous Live View      | Up to 6 channels                                                                         |
| API                         | ONVIF (Profile S, Profile G, Profile T), ISAPI, SDK, ISUP                                |
|                             | User and password protection, complicated password, HTTPS encryption, IP address         |
| Security                    | filter, Security Audit Log, basic and digest authentication for HTTP/HTTPS, TLS 1.1/1.2, |
| Security                    | WSSE and digest authentication for Open Network Video Interface, video encryption        |
|                             | AES256, video digital watermark                                                          |
| User/Host                   | Up to 32 users                                                                           |
|                             | 3 user levels: administrator, operator, and user                                         |
| Client                      | iVMS-4200, Hik-Connect (iOS and Android), Hik-Central                                    |
|                             | NAS (NFS, SMB/CIFS), Auto Network Replenishment (ANR),                                   |
| Network Storage             | Together with high-end Hikvision memory card, memory card encryption and health          |
|                             | detection are supported.                                                                 |
|                             | Plug-in required live view: IE11,                                                        |
| Web Browser                 | Plug-in free live view: Chrome 80+, Firefox 80+, Edge 89+, Safari 13+,                   |
|                             | Local service: Chrome 80+, Firefox 80+, Edge 89+, Safari 13+                             |
| Image                       |                                                                                          |
| Image Parameters Switch     | Yes                                                                                      |
| Day/Night Switch            | Day, Night, Auto, Schedule                                                               |
| Wide Dynamic Range (WDR)    | 120 dB                                                                                   |
| SNR                         | ≥ 52 dB                                                                                  |
| Image Enhancement           | BLC, HLC, 3D DNR, Defog                                                                  |
| Privacy Mask                | 8 programmable polygon privacy masks                                                     |

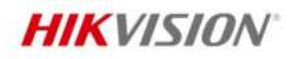

| Image Stabilization            | EIS                                                                                                    |  |
|--------------------------------|----------------------------------------------------------------------------------------------------|--|
|                                | Rotate mode (0, 90, 180, 270), saturation, brightness, contrast, sharpness, gain, white                                  |  |
| Image Settings                 | balance, mirror, adjustable by client software or web browser                                                            |  |
| Interface                      |                                                                                                    |  |
| Ethernet Interface             | 1 RJ45 10 M/100 M self-adaptive Ethernet port                                                                            |  |
| On-Board Storage               | Built-in memory card slot, support microSD/microSDHC/microSDXC card, up to 512 GB                                        |  |
|                                | 1 input (line in), two-core terminal block, max. input amplitude: 3.3 Vpp, input                                         |  |
| Audio                          | impedance: 4.7 K $\Omega$ , interface type: non-equilibrium;                                                             |  |
| Addio                          | 1 output (line out), two-core terminal block, max. output amplitude: 3.3 Vpp, output                                     |  |
|                                | impedance: 100 $\Omega$ , interface type: non-equilibrium                                                                |  |
| Built-in Microphone            | Yes, 1 built-in microphone                                                                                               |  |
| Alarm                          | 1 input, 1 output (max. 24 VDC/24 VAC, 1 A)                                                                              |  |
| Reset Key                      | Yes                                                                                                    |  |
| Event                          |                                                                                                    |  |
| Basic Event                    | Motion detection (support alarm triggering by specified target types (human and                                          |  |
|                                | vehicle)), video tampering alarm, exception                                                                              |  |
|                                | Unattended baggage detection, object removal detection, loitering detection, people                                      |  |
| Smart Event                    | gathering detection, people running detection, parking detection, video quality                                          |  |
|                                | diagnosis                                                                                                    |  |
| Linkage                        | Upload to FTP/NAS/memory card, notify surveillance center, send email, trigger alarm                                     |  |
|                                | output, trigger recording, trigger capture                                                                               |  |
| Deep Learning Function         |                                                                                                    |  |
| Face Capture                   | Yes, face attributes extraction including 6 attributes: gender, age, glasses, humor,                                     |  |
| •                              | mask, and facial hair                                                                                                    |  |
| Perimeter Protection           | Line crossing, intrusion, region entrance, region exiting, loitering                                                     |  |
|                                | Support alarm triggering by specified target types (human and vehicle)                                                   |  |
| General                        |                                                                                                    |  |
| Power                          | 12 VDC ± 25%, 1.0 A, max. 12 W, Ø5.5 mm coaxial power plug                                                               |  |
|                                | PoE (802.3af, 37 V to 57 V), 0.34 A to 0.22 A, max. 12.8 W                                                               |  |
| Surge Protection               | Power (12 VDC): 2 kV                                                                                                    |  |
|                                |                                                                                                    |  |
| Methory                        |                                                                                                    |  |
| Dimension                      | Aluminum alloy body<br>222.8 mm $\times$ 0.7.0 mm $\times$ 0.4.2 mm (12.1" $\times$ 2.0" $\times$ 2.7")                  |  |
| Dimension<br>Deckage Dimension | $332.8 \text{ mm} \times 97.9 \text{ mm} \times 94.2 \text{ mm} (15.1 \times 3.9 \times 3.7)$                            |  |
| Woight                         | Sos IIIII × 190 IIIII × 100 IIIII (15.2 × 7.5 × 7.1 )                                                                    |  |
| Weight                         | Approx. 1310 g (5.3 lb.)                                                                                                 |  |
| Storage Conditions             | Approx. 2340 g (3.2 lb.)<br>$20^{\circ}$ C to $60^{\circ}$ C (22 °E to 140 °E). Humidity $95\%$ or loss (non-condensing) |  |
| Startup and Operating          |                                                                                                    |  |
| Conditions                     | -30 °C to 60 °C (-22 °F to 140 °F). Humidity 95% or less (non-condensing)                                                |  |
|                                | 33 languages: English, Russian, Estonian, Bulgarian, Hungarian, Greek, German, Italian                                   |  |
|                                | Czech, Slovak, French, Polish, Dutch, Portuguese, Spanish, Romanian, Danish, Swedish                                     |  |
| Language                       | Norwegian, Finnish, Croatian, Slovenian, Serbian, Turkish, Korean, Traditional Chinese.                                  |  |
|                                | Thai, Vietnamese, Japanese, Latvian, Lithuanian, Portuguese (Brazil), Ukrainian                                          |  |

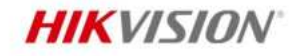

| Anti-flicker, Heartbeat, mirror, flash log, password reset via email, pixel counter, anti- |
|--------------------------------------------------------------------------------------------|
| banding                                                                                    |
|                                                                                            |
| CE-EMC: EN 55032:2015+A1:2020, EN 50130-4:2011+A1:2014, EN IEC 61000-3-                    |
| 2:2019+A1:2021, EN 61000-3-3:2013+A1:2019+A2:2021,                                         |
| RCM: AS/NZS CISPR 32: 2015,                                                                |
| IC: ICES-003: Issue 7                                                                      |
| UL: UL 62368-1,                                                                            |
| CB: IEC 62368-1: 2014+A11,                                                                 |
| CE-LVD: EN 62368-1: 2014/A11: 2017,                                                        |
| BIS: IS 13252 (Part 1): 2010/IEC 60950-1: 2005,                                            |
| LOA: IEC/EN 60950-1                                                                        |
| CE-RoHS: 2011/65/EU,                                                                       |
| WEEE: 2012/19/EU,                                                                          |
| Reach: Regulation (EC) No 1907/2006                                                        |
| IP67: IEC 60529-2013, IK10: IEC 62262:2002                                                 |
|                                                                                            |

## Typical Application

Hikvision products are classified into three levels according to their anti-corrosion performance. Refer to the following description to choose for your using environment.

This model has NO SPECIFIC PROTECTION.

| Level                  | Description                                                                              |
|------------------------|------------------------------------------------------------------------------------------|
| Top-level protection   | Hikvision products at this level are equipped for use in areas where professional anti-  |
|                        | corrosion protection is a must. Typical application scenarios include coastlines, docks, |
|                        | chemical plants, and more.                                                               |
| Moderate protection    | Hikvision products at this level are equipped for use in areas with moderate anti-       |
|                        | corrosion demands. Typical application scenarios include coastal areas about 2           |
|                        | kilometers (1.24 miles) away from coastlines, as well as areas affected by acid rain.    |
| No specific protection | Hikvision products at this level are equipped for use in areas where no specific anti-   |
|                        | corrosion protection is needed.                                                          |

## Available Model

DS-2CD3663G2-IZSU(M)(2.7-13.5mm)(B)

### Dimension

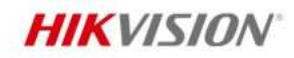

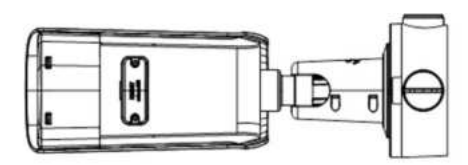

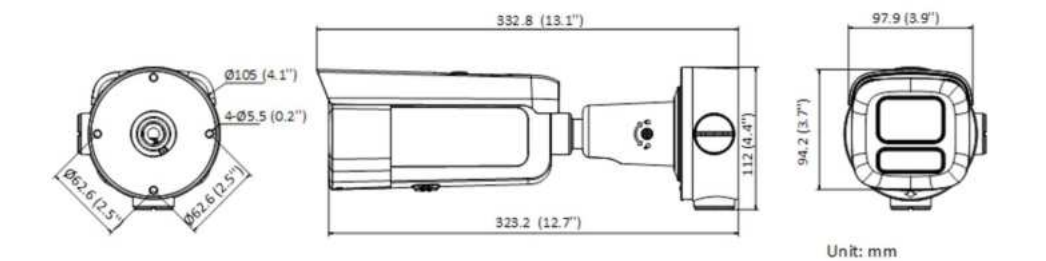

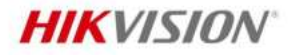

## Accessory

Included

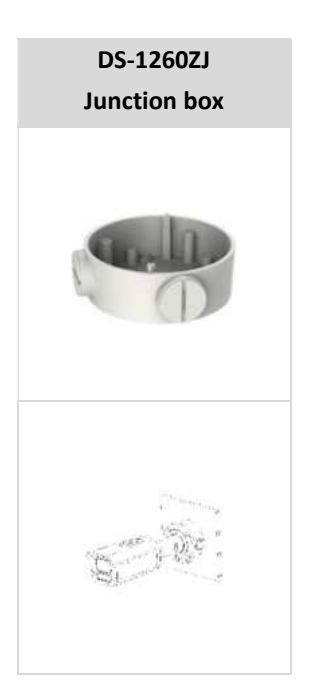

#### Optional

| DS-1275ZJ-SUS<br>Vertical pole mount | DS-1276ZJ-SUS<br>Corner mount | DS-1275ZJ-S-SUS<br>Vertical pole mount |
|--------------------------------------|-------------------------------|----------------------------------------|
|                                      |                               | ip                                     |
|                                      |                               |                                        |

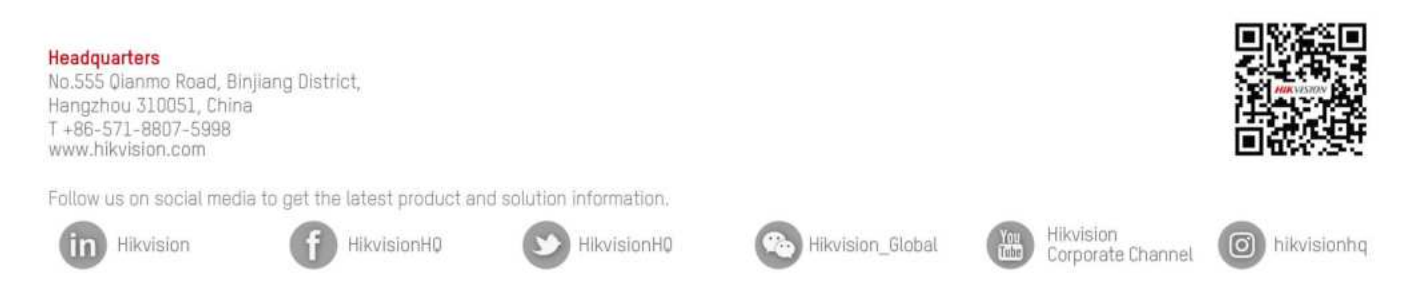

D Hangzhou Hikvision Digital Technology Co., Ltd. Unless otherwise agreed, Hikvision makes no warranties, express or implied. We reserve the right to introduce modifications without notice.

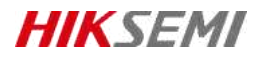

# HS-TF-P1

## Introduction

Hikvision P1 Micro SD (TF) Card for Surveillance is specially designed for video surveillance recording with a Class 10 read/write speed. It adopts 3D TLC NAND, fully satisfying the requirements of high read-write speed, stability and durability for video surveillance. Collocated with Hikvision cameras, it features life forewarning, health monitoring, and read/write lock which secure user data safety to the largestextent.

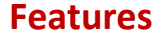

#### • 3D TLC NAND with High Durability

The service life can be increased to about 10 times longer than that of common Micro SD (TF) cards which adopt TLC

storage NAND in the same operating environment

• S.M.A.R.T. Mechanism

Unique functions of life forewarning and health monitoring when used with Hikvision cameras. It can calculate the remaining available time based on the past records of use frequency and the number of bad blocks, and realize realtime warning to secure user data to the largest extent;

Unique SecurityMechanism

Unique function of read-write lock when used with Hikvision cameras, preventing irrelevant personnel from reading or writing even if they get the Micro SD (TF) card;

Special StorageAlgorithm

Embedded with special storage algorithm of Hikvision; and longer service life if used with Hikvision cameras;

Ultra-Strong Adaptability

Waterproof, shock proof, X-ray proof, and temperature proof to perform normally in various harsh environments.

## **Ordering Information**

| Capacity | Model              |
|----------|--------------------|
| 32 GB    | HS-TF-P1(STD)/32G  |
| 64 GB    | HS-TF-P1(STD)/64G  |
| 128 GB   | HS-TF-P1(STD)/128G |
|          |                    |

# **i** Note

Please contact the local sales for detailed model information.

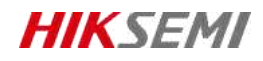

# **Specification**

| Model               | HS-TF-P1                                                            |                |                |
|---------------------|---------------------------------------------------------------------|----------------|----------------|
| Capacity            | 32GB                                                                | 64GB           | 128 GB         |
| Max. Read speed     | 99 MB/s                                                             | 99 MB/s        | 100 MB/s       |
| Max. Write speed    | 82 MB/s                                                             | 83 MB/s        | 85 MB/s        |
| NAND flash memory   | eTLC                                                                |                |                |
| Speed               | Class10, U1,V10                                                     | Class10,U3,V30 | Class10,U3,V30 |
| Dimensions          | 0.59" x 0.43" x 0.04" (14.99mm x 10.92mm x 1.02mm)                  |                |                |
| Working Temperature | -25 °C to 85 °C (-13 °F to 185 °F)                                  |                |                |
| Storage Temperature | -40 °C to 85 °C (-40 °F to +185 °F)                                 |                |                |
| Compatibility       | Compatible with microSDHC、 microSDXC、 microSDHC UHS-I and microSDXC |                |                |
|                     | UHS-I host devices                                                  |                |                |
| Warranty            | 2 years                                                             |                |                |

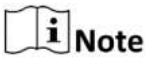

Performance test is performed in specific testing environment. Any change of the computer system, operation system, hardware, software, or functions will influence the test result.

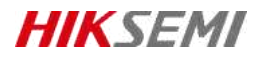

# **Revision History**

| Version | Description | Date     |
|---------|-------------|----------|
| V1.0.0  | HS-TF-P1    | 20210914 |
| V1.0.1  | Data Update | 20211028 |

Data subject to change without notice.

© 2021 HANGZHOU HIKSTORAGE TECHNOLOGY CO., LTD. All rights reserved.

Unless otherwise expressly stated herein, HIKSTORAGE does not make any warranties, guarantees or representations, express or implied, regarding to the Manual, any information contained herein.

The Manual includes instructions for using and managing the Product. Pictures, charts, images and all other information hereinafter are for description and explanation only. The information contained in the Manual is subject to change, without notice, due to firmware updates or other reasons. Please find the latest version of this Manual at the HIKSTORAGE website (http://en.hikstorage.com/).

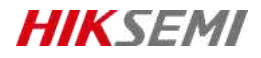

Every Moment Storage, Everywhere Intelligence.

www.hikstorage.com

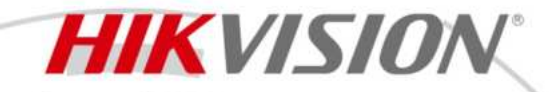

DS-2CD3663G2-IZSU(M) 6 MP AcuSense Motorized Varifocal Bullet Network Camera

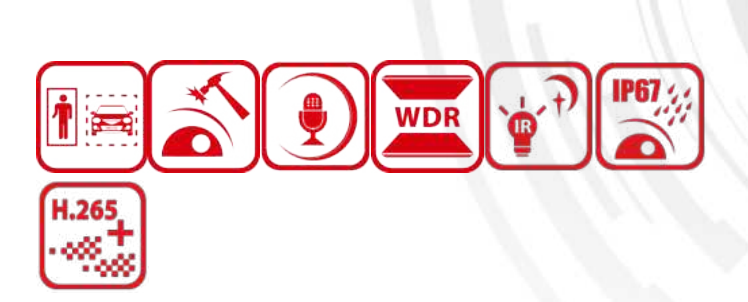

Hikvision has been dedicated to develop products with security since established. Hikvision always follows security by design principle and has adopted many methods of security technologies into our product development lifecycle, including terminal security, data security, application security, network security, and privacy protection. In the meantime, the security technologies used by Hikvision are all in compliance with local applicable laws and safety regulations. These security measures could enhance product's cyber security protection capability and protect your devices as well as your data from malicious cyber attacks.

High quality imaging with 6 MP resolution

**Acu**Sense

- Motorized varifocal lens for easy installation and monitoring
- Efficient H.265+ compression technology
- Clear imaging against strong backlight due to 120 dB true WDR technology
- Focus on human and vehicle targets classification based on deep learning
- Built-in microphone for real-time audio security
- Water and dust resistant (IP67) and vandal-resistant (IK10)

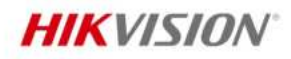

# Specification

| Camera                 |                                                                                        |
|------------------------|----------------------------------------------------------------------------------------|
| Image Sensor           | 1/2.4" Progressive Scan CMOS                                                           |
| Max. Resolution        | 3200 × 1800                                                                            |
| Min. Illumination      | Color: 0.005 Lux @ (F1.6, AGC ON), B/W: 0.001, 0 Lux with IR                           |
| Shutter Time           | 1/3 s to 1/100,000 s                                                                   |
| Day & Night            | IR cut filter                                                                          |
| Zoom                   | 16x digital                                                                            |
| Angle Adjustment       | Pan: 0° to 355°, tilt: 0° to 90°, rotate: 0° to 360°                                   |
| Lens                   |                                                                                        |
| Lens Type              | Varifocal lens, motorized lens, 2.7 to 13.5 mm                                         |
| Focal Length & FOV     | 2.7 to 13.5 mm, horizontal FOV 102.3° to 36.5°, vertical FOV 53.9° to 18.9°, diagonal  |
|                        | FOV 122.9° to 41.9°                                                                    |
| Lens Mount             | Ø14                                                                                    |
| Iris Type              | Auto-iris                                                                              |
| Aperture               | F1.6                                                                                   |
| Focus                  | Auto                                                                                   |
| DORI                   |                                                                                        |
| DOBI                   | 2.7 to 13.5 mm: D: 75.3 m to 201.0 m, O: 29.9 m to 79.8 m, R: 15.1 m to 40.2 m, I: 7.5 |
|                        | m to 20.1 m                                                                            |
| Illuminator            |                                                                                        |
| Supplement Light Range | Up to 50 m                                                                             |
| Supplement Light Type  | IR                                                                                     |
| Smart Supplement Light | Yes                                                                                    |
| IR Wavelength          | 850 nm                                                                                 |
| Video                  |                                                                                        |
|                        | 50 Hz:                                                                                 |
| Main Stream            | 25 fps (3200 × 1800, 2688 × 1520, 2288 × 1288, 1920 × 1080, 1280 × 720)                |
|                        | 60 Hz:                                                                                 |
|                        | 30 fps (3200 × 1800, 2688 × 1520, 2288 × 1288, 1920 × 1080, 1280 × 720)                |
|                        | 50 Hz:                                                                                 |
| Sub-Stream             | 25 fps (1280 × 720, 640 × 480, 640 × 360)                                              |
|                        | 60 Hz:                                                                                 |
|                        | 30 fps (1280 × 720, 640 × 480, 640 × 360)                                              |
| Third Stream           | 20  mz:                                                                                |
|                        | 10 lps (1920 × 1080, 1280 × 720, 640 × 480, 640 × 360)                                 |
|                        | 00  mz.                                                                                |
|                        | 10 lps (1920 × 1080, 1280 × 720, 640 × 480, 640 × 560)                                 |
|                        | $10 \text{ fns} (1280 \times 720, 640 \times 480, 640 \times 360)$                     |
| Fourth Stream          | 60 Hz:                                                                                 |
|                        | $10 \text{ fps} (1280 \times 720, 640 \times 480, 640 \times 360)$                     |
|                        | *Fourth stream is supported under certain settings.                                    |
|                        | · · · · · · · · · · · · · · · · · · ·                                                  |

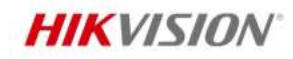

| Video Compression                     | Main stream: H.265/H.264/H.264+/H.265+,                                                |
|---------------------------------------|----------------------------------------------------------------------------------------|
|                                       | Sub-stream: H.265/H.264/MJPEG,                                                         |
|                                       | Fourth stream: H 265/H 264/MIREC                                                       |
|                                       | *Third stream and fourth stream are supported under cortain settings                   |
| Video Pit Pato                        | 22 Khos to 16 Mhos                                                                     |
|                                       | S2 NUPS to 10 MUPS                                                                     |
|                                       |                                                                                        |
| R.205 Type                            | H 264 and H 265 oncoding                                                               |
| Bit Pate Control                      |                                                                                        |
|                                       |                                                                                        |
| Prequency<br>Pagion of Interact (POI) | 5 fixed regions for main stream and sub stream                                         |
| Target Cropping                       |                                                                                        |
|                                       | ies                                                                                    |
| Audio                                 | C 711 /C 722 1 /C 726 /MD21 2 /DCM /MD2 /AAC I C                                       |
| Audio Compression                     | G./11/G./22.1/G./20/MP2L2/PCM/MP3/AAC-LC                                               |
| Audio Bit Rate                        | 64 KDps (G./11ulaw/G./11alaw)/16 KDps (G./22.1)/16 KDps (G./26)/32 to 192 KDps         |
| Audia Campling Data                   | (MP2L2)/8 to 320 Kbps (MP3)/16 to 64 Kbps (AAC-LC)                                     |
| Audio Sampling Rate                   | 8 KHZ/10 KHZ/32 KHZ/48 KHZ                                                             |
| Environment Noise Filtering           | Yes                                                                                    |
| Network                               | ADD TOD UD UTTO UTTO STO DUCD DNG DDNG DTO DTOD DTOD NTO UD D                          |
|                                       | ARP, TCP/IP, ICMP, HTTP, HTTPS, FTP, DHCP, DNS, DDNS, RTP, RTSP, RTCP, NTP, UPMP,      |
| Protocols                             | SMTP, SFTP, SIP, IGMP, 802.1X, QOS, IPV4, IPV6, UDP, Bonjour, SSL/TLS, PPPOE, SNMP     |
|                                       | (V1/V2/V3), WebSocket, WebSockets                                                      |
| Simultaneous Live View                |                                                                                        |
| ΑΡΙ                                   | UNVIF (Profile S, Profile G, Profile T), ISAPI, SDK, ISUP                              |
|                                       | User and password protection, complicated password, HTTPS encryption, IP address       |
| Security                              | MEET, Security Addit Log, basic and digest authentication for HTTP/HTTPS, TLS 1.1/1.2, |
|                                       | AES2E6 wideo digital watermark                                                         |
|                                       |                                                                                        |
| User/Host                             | op to 52 users                                                                         |
| Client                                | i)/MS 4200 Hik Connect (iOS and Andreid) Hik Control                                   |
| Client                                | NAS (NES_SMR/CLES) Auto Notwork Poplonichmont (AND)                                    |
| Notwork Storage                       | Together with high and Hilwician moment card, memory card energy tion and health       |
| Network Storage                       | detection are supported                                                                |
|                                       | Dlug in required live view: IE11                                                       |
| Wah Browcar                           | Plug in free live view. IEII,                                                          |
| Web blowser                           | Local service: Chrome 80+, Eirefox 80+, Edge 80+, Safari 13+,                          |
| Image                                 | Local service. Chrome 80+, Thelox 80+, Luge 83+, Salah 13+                             |
|                                       | Voc                                                                                    |
| Day/Night Switch                      | Day Night Auto Schedule                                                                |
| Wide Dynamic Pange (MDD)              | 120 dR                                                                                 |
|                                       | 120 UD                                                                                 |
| Jinn<br>Imaga Enhancoment             |                                                                                        |
|                                       | BLC, TLC, SD DINK, DElog                                                               |
| PTIVACY IVIASK                        | o programmable polygon privacy masks                                                   |

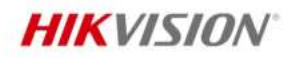

| Imaga Stabilization    |                                                                                            |  |  |
|------------------------|--------------------------------------------------------------------------------------------|--|--|
| image stabilization    | EIS                                                                                        |  |  |
| Image Settings         | Rotate mode (0, 90, 180, 270), saturation, brightness, contrast, sharpness, gain, white    |  |  |
| Interface              | balance, minor, aujustable by client software of web browser                               |  |  |
| Ethernet Interface     | 1 PI45 10 M/100 M self-adaptive Ethernet port                                              |  |  |
| On Roard Storage       | Puilt in moment card clot, cuppert microSDHC/microSDHC/microSDVC card, up to E12 CP        |  |  |
| On-Board Storage       | Built-in memory card slot, support microsof microsof card, up to 512 GB                    |  |  |
|                        | 1 input (line in), two-core terminal block, max. Input amplitude: 3.3 vpp, input           |  |  |
| Audio                  |                                                                                            |  |  |
|                        | 1 output (line out), two-core terminal block, max. output amplitude: 3.3 Vpp, output       |  |  |
|                        | Impedance: 100 $\Omega$ , interface type: non-equilibrium                                  |  |  |
| Built-in Microphone    | Yes, 1 built-in microphone                                                                 |  |  |
| Alarm                  | 1 input, 1 output (max. 24 VDC/24 VAC, 1 A)                                                |  |  |
| Reset Key              | Yes                                                                                        |  |  |
| Event                  |                                                                                            |  |  |
| Basic Event            | Motion detection (support alarm triggering by specified target types (human and            |  |  |
|                        | vehicle)), video tampering alarm, exception                                                |  |  |
|                        | Unattended baggage detection, object removal detection, loitering detection, people        |  |  |
| Smart Event            | gathering detection, people running detection, parking detection, video quality            |  |  |
|                        | diagnosis                                                                                  |  |  |
| Linkage                | Upload to FTP/NAS/memory card, notify surveillance center, send email, trigger alarm       |  |  |
| Linkage                | output, trigger recording, trigger capture                                                 |  |  |
| Deep Learning Function |                                                                                            |  |  |
| Face Capture           | Yes, face attributes extraction including 6 attributes: gender, age, glasses, expressions, |  |  |
| race Capture           | mask, and beard                                                                            |  |  |
| Parimeter Protection   | Line crossing, intrusion, region entrance, region exiting, loitering                       |  |  |
|                        | Support alarm triggering by specified target types (human and vehicle)                     |  |  |
| General                |                                                                                            |  |  |
| Devuer                 | 12 VDC ± 25%, 1.0 A, max. 12 W, Ø5.5 mm coaxial power plug                                 |  |  |
| Power                  | PoE (802.3af, 37 V to 57 V), 0.34 A to 0.22 A, max. 12.8 W                                 |  |  |
|                        | Power (12 VDC): 2 kV                                                                       |  |  |
| Surge Protection       | PoE: 4 kV                                                                                  |  |  |
| Memory                 | RAM 512 MB, ROM 8GB                                                                        |  |  |
| Material               | Aluminum alloy body                                                                        |  |  |
| Dimension              | 332.8 mm × 97.9 mm × 94.2 mm (13.1" × 3.9" × 3.7")                                         |  |  |
| Package Dimension      | 385 mm × 190 mm × 180 mm (15.2" × 7.5" × 7.1")                                             |  |  |
| Weight                 | Approx. 1510 g (3.3 lb.)                                                                   |  |  |
| With Package Weight    | Approx. 2340 g (5.2 lb.)                                                                   |  |  |
| Storage Conditions     | -30 °C to 60 °C (-22 °F to 140 °F). Humidity 95% or less (non-condensing)                  |  |  |
| Startup and Operating  |                                                                                            |  |  |
| Conditions             | -30 °C to 60 °C (-22 °F to 140 °F). Humidity 95% or less (non-condensing)                  |  |  |
|                        | 33 languages: English, Russian, Estonian, Bulgarian, Hungarian, Greek, German. Italian.    |  |  |
|                        | Czech, Slovak, French, Polish, Dutch, Portuguese, Spanish, Romanian, Danish. Swedish.      |  |  |
| Language               | Norwegian, Finnish, Croatian, Slovenian, Serbian, Turkish, Korean, Traditional Chinese.    |  |  |
|                        | Thai, Vietnamese, Japanese, Latvian, Lithuanian. Portuguese (Brazil). Ukrainian            |  |  |
|                        |                                                                                            |  |  |

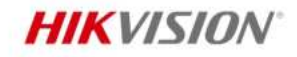

| General Function | Anti-flicker, Heartbeat, mirror, flash log, password reset via email, pixel counter, |
|------------------|--------------------------------------------------------------------------------------|
|                  | anti-banding                                                                         |
| Approval         |                                                                                      |
|                  | CE-EMC: EN 55032:2015+A1:2020, EN 50130-4:2011+A1:2014, EN IEC                       |
| EMC              | 61000-3-2:2019+A1:2021, EN 61000-3-3:2013+A1:2019+A2:2021,                           |
| EWIC             | RCM: AS/NZS CISPR 32: 2015,                                                          |
|                  | IC: ICES-003: Issue 7                                                                |
|                  | UL: UL 62368-1,                                                                      |
|                  | CB: IEC 62368-1: 2014+A11,                                                           |
| Safety           | CE-LVD: EN 62368-1: 2014/A11: 2017,                                                  |
|                  | BIS: IS 13252 (Part 1): 2010/IEC 60950-1: 2005,                                      |
|                  | LOA: IEC/EN 60950-1                                                                  |
|                  | CE-RoHS: 2011/65/EU,                                                                 |
| Environment      | WEEE: 2012/19/EU,                                                                    |
|                  | Reach: Regulation (EC) No 1907/2006                                                  |
| Protection       | IP67: IEC 60529-2013, IK10: IEC 62262:2002                                           |

## Typical Application

Hikvision products are classified into three levels according to their anti-corrosion performance. Refer to the following description to choose for your using environment.

This model has NO SPECIFIC PROTECTION.

| Level                  | Description                                                                            |  |  |
|------------------------|----------------------------------------------------------------------------------------|--|--|
|                        | Hikvision products at this level are equipped for use in areas where professional      |  |  |
| Top-level protection   | anti-corrosion protection is a must. Typical application scenarios include coastlines, |  |  |
|                        | docks, chemical plants, and more.                                                      |  |  |
|                        | Hikvision products at this level are equipped for use in areas with moderate           |  |  |
| Moderate protection    | anti-corrosion demands. Typical application scenarios include coastal areas about 2    |  |  |
|                        | kilometers (1.24 miles) away from coastlines, as well as areas affected by acid rain.  |  |  |
| No specific protection | Hikvision products at this level are equipped for use in areas where no specific       |  |  |
|                        | anti-corrosion protection is needed.                                                   |  |  |

## Available Model

DS-2CD3663G2-IZSU(M)(2.7-13.5mm)(B)

## Dimension

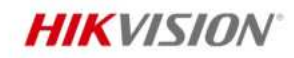

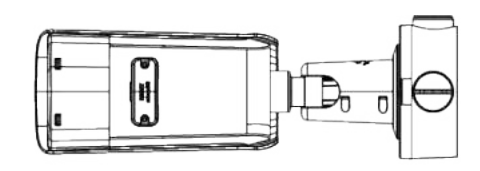

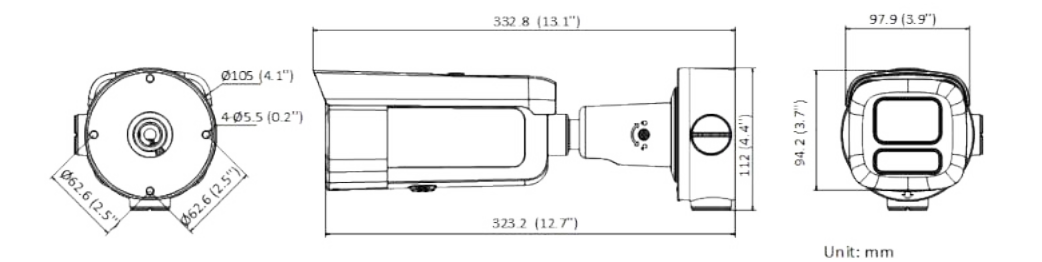

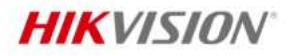

# Accessory

Included

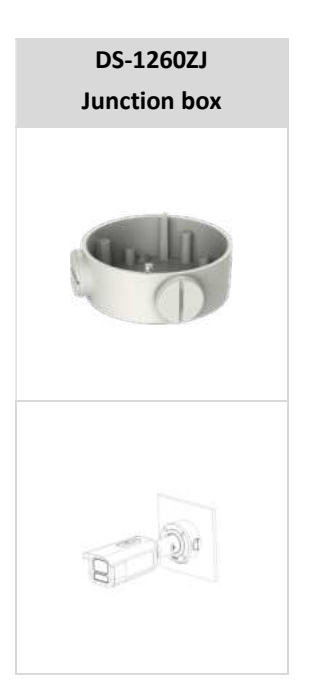

#### Optional

| DS-1275ZJ-SUS<br>Vertical pole mount | DS-1276ZJ-SUS<br>Corner mount | DS-1275ZJ-S-SUS<br>Vertical pole mount |
|--------------------------------------|-------------------------------|----------------------------------------|
| 9 9 9<br>9                           |                               |                                        |
|                                      | 8                             |                                        |

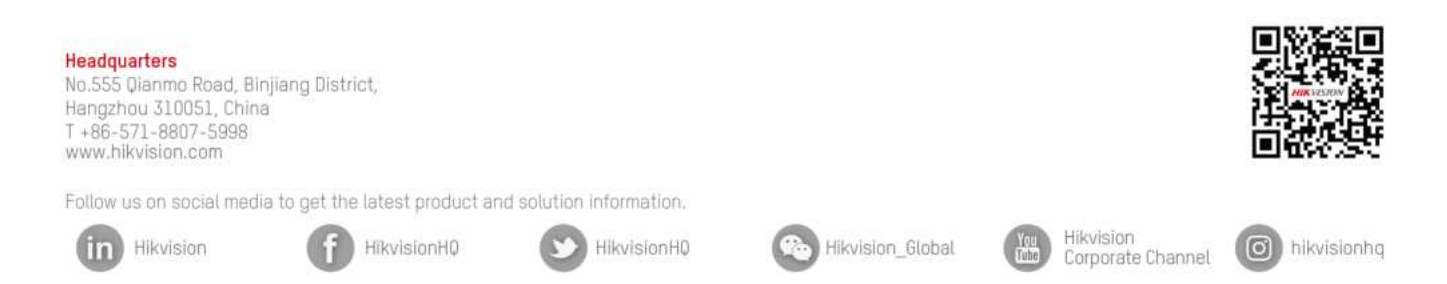

@ Hangzhou Hikvision Digital Technology Co., Ltd. Unless otherwise agreed, Hikvision makes no warranties, express or implied. We reserve the right to introduce modifications without notice.

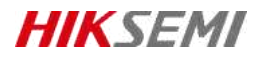

# HS-TF-P1

## Introduction

Hikvision P1 Micro SD (TF) Card for Surveillance is specially designed for video surveillance recording with a Class 10 read/write speed. It adopts 3D TLC NAND, fully satisfying the requirements of high read-write speed, stability and durability for video surveillance. Collocated with Hikvision cameras, it features life forewarning, health monitoring, and read/write lock which secure user data safety to the largestextent.

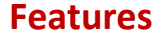

#### • 3D TLC NAND with High Durability

The service life can be increased to about 10 times longer than that of common Micro SD (TF) cards which adopt TLC

storage NAND in the same operating environment

• S.M.A.R.T. Mechanism

Unique functions of life forewarning and health monitoring when used with Hikvision cameras. It can calculate the remaining available time based on the past records of use frequency and the number of bad blocks, and realize realtime warning to secure user data to the largest extent;

Unique SecurityMechanism

Unique function of read-write lock when used with Hikvision cameras, preventing irrelevant personnel from reading or writing even if they get the Micro SD (TF) card;

Special StorageAlgorithm

Embedded with special storage algorithm of Hikvision; and longer service life if used with Hikvision cameras;

Ultra-Strong Adaptability

Waterproof, shock proof, X-ray proof, and temperature proof to perform normally in various harsh environments.

## **Ordering Information**

| Capacity | Model              |  |
|----------|--------------------|--|
| 32 GB    | HS-TF-P1(STD)/32G  |  |
| 64 GB    | HS-TF-P1(STD)/64G  |  |
| 128 GB   | HS-TF-P1(STD)/128G |  |
|          |                    |  |

# **i** Note

Please contact the local sales for detailed model information.

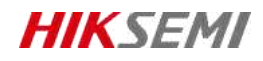

# **Specification**

| Model               | HS-TF-P1                                                            |                |                |  |
|---------------------|---------------------------------------------------------------------|----------------|----------------|--|
| Capacity            | 32GB                                                                | 128 GB         |                |  |
| Max. Read speed     | 99 MB/s                                                             | 99 MB/s        | 100 MB/s       |  |
| Max. Write speed    | 82 MB/s                                                             | 83 MB/s        | 85 MB/s        |  |
| NAND flash memory   | eTLC                                                                |                |                |  |
| Speed               | Class10, U1,V10                                                     | Class10,U3,V30 | Class10,U3,V30 |  |
| Dimensions          | 0.59" x 0.43" x 0.04" (14.99mm x 10.92mm x 1.02mm)                  |                |                |  |
| Working Temperature | -25 °C to 85 °C (-13 °F to 185 °F)                                  |                |                |  |
| Storage Temperature | -40 °C to 85 °C (-40 °F to +185 °F)                                 |                |                |  |
| Compatibility       | Compatible with microSDHC、 microSDXC、 microSDHC UHS-I and microSDXC |                |                |  |
|                     | UHS-I host devices                                                  |                |                |  |
| Warranty            | 2 years                                                             |                |                |  |

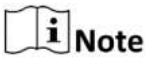

Performance test is performed in specific testing environment. Any change of the computer system, operation system, hardware, software, or functions will influence the test result.

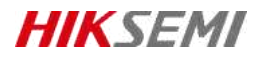

# **Revision History**

| Version | Description | Date     |
|---------|-------------|----------|
| V1.0.0  | HS-TF-P1    | 20210914 |
| V1.0.1  | Data Update | 20211028 |

Data subject to change without notice.

© 2021 HANGZHOU HIKSTORAGE TECHNOLOGY CO., LTD. All rights reserved.

Unless otherwise expressly stated herein, HIKSTORAGE does not make any warranties, guarantees or representations, express or implied, regarding to the Manual, any information contained herein.

The Manual includes instructions for using and managing the Product. Pictures, charts, images and all other information hereinafter are for description and explanation only. The information contained in the Manual is subject to change, without notice, due to firmware updates or other reasons. Please find the latest version of this Manual at the HIKSTORAGE website (http://en.hikstorage.com/).

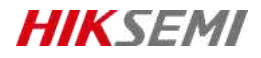

Every Moment Storage, Everywhere Intelligence.

www.hikstorage.com

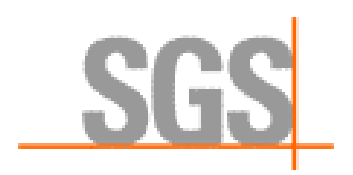

# **Test Report**

| Report No:                   | SHER240700003773                                                                                                    | Release date :                               | 2024-07-31                                                                  |  |
|------------------------------|----------------------------------------------------------------------------------------------------|----------------------------------------------|-----------------------------------------------------------------------------|--|
| Applicant's name:            | Hangzhou Hikvision Digital Technology Co., Ltd.                                                                                                |                                              |                                                                             |  |
| Address:                     | No.555 Qianmo Road, Binjiang                                                                                                    | g District, Hangzhou                         | 310052, China                                                               |  |
| Laboratory name and address: | SGS-CSTC Standards Technical Services (Shanghai) Co., Ltd.                                                                                     |                                              |                                                                             |  |
|                              | 588 West Jindu Road, Xinqiao                                                                                                    | , Songjiang, 201612                          | Shanghai, China                                                             |  |
| Product Description:         | NETWORK CAMERA                                                                                                    |                                              |                                                                             |  |
| Product Model No:            | DS-2CD3663G2-IZSU                                                                                                    |                                              |                                                                             |  |
| S/N No:                      | -                                                                                                    |                                              |                                                                             |  |
| Sample status:               | Normal                                                                                                    |                                              |                                                                             |  |
| Sample receipt date:         | 2024-07-09                                                                                                    |                                              |                                                                             |  |
| Date of Test:                | 2024-07-11 to 2024-07-29                                                                                                    |                                              |                                                                             |  |
| Test Standard:               | See following pages                                                                                                    |                                              |                                                                             |  |
| Conclusion:                  | See following pages                                                                                                    |                                              |                                                                             |  |
| Remark /Note:                | <ol> <li>The test results presented</li> <li>The report shall not be rep<br/>the laboratory.</li> <li>The test report shall only be</li> </ol> | in this report relate<br>roduced except in f | only to the object tested.<br>ull, without approval of<br>entific research. |  |
|                              | teaching, internal quality content                                                                                                    | trol, product researc                        | h and development,                                                          |  |

Tested By:

Jane Cui

Jane Cui

Approved by:

Wendy Wang

Wendy Wang

This document is issued by the Company subject to its General Conditions of Service printed overleaf, available on request or accessible at <a href="http://www.sgs.com/en/Terms-and-Conditions.aspx">http://www.sgs.com/en/Terms-and-Conditions.aspx</a> and, for electronic format documents, subject to Terms and Conditions for Electronic Documents at <a href="http://www.sgs.com/en/Terms-and-Conditions/Terms-e-Document.aspx">http://www.sgs.com/en/Terms-and-Conditions.aspx</a> and, for electronic format documents, subject to Terms and Conditions for Electronic Documents at <a href="http://www.sgs.com/en/Terms-and-Conditions/Terms-e-Document.aspx">http://www.sgs.com/en/Terms-and-Conditions/Terms-e-Document.aspx</a>. Attention is drawn to the limitation of liability, indemnification and jurisdiction issues defined therein.

Any holder of this document is advised that information contained hereon reflects the Company's findings at the time of its intervention only and within the limits of Client's instructions, if any. The Company's sole responsibility is to its Client and this document does not exonerate parties to a transaction from exercising all their rights and obligations under the transaction documents. This document cannot be reproduced except in full, without prior written approval of the Company. Any unauthorized alteration, forgery or falsification of the content or appearance of this document is unlawful and offenders may be prosecuted to the fullest extent of the law.

Unless otherwise stated the results shown in this test report refer only to the sample(s) tested and such sample(s) are retained for 30 days only.

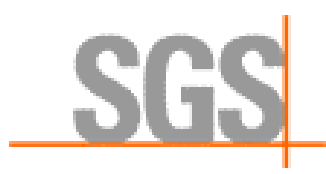

#### **Summary of Results**

| No | Test Item                 | Test Standard                                                                                                    | Conclusion | Sample<br>number |
|----|---------------------------|----------------------------------------------------------------------------------------------------|------------|------------------|
| 1  | IP6X<br>Dustproof<br>Test | IEC 60529:1989/AMD2:2013/COR1:2019 Degrees<br>of protection provided by enclosures (IP Code)                                                                                 | Pass       | M1               |
| 2  | IPX7 Test                 | IEC 60529:1989/AMD2:2013/COR1:2019 Degrees<br>of protection provided by enclosures (IP Code)                                                                                 | Pass       | M1               |
| 3  | Hammer Test               | IEC 62262:2002/AMD1:2021 Degrees of protection<br>provided by enclosures for electrical equipment<br>against external mechanical impacts (IK code) &<br>client's requirement | Pass       | M2               |

Note: Pass: Meet the requirements;

Fail: Does not meet the requirements;

/: Not apply to the judgment.

#### Test site:

588 West Jindu Road, Xinqiao, Songjiang, Shanghai, China

This report is based on data from Report No.: SHER240700003771 dated: Jul 31, 2024.

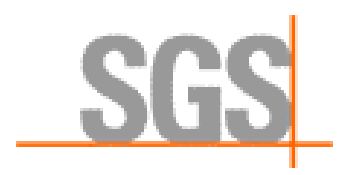

# 1. Test Item: IP6X Dustproof Test

#### Environmental requirement:

Ambient Temperature: (15~35) ℃; Relative Humidity: (25~75) %RH; Atmos: (86~106) kPa.

#### **Reference standard:**

IEC 60529:1989/AMD2:2013/COR1:2019 Degrees of protection provided by enclosures (IP Code)

#### **Test condition:**

Simulated dust: Talcum powder

Dust concentration: 2kg/m<sup>3</sup> chamber volume and be kept in suspension during the test

Enclosure category: category 1

Extraction rate: 40 to 60 volumes per hour

Test duration: 2h

#### Test acceptance requirements:

The protection is satisfactory if no deposit of dust is observable inside the enclosure at the end of the test.

#### **Test result:**

| Sample Number | Test Result                                              |  |
|---------------|----------------------------------------------------------|--|
| M1            | After the test, there is no dust entry inside the shell. |  |

Note: Conduct dustproof test first, then conduct waterproof test, and disassemble the sample after

#### waterproof test.

#### Conclusion: Pass

#### Photographs of the Test Configuration

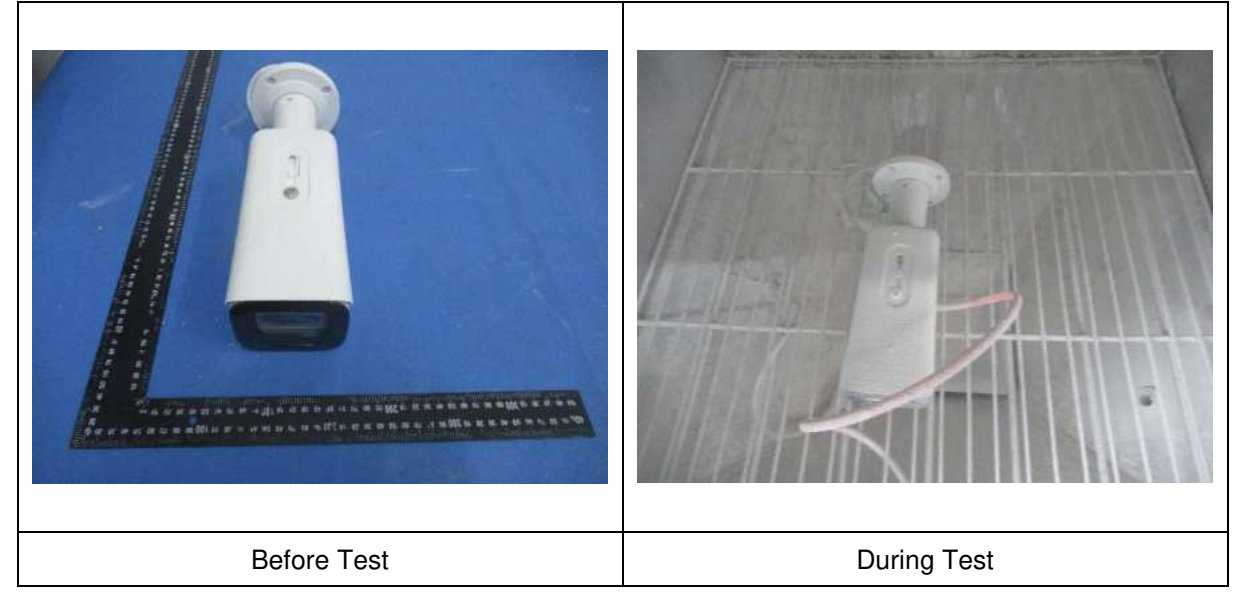

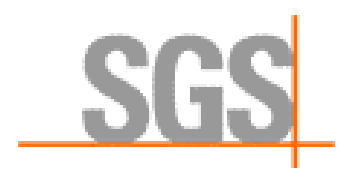

# 2. Test Item: IPX7 Test

#### **Environmental requirement:**

Ambient Temperature: (15~35) ℃; Relative Humidity: (25~75) %RH; Atmos: (86~106) kPa.

#### **Reference standard:**

IEC 60529:1989/AMD2:2013/COR1:2019 Degrees of protection provided by enclosures (IP Code)

#### **Test condition:**

Simulated water depth: 1.0 m

Test Duration: 30 min

#### Test acceptance requirements:

After testing, inspect the ingress of water.

If any water has entered, it shall not interfere with the correct operation of the equipment or impair safety; Water shall not deposit on insulation parts where it could lead to tracking along the creepage distances.

#### **Test result:**

| Sample Number | Test Result                                               |
|---------------|-----------------------------------------------------------|
| M1            | After the test, there is no water entry inside the shell. |

#### Conclusion: Pass

#### Photographs of the Test Configuration

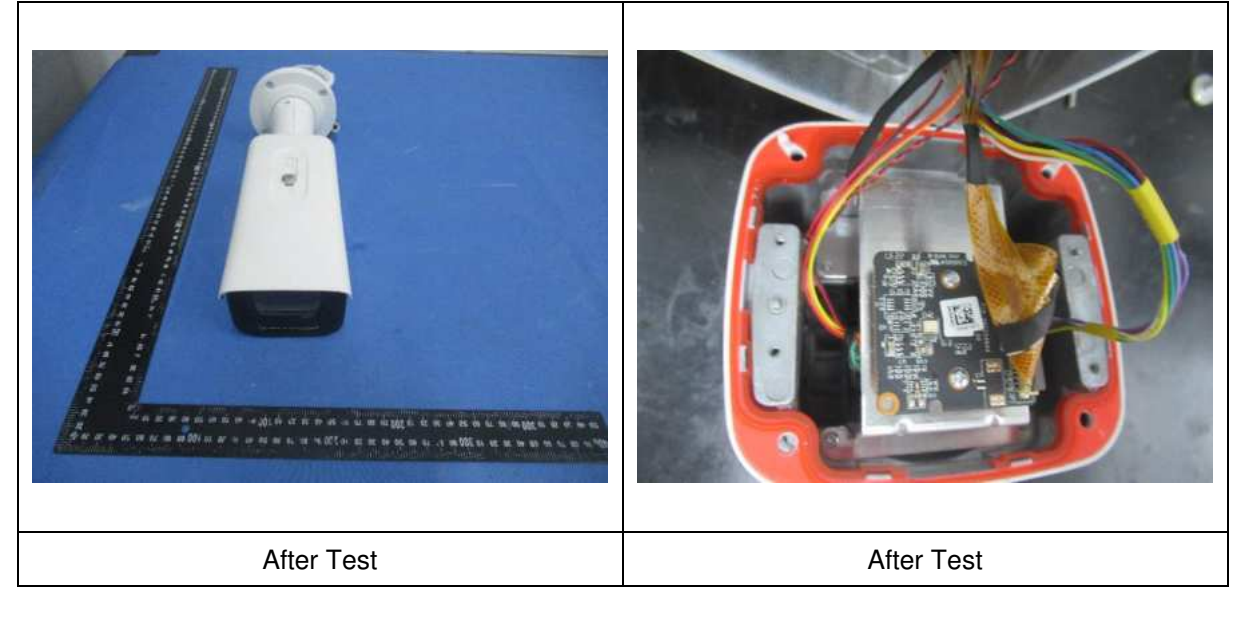

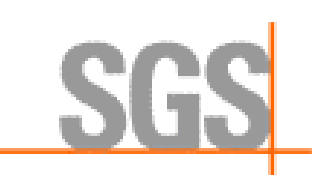

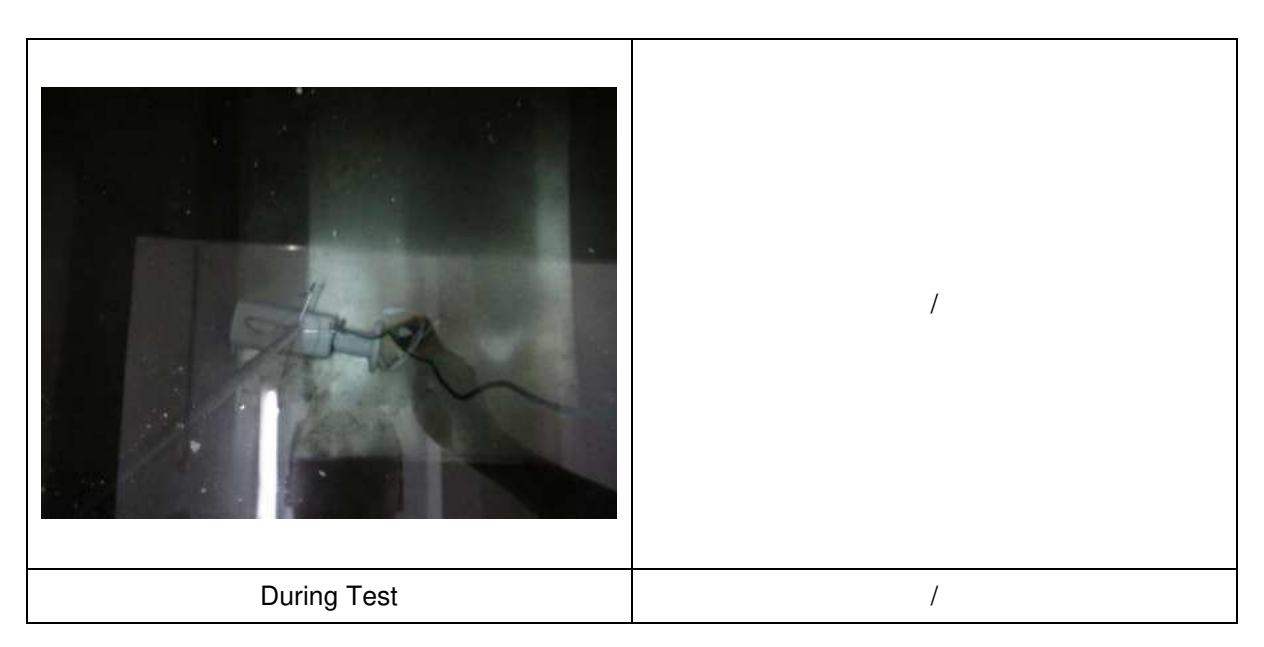

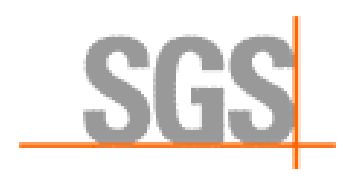

# 3. Test Item: Hammer Test

#### **Environmental requirement:**

Ambient Temperature: (15~35) °C; Relative Humidity: (25~75) %RH; Atmos: (86~106) kPa.

#### **Reference standard:**

IEC 62262:2002/AMD1:2021 Degrees of protection provided by enclosures for electrical equipment against external mechanical impacts (IK code) & client's requirement

#### Test condition:

Impact energy: 20J (According to IK10 energy requirements)

Equivalent mass: 5Kg (According to IK10 equipment requirements)

Height of fall: 400mm

Exposed face & impact times:

Exposed face 1: Enclosure (Left side)

Exposed face 2: Enclosure (Bottom)

Exposed face 2: Enclosure (Top)

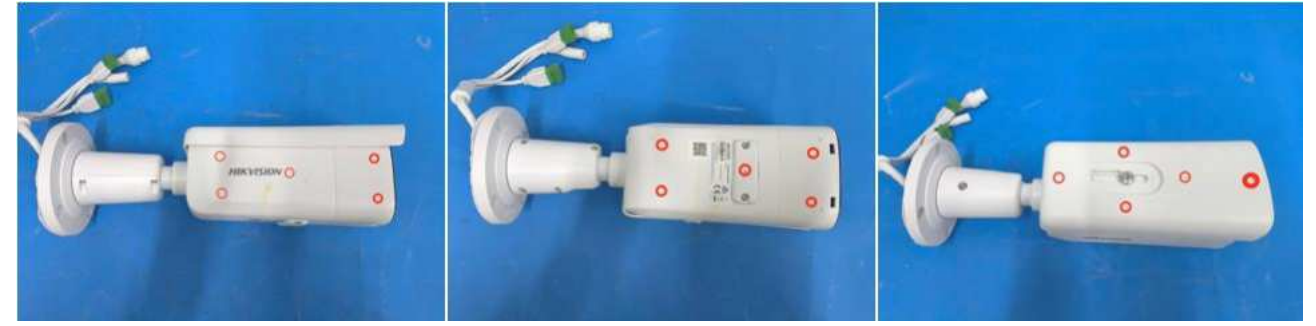

Impact times: Five impacts evenly distributed on each exposed face.

Impact direction: The direction of impact should be perpendicular to the surface being tested.

#### Test acceptance requirements:

After test, there should be no obvious cracks and other damage on the sample.

#### **Test result:**

| Sample Number | Test Result                                                                |  |
|---------------|----------------------------------------------------------------------------|--|
| M2            | After the test, there is no obvious cracks and other damage on the sample. |  |

#### Conclusion: Pass

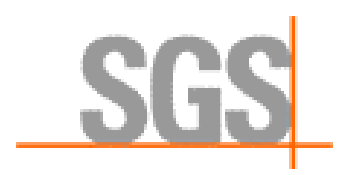

### Photographs of the Test Configuration

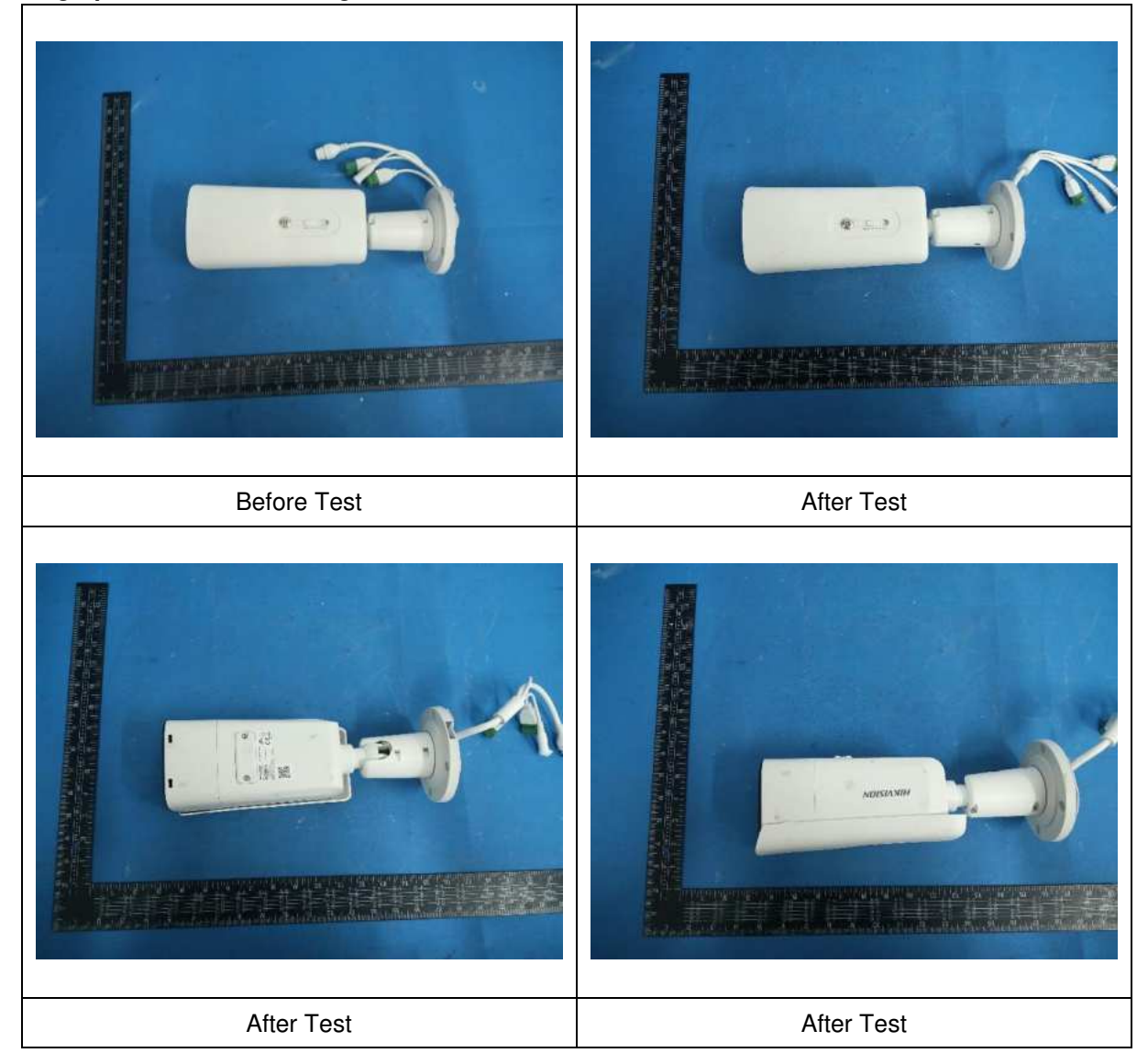

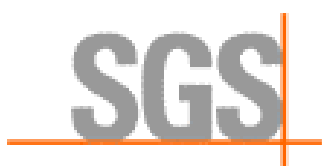

### **Testing Instrument and Equipment**

| Equipment                                 | Model    | Equipment No. | Calibration<br>Date | Next Calibration<br>Date |
|-------------------------------------------|----------|---------------|---------------------|--------------------------|
| Dust chamber                              | JYSD-500 | SHES806101    | 2023-12-23          | 2024-12-22               |
| Gas meter                                 | LZB-3WB  | SHES806101b   | 2024-03-12          | 2025-03-11               |
| A stopwatch                               | 694      | SHES102201    | 2024-02-23          | 2025-02-22               |
| Digital temperature<br>and humidity meter | 175H1    | SHES201708    | 2024-01-13          | 2025-01-12               |
| Tape measure                              | 5 m      | SHES132601    | 2023-08-29          | 2024-08-28               |
| Digital temperature<br>and humidity meter | 175H1    | SHES201724    | 2024-01-13          | 2025-01-12               |
| Thermometer                               | 5211     | SHES404401    | 2024-02-18          | 2025-02-17               |
| IK10 impact head                          | /        | SHES336701    | 2023-11-27          | 2024-11-26               |
| Digital temperature<br>and humidity meter | 175H1    | SHES201751    | 2024-01-13          | 2025-01-12               |

-----End of Report-----

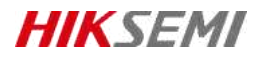

# HS-TF-P1

## Introduction

Hikvision P1 Micro SD (TF) Card for Surveillance is specially designed for video surveillance recording with a Class 10 read/write speed. It adopts 3D TLC NAND, fully satisfying the requirements of high read-write speed, stability and durability for video surveillance. Collocated with Hikvision cameras, it features life forewarning, health monitoring, and read/write lock which secure user data safety to the largestextent.

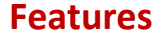

#### • 3D TLC NAND with High Durability

The service life can be increased to about 10 times longer than that of common Micro SD (TF) cards which adopt TLC

storage NAND in the same operating environment

• S.M.A.R.T. Mechanism

Unique functions of life forewarning and health monitoring when used with Hikvision cameras. It can calculate the remaining available time based on the past records of use frequency and the number of bad blocks, and realize realtime warning to secure user data to the largest extent;

Unique SecurityMechanism

Unique function of read-write lock when used with Hikvision cameras, preventing irrelevant personnel from reading or writing even if they get the Micro SD (TF) card;

Special StorageAlgorithm

Embedded with special storage algorithm of Hikvision; and longer service life if used with Hikvision cameras;

Ultra-Strong Adaptability

Waterproof, shock proof, X-ray proof, and temperature proof to perform normally in various harsh environments.

## **Ordering Information**

| Capacity | Model              |
|----------|--------------------|
| 32 GB    | HS-TF-P1(STD)/32G  |
| 64 GB    | HS-TF-P1(STD)/64G  |
| 128 GB   | HS-TF-P1(STD)/128G |
|          |                    |

# **i** Note

Please contact the local sales for detailed model information.

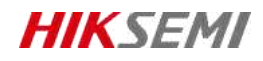

# **Specification**

| Model               | HS-TF-P1                                                      |                |                |  |
|---------------------|---------------------------------------------------------------|----------------|----------------|--|
| Capacity            | 32GB                                                          | 64GB           | 128 GB         |  |
| Max. Read speed     | 99 MB/s                                                       | 99 MB/s        | 100 MB/s       |  |
| Max. Write speed    | 82 MB/s                                                       | 83 MB/s        | 85 MB/s        |  |
| NAND flash memory   | eTLC                                                          |                |                |  |
| Speed               | Class10, U1,V10                                               | Class10,U3,V30 | Class10,U3,V30 |  |
| Dimensions          | 0.59" x 0.43" x 0.04" (14.99mm x 10.92mm x 1.02mm)            |                |                |  |
| Working Temperature | -25 °C to 85 °C (-13 °F to 185 °F)                            |                |                |  |
| Storage Temperature | -40 °C to 85 °C (-40 °F to +185 °F)                           |                |                |  |
| Compatibility       | Compatible with microSDHC、microSDXC、microSDHC UHS-I and micro |                |                |  |
|                     | UHS-I host devices                                            |                |                |  |
| Warranty            | 2 years                                                       |                |                |  |

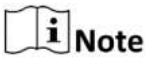

Performance test is performed in specific testing environment. Any change of the computer system, operation system, hardware, software, or functions will influence the test result.

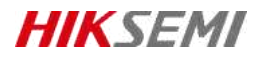

# **Revision History**

| Version | Description | Date     |
|---------|-------------|----------|
| V1.0.0  | HS-TF-P1    | 20210914 |
| V1.0.1  | Data Update | 20211028 |

Data subject to change without notice.

© 2021 HANGZHOU HIKSTORAGE TECHNOLOGY CO., LTD. All rights reserved.

Unless otherwise expressly stated herein, HIKSTORAGE does not make any warranties, guarantees or representations, express or implied, regarding to the Manual, any information contained herein.

The Manual includes instructions for using and managing the Product. Pictures, charts, images and all other information hereinafter are for description and explanation only. The information contained in the Manual is subject to change, without notice, due to firmware updates or other reasons. Please find the latest version of this Manual at the HIKSTORAGE website (http://en.hikstorage.com/).

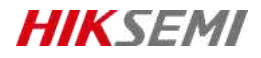

Every Moment Storage, Everywhere Intelligence.

www.hikstorage.com
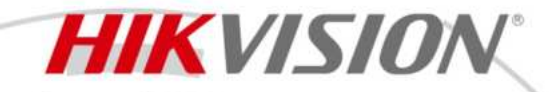

DS-2CD3663G2-IZSU(M) 6 MP AcuSense Motorized Varifocal Bullet Network Camera

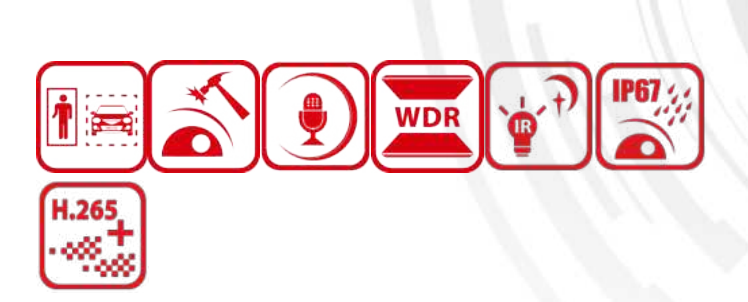

Hikvision has been dedicated to develop products with security since established. Hikvision always follows security by design principle and has adopted many methods of security technologies into our product development lifecycle, including terminal security, data security, application security, network security, and privacy protection. In the meantime, the security technologies used by Hikvision are all in compliance with local applicable laws and safety regulations. These security measures could enhance product's cyber security protection capability and protect your devices as well as your data from malicious cyber attacks.

High quality imaging with 6 MP resolution

**Acu**Sense

- Motorized varifocal lens for easy installation and monitoring
- Efficient H.265+ compression technology
- Clear imaging against strong backlight due to 120 dB true WDR technology
- Focus on human and vehicle targets classification based on deep learning
- Built-in microphone for real-time audio security
- Water and dust resistant (IP67) and vandal-resistant (IK10)

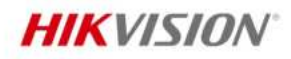

# Specification

| Camera                 |                                                                                        |  |
|------------------------|----------------------------------------------------------------------------------------|--|
| Image Sensor           | 1/2.4" Progressive Scan CMOS                                                           |  |
| Max. Resolution        | 3200 × 1800                                                                            |  |
| Min. Illumination      | Color: 0.005 Lux @ (F1.6, AGC ON), B/W: 0.001, 0 Lux with IR                           |  |
| Shutter Time           | 1/3 s to 1/100,000 s                                                                   |  |
| Day & Night            | IR cut filter                                                                          |  |
| Zoom                   | 16x digital                                                                            |  |
| Angle Adjustment       | Pan: 0° to 355°, tilt: 0° to 90°, rotate: 0° to 360°                                   |  |
| Lens                   |                                                                                        |  |
| Lens Type              | Varifocal lens, motorized lens, 2.7 to 13.5 mm                                         |  |
| Focal Length & FOV     | 2.7 to 13.5 mm, horizontal FOV 102.3° to 36.5°, vertical FOV 53.9° to 18.9°, diagonal  |  |
|                        | FOV 122.9° to 41.9°                                                                    |  |
| Lens Mount             | Ø14                                                                                    |  |
| Iris Type              | Auto-iris                                                                              |  |
| Aperture               | F1.6                                                                                   |  |
| Focus                  | Auto                                                                                   |  |
| DORI                   |                                                                                        |  |
| DOBI                   | 2.7 to 13.5 mm: D: 75.3 m to 201.0 m, O: 29.9 m to 79.8 m, R: 15.1 m to 40.2 m, I: 7.5 |  |
|                        | m to 20.1 m                                                                            |  |
| Illuminator            |                                                                                        |  |
| Supplement Light Range | Up to 50 m                                                                             |  |
| Supplement Light Type  | IR                                                                                     |  |
| Smart Supplement Light | Yes                                                                                    |  |
| IR Wavelength          | 850 nm                                                                                 |  |
| Video                  |                                                                                        |  |
|                        | 50 Hz:                                                                                 |  |
| Main Stream            | 25 fps (3200 × 1800, 2688 × 1520, 2288 × 1288, 1920 × 1080, 1280 × 720)                |  |
|                        | 60 Hz:                                                                                 |  |
|                        | 30 fps (3200 × 1800, 2688 × 1520, 2288 × 1288, 1920 × 1080, 1280 × 720)                |  |
|                        | 50 Hz:                                                                                 |  |
| Sub-Stream             | 25 fps (1280 × 720, 640 × 480, 640 × 360)                                              |  |
|                        | 60 Hz:                                                                                 |  |
|                        | 30 fps (1280 × 720, 640 × 480, 640 × 360)                                              |  |
|                        | 20  mz:                                                                                |  |
| Third Stream           | 10 lps (1920 × 1080, 1280 × 720, 640 × 480, 640 × 360)                                 |  |
|                        | 00  mz.                                                                                |  |
|                        | 10 lps (1920 × 1080, 1280 × 720, 640 × 480, 640 × 560)                                 |  |
|                        | $10 \text{ fns} (1280 \times 720, 640 \times 480, 640 \times 360)$                     |  |
| Fourth Stream          | 60 Hz:                                                                                 |  |
|                        | $10 \text{ fps} (1280 \times 720, 640 \times 480, 640 \times 360)$                     |  |
|                        | *Fourth stream is supported under certain settings.                                    |  |
|                        | · · · · · · · · · · · · · · · · · · ·                                                  |  |

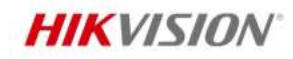

| Video Compression                     | Main stream: H.265/H.264/H.264+/H.265+,                                                |
|---------------------------------------|----------------------------------------------------------------------------------------|
|                                       | Sub-stream: H.265/H.264/MJPEG,                                                         |
|                                       | Fourth stream: H 265 /H 264 /MIREC                                                     |
|                                       | *Third stream and fourth stream are supported under cortain settings                   |
| Video Pit Pato                        | 22 Khos to 16 Mhos                                                                     |
|                                       | S2 NUPS to 10 MUPS                                                                     |
|                                       |                                                                                        |
| R.205 Type                            | H 264 and H 265 oncoding                                                               |
| Bit Pate Control                      |                                                                                        |
|                                       |                                                                                        |
| Prequency<br>Pagion of Interact (POI) | 5 fixed regions for main stream and sub stream                                         |
| Target Cropping                       |                                                                                        |
|                                       | ies                                                                                    |
| Audio Compression                     | C 711 /C 722 1 /C 726 /MD21 2 /DCM /MD2 /AAC I C                                       |
| Audio Compression                     | G./11/G./22.1/G./20/MP2L2/PCM/MP3/AAC-LC                                               |
| Audio Bit Rate                        | 64 KDps (G./11ulaw/G./11alaw)/16 KDps (G./22.1)/16 KDps (G./26)/32 to 192 KDps         |
| Audia Campling Data                   | (MP2L2)/8 to 320 Kbps (MP3)/16 to 64 Kbps (AAC-LC)                                     |
| Audio Sampling Rate                   | 8 KHZ/10 KHZ/32 KHZ/48 KHZ                                                             |
| Environment Noise Filtering           | Yes                                                                                    |
| Network                               | ADD TOD UD UTTO UTTO STO DUCD DNG DDNG DTO DTOD DTOD NTO UD D                          |
|                                       | ARP, TCP/IP, ICMP, HTTP, HTTPS, FTP, DHCP, DNS, DDNS, RTP, RTSP, RTCP, NTP, UPMP,      |
| Protocols                             | SMTP, SFTP, SIP, IGMP, 802.1X, QOS, IPV4, IPV6, UDP, Bonjour, SSL/TLS, PPPOE, SNMP     |
|                                       | (V1/V2/V3), WebSocket, WebSockets                                                      |
| Simultaneous Live View                |                                                                                        |
| ΑΡΙ                                   | UNVIF (Profile S, Profile G, Profile T), ISAPI, SDK, ISUP                              |
|                                       | User and password protection, complicated password, HTTPS encryption, IP address       |
| Security                              | MEET, Security Addit Log, basic and digest authentication for HTTP/HTTPS, TLS 1.1/1.2, |
|                                       | AES2E6 wideo digital watermark                                                         |
|                                       |                                                                                        |
| User/Host                             | op to 52 users                                                                         |
| Client                                | i)/MS 4200 Hik Connect (iOS and Andreid) Hik Control                                   |
| Client                                | NAS (NES_SMR/CLES) Auto Notwork Poplonichmont (AND)                                    |
| Notwork Storage                       | Together with high and Hilwician moment card, memory card energy tion and health       |
| Network Storage                       | detection are supported                                                                |
|                                       | Dlug in required live view: IE11                                                       |
| Wah Browcar                           | Plug in free live view. IEII,                                                          |
| Web blowser                           | Local service: Chrome 80+, Eirefox 80+, Edge 80+, Safari 13+,                          |
| Image                                 | Local service. Chrome 80+, Thelox 80+, Luge 83+, Salah 13+                             |
|                                       | Voc                                                                                    |
| Day/Night Switch                      | Day Night Auto Schedule                                                                |
| Wide Dynamic Pange (MDD)              | 120 dR                                                                                 |
|                                       | 120 UD                                                                                 |
| Jinn<br>Imaga Enhancoment             |                                                                                        |
|                                       | BLC, TLC, SD DINK, DElog                                                               |
| PTIVACY IVIASK                        | o programmable polygon privacy masks                                                   |

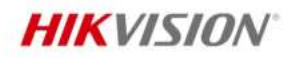

| Imaga Stabilization    |                                                                                            |
|------------------------|--------------------------------------------------------------------------------------------|
| Image Stabilization    | EIS                                                                                        |
| Image Settings         | Rotate mode (0, 90, 180, 270), saturation, brightness, contrast, sharpness, gain, white    |
| Interface              | balance, minor, aujustable by client software of web browser                               |
| Ethernet Interface     | 1 PI45 10 M/100 M self-adaptive Ethernet port                                              |
| On Roard Storage       | Puilt in moment card clot, cuppert microSDHC/microSDHC/microSDVC card, up to E12 CP        |
| On-Board Storage       | Built-in memory card slot, support microsof microsof card, up to 512 GB                    |
|                        | 1 input (line in), two-core terminal block, max. Input amplitude: 3.3 vpp, input           |
| Audio                  |                                                                                            |
|                        | 1 output (line out), two-core terminal block, max. output amplitude: 3.3 Vpp, output       |
|                        | Impedance: 100 $\Omega$ , interface type: non-equilibrium                                  |
| Built-in Microphone    | Yes, 1 built-in microphone                                                                 |
| Alarm                  | 1 input, 1 output (max. 24 VDC/24 VAC, 1 A)                                                |
| Reset Key              | Yes                                                                                        |
| Event                  |                                                                                            |
| Basic Event            | Motion detection (support alarm triggering by specified target types (human and            |
|                        | vehicle)), video tampering alarm, exception                                                |
|                        | Unattended baggage detection, object removal detection, loitering detection, people        |
| Smart Event            | gathering detection, people running detection, parking detection, video quality            |
|                        | diagnosis                                                                                  |
| Linkage                | Upload to FTP/NAS/memory card, notify surveillance center, send email, trigger alarm       |
| Linkage                | output, trigger recording, trigger capture                                                 |
| Deep Learning Function |                                                                                            |
| Face Capture           | Yes, face attributes extraction including 6 attributes: gender, age, glasses, expressions, |
| race Capture           | mask, and beard                                                                            |
| Parimeter Protection   | Line crossing, intrusion, region entrance, region exiting, loitering                       |
|                        | Support alarm triggering by specified target types (human and vehicle)                     |
| General                |                                                                                            |
| Devuer                 | 12 VDC ± 25%, 1.0 A, max. 12 W, Ø5.5 mm coaxial power plug                                 |
| Power                  | PoE (802.3af, 37 V to 57 V), 0.34 A to 0.22 A, max. 12.8 W                                 |
|                        | Power (12 VDC): 2 kV                                                                       |
| Surge Protection       | PoE: 4 kV                                                                                  |
| Memory                 | RAM 512 MB, ROM 8GB                                                                        |
| Material               | Aluminum alloy body                                                                        |
| Dimension              | 332.8 mm × 97.9 mm × 94.2 mm (13.1" × 3.9" × 3.7")                                         |
| Package Dimension      | 385 mm × 190 mm × 180 mm (15.2" × 7.5" × 7.1")                                             |
| Weight                 | Approx. 1510 g (3.3 lb.)                                                                   |
| With Package Weight    | Approx. 2340 g (5.2 lb.)                                                                   |
| Storage Conditions     | -30 °C to 60 °C (-22 °F to 140 °F). Humidity 95% or less (non-condensing)                  |
| Startup and Operating  |                                                                                            |
| Conditions             | -30 °C to 60 °C (-22 °F to 140 °F). Humidity 95% or less (non-condensing)                  |
|                        | 33 languages: English, Russian, Estonian, Bulgarian, Hungarian, Greek, German. Italian.    |
|                        | Czech, Slovak, French, Polish, Dutch, Portuguese, Spanish, Romanian, Danish. Swedish.      |
| Language               | Norwegian, Finnish, Croatian, Slovenian, Serbian, Turkish, Korean, Traditional Chinese.    |
|                        | Thai, Vietnamese, Japanese, Latvian, Lithuanian. Portuguese (Brazil). Ukrainian            |
|                        |                                                                                            |

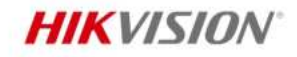

| General Function | Anti-flicker, Heartbeat, mirror, flash log, password reset via email, pixel counter, |
|------------------|--------------------------------------------------------------------------------------|
|                  | anti-banding                                                                         |
| Approval         |                                                                                      |
|                  | CE-EMC: EN 55032:2015+A1:2020, EN 50130-4:2011+A1:2014, EN IEC                       |
| EMC              | 61000-3-2:2019+A1:2021, EN 61000-3-3:2013+A1:2019+A2:2021,                           |
| EWIC             | RCM: AS/NZS CISPR 32: 2015,                                                          |
|                  | IC: ICES-003: Issue 7                                                                |
|                  | UL: UL 62368-1,                                                                      |
|                  | CB: IEC 62368-1: 2014+A11,                                                           |
| Safety           | CE-LVD: EN 62368-1: 2014/A11: 2017,                                                  |
|                  | BIS: IS 13252 (Part 1): 2010/IEC 60950-1: 2005,                                      |
|                  | LOA: IEC/EN 60950-1                                                                  |
|                  | CE-RoHS: 2011/65/EU,                                                                 |
| Environment      | WEEE: 2012/19/EU,                                                                    |
|                  | Reach: Regulation (EC) No 1907/2006                                                  |
| Protection       | IP67: IEC 60529-2013, IK10: IEC 62262:2002                                           |

### Typical Application

Hikvision products are classified into three levels according to their anti-corrosion performance. Refer to the following description to choose for your using environment.

This model has NO SPECIFIC PROTECTION.

| Level                  | Description                                                                            |
|------------------------|----------------------------------------------------------------------------------------|
| Top-level protection   | Hikvision products at this level are equipped for use in areas where professional      |
|                        | anti-corrosion protection is a must. Typical application scenarios include coastlines, |
|                        | docks, chemical plants, and more.                                                      |
| Moderate protection    | Hikvision products at this level are equipped for use in areas with moderate           |
|                        | anti-corrosion demands. Typical application scenarios include coastal areas about 2    |
|                        | kilometers (1.24 miles) away from coastlines, as well as areas affected by acid rain.  |
| No specific protection | Hikvision products at this level are equipped for use in areas where no specific       |
|                        | anti-corrosion protection is needed.                                                   |

#### Available Model

DS-2CD3663G2-IZSU(M)(2.7-13.5mm)(B)

#### Dimension

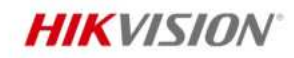

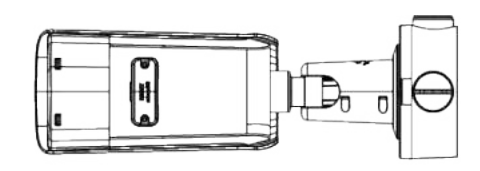

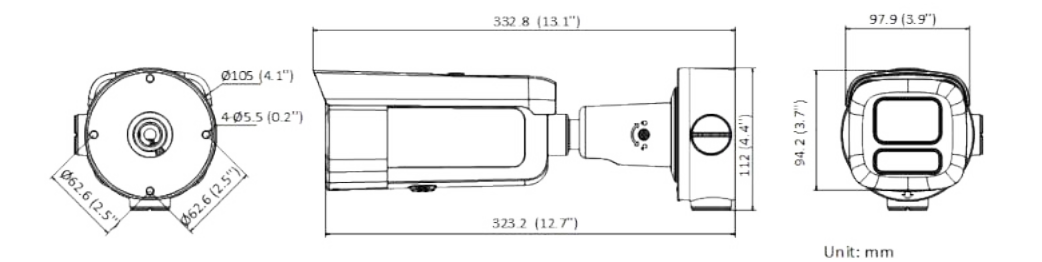

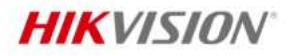

# Accessory

Included

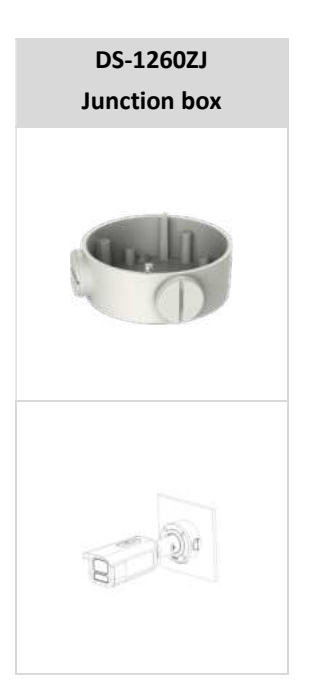

#### Optional

| DS-1275ZJ-SUS<br>Vertical pole mount | DS-1276ZJ-SUS<br>Corner mount | DS-1275ZJ-S-SUS<br>Vertical pole mount |
|--------------------------------------|-------------------------------|----------------------------------------|
| а а<br>• • •                         |                               |                                        |
|                                      | 8                             |                                        |

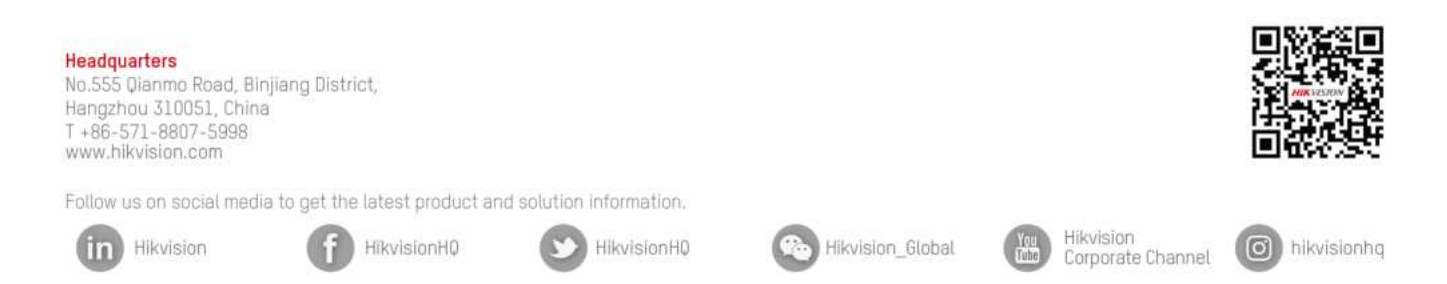

@ Hangzhou Hikvision Digital Technology Co., Ltd. Unless otherwise agreed, Hikvision makes no warranties, express or implied. We reserve the right to introduce modifications without notice.

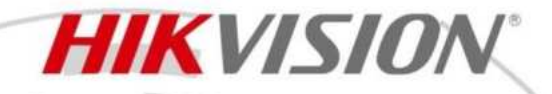

iDS-2CD7A46G2-IZHS(Y)(1T) 4MP DeepinView Motorized Varifocal Bullet Camera

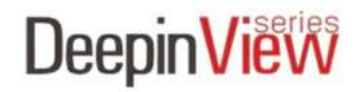

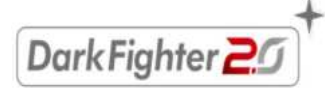

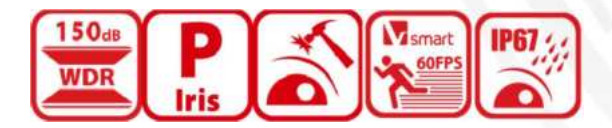

Hikvision has been dedicated to develop products with security since established.

Hikvision always follows security by design principle and has adopted many methods of security technologies into our product development lifecycle, including terminal security, data security, application security, network security, and privacy protection. In the meantime, the security technologies used by Hikvision are all in compliance with local applicable laws and safety regulations. These security measures could enhance product's cyber security protection capability and protect your devices as well as your data from malicious cyber attacks.

- High quality imaging with 4 MP resolution
- Excellent low-light performance via DarkFighter 2.0 technology
- Clear imaging against strong back light due to 150 dB AWDR technology
- Efficient H.265+ compression technology to save bandwidth and storage
- 5 streams to meet a wide variety of applications
- Water and dust resistant (IP67), vandal proof (IK10) and corrosion resistant (NEMA 4X, optional)
- Capture vehicles and humans of different speed clearly via ShotN technology
- High frame rate, up to 2MP@120fps and 4MP@60fps
- Built-in heater to ensure clear image under rainy or snowy weather
- Built-in Gyro sensor for GIS and vibration detection
- Built-in power meter for historical power statistics
- LPR video trigger up 2 lanes

www.hikvision.com

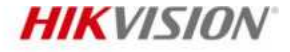

#### Function

#### Face Capture

With embedded deep learning based algorithms, the camera is able to give the best shot of a target face through detecting, capturing, grading and selecting. The camera uses face exposure function to dynamically adjust face area exposure of captures and ensures high face picture quality.

Perimeter Protection

With embedded deep learning based target detection and classification algorithms, the camera carries out the duty of perimeter protection, monitoring the actions of line crossing, intrusion, region entrance, and region exiting. The algorithms greatly filter out the mistaken alarm caused by the interference of leafs, lights, animal, flag, etc.

Multi-Target-Type Detection

With the embedded deep learning algorithms, the camera detects and captures the face, human body, vehicle in the specified region.

Queue Management

With embedded deep learning based algorithms, the camera detects queuing-up people number and waiting time of each person. It can generate reports to compare the efficiency of different queuing-ups and display the changing status of one queue, and supports raw data export for further analysis.

#### **Regional People Counting**

With the embedded deep learning algorithms, the camera supports people density detection and will upload detection data through scheduled uploading, number of people change uploading and congestion level uploading. It also supports number of people exception detection and waiting time exception detection.

#### On/Off Duty Detection

With the embedded deep learning algorithms, the camera supports absence detection and on/off duty detection. It can detect the on/off duty status and people number changes in a predefined area.

#### Heat Map

The camera can generate a graphic description of visits (by calculating amount of people or amount of dwell time) in a configured area.

#### Multi-Dimension People Counting

With the embedded deep learning algorithms, the camera integrates multiple intelligences. It counts persons and compares them with the built-in face picture library to remove duplicates. It counts persons and reports an alarm simultaneously to achieve both the entrance control and people counting.

#### Hard Hat Detection

With the embedded deep learning algorithms, the camera detects the persons in the specified region. It detects whether the person is wearing a hard hat, and reports an alarm if not.

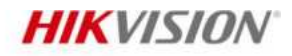

# Specification

| Camera                 |                                                                                                    |  |
|------------------------|----------------------------------------------------------------------------------------------------|--|
| Image Sensor           | 1/1.8" Progressive Scan CMOS                                                                                                    |  |
| Max. Resolution        | 2688 × 1520                                                                                                    |  |
| Min. Illumination      | Color: 0.0005 Lux @ (F1.2, AGC ON),B/W: 0.0001 Lux @ (F1.2, AGC ON),B/W: 0 Lux with IR                                                                                                    |  |
| Shutter Time           | 1 s to 1/100,000 s                                                                                                    |  |
| Zoom                   | 22x optical                                                                                                    |  |
| Day & Night            | IR cut filter,<br>Blue glass module (less ghost phenomenon)                                                                                                    |  |
| lens                   | Blace Blass module (less Bhose prenomenon)                                                                                                    |  |
|                        | 2.8 to 12 mm horizontal EOV 106° to 41.8° vertical EOV 55.4° to 23.6° diagonal EOV                                                                                                    |  |
|                        | 130° to 48.1°                                                                                                    |  |
| Focal Length & FOV     | 8 to 32 mm, horizontal FOV 42.5° to 15.2°, vertical FOV 23.4° to 8.7°, diagonal FOV 49.7° to 17.3°                                                                                                    |  |
|                        | 6 to 132 mm, horizontal FOV 59.5° to 3.7°, vertical FOV 35.9° to 2.1°, diagonal FOV 66.5° to 4.3°                                                                                                    |  |
| Focus                  | Auto, Semi-auto, Manual                                                                                                    |  |
| Iris Type              | P-iris                                                                                                    |  |
| Aperture               | 2.8 to 12 mm: F1.38 to F2.53, 8 to 32 mm: F1.7 to F1.73,6 to 132 mm: F1.6 to F4.1                                                                                                    |  |
| DORI                   |                                                                                                    |  |
| DORI                   | <ul> <li>Wide:</li> <li>2.8 to 12 mm: D (Detect): 60 m, O (Observe): 23.8 m, R (Recognize): 12 m, I (Identify):</li> <li>6 m</li> <li>8 to 32 mm: D (Detect): 150.3 m, O (Observe): 59.7 m, R (Recognize): 30.1 m, I</li> <li>(Identify): 15 m</li> <li>6 to 132 mm: D (Detect): 93.8 m, O (Observe): 37.2 m, R (Recognize): 18.8 m, I</li> <li>(Identify): 9.4 m</li> <li>Tele:</li> <li>2.8 to 12 mm: D (Detect): 151.7 m, O (Observe): 60.2 m, R (Recognize): 30.3 m, I</li> <li>(Identify): 15.2 m</li> <li>8 to 32 mm: D (Detect): 400 m, O (Observe): 158.7 m, R (Recognize): 80 m, I (Identify):</li> <li>40 m</li> <li>6 to 132 mm: D (Detect): 1655.2 m, O (Observe): 656.8 m, R (Recognize): 331.0 m, I</li> <li>(Identify): 165.5 m</li> <li>The DORI values are calculated using pixel densities for different use cases as recommended by the EN 62676-4 standard.</li> </ul> |  |
| Illuminator            |                                                                                                    |  |
| Supplement Light Type  | IR                                                                                                    |  |
| Supplement Light Range | 2.8 to 12 mm: Monitoring: 60 m; 8 to 32 mm: Monitoring: 100 m, Monitoring: 6 to 132 mm: 200 m                                                                                                    |  |
| Smart Supplement Light | Yes                                                                                                    |  |
| IR Wavelength          | 850 nm                                                                                                    |  |
|                        |                                                                                                    |  |

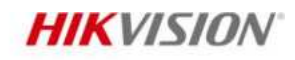

| Video                       |                                                                                   |
|-----------------------------|-----------------------------------------------------------------------------------|
|                             | Monitoring mode:                                                                  |
| Main Stream                 | 50 Hz: up to 50 fps (2688 × 1520, 1280 × 720), up to 100 fps (1920 × 1080)        |
|                             | 60 Hz: up to 60 fps (2688 × 1520, 1280 × 720), up to 120 fps (1920 × 1080)        |
|                             | *High frame rate is supported under monitoring mode only.                         |
|                             | smart mode:                                                                       |
|                             | 50 Hz: 25 fps (2688 × 1520, 2288 × 1288, 1920 × 1080, 1280 × 720)                 |
|                             | 60 Hz: 30 fps (2688 × 1520, 2288 × 1288, 1920 × 1080, 1280 × 720)                 |
|                             | 50 Hz: 25 fps (1280 × 720,704 × 576, 640 × 480)                                   |
| Sub-Stream                  | 60 Hz: 30 fps (1280 × 720,704 × 480, 640 × 480)                                   |
|                             | 50 Hz: 25 fps (1920 × 1080, 1280 × 720, 704 × 576, 640 × 480)                     |
| Inird Stream                | 60 Hz: 30 fps (1920 × 1080, 1280 × 720, 704 × 480, 640 × 480)                     |
| 5                           | 50 Hz: 25 fps (704 × 576, 640 × 480)                                              |
| Fourth Stream               | 60 Hz: 30 fps (704 × 480, 640 × 480)                                              |
|                             | 50 Hz: 25 fps (704 × 576, 640 × 480)                                              |
| Fifth Stream                | 60 Hz: 30 fps (704 × 480, 640 × 480)                                              |
|                             | Main stream: H.265+/H.265/H.264+/H.264,                                           |
|                             | Sub-stream: H.265/H.264/MJPEG,                                                    |
| Video Compression           | Third stream: H.265/H.264,                                                        |
|                             | Fourth stream: H.265/H.264/MJPEG,                                                 |
|                             | Fifth stream: H.265/H.264/MJPEG                                                   |
| Video Bit Rate              | 32 Kbps to 8 Mbps                                                                 |
| Н.264 Туре                  | Baseline Profile, Main Profile, High Profile                                      |
| Н.265 Туре                  | Main Profile                                                                      |
| Bit Rate Control            | CBR, VBR                                                                          |
| Frequency                   | 50 Hz (PAL) / 60 Hz (NTSC)                                                        |
| Scalable Video Coding (SVC) | H.264 and H.265 encoding                                                          |
| Region of Interest (ROI)    | 4 fixed regions for each stream                                                   |
| Target Cropping             | Yes                                                                               |
| e-PTZ                       | Support Patrol and Auto Tracking settings                                         |
| Audio                       |                                                                                   |
| Audio Type                  | Mono sound                                                                        |
| Audio Compression           | G.711/G.722.1/G.726/MP2L2/PCM/MP3/AAC-LC                                          |
| -                           | 64 Kbps (G.711ulaw/G.711alaw)/16 Kbps (G.722.1)/16 Kbps (G.726)/32 to 192 Kbps    |
| Audio Bit Rate              | (MP2L2)/8 to 320 Kbps (MP3)/16 to 64 Kbps (AAC-LC)                                |
| Audio Sampling Rate         | 8 kHz/16 kHz/32 kHz/48 kHz                                                        |
| Environment Noise Filtering | Yes                                                                               |
| Network                     |                                                                                   |
|                             | TCP/IP, ICMP, HTTP, HTTPS, FTP, SFTP, DHCP, DNS, DDNS, SRTP, RTP, RTSP, RTCP,     |
| Protocols                   | PPPoE, NTP, UPnP, SMTP, SNMP (V1/V2/V3), SIP, IGMP, 802.1X, QoS, IPv4, IPv6. UDP. |
|                             | Bonjour, SSL/TLS, ARP, WebSocket, WebSockets                                      |
| Simultaneous Live View      | Up to 20 channels                                                                 |
| API                         | ISAPI, SDK, ISUP, OTAP, ONVIF (Profile S, Profile G, Profile T. Profile M)        |
|                             | Up to 32 users                                                                    |
| User/Host                   | 3 user levels: administrator, operator, and user                                  |
|                             | · · · · · · · · · · · · · · · · · · ·                                             |

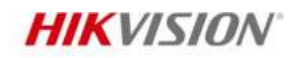

| Security                 | User and password protection, complicated password, HTTPS encryption, 802.1X            |
|--------------------------|-----------------------------------------------------------------------------------------|
|                          | authentication(EAP-TLS, EAP-LEAP, EAP-MD5), watermark, IP address filter, basic and     |
|                          | digest authentication for HTTP/HTTPS, WSSE and digest authentication for Open           |
|                          | Network Video Interface, RTP/RTSP OVER HTTPS, Control Timeout Settings, Security        |
|                          | Audit Log, TLS 1.2, TLS 1.3, TPM 2.0 (FIPS 140-2 level 2), AES128/256, video encryption |
|                          | AES256, video digital watermark                                                         |
|                          | NAS (NFS, SMB/CIFS), Auto Network Replenishment (ANR),                                  |
| Network Storage          | Together with high-end Hikvision memory card, memory card encryption and health         |
|                          | detection are supported.                                                                |
| Client                   | iVMS-4200, Hik-Connect, Hik-Central                                                     |
|                          | Plug-in required live view: IE 10, IE 11,                                               |
| Web Browser              | Plug-in free live view: Chrome 57.0+, Firefox 52.0+, Edge 89+, Safari 11+,              |
|                          | Local service: Chrome 57.0+, Firefox 52.0+, Edge 89+                                    |
| Image                    |                                                                                         |
| Image Parameters Switch  | Yes                                                                                     |
| Image Settings           | Rotate mode, saturation, brightness, contrast, sharpness, white balance, AGC,           |
| inage Settings           | adjustable by client software or web browser                                            |
| Day/Night Switch         | Day, Night, Auto, Schedule, Alarm Trigger                                               |
| Wide Dynamic Range (WDR) | 150 dB                                                                                  |
| Image Enhancement        | BLC, HLC, 3D DNR, Distortion Correction, Defog                                          |
| SNR                      | ≥ 52 dB                                                                                 |
| Privacy Mask             | 8 programmable polygon privacy masks                                                    |
| Picture Overlay          | LOGO picture can be overlaid on video with $128 \times 12824$ bit bmp format.           |
| Image Stabilization      | EIS                                                                                     |
| Interface                |                                                                                         |
| Video Output             | 1 Vp-p Composite Output (75 $\Omega$ /CVBS) (Only for debugging)                        |
| Ethernet Interface       | 1 RJ45 10 M/100 M/1000 M self-adaptive Ethernet port                                    |
| On Poard Storage         | Built-in memory card slot, support microSD/microSDHC/microSDXC card, up to 1 TB,        |
| Oll-Board Storage        | -(1T): Built-in 1 TB SSD storage (1 TB device model supports)                           |
| Alarm                    | 2 inputs, 2 outputs (max. 24 VDC/24 VAC, 1 A)                                           |
|                          | 1 input (line in), 3.5 mm connector, three-contact, max. input amplitude: 3.3 Vpp,      |
| Audio                    | input impedance: 4.7 K $\Omega$ , interface type: non-equilibrium,                      |
| Audio                    | 1 output (line out), 3.5 mm connector, three-contact, max. output amplitude: 3.3 Vpp,   |
|                          | output impedance: 100 $\Omega$ , interface type: non-equilibrium, mono sound            |
| RS-485                   | -Y: 1 RS-485 (Half duplex, HIKVISION, Pelco-P, Pelco-D, self-adaptive)                  |
| Reset Key                | Yes                                                                                     |
| Power Output             | -Y: 12 VDC, max. 100 mA                                                                 |

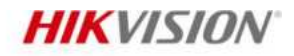

.

| Event                       |                                                                                                    |  |
|-----------------------------|----------------------------------------------------------------------------------------------------|--|
| Basic Event                 | Motion detection (support alarm triggering by specified target types (human and vehicle)), video tampering alarm, video quality diagnosis, exception (network disconnected, IP address conflict, illegal login, abnormal restart, HDD full, HDD Error, LPR list match), vibration detection                                                                                                    |  |
| Smart Event                 | scene change detection, audio exception detection, defocus detection                                                                                                    |  |
| Linkage                     | Upload to FTP/NAS/memory card, notify surveillance center, send email, trigger alarm output, trigger recording, trigger capture, audible warning                                                                                                    |  |
| Deep Learning Function      |                                                                                                    |  |
| Multi-target-type Detection | Supports simultaneous detection and capture of human body, face, and vehicle,<br>Gets 7 face features,<br>Gets 13 human body features,<br>Gets 2 vehicle features,<br>Supports counting the number of line crossing targets by type, including human body,<br>non-motor vehicle, motor vehicle,<br>Supports dynamic mosaic mask                                                                                                    |  |
| LPR Countries/Regions       | Middle East: The United Arab Emirates (Abu Dhabi, Ajman, Dubai, Fujairah, Ras<br>Al Khaimah, Sharjah and Umm Al Quwain), Qatar, Iraq, Egypt, Jordan, Kuwait,<br>Saudi Arabia, Pakistan, Oman, Lebanon, Bahrain, Africa: Nigeria, Kenya, Ivory<br>Coast , South Africa, Tanzania, Mauritius, Morocco, Tunisia, Sierra Leone,<br>Zambia, Ghana, Zimbabwe, Uganda, Angola, Ethiopia, Senegal, Algeria, Asia-<br>Pacific: Australia, New Zealand, Indonesia, Malaysia, Singapore, South Korea,<br>Thailand, Vietnam, the Philippines, Hong Kong, Macao, Taiwan, Myanmar, India,<br>Mongolia, Cambodia, Laos, Bangladesh, Nepal, Sri Lanka, America: Canada,<br>Argentina, Chile, Paraguay, Uruguay, El Salvador, Bolivia, Colombia, Brazil (old<br>model and Mercosul), Ecuador, Peru, Mexico, Panama, Costa Rica, Trinidad and<br>Tobago, the Dominican Republic, Guatemala, Europe: Turkey, Croatia, Slovakia,<br>Czech Republic, Bulgaria, the Republic of North Macedonia, Hungary, Greece,<br>Poland, France, Netherlands, Switzerland, Spain, the UK, Ireland, Germany, Italy,<br>Austria, Israel, Palestinian, Belgium, Luxembourg, Albania, Kosovo, Serbia,<br>Romania, Montenegro, Denmark, Finland, Sweden, Slovenia, Portugal, Malta,<br>Cyprus, Iceland, Liechtenstein, Bosnia and Herzegovina, Russian-Speaking<br>Regions: Azerbaijan, Belarus, Kazakhstan, Lithuania, Georgia, Estonia, Latvia,<br>Russia, Ukraine, Moldova, Uzbekistan, Kyrgyzstan, Armenia, Turkmenistan,<br>Tajikistan |  |
| Face Capture                | Detects up to 120 faces simultaneously, captures up to 40 face pictures per frame<br>simultaneously and uploads up to 10 face pictures per second,<br>Supports swing left and right from -60° to 60°, tilt up and down from -30° to 30°,<br>Uploads face with background and closed-up face pictures,<br>Supports best shot and quick shot for capture mode,<br>Supports dynamic mosaic mask,<br>Gets 7 face features                                                                                                    |  |
| Face Comparison             | Up to 10 face libraries. 30,000 faces for each library. 150,000 faces in total, Supports face library encryption                                                                                                    |  |

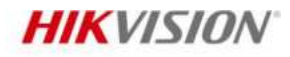

.

|                          | Supports Multi-Dimension People Counting,                                                   |
|--------------------------|---------------------------------------------------------------------------------------------|
|                          | Supports counting, displaying and exporting the people flow data of entering, exiting       |
|                          | and passing by (The data is stored in the flash.),                                          |
|                          | Supports real-time uploading and uploading by statistic cycle,                              |
|                          | Supports generating daily, weekly, monthly or annually reports,                             |
| People Counting          | Supports dynamic deduplication based on face picture comparison, and can filter out         |
|                          | the target with the same custom face pictures, same attributes, or filter out repeated      |
|                          | invalid targets within the set time interval,                                               |
|                          | Supports face feature deduplication.                                                        |
|                          | Supports people flow data replenishment                                                     |
|                          | Supports people not data representation regions and independent arming schedule and linkage |
|                          | mathed                                                                                      |
|                          | Supports 2 detection modes, regional people queuing up waiting time detection               |
|                          | Supports 2 detection modes: regional people queuing-up, waiting time detection              |
|                          | Generates reports to compare the efficiency of different queuing-ups and display the        |
|                          | changing status of one queue                                                                |
| Queue Management         | Supports raw data export for further analysis                                               |
|                          | Supports real-time data uploading and scheduled data uploading                              |
|                          | Regional people queuing-up: supports 4 alarm trigger conditions, including greater          |
|                          | than threshold, less than threshold, equal to threshold, not equal to threshold             |
|                          | Waiting time detection: supports 1 alarm trigger condition, including greater than          |
|                          | threshold                                                                                   |
|                          | A graphic description of visits (by calculating amount of people or amount of dwell         |
| Heat Map                 | time) in a configured area.,                                                                |
|                          | Two report types are available, space heat map and time heat map line chart.                |
|                          | Line crossing, intrusion, region entrance, region exiting                                   |
| Perimeter Protection     | Support alarm triggering by specified target types (human and vehicle)Support               |
|                          | combined event alarm triggering                                                             |
|                          | Detects up to 20 human targets simultaneously                                               |
| Hard Hat Detection       | Supports up to 4 shield regions                                                             |
|                          | Intrusion detection line crossing detection region entrance detection region eviting        |
| Metadata                 | detection face capture multi-target-type detection                                          |
|                          | Suprarte up to 0 detection regions and independent environs school up and links             |
|                          | supports up to 8 detection regions, and independent arming schedule and initiage            |
|                          |                                                                                             |
|                          | Supports 3 detection modes: people density detection, number of people exception            |
|                          | detection, waiting time exception detection                                                 |
|                          | Supports parameter settings: alarm times per exception, alarm interval, first alarm         |
|                          | delay                                                                                       |
| Regional People Counting | Supports searching real-time number of people                                               |
|                          | People density detection: supports scheduled uploading, number of people change             |
|                          | uploading, congestion level uploading                                                       |
|                          | Number of people exception detection: supports 6 alarm trigger conditions, including        |
|                          | greater than threshold A, less than threshold A, equal to threshold A, not equal to         |
|                          | threshold A, greater than threshold A and less than threshold B, less than threshold A      |
|                          | or greater than threshold B (threshold A should be less than threshold B)                   |
|                          | Waiting time exception detection: supports 3 alarm trigger conditions, including            |
|                          | greater than threshold A, less than threshold A. greater than threshold A and less than     |
|                          | threshold B (threshold A should be less than threshold B)                                   |
|                          | · · · · · · · · · · · · · · · · · · ·                                                       |

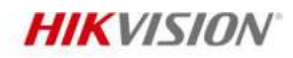

- .

|                                     | Supports up to 8 detection regions, and independent arming schedule and linkage                             |
|-------------------------------------|----------------------------------------------------------------------------------------------------|
| On/Off Duty Detection               | method                                                                                                    |
|                                     | Supports 2 detection modes: absence detection, on/off duty detection                                        |
|                                     | Supports parameter settings: person on duty, absence duration                                               |
| General                             |                                                                                                    |
|                                     | 6-132mm:                                                                                                    |
|                                     | two-core terminal block, 12 VDC ± 20%, 1.88 A, max. 22.56 W,                                                |
|                                     | PoE: IEEE 802.3at, Type 2, Class 4, 42.5 V to 57 V, 0.53 A to 0.4 A, max. 22.6 W                            |
|                                     | without 6-132mm:                                                                                            |
|                                     | three-core terminal block,                                                                                  |
|                                     | 12 VDC ± 20%, 1.88 A, max. 22.56 W,                                                                         |
| Power                               | 24 VAC ± 20%, 1.57 A, max. 21.5 W,                                                                          |
|                                     | PoE: IEEE 802.3at, Type 2, Class 4, 42.5 V to 57 V, 0.53 A to 0.4 A, max. 22.6 W                            |
|                                     |                                                                                                    |
| Material                            | Aluminum alloy body                                                                                         |
| Memory                              | RAM 512 MB, ROM 8GB                                                                                         |
| Dimension                           | Ø140 mm × 378.4 mm (Ø5.5" × 14.9")                                                                          |
| Package Dimension                   | 425 mm × 190 mm × 180 mm (16.7" × 7.5" × 7.1")                                                              |
| Weight                              | Approx. 2170 g (4.78 lb.)                                                                                   |
| With Package Weight                 | Without -Y: Approx. 3364 g (7.42 lb.), -Y: Approx. 3275 g (7.22 lb.)                                        |
| Storage Conditions                  | -40 °C to 65 °C (-40 °F to 149 °F). Humidity 95% or less (non-condensing)                                   |
| Startup and Operating<br>Conditions | -40 °C to 65 °C (-40 °F to 149 °F). Humidity 95% or less (non-condensing)                                   |
|                                     | 33 languages: English, Russian, Estonian, Bulgarian, Hungarian, Greek, German, Italian,                     |
| language                            | Czech, Slovak, French, Polish, Dutch, Portuguese, Spanish, Romanian, Danish, Swedish,                       |
| Lunguage                            | Norwegian, Finnish, Croatian, Slovenian, Serbian, Turkish, Korean, Traditional Chinese,                     |
|                                     | Thai, Vietnamese, Japanese, Latvian, Lithuanian, Portuguese (Brazil), Ukrainian                             |
| General Function                    | Heartbeat, anti-banding, one-key reset, mirror, password protection, flash log                              |
| Heater                              | Yes                                                                                                    |
| Demist                              | Yes                                                                                                    |
| Device Management                   | Supports adding alarm box (DS-FM2466) in the LAN to expand 6 additional input and 6 output alarm interfaces |
| Approval                            |                                                                                                    |
|                                     | CE-EMC: EN 55032:2015+A1:2020, EN 50130-4:2011+A1:2014, EN IEC                                              |
|                                     | 61000-3-2:2019+A1:2021, EN 61000-3-3:2013+A1:2019+A2:2021,                                                  |
| EMC                                 | RCM: AS/NZS CISPR 32: 2015,                                                                                 |
|                                     | IC: ICES-003: Issue 7,                                                                                      |
|                                     | CB: IFC 62368-1: 2014+A11                                                                                   |
|                                     | CF-I VD: FN 62368-1: 2014/A11: 2017.                                                                        |
| Safety                              | BIS: IS 13252 (Part 1): 2010/IEC 60950-1: 2005.                                                             |
|                                     | LOA: IEC/EN 60950-1                                                                                         |
|                                     | CE-RoHS: 2011/65/EU,                                                                                        |
| Environment                         | WEEE: 2012/19/EU,                                                                                           |
|                                     | Reach: Regulation (EC) No 1907/2006                                                                         |
| Protection                          | IP67: IEC 60529-2013, IK10: IEC 62262:2002                                                                  |
| Anti-Corrosion Protection           | -Y: NEMA 4X (NEMA 250-2018)                                                                                 |
| Automotive and Railway              | EN50121-4                                                                                                   |
| Other                               | PVC FREE                                                                                                    |

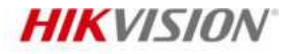

#### Typical Application

Hikvision products are classified into three levels according to their anti-corrosion performance. Refer to the following description to choose for your using environment.

With -Y model: This model has MODERATE PROTECTION. Without -Y model: This model has NO SPECIFIC PROTECTION.

| Level                  | Description                                                                                                    |
|------------------------|----------------------------------------------------------------------------------------------------|
|                        | Hikvision products at this level are equipped for use in areas                                                                                                    |
| Top loval protection   | where professional anti-corrosion protection is a must.                                                                                                    |
|                        | Typical application scenarios include coastlines, docks,                                                                                                    |
|                        | chemical plants, and more.                                                                                                    |
| Moderate protection    | Hikvision products at this level are equipped for use in areas<br>with moderate anti-corrosion demands. Typical application<br>scenarios include coastal areas about 2 kilometers (1.24<br>miles) away from coastlings, as well as areas affected by asid |
|                        | rain.                                                                                                    |
| No specific protection | Hikvision products at this level are equipped for use in areas where no specific anti-corrosion protection is needed.                                                                                                    |

#### Available Model

iDS-2CD7A46G2-IZHS(1T)(2.8-12mm) iDS-2CD7A46G2-IZHS(1T)(8-32mm) iDS-2CD7A46G2-IZHSY(2.8-12mm) iDS-2CD7A46G2-IZHSY(8-32mm) iDS-2CD7A46G2-IZHS(2.8-12mm) iDS-2CD7A46G2-IZHS(8-32mm) iDS-2CD7A46G2-IZHSY(1T)(2.8-12mm) iDS-2CD7A46G2-IZHSY(1T)(8-32mm) iDS-2CD7A46G2-IZHSY(6-132mm) iDS-2CD7A46G2-IZHS(6-132mm)

#### Dimension

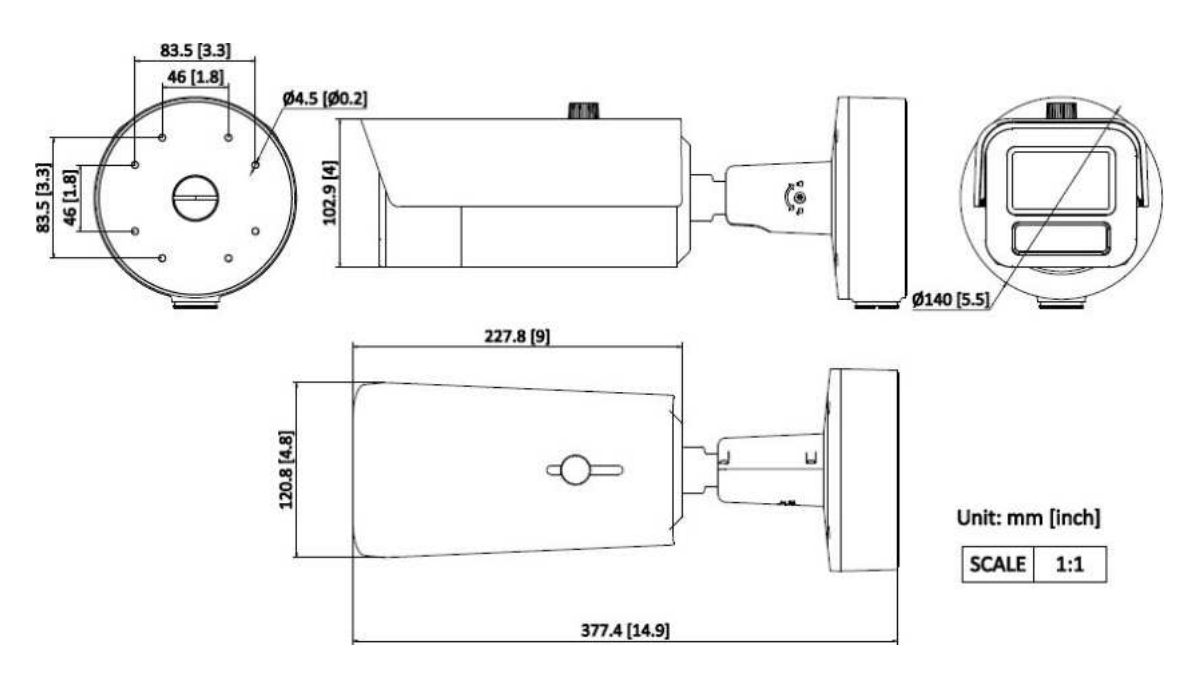

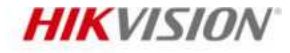

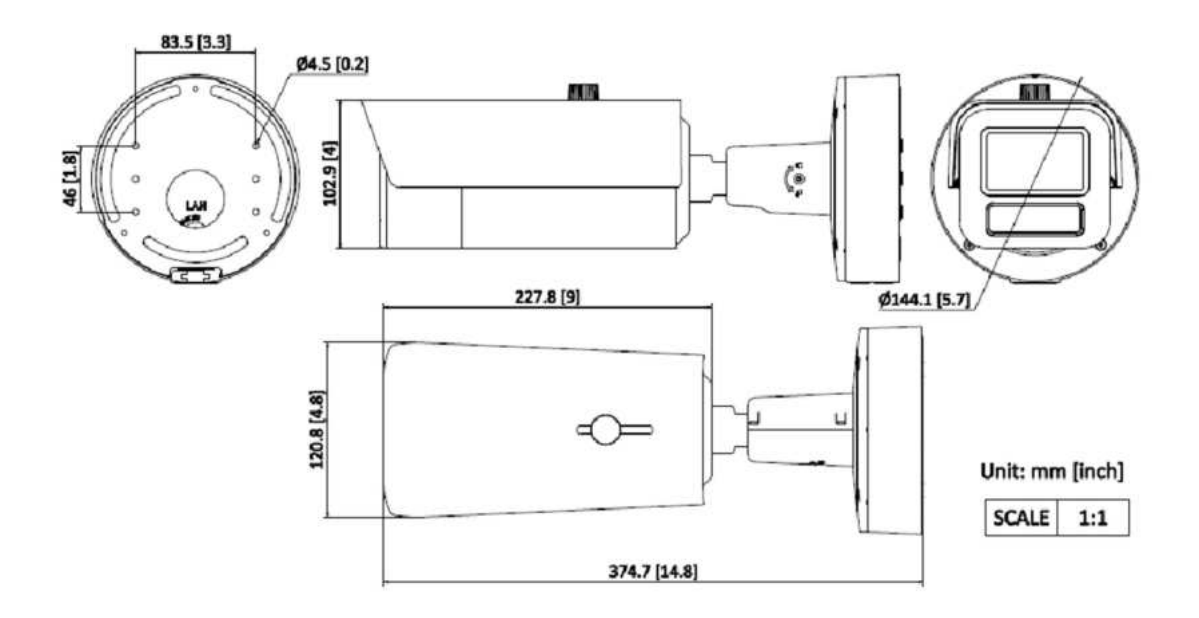

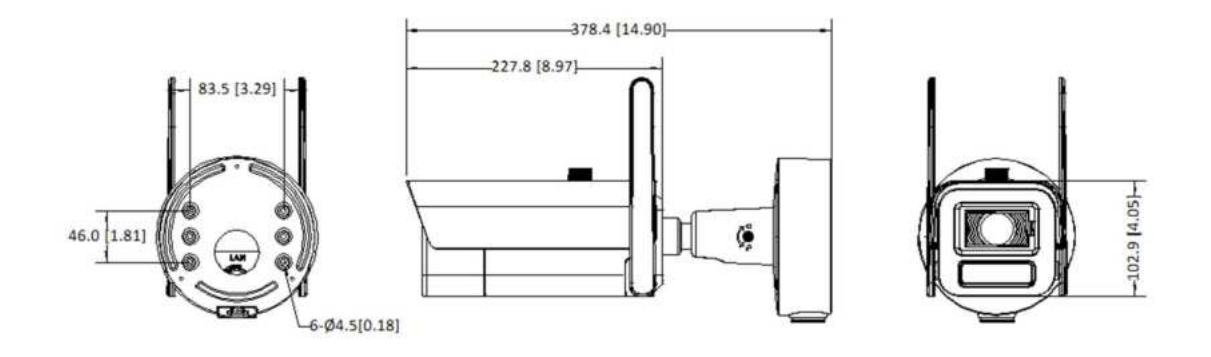

### Unit: mm [inch]

| SCALE | 1:1 |
|-------|-----|
| 1 1   |     |

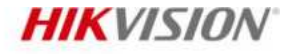

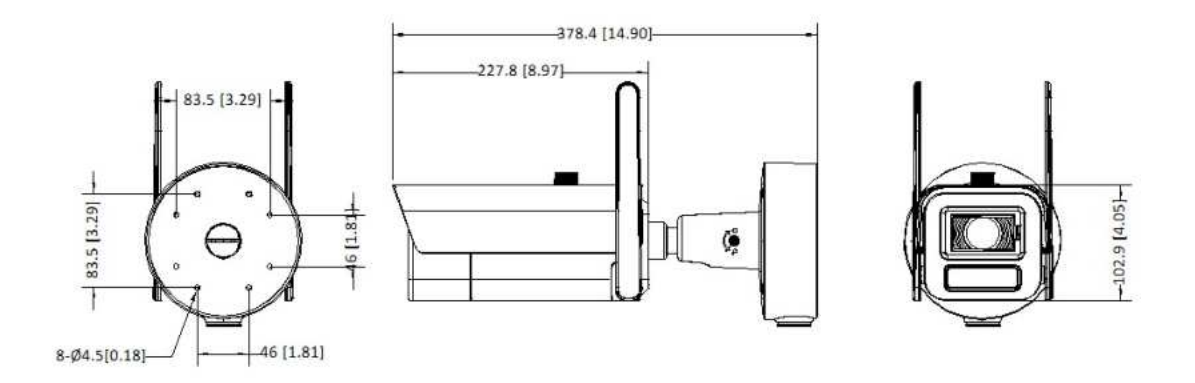

# Unit: mm [inch]

SCALE 1:1

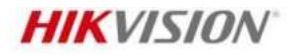

#### Accessory

#### Optional

| DS-1475ZJ-SUS<br>Vertical pole mount | DS-1476ZJ-SUS<br>Corner mount | DS-1275ZJ-S-SUS<br>Vertical pole mount | DS-1475ZJ-Y<br>Vertical pole mount | DS-1476ZJ-Y<br>Corner mount |
|--------------------------------------|-------------------------------|----------------------------------------|------------------------------------|-----------------------------|
|                                      |                               | - CP                                   | nan                                |                             |
|                                      |                               |                                        |                                    |                             |

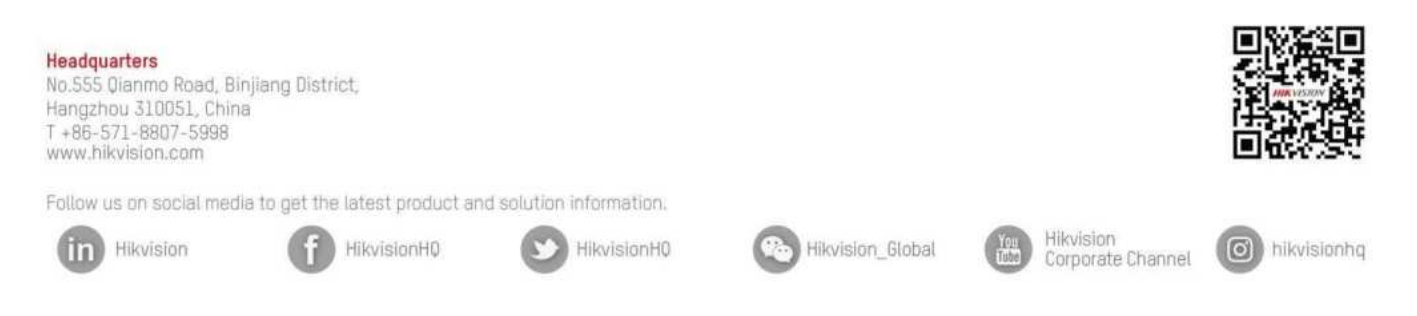

@ Hangzhou Hikvision Digital Technology Co., Ltd. Unless otherwise agreed, Hikvision makes no warranties, express or implied. We reserve the right to introduce modifications without notice.

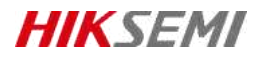

# HS-TF-P1

#### Introduction

Hikvision P1 Micro SD (TF) Card for Surveillance is specially designed for video surveillance recording with a Class 10 read/write speed. It adopts 3D TLC NAND, fully satisfying the requirements of high read-write speed, stability and durability for video surveillance. Collocated with Hikvision cameras, it features life forewarning, health monitoring, and read/write lock which secure user data safety to the largestextent.

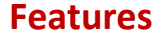

#### • 3D TLC NAND with High Durability

The service life can be increased to about 10 times longer than that of common Micro SD (TF) cards which adopt TLC

storage NAND in the same operating environment

• S.M.A.R.T. Mechanism

Unique functions of life forewarning and health monitoring when used with Hikvision cameras. It can calculate the remaining available time based on the past records of use frequency and the number of bad blocks, and realize realtime warning to secure user data to the largest extent;

Unique SecurityMechanism

Unique function of read-write lock when used with Hikvision cameras, preventing irrelevant personnel from reading or writing even if they get the Micro SD (TF) card;

Special StorageAlgorithm

Embedded with special storage algorithm of Hikvision; and longer service life if used with Hikvision cameras;

Ultra-Strong Adaptability

Waterproof, shock proof, X-ray proof, and temperature proof to perform normally in various harsh environments.

### **Ordering Information**

| Capacity | Model              |
|----------|--------------------|
| 32 GB    | HS-TF-P1(STD)/32G  |
| 64 GB    | HS-TF-P1(STD)/64G  |
| 128 GB   | HS-TF-P1(STD)/128G |
|          |                    |

# **i** Note

Please contact the local sales for detailed model information.

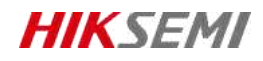

# **Specification**

| Model               | HS-TF-P1                                                            |                |                |
|---------------------|---------------------------------------------------------------------|----------------|----------------|
| Capacity            | 32GB                                                                | 64GB           | 128 GB         |
| Max. Read speed     | 99 MB/s                                                             | 99 MB/s        | 100 MB/s       |
| Max. Write speed    | 82 MB/s                                                             | 83 MB/s        | 85 MB/s        |
| NAND flash memory   |                                                                     | eTLC           |                |
| Speed               | Class10, U1,V10                                                     | Class10,U3,V30 | Class10,U3,V30 |
| Dimensions          | 0.59" x 0.43" x 0.04" (14.99mm x 10.92mm x 1.02mm)                  |                |                |
| Working Temperature | -25 °C to 85 °C (-13 °F to 185 °F)                                  |                |                |
| Storage Temperature | -40 °C to 85 °C (-40 °F to +185 °F)                                 |                |                |
| Compatibility       | Compatible with microSDHC、 microSDXC、 microSDHC UHS-I and microSDXC |                |                |
|                     | UHS-I host devices                                                  |                |                |
| Warranty            | 2 years                                                             |                |                |

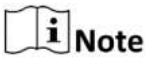

Performance test is performed in specific testing environment. Any change of the computer system, operation system, hardware, software, or functions will influence the test result.

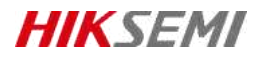

### **Revision History**

| Version | Description | Date     |
|---------|-------------|----------|
| V1.0.0  | HS-TF-P1    | 20210914 |
| V1.0.1  | Data Update | 20211028 |

Data subject to change without notice.

© 2021 HANGZHOU HIKSTORAGE TECHNOLOGY CO., LTD. All rights reserved.

Unless otherwise expressly stated herein, HIKSTORAGE does not make any warranties, guarantees or representations, express or implied, regarding to the Manual, any information contained herein.

The Manual includes instructions for using and managing the Product. Pictures, charts, images and all other information hereinafter are for description and explanation only. The information contained in the Manual is subject to change, without notice, due to firmware updates or other reasons. Please find the latest version of this Manual at the HIKSTORAGE website (http://en.hikstorage.com/).

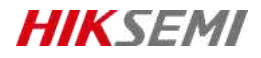

Every Moment Storage, Everywhere Intelligence.

www.hikstorage.com

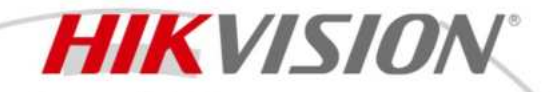

DS-2CD3563G3-LIS 6 MP AcuSense Fixed Mini Dome Network Camera

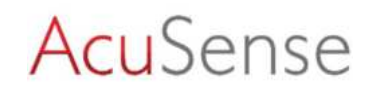

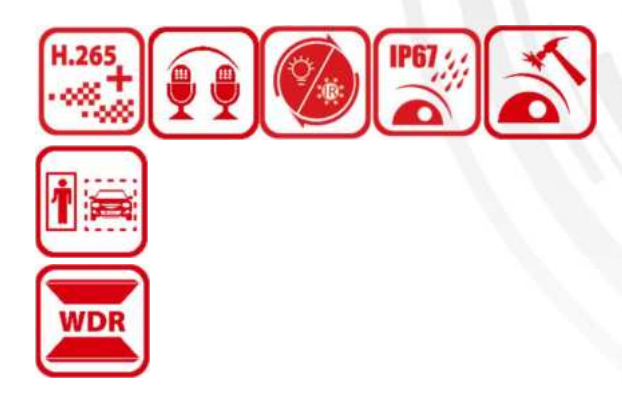

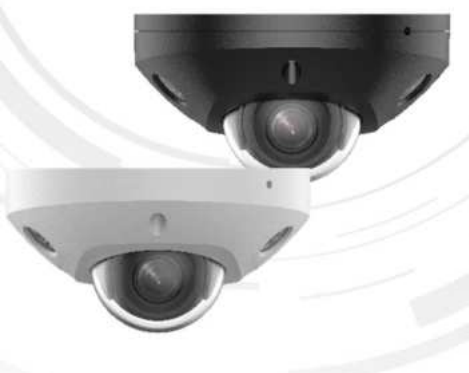

Hikvision has been dedicated to develop products with security since established. Hikvision always follows security by design principle and has adopted many methods of security technologies into our product development lifecycle, including terminal security, data security, application security, network security, and privacy protection. In the meantime, the security technologies used by Hikvision are all in compliance with local applicable laws and safety regulations. These security measures could enhance product's cyber security protection capability and protect your devices as well as your data from malicious cyber attacks.

- High quality imaging with 6 MP resolution
- AcuSense: Focus on human and vehicle classification based on deep learning
- Smart Hybrid Light: Integrates IR and White lights, 4 supplemental lighting modes
- -2U: Built-in dual microphone for real-time high quality audio security
- Clear imaging against strong back light due to 120 dB true WDR technology
- Efficient H.265+ compression technology
- Water and dust resistant (IP67) and vandal-resistant (IK10)

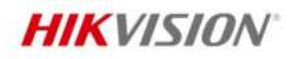

.

# Specification

| Camera                      |                                                                   |
|-----------------------------|-------------------------------------------------------------------|
| Image Sensor                | 1/2.4" Progressive Scan CMOS                                      |
| Max. Resolution             | 3200 × 1800                                                       |
| Min. Illumination           | Color: 0.005 Lux @ (F1.6, AGC ON), B/W: 0.0025 Lux, 0 Lux with IR |
| Shutter Time                | 1/3 s to 1/100,000 s                                              |
| Day & Night                 | IR cut filter                                                     |
| Zoom                        | 16x digital                                                       |
| Angle Adjustment            | Pan: -30° to 30°, tilt: 0° to 75°, rotate: 0° to 360°             |
| Lens                        |                                                                   |
| Lens Type                   | Fixed focal lens, 2.8 and 4 mm optional                           |
| Eacal Longth & EQV          | 2.8 mm, horizontal FOV 105°, vertical FOV 55°, diagonal FOV 127°  |
| Focal Length & FOV          | 4 mm, horizontal FOV 78°, vertical FOV 38°, diagonal FOV 96°      |
| Lens Mount                  | M12                                                               |
| Iris Type                   | Fixed                                                             |
| Aperture                    | F1.6                                                              |
| Death of Field              | 2.8 mm: 1.8 m to ∞                                                |
| Depth of Field              | 4 mm: 3.1 m to ∞                                                  |
| DORI                        |                                                                   |
| DOD                         | 2.8 mm, D: 76 m, O: 30 m, R: 15 m, I: 7 m                         |
| DORI                        | 4 mm, D: 115 m, O: 45 m, R: 23 m, I: 11 m                         |
| Illuminator                 |                                                                   |
| Supplement Light Type       | IR, White Light                                                   |
| Supplement Light Range      | Up to 30 m                                                        |
| Smart Supplement Light      | Yes                                                               |
| IR Wavelength               | 850 nm                                                            |
| Video                       |                                                                   |
|                             | 50 Hz:                                                            |
|                             | 25 fps (3200 × 1800, 2688 × 1520, 1920 × 1080, 1280 × 720)        |
| Main Stream                 | 60 Hz:                                                            |
|                             | 30 fps (3200 × 1800, 2688 × 1520, 1920 × 1080, 1280 × 720)        |
| Sub Stroom                  | 50 Hz: 25 fps (1280 × 720, 640 × 480, 640 × 360)                  |
| Sub-Stream                  | 60 Hz: 30 fps (1280 × 720, 640 × 480, 640 × 360)                  |
|                             | 50 Hz: 10 fps (1920 × 1080, 1280 × 720, 640 × 480, 640 × 360)     |
| Third Stream                | 60 Hz: 10 fps (1920 × 1080, 1280 × 720, 640 × 480, 640 × 360)     |
|                             | *Third stream is supported under certain settings.                |
|                             | Main stream: H.265/H.264/H.264+/H.265+,                           |
| Video Compression           | Sub-stream: H.265/H.264/MJPEG,                                    |
|                             | Third stream: H.265/H.264,                                        |
|                             | *Third stream is supported under certain settings.                |
| Video Bit Rate              | 32 Kbps to 16 Mbps                                                |
| Н.264 Туре                  | Baseline Profile, Main Profile, High Profile                      |
| Н.265 Туре                  | Main Profile                                                      |
| Scalable Video Coding (SVC) | H.264 and H.265 encoding                                          |
| Bit Rate Control            | CBR, VBR                                                          |
| Frequency                   | 50 Hz (PAL) / 60 Hz (NTSC)                                        |

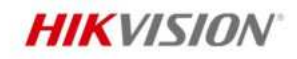

| Region of Interest (ROI)    | 1 fixed region for main stream and sub-stream                                           |
|-----------------------------|-----------------------------------------------------------------------------------------|
| Target Cropping             | Yes                                                                                     |
| Audio                       |                                                                                         |
| Audio Compression           | -2U: G.711/G.722.1/G.726/MP2L2/PCM/MP3/AAC-LC                                           |
|                             | -2U: 64 Kbps (G.711ulaw/G.711alaw)/16 Kbps (G.722.1)/16 Kbps (G.726)/32 to 160          |
| Audio Bit Rate              | Kbps (MP2L2)/8 to 320 Kbps (MP3)/16 to 64 Kbps (AAC-LC)                                 |
| Audio Sampling Rate         | -2U: 8 kHz/16 kHz/32 kHz/48 kHz                                                         |
| Environment Noise Filtering | -2U: Yes                                                                                |
| Network                     |                                                                                         |
|                             | ARP, TCP/IP, ICMP, HTTP, HTTPS, FTP, DHCP, DNS, DDNS, RTP, RTSP, RTCP, NTP, UPnP,       |
| Protocols                   | SMTP, SFTP, SIP, IGMP, 802.1X, QoS, IPv4, IPv6, UDP, Bonjour, SSL/TLS, PPPoE, SNMP      |
|                             | (V1/V2/V3), WebSocket, WebSockets                                                       |
| Simultaneous Live View      | Up to 6 channels                                                                        |
| API                         | ONVIF (Profile S, Profile G, Profile T), ISAPI, SDK, ISUP                               |
|                             | User and password protection, complicated password, HTTPS encryption, IP address        |
| Security                    | filter, Security Audit Log, basic and digest authentication for HTTP/HTTPS, TLS         |
|                             | 1.1/1.2/1.3, WSSE and digest authentication for Open Network Video Interface            |
|                             | Up to 32 users                                                                          |
| User/Host                   | 3 user levels: administrator, operator, and user                                        |
| Client                      | iVMS-4200, Hik-Connect (iOS and Android), Hik-Central                                   |
|                             | NAS (NFS, SMB/CIFS), Auto Network Replenishment (ANR),                                  |
| Network Storage             | Together with high-end Hikvision memory card, memory card encryption and health         |
|                             | detection are supported.                                                                |
|                             | Plug-in required live view: IE 11,                                                      |
| Web Browser                 | Plug-in free live view: Chrome 80+, Firefox 80+, Edge 89+, Safari 13+,                  |
|                             | Local service: Chrome 80+, Firefox 80+, Edge 89+, Safari 13+                            |
| Image                       |                                                                                         |
| Image Parameters Switch     | Yes                                                                                     |
| Day/Night Switch            | Day, Night, Auto, Schedule                                                              |
| Wide Dynamic Range (WDR)    | 120 dB                                                                                  |
| SNR                         | ≥ 52 dB                                                                                 |
| Image Enhancement           | BLC, HLC, 3D DNR, Defog                                                                 |
| Privacy Mask                | 8 programmable polygon privacy masks                                                    |
| Image Settings              | Rotate mode (0, 90, 180, 270), saturation, brightness, contrast, sharpness, gain, white |
| inage settings              | balance, mirror, adjustable by client software or web browser                           |
| Interface                   |                                                                                         |
| Ethernet Interface          | 1 RJ45 10 M/100 M self-adaptive Ethernet port                                           |
| On-Board Storage            | Built-in memory card slot, support microSD/microSDHC/microSDXC card, up to 512 GB       |
|                             | Built-in Microphone:                                                                    |
|                             | -2U: Dual Array Microphone                                                              |
| Audio                       | -S: 1 input (line in), two-core terminal block, max. input amplitude: 3.3 Vpp, input    |
|                             | impedance: 4.7 K $\Omega$ , interface type: non-equilibrium                             |
|                             | 1 output (line out), two-core terminal block, max. output amplitude: 3.3 Vpp, output    |
|                             | impedance: 100 $\Omega$ , interface type: non-equilibrium                               |
| Alarm                       | -S: 1 input, 1 output (max. 12 VDC, 30 mA)                                              |
| Reset Key                   | Yes                                                                                     |

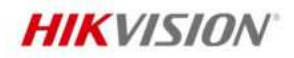

| Event                  |                                                                                            |
|------------------------|--------------------------------------------------------------------------------------------|
| Pasis Event            | Motion detection (support alarm triggering by specified target types (human and            |
| Basic Event            | vehicle)), video tampering alarm, exception                                                |
|                        | Unattended baggage detection, object removal detection, Loitering Detection, People        |
| Smart Event            | Gathering Detection, People Running Detection, Parking Detection, Video Quality            |
|                        | Diagnosis, People Counting                                                                 |
| Linkago                | Upload to FTP/NAS/memory card, notify surveillance center, send email, trigger             |
| Linkage                | recording, trigger capture, -S: trigger alarm output                                       |
| Deep Learning Function |                                                                                            |
| Face Capture           | Yes                                                                                        |
| Perimeter Protection   | Line crossing, intrusion, region entrance, region exiting                                  |
|                        | Support alarm triggering by specified target types (human and vehicle)                     |
| General                |                                                                                            |
|                        | 12 VDC $\pm$ 25%, 0.5 A, max. 6 W, Ø5.5 mm coaxial power plug, reverse polarity            |
| Power                  | protection,                                                                                |
|                        | PoE: IEEE 802.3af, Class 3, max. 7 W                                                       |
| Surge Protection       | Power (12 VDC): 2 kV PoE: 4 kV                                                             |
| Material               | Base: aluminum, cover: plastic                                                             |
| Memory                 | RAM 512 MB, ROM 8GB                                                                        |
| Dimension              | Ø110 mm × 59.2 mm (Ø4.33" × 2.33")                                                         |
| Package Dimension      | 150 mm × 150 mm × 141 mm (5.91" × 5.91" × 5.55")                                           |
| Weight                 | Approx. 390 g (0.86 lb.)                                                                   |
| With Package Weight    | Approx. 607 g (1.34 lb.)                                                                   |
| Storage Conditions     | -30 °C to 60 °C (-22 °F to 140 °F). Humidity 95% or less (non-condensing)                  |
| Startup and Operating  | -40 °C to 60 °C (-40 °F to 140 °F). Humidity 95% or less (non-condensing)                  |
| Conditions             |                                                                                            |
|                        | 33 languages: English, Russian, Estonian, Bulgarian, Hungarian, Greek, German, Italian,    |
| Language               | Czech, Slovak, French, Polish, Dutch, Portuguese, Spanish, Romanian, Danish, Swedish,      |
|                        | Norwegian, Finnish, Croatian, Slovenian, Serbian, Turkish, Korean, Traditional Chinese,    |
|                        | Thai, Vietnamese, Japanese, Latvian, Lithuanian, Portuguese (Brazil), Ukrainian            |
| General Function       | Anti-flicker, Heartbeat, mirror, flash log, password reset via email, pixel counter, anti- |
|                        | banding                                                                                    |
| Approval               |                                                                                            |
|                        | CE-EMC: EN 55032:2015+A1:2020, EN 50130-4:2011+A1:2014, EN IEC 61000-3-                    |
| EN AC                  | 2:2019+A1:2021, EN 61000-3-3:2013+A1:2019+A2:2021,                                         |
| EMC                    | RUM: AS/NZS CISPR 32: 2015,                                                                |
|                        | IC: ICES-003: ISSUE 7,                                                                     |
|                        | CD: IEC 62269 1: 2014 A11                                                                  |
|                        | CB: IEC 02308-1: 2014+A11,<br>CE LVD: EN 62268 1: 2014/A11: 2017                           |
| Safety                 | RIS IS 12252 (Part 1): 2014/RII. 2017,                                                     |
|                        | 10.15 15252 (Part 1). 2010/120 00950-1. 2005,                                              |
|                        | CE-RoHS: 2011/65/EU                                                                        |
| Environment            | WEFE: 2012/19/EU                                                                           |
|                        | Reach: Regulation (FC) No 1907/2006                                                        |
| Protection             | IP67: IEC 60529-2013 IK10: IEC 62262:2002                                                  |
|                        | 11 07. 120 00323 2013, INTO, I20 02202.2002                                                |

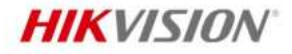

# Typical Application

Hikvision products are classified into three levels according to their anti-corrosion performance. Refer to the following description to choose for your using environment.

This model has NO SPECIFIC PROTECTION

| Level                  | Description                                                                              |
|------------------------|------------------------------------------------------------------------------------------|
|                        | Hikvision products at this level are equipped for use in areas where professional anti-  |
| Top-level protection   | corrosion protection is a must. Typical application scenarios include coastlines, docks, |
|                        | chemical plants, and more.                                                               |
|                        | Hikvision products at this level are equipped for use in areas with moderate anti-       |
| Moderate protection    | corrosion demands. Typical application scenarios include coastal areas about 2           |
|                        | kilometers (1.24 miles) away from coastlines, as well as areas affected by acid rain.    |
| No specific protection | Hikvision products at this level are equipped for use in areas where no specific anti-   |
| No specific protection | corrosion protection is needed.                                                          |

#### Available Model

DS-2CD3563G3-LIS(2.8mm) DS-2CD3563G3-LIS(4mm)

#### Dimension

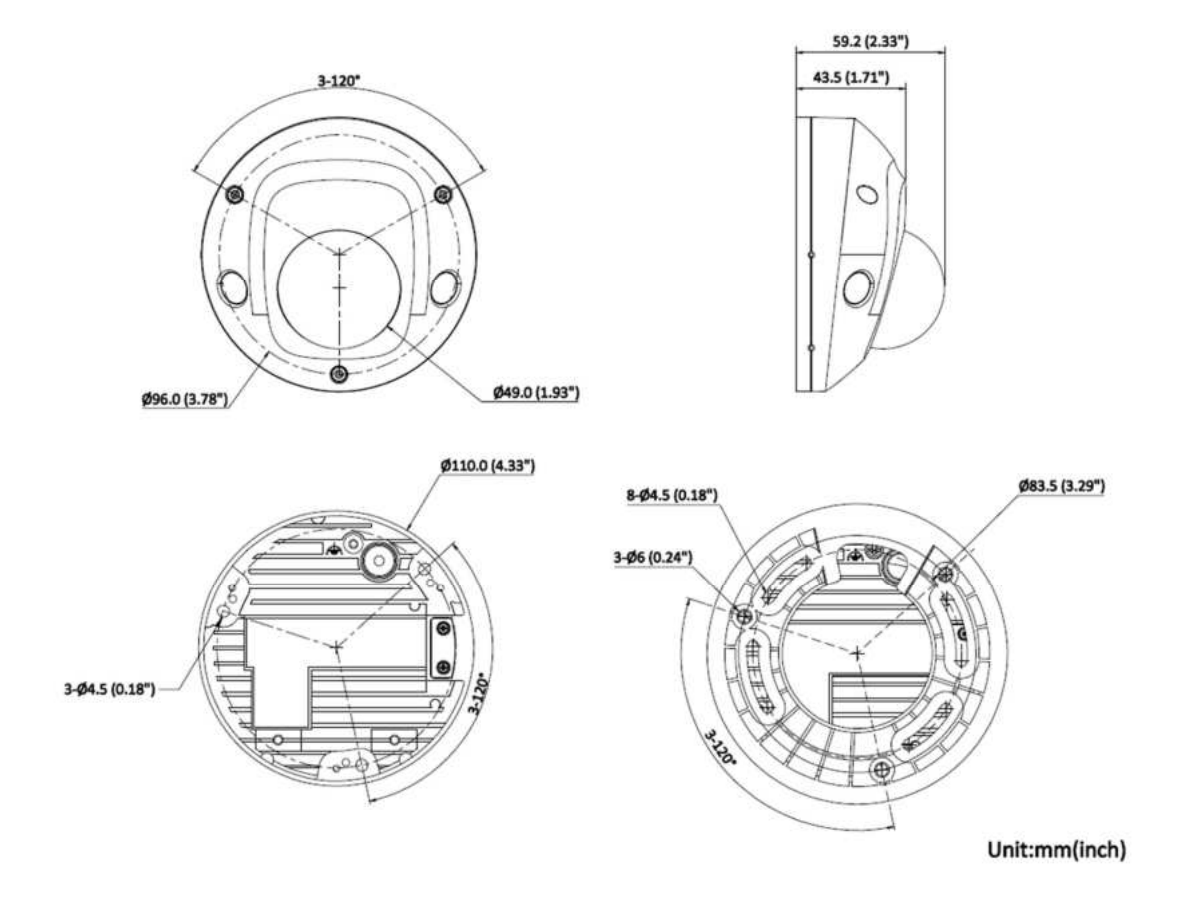

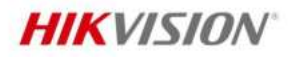

### Accessory

Optional

| DS-1272ZJ-120  | DS-1272ZJ-120B  | DS-1271ZJ-120    | DS-1275ZJ-SUS       | DS-1276ZJ-SUS     |
|----------------|-----------------|------------------|---------------------|-------------------|
| Wall mount     | Wall mount      | Pendant Mount    | Vertical pole mount | Corner mount      |
| 15             | C               | •                |                     |                   |
|                |                 | 0                |                     |                   |
|                |                 |                  |                     |                   |
| DS-1280ZJ-DM46 | DS-2280ZJ-WA120 | DS-2210ZJ-WA-120 | DS-2200ZJ-WA-120    | DS-2200ZJ-WAJ-120 |
| Junction box   | Junction box    | Pendant Mount    | Wall mount          | Wall mount        |
| DS-1280ZJ-DM46 | DS-2280ZJ-WA120 | DS-2210ZJ-WA-120 | DS-2200ZJ-WA-120    | DS-2200ZJ-WAJ-120 |
| Junction box   | Junction box    | Pendant Mount    | Wall mount          | Wall mount        |

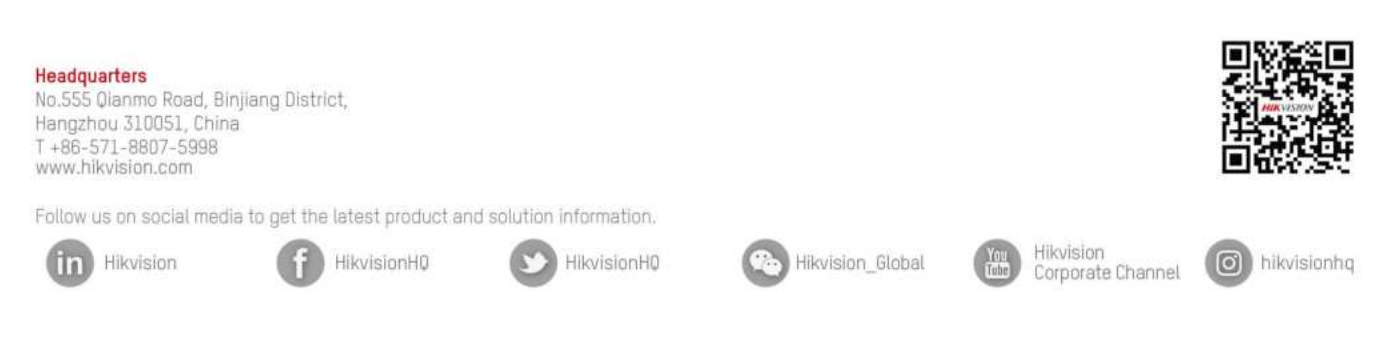

© Hangzhou Hikvision Digital Technology Co., Ltd. Unless otherwise agreed, Hikvision makes no warranties, express or implied. We reserve the right to introduce modifications without notice.

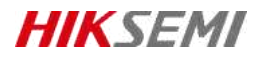

# HS-TF-P1

#### Introduction

Hikvision P1 Micro SD (TF) Card for Surveillance is specially designed for video surveillance recording with a Class 10 read/write speed. It adopts 3D TLC NAND, fully satisfying the requirements of high read-write speed, stability and durability for video surveillance. Collocated with Hikvision cameras, it features life forewarning, health monitoring, and read/write lock which secure user data safety to the largestextent.

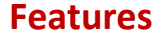

#### • 3D TLC NAND with High Durability

The service life can be increased to about 10 times longer than that of common Micro SD (TF) cards which adopt TLC

storage NAND in the same operating environment

• S.M.A.R.T. Mechanism

Unique functions of life forewarning and health monitoring when used with Hikvision cameras. It can calculate the remaining available time based on the past records of use frequency and the number of bad blocks, and realize realtime warning to secure user data to the largest extent;

Unique SecurityMechanism

Unique function of read-write lock when used with Hikvision cameras, preventing irrelevant personnel from reading or writing even if they get the Micro SD (TF) card;

Special StorageAlgorithm

Embedded with special storage algorithm of Hikvision; and longer service life if used with Hikvision cameras;

Ultra-Strong Adaptability

Waterproof, shock proof, X-ray proof, and temperature proof to perform normally in various harsh environments.

### **Ordering Information**

| Capacity | Model              |
|----------|--------------------|
| 32 GB    | HS-TF-P1(STD)/32G  |
| 64 GB    | HS-TF-P1(STD)/64G  |
| 128 GB   | HS-TF-P1(STD)/128G |
|          |                    |

# **i** Note

Please contact the local sales for detailed model information.

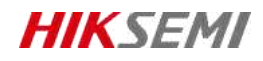

# **Specification**

| Model               |                                                    | HS-TF-P1              |                       |
|---------------------|----------------------------------------------------|-----------------------|-----------------------|
| Capacity            | 32GB                                               | 64GB                  | 128 GB                |
| Max. Read speed     | 99 MB/s                                            | 99 MB/s               | 100 MB/s              |
| Max. Write speed    | 82 MB/s                                            | 83 MB/s               | 85 MB/s               |
| NAND flash memory   |                                                    | eTLC                  |                       |
| Speed               | Class10, U1,V10                                    | Class10,U3,V30        | Class10,U3,V30        |
| Dimensions          | 0.59" x 0.43" x 0.04" (14.99mm x 10.92mm x 1.02mm) |                       |                       |
| Working Temperature | -25 °C to 85 °C (-13 °F to 185 °F)                 |                       |                       |
| Storage Temperature | -40 °C to 85 °C (-40 °F to +185 °F)                |                       |                       |
| Compatibility       | Compatible with microSD                            | HC、microSDXC、microSDH | C UHS-I and microSDXC |
|                     | UHS-I host devices                                 |                       |                       |
| Warranty            |                                                    | 2 years               |                       |

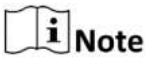

Performance test is performed in specific testing environment. Any change of the computer system, operation system, hardware, software, or functions will influence the test result.

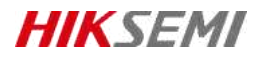

### **Revision History**

| Version | Description | Date     |
|---------|-------------|----------|
| V1.0.0  | HS-TF-P1    | 20210914 |
| V1.0.1  | Data Update | 20211028 |

Data subject to change without notice.

© 2021 HANGZHOU HIKSTORAGE TECHNOLOGY CO., LTD. All rights reserved.

Unless otherwise expressly stated herein, HIKSTORAGE does not make any warranties, guarantees or representations, express or implied, regarding to the Manual, any information contained herein.

The Manual includes instructions for using and managing the Product. Pictures, charts, images and all other information hereinafter are for description and explanation only. The information contained in the Manual is subject to change, without notice, due to firmware updates or other reasons. Please find the latest version of this Manual at the HIKSTORAGE website (http://en.hikstorage.com/).

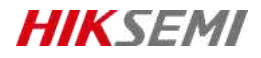

Every Moment Storage, Everywhere Intelligence.

www.hikstorage.com

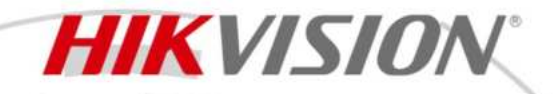

DS-2CD3766G2T-IZS(Y)(M) 6 MP AcuSense IR Varifocal Dome Network Camera

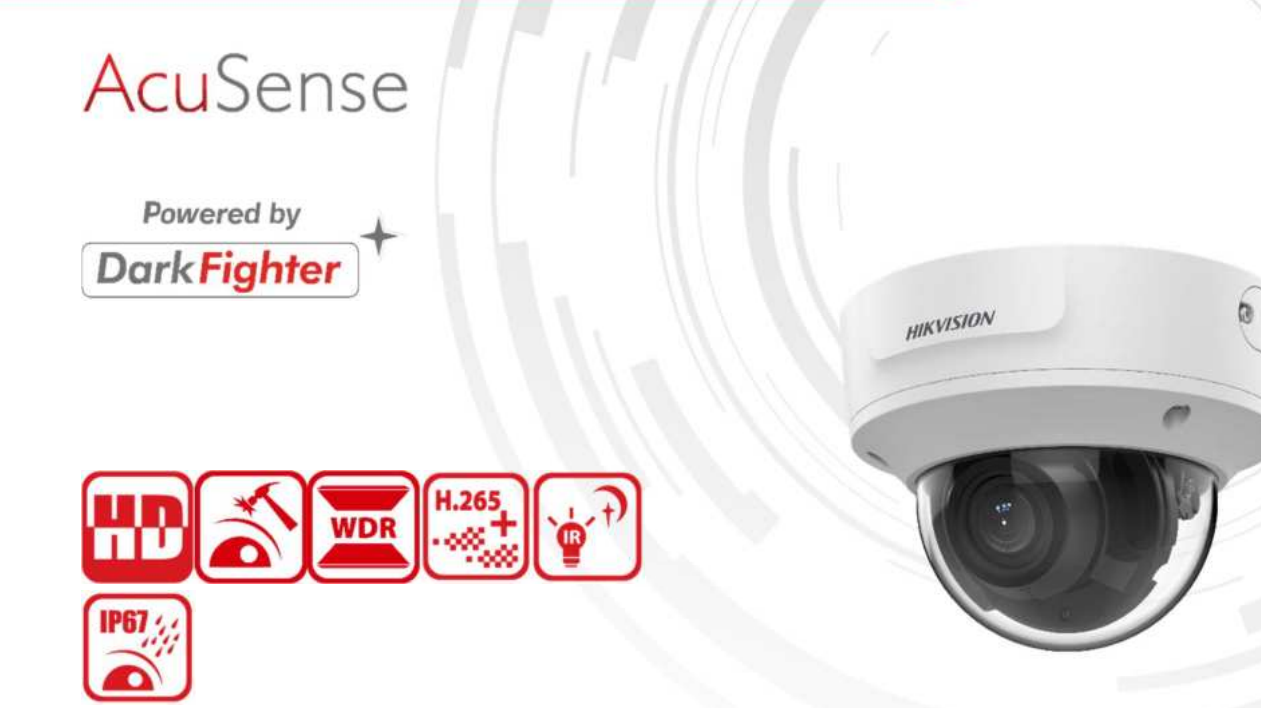

Empowered by deep learning algorithms, Hikvision AcuSense technology brings human and vehicle targets classification alarms to front- and back-end devices. The system focuses on human and vehicle targets, vastly improving alarm efficiency and effectiveness.

Hikvision has been dedicated to develop products with security since established. Hikvision always follows security by design principle and has adopted many methods of security technologies into our product development lifecycle, including terminal security, data security, application security, network security, and privacy protection. In the meantime, the security technologies used by Hikvision are all in compliance with local applicable laws and safety regulations. These security measures could enhance product's cyber security protection capability and protect your devices as well as your data from malicious cyber attacks.

- Supports Hikvision Embedded Open Platform (HEOP) and importing third party applications
- Supports 1.5 Tops computing power, 40 MB system memory, 350 MB smart RAM, and 2 GB eMMC storage for sharing resources
- High quality imaging with 6 MP resolution
- Excellent low-light performance with powered-by-DarkFighter technology
- Clear imaging against strong back light due to 120 dB true WDR technology
- Efficient H.265+ compression technology
- Focus on human and vehicle targets classification based on deep learning
- Water and dust resistant (IP67) and vandal-resistant (IK10)
- 3D DNR technology delivers clean and sharp images
- Motorized varifocal lens for easy installation

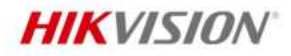

.

# Specification

| Camera                  |                                                                                                    |
|-------------------------|----------------------------------------------------------------------------------------------------|
| Image Sensor            | 1/2.4" Progressive Scan CMOS                                                                                                    |
| Max. Resolution         | 3200 × 1800                                                                                                    |
| Min. Illumination       | Color: 0.003 Lux @ (F1.6, AGC ON),B/W: 0.001 Lux, 0 Lux with IR                                                                                                    |
| Shutter Time            | 1/3 s to 1/100,000 s                                                                                                    |
| Day & Night             | IR cut filter                                                                                                    |
| Zoom                    | 16x digital                                                                                                    |
| Angle Adjustment        | Pan: 0° to 355°, tilt: 0° to 75°, rotate: 0° to 355°                                                                                                    |
| Lens                    |                                                                                                    |
| Lens Type               | Varifocal lens, motorized lens, 2.7 to 13.5 mm and 7 to 35 mm optional                                                                                                    |
| Focal Length & FOV      | <ul> <li>2.7 to 13.5 mm: horizontal FOV 106° to 35°, vertical FOV 55.9° to 19°, diagonal FOV 127.4° to 40.8°</li> <li>7 to 35 mm: horizontal FOV 34.4° to 12.5°, vertical FOV 19° to 7.1°, diagonal FOV 39.8° to 14.3°</li> </ul> |
| Lens Mount              | 2.7 to 13.5 mm: Ø14; 7 to 35 mm: Integrated                                                                                                    |
| Focus                   | Auto,Semi-auto,Manual                                                                                                    |
| Iris Type               | Auto-iris                                                                                                    |
| Aperture                | F1.6                                                                                                    |
| DORI                    |                                                                                                    |
| DORI                    | 2.7 to 13.5 mm: D: 68 to 200 m, O: 27 to 79 m, R: 13 to 40 m, I: 6 to 20 m<br>7 to 35 mm: D: 218 to 580 m, O: 86 to 230 m, R: 43 to 116 m, I: 21 to 58 m                                                                          |
| Illuminator             |                                                                                                    |
| Supplement Light Type   | IR                                                                                                    |
| Supplement Light Range  | 2.7 to 13.5 mm: up to 30 m; 7 to 35 mm: up to 40 m                                                                                                    |
| Smart Supplement Light  | Yes                                                                                                    |
| IR Wavelength           | 850 nm                                                                                                    |
| HEOP                    |                                                                                                    |
| Open Resources          | Memory: 40 MB,<br>Smart RAM: 350 MB,<br>eMMC: 2 GB                                                                                                    |
| Computing Power         | 1.5 TOPS                                                                                                    |
| Open Capability         | HEOP 2.0 OpendevSDK                                                                                                    |
| Deep Learning Structure | Caffe, PyTorch, TensorFlow, PaddlePaddle, ONNX                                                                                                    |
| Programming Language    | C, C++                                                                                                    |
| Video                   |                                                                                                    |
| Main Stream             | 50 Hz:<br>20 fps (3200 × 1800)<br>25 fps (2688 × 1520, 1920 × 1080, 1280 × 720)<br>60 Hz:<br>20 fps (3200 × 1800)<br>30 fps (2688 × 1520, 1920 × 1080, 1280 × 720)                                                                |
| Sub-Stream              | 50 Hz: 25 fps (1280 × 720, 640 × 480, 640 × 360)<br>60 Hz: 30 fps (1280 × 720, 640 × 480, 640 × 360)                                                                                                    |

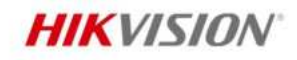

| Third Stroom                                                                                                    | 50 Hz: 10 fps (1920 × 1080, 1280 × 720, 640 × 480, 640 × 360)                                                                                                    |
|----------------------------------------------------------------------------------------------------|----------------------------------------------------------------------------------------------------|
| Third Stream                                                                                                    | 60 Hz: 10 fps (1920 × 1080, 1280 × 720, 640 × 480, 640 × 360)                                                                                                    |
| Foundh Chaosan                                                                                                    | 50 Hz: 10 fps (1280 × 720, 640 × 480, 640 × 360)                                                                                                    |
| Fourth Stream                                                                                                    | 60 Hz: 10 fps (1280 × 720, 640 × 480, 640 × 360)                                                                                                    |
|                                                                                                    | Main stream: H.265/H.264/H.264+/H.265+,                                                                                                    |
|                                                                                                    | Sub-stream: H.265/H.264/MJPEG,                                                                                                    |
| video Compression                                                                                                    | Third stream: H.265/H.264,                                                                                                    |
|                                                                                                    | Fourth stream: H.265/H.264/MJPEG                                                                                                    |
| Video Bit Rate                                                                                                    | 32 Kbps to 16 Mbps                                                                                                    |
| Н.264 Туре                                                                                                    | Baseline Profile, Main Profile, High Profile                                                                                                    |
| Н.265 Туре                                                                                                    | Main Profile                                                                                                    |
| Bit Rate Control                                                                                                    | CBR, VBR                                                                                                    |
| Frequency                                                                                                    | 50 Hz (PAL) / 60 Hz (NTSC)                                                                                                    |
| Scalable Video Coding (SVC)                                                                                                    | H.264 and H.265 encoding                                                                                                    |
| Region of Interest (ROI)                                                                                                    | 5 fixed regions for main stream and sub-stream                                                                                                    |
| Target Cropping                                                                                                    | Yes                                                                                                    |
| Audio                                                                                                    |                                                                                                    |
| Audio Compression                                                                                                    | G.711/G.722.1/G.726/MP2L2/PCM/MP3/AAC-LC                                                                                                    |
| Audio Pit Pato                                                                                                    | 64 Kbps (G.711ulaw/G.711alaw)/16 Kbps (G.722.1)/16 Kbps (G.726)/32 to 192 Kbps                                                                                                    |
| Audio Bit Rate                                                                                                    | (MP2L2)/8 to 320 Kbps (MP3)/16 to 64 Kbps (AAC-LC)                                                                                                    |
| Audio Sampling Rate                                                                                                    | 8 kHz/16 kHz/32 kHz/44.1 kHz/48 kHz                                                                                                    |
| Environment Noise Filtering                                                                                                    | Yes                                                                                                    |
| Network                                                                                                    |                                                                                                    |
|                                                                                                    |                                                                                                    |
|                                                                                                    | TCP/IP, ICMP, HTTP, HTTPS, FTP, DHCP, DNS, DDNS, RTP, RTSP, RTCP, NTP, UPnP,                                                                                                    |
| Protocols                                                                                                    | TCP/IP, ICMP, HTTP, HTTPS, FTP, DHCP, DNS, DDNS, RTP, RTSP, RTCP, NTP, UPnP, SMTP, SFTP, SIP, IGMP, 802.1X, QoS, IPv4, IPv6, UDP, Bonjour, SSL/TLS, PPPoE, SFTP,                                                                                                    |
| Protocols                                                                                                    | TCP/IP, ICMP, HTTP, HTTPS, FTP, DHCP, DNS, DDNS, RTP, RTSP, RTCP, NTP, UPnP,<br>SMTP, SFTP, SIP, IGMP, 802.1X, QoS, IPv4, IPv6, UDP, Bonjour, SSL/TLS, PPPoE, SFTP,<br>ARP, SNMP (V1/V2/V3), WebSocket, WebSockets, SRTP                                                                                                    |
| Protocols<br>Simultaneous Live View                                                                                                    | TCP/IP, ICMP, HTTP, HTTPS, FTP, DHCP, DNS, DDNS, RTP, RTSP, RTCP, NTP, UPnP,<br>SMTP, SFTP, SIP, IGMP, 802.1X, QoS, IPv4, IPv6, UDP, Bonjour, SSL/TLS, PPPoE, SFTP,<br>ARP, SNMP (V1/V2/V3), WebSocket, WebSockets, SRTP<br>Up to 6 channels                                                                                                    |
| Protocols<br>Simultaneous Live View<br>API                                                                                                    | TCP/IP, ICMP, HTTP, HTTPS, FTP, DHCP, DNS, DDNS, RTP, RTSP, RTCP, NTP, UPnP,<br>SMTP, SFTP, SIP, IGMP, 802.1X, QoS, IPv4, IPv6, UDP, Bonjour, SSL/TLS, PPPoE, SFTP,<br>ARP, SNMP (V1/V2/V3), WebSocket, WebSockets, SRTP<br>Up to 6 channels<br>ONVIF (Profile S, Profile G, Profile T), ISAPI, SDK, ISUP                                                                                                    |
| Protocols<br>Simultaneous Live View<br>API                                                                                                    | TCP/IP, ICMP, HTTP, HTTPS, FTP, DHCP, DNS, DDNS, RTP, RTSP, RTCP, NTP, UPnP,<br>SMTP, SFTP, SIP, IGMP, 802.1X, QoS, IPv4, IPv6, UDP, Bonjour, SSL/TLS, PPPoE, SFTP,<br>ARP, SNMP (V1/V2/V3), WebSocket, WebSockets, SRTP<br>Up to 6 channels<br>ONVIF (Profile S, Profile G, Profile T), ISAPI, SDK, ISUP<br>Up to 32 users                                                                                                    |
| Protocols<br>Simultaneous Live View<br>API<br>User/Host                                                                                                    | <ul> <li>TCP/IP, ICMP, HTTP, HTTPS, FTP, DHCP, DNS, DDNS, RTP, RTSP, RTCP, NTP, UPnP,</li> <li>SMTP, SFTP, SIP, IGMP, 802.1X, QoS, IPv4, IPv6, UDP, Bonjour, SSL/TLS, PPPoE, SFTP,</li> <li>ARP, SNMP (V1/V2/V3), WebSocket, WebSockets, SRTP</li> <li>Up to 6 channels</li> <li>ONVIF (Profile S, Profile G, Profile T), ISAPI, SDK, ISUP</li> <li>Up to 32 users</li> <li>3 user levels: administrator, operator, and user</li> </ul>                                                                                                    |
| Protocols<br>Simultaneous Live View<br>API<br>User/Host                                                                                                    | <ul> <li>TCP/IP, ICMP, HTTP, HTTPS, FTP, DHCP, DNS, DDNS, RTP, RTSP, RTCP, NTP, UPnP,</li> <li>SMTP, SFTP, SIP, IGMP, 802.1X, QoS, IPv4, IPv6, UDP, Bonjour, SSL/TLS, PPPoE, SFTP,</li> <li>ARP, SNMP (V1/V2/V3), WebSocket, WebSockets, SRTP</li> <li>Up to 6 channels</li> <li>ONVIF (Profile S, Profile G, Profile T), ISAPI, SDK, ISUP</li> <li>Up to 32 users</li> <li>3 user levels: administrator, operator, and user</li> <li>User and password protection, complicated password, HTTPS encryption, 802.1X</li> </ul>                                                                                                    |
| Protocols<br>Simultaneous Live View<br>API<br>User/Host                                                                                                    | <ul> <li>TCP/IP, ICMP, HTTP, HTTPS, FTP, DHCP, DNS, DDNS, RTP, RTSP, RTCP, NTP, UPnP,</li> <li>SMTP, SFTP, SIP, IGMP, 802.1X, QoS, IPv4, IPv6, UDP, Bonjour, SSL/TLS, PPPoE, SFTP,</li> <li>ARP, SNMP (V1/V2/V3), WebSocket, WebSockets, SRTP</li> <li>Up to 6 channels</li> <li>ONVIF (Profile S, Profile G, Profile T), ISAPI, SDK, ISUP</li> <li>Up to 32 users</li> <li>3 user levels: administrator, operator, and user</li> <li>User and password protection, complicated password, HTTPS encryption, 802.1X</li> <li>authentication (EAP-TLS, EAP-LEAP, EAP-MD5), watermark, IP address filter, basic and</li> </ul>                                                                                                    |
| Protocols<br>Simultaneous Live View<br>API<br>User/Host<br>Security                                                                                                    | <ul> <li>TCP/IP, ICMP, HTTP, HTTPS, FTP, DHCP, DNS, DDNS, RTP, RTSP, RTCP, NTP, UPnP,</li> <li>SMTP, SFTP, SIP, IGMP, 802.1X, QoS, IPv4, IPv6, UDP, Bonjour, SSL/TLS, PPPoE, SFTP,</li> <li>ARP, SNMP (V1/V2/V3), WebSocket, WebSockets, SRTP</li> <li>Up to 6 channels</li> <li>ONVIF (Profile S, Profile G, Profile T), ISAPI, SDK, ISUP</li> <li>Up to 32 users</li> <li>3 user levels: administrator, operator, and user</li> <li>User and password protection, complicated password, HTTPS encryption, 802.1X</li> <li>authentication (EAP-TLS, EAP-LEAP, EAP-MD5), watermark, IP address filter, basic and</li> <li>digest authentication for HTTP/HTTPS, WSSE and digest authentication for Open</li> </ul>                                                                                                    |
| Protocols<br>Simultaneous Live View<br>API<br>User/Host<br>Security                                                                                                    | <ul> <li>TCP/IP, ICMP, HTTP, HTTPS, FTP, DHCP, DNS, DDNS, RTP, RTSP, RTCP, NTP, UPnP,</li> <li>SMTP, SFTP, SIP, IGMP, 802.1X, QoS, IPv4, IPv6, UDP, Bonjour, SSL/TLS, PPPoE, SFTP,</li> <li>ARP, SNMP (V1/V2/V3), WebSocket, WebSockets, SRTP</li> <li>Up to 6 channels</li> <li>ONVIF (Profile S, Profile G, Profile T), ISAPI, SDK, ISUP</li> <li>Up to 32 users</li> <li>3 user levels: administrator, operator, and user</li> <li>User and password protection, complicated password, HTTPS encryption, 802.1X</li> <li>authentication (EAP-TLS, EAP-LEAP, EAP-MD5), watermark, IP address filter, basic and</li> <li>digest authentication for HTTP/HTTPS, WSSE and digest authentication for Open</li> <li>Network Video Interface, RTP/RTSP over HTTPS, control timeout settings, security</li> </ul>                                                                                                    |
| Protocols<br>Simultaneous Live View<br>API<br>User/Host<br>Security                                                                                                    | <ul> <li>TCP/IP, ICMP, HTTP, HTTPS, FTP, DHCP, DNS, DDNS, RTP, RTSP, RTCP, NTP, UPnP,</li> <li>SMTP, SFTP, SIP, IGMP, 802.1X, QoS, IPv4, IPv6, UDP, Bonjour, SSL/TLS, PPPoE, SFTP,</li> <li>ARP, SNMP (V1/V2/V3), WebSocket, WebSockets, SRTP</li> <li>Up to 6 channels</li> <li>ONVIF (Profile S, Profile G, Profile T), ISAPI, SDK, ISUP</li> <li>Up to 32 users</li> <li>3 user levels: administrator, operator, and user</li> <li>User and password protection, complicated password, HTTPS encryption, 802.1X</li> <li>authentication (EAP-TLS, EAP-LEAP, EAP-MD5), watermark, IP address filter, basic and</li> <li>digest authentication for HTTP/HTTPS, WSSE and digest authentication for Open</li> <li>Network Video Interface, RTP/RTSP over HTTPS, control timeout settings, security</li> <li>audit log, TLS 1.1/1.2/1.3, host authentication (MAC address), video digital watermark</li> </ul>                                                                                                    |
| Protocols<br>Simultaneous Live View<br>API<br>User/Host<br>Security                                                                                                    | <ul> <li>TCP/IP, ICMP, HTTP, HTTPS, FTP, DHCP, DNS, DDNS, RTP, RTSP, RTCP, NTP, UPnP,</li> <li>SMTP, SFTP, SIP, IGMP, 802.1X, QoS, IPv4, IPv6, UDP, Bonjour, SSL/TLS, PPPoE, SFTP,</li> <li>ARP, SNMP (V1/V2/V3), WebSocket, WebSockets, SRTP</li> <li>Up to 6 channels</li> <li>ONVIF (Profile S, Profile G, Profile T), ISAPI, SDK, ISUP</li> <li>Up to 32 users</li> <li>3 user levels: administrator, operator, and user</li> <li>User and password protection, complicated password, HTTPS encryption, 802.1X</li> <li>authentication (EAP-TLS, EAP-LEAP, EAP-MD5), watermark, IP address filter, basic and</li> <li>digest authentication for HTTP/HTTPS, WSSE and digest authentication for Open</li> <li>Network Video Interface, RTP/RTSP over HTTPS, control timeout settings, security</li> <li>audit log, TLS 1.1/1.2/1.3, host authentication (MAC address), video digital watermark</li> <li>NAS (NFS, SMB/CIFS),Auto Network Replenishment (ANR),</li> </ul>                                                                                                    |
| Protocols<br>Simultaneous Live View<br>API<br>User/Host<br>Security<br>Network Storage                                                                                   | <ul> <li>TCP/IP, ICMP, HTTP, HTTPS, FTP, DHCP, DNS, DDNS, RTP, RTSP, RTCP, NTP, UPnP,</li> <li>SMTP, SFTP, SIP, IGMP, 802.1X, QoS, IPv4, IPv6, UDP, Bonjour, SSL/TLS, PPPoE, SFTP,</li> <li>ARP, SNMP (V1/V2/V3), WebSocket, WebSockets, SRTP</li> <li>Up to 6 channels</li> <li>ONVIF (Profile S, Profile G, Profile T), ISAPI, SDK, ISUP</li> <li>Up to 32 users</li> <li>3 user levels: administrator, operator, and user</li> <li>User and password protection, complicated password, HTTPS encryption, 802.1X</li> <li>authentication (EAP-TLS, EAP-LEAP, EAP-MD5), watermark, IP address filter, basic and</li> <li>digest authentication for HTTP/HTTPS, WSSE and digest authentication for Open</li> <li>Network Video Interface, RTP/RTSP over HTTPS, control timeout settings, security</li> <li>audit log, TLS 1.1/1.2/1.3, host authentication (MAC address), video digital watermark</li> <li>NAS (NFS, SMB/CIFS),Auto Network Replenishment (ANR),</li> <li>Together with high-end Hikvision memory card, memory card encryption and health</li> </ul>                                                                                                    |
| Protocols Simultaneous Live View API User/Host Security Network Storage                                                                                                  | <ul> <li>TCP/IP, ICMP, HTTP, HTTPS, FTP, DHCP, DNS, DDNS, RTP, RTSP, RTCP, NTP, UPnP,</li> <li>SMTP, SFTP, SIP, IGMP, 802.1X, QoS, IPv4, IPv6, UDP, Bonjour, SSL/TLS, PPPoE, SFTP,</li> <li>ARP, SNMP (V1/V2/V3), WebSocket, WebSockets, SRTP</li> <li>Up to 6 channels</li> <li>ONVIF (Profile S, Profile G, Profile T), ISAPI, SDK, ISUP</li> <li>Up to 32 users</li> <li>3 user levels: administrator, operator, and user</li> <li>User and password protection, complicated password, HTTPS encryption, 802.1X</li> <li>authentication (EAP-TLS, EAP-LEAP, EAP-MD5), watermark, IP address filter, basic and</li> <li>digest authentication for HTTP/HTTPS, WSSE and digest authentication for Open</li> <li>Network Video Interface, RTP/RTSP over HTTPS, control timeout settings, security</li> <li>audit log, TLS 1.1/1.2/1.3, host authentication (MAC address), video digital watermark</li> <li>NAS (NFS, SMB/CIFS),Auto Network Replenishment (ANR),</li> <li>Together with high-end Hikvision memory card, memory card encryption and health</li> <li>detection are supported.</li> </ul>                                                                                                    |
| Protocols Simultaneous Live View API User/Host Security Network Storage Client                                                                                           | <ul> <li>TCP/IP, ICMP, HTTP, HTTPS, FTP, DHCP, DNS, DDNS, RTP, RTSP, RTCP, NTP, UPnP,</li> <li>SMTP, SFTP, SIP, IGMP, 802.1X, QoS, IPv4, IPv6, UDP, Bonjour, SSL/TLS, PPPoE, SFTP,</li> <li>ARP, SNMP (V1/V2/V3), WebSocket, WebSockets, SRTP</li> <li>Up to 6 channels</li> <li>ONVIF (Profile S, Profile G, Profile T), ISAPI, SDK, ISUP</li> <li>Up to 32 users</li> <li>3 user levels: administrator, operator, and user</li> <li>User and password protection, complicated password, HTTPS encryption, 802.1X</li> <li>authentication (EAP-TLS, EAP-LEAP, EAP-MD5), watermark, IP address filter, basic and</li> <li>digest authentication for HTTP/HTTPS, WSSE and digest authentication for Open</li> <li>Network Video Interface, RTP/RTSP over HTTPS, control timeout settings, security</li> <li>audit log, TLS 1.1/1.2/1.3, host authentication (MAC address), video digital watermark</li> <li>NAS (NFS, SMB/CIFS),Auto Network Replenishment (ANR),</li> <li>Together with high-end Hikvision memory card, memory card encryption and health</li> <li>detection are supported.</li> <li>iVMS-4200, Hik-Connect (iOS and Android), Hik-Central</li> </ul>                                                                                                    |
| Protocols Simultaneous Live View API User/Host Security Network Storage Client                                                                                           | <ul> <li>TCP/IP, ICMP, HTTP, HTTPS, FTP, DHCP, DNS, DDNS, RTP, RTSP, RTCP, NTP, UPnP,</li> <li>SMTP, SFTP, SIP, IGMP, 802.1X, QoS, IPv4, IPv6, UDP, Bonjour, SSL/TLS, PPPoE, SFTP,</li> <li>ARP, SNMP (V1/V2/V3), WebSocket, WebSockets, SRTP</li> <li>Up to 6 channels</li> <li>ONVIF (Profile S, Profile G, Profile T), ISAPI, SDK, ISUP</li> <li>Up to 32 users</li> <li>3 user levels: administrator, operator, and user</li> <li>User and password protection, complicated password, HTTPS encryption, 802.1X</li> <li>authentication (EAP-TLS, EAP-LEAP, EAP-MD5), watermark, IP address filter, basic and</li> <li>digest authentication for HTTP/HTTPS, WSSE and digest authentication for Open</li> <li>Network Video Interface, RTP/RTSP over HTTPS, control timeout settings, security</li> <li>audit log, TLS 1.1/1.2/1.3, host authentication (MAC address), video digital watermark</li> <li>NAS (NFS, SMB/CIFS),Auto Network Replenishment (ANR),</li> <li>Together with high-end Hikvision memory card, memory card encryption and health</li> <li>detection are supported.</li> <li>iVMS-4200, Hik-Connect (iOS and Android), Hik-Central</li> </ul>                                                                                                    |
| Protocols Simultaneous Live View API User/Host Security Network Storage Client Web Browser                                                                               | <ul> <li>TCP/IP, ICMP, HTTP, HTTPS, FTP, DHCP, DNS, DDNS, RTP, RTSP, RTCP, NTP, UPnP,</li> <li>SMTP, SFTP, SIP, IGMP, 802.1X, QoS, IPv4, IPv6, UDP, Bonjour, SSL/TLS, PPPoE, SFTP,</li> <li>ARP, SNMP (V1/V2/V3), WebSocket, WebSockets, SRTP</li> <li>Up to 6 channels</li> <li>ONVIF (Profile S, Profile G, Profile T), ISAPI, SDK, ISUP</li> <li>Up to 32 users</li> <li>3 user levels: administrator, operator, and user</li> <li>User and password protection, complicated password, HTTPS encryption, 802.1X</li> <li>authentication (EAP-TLS, EAP-LEAP, EAP-MD5), watermark, IP address filter, basic and</li> <li>digest authentication for HTTP/HTTPS, WSSE and digest authentication for Open</li> <li>Network Video Interface, RTP/RTSP over HTTPS, control timeout settings, security</li> <li>audit log, TLS 1.1/1.2/1.3, host authentication (MAC address), video digital watermark</li> <li>NAS (NFS, SMB/CIFS),Auto Network Replenishment (ANR),</li> <li>Together with high-end Hikvision memory card, memory card encryption and health</li> <li>detection are supported.</li> <li>iVMS-4200, Hik-Connect (iOS and Android), Hik-Central</li> <li>Plug-in required live view: IE 10, IE 11,</li> <li>Plug-in free live view: Chrome 57.0+, Firefox 52.0+, Edge 89+,</li> <li>in the interface of the case of the case of</li></ul> |
| Protocols Simultaneous Live View API User/Host Security Network Storage Client Web Browser                                                                               | <ul> <li>TCP/IP, ICMP, HTTP, HTTPS, FTP, DHCP, DNS, DDNS, RTP, RTSP, RTCP, NTP, UPnP,</li> <li>SMTP, SFTP, SIP, IGMP, 802.1X, QoS, IPv4, IPv6, UDP, Bonjour, SSL/TLS, PPPoE, SFTP,</li> <li>ARP, SNMP (V1/V2/V3), WebSocket, WebSockets, SRTP</li> <li>Up to 6 channels</li> <li>ONVIF (Profile S, Profile G, Profile T), ISAPI, SDK, ISUP</li> <li>Up to 32 users</li> <li>3 user levels: administrator, operator, and user</li> <li>User and password protection, complicated password, HTTPS encryption, 802.1X</li> <li>authentication (EAP-TLS, EAP-LEAP, EAP-MD5), watermark, IP address filter, basic and</li> <li>digest authentication for HTTP/HTTPS, WSSE and digest authentication for Open</li> <li>Network Video Interface, RTP/RTSP over HTTPS, control timeout settings, security</li> <li>audit log, TLS 1.1/1.2/1.3, host authentication (MAC address), video digital watermark</li> <li>NAS (NFS, SMB/CIFS),Auto Network Replenishment (ANR),</li> <li>Together with high-end Hikvision memory card, memory card encryption and health</li> <li>detection are supported.</li> <li>iVMS-4200, Hik-Connect (iOS and Android), Hik-Central</li> <li>Plug-in required live view: IE 10, IE 11,</li> <li>Plug-in free live view: Chrome 57.0+, Firefox 52.0+, Edge 89+,</li> <li>Local service: Chrome 57.0+, Firefox 52.0+, Edge 89+</li> </ul>                                                                                                    |
| Protocols Simultaneous Live View API User/Host Security Network Storage Client Web Browser Image                                                                         | <ul> <li>TCP/IP, ICMP, HTTP, HTTPS, FTP, DHCP, DNS, DDNS, RTP, RTSP, RTCP, NTP, UPnP,</li> <li>SMTP, SFTP, SIP, IGMP, 802.1X, QoS, IPv4, IPv6, UDP, Bonjour, SSL/TLS, PPPOE, SFTP,</li> <li>ARP, SNMP (V1/V2/V3), WebSocket, WebSockets, SRTP</li> <li>Up to 6 channels</li> <li>ONVIF (Profile S, Profile G, Profile T), ISAPI, SDK, ISUP</li> <li>Up to 32 users</li> <li>3 user levels: administrator, operator, and user</li> <li>User and password protection, complicated password, HTTPS encryption, 802.1X</li> <li>authentication (EAP-TLS, EAP-LEAP, EAP-MD5), watermark, IP address filter, basic and</li> <li>digest authentication for HTTP/HTTPS, WSSE and digest authentication for Open</li> <li>Network Video Interface, RTP/RTSP over HTTPS, control timeout settings, security</li> <li>audit log, TLS 1.1/1.2/1.3, host authentication (MAC address), video digital watermark</li> <li>NAS (NFS, SMB/CIFS),Auto Network Replenishment (ANR),</li> <li>Together with high-end Hikvision memory card, memory card encryption and health</li> <li>detection are supported.</li> <li>iVMS-4200, Hik-Connect (iOS and Android), Hik-Central</li> <li>Plug-in required live view: IE 10, IE 11,</li> <li>Plug-in free live view: Chrome 57.0+, Firefox 52.0+, Edge 89+,</li> <li>Local service: Chrome 57.0+, Firefox 52.0+, Edge 89+</li> </ul>                                                                                                    |
| Protocols<br>Simultaneous Live View<br>API<br>User/Host<br>Security<br>Security<br>Network Storage<br>Client<br>Web Browser<br>Image<br>Image Parameters Switch          | TCP/IP, ICMP, HTTP, HTTPS, FTP, DHCP, DNS, DDNS, RTP, RTSP, RTCP, NTP, UPnP,<br>SMTP, SFTP, SIP, IGMP, 802.1X, QoS, IPv4, IPv6, UDP, Bonjour, SSL/TLS, PPPoE, SFTP,<br>ARP, SNMP (V1/V2/V3), WebSocket, WebSockets, SRTP Up to 6 channels ONVIF (Profile S, Profile G, Profile T), ISAPI, SDK, ISUP Up to 32 users 3 user levels: administrator, operator, and user User and password protection, complicated password, HTTPS encryption, 802.1X authentication (EAP-TLS, EAP-LEAP, EAP-MD5), watermark, IP address filter, basic and digest authentication for HTTP/HTTPS, WSSE and digest authentication for Open Network Video Interface, RTP/RTSP over HTTPS, control timeout settings, security audit log, TLS 1.1/1.2/1.3, host authentication (MAC address), video digital watermark NAS (NFS, SMB/CIFS),Auto Network Replenishment (ANR), Together with high-end Hikvision memory card, memory card encryption and health detection are supported. IVMS-4200, Hik-Connect (IOS and Android), Hik-Central Plug-in required live view: E1 0, IE 11, Plug-in free live view: Chrome 57.0+, Firefox 52.0+, Edge 89+, Local service: Chrome 57.0+, Firefox 52.0+, Edge 89+ Yes                                                                                                    |
| Protocols<br>Simultaneous Live View<br>API<br>User/Host<br>Security<br>Security<br>Network Storage<br>Client<br>Web Browser<br>Image Parameters Switch<br>Image Settings | TCP/IP, ICMP, HTTP, HTTPS, FTP, DHCP, DNS, DDNS, RTP, RTSP, RTCP, NTP, UPnP,<br>SMTP, SFTP, SIP, IGMP, 802.1X, QoS, IPv4, IPv6, UDP, Bonjour, SSL/TLS, PPPoE, SFTP,<br>ARP, SNMP (V1/V2/V3), WebSocket, WebSockets, SRTP<br>Up to 6 channels<br>ONVIF (Profile S, Profile G, Profile T), ISAPI, SDK, ISUP<br>Up to 32 users<br>3 user levels: administrator, operator, and user<br>User and password protection, complicated password, HTTPS encryption, 802.1X<br>authentication (EAP-TLS, EAP-LEAP, EAP-MD5), watermark, IP address filter, basic and<br>digest authentication for HTTP/HTTPS, WSSE and digest authentication for Open<br>Network Video Interface, RTP/RTSP over HTTPS, control timeout settings, security<br>audit log, TLS 1.1/1.2/1.3, host authentication (MAC address), video digital watermark<br>NAS (NFS, SMB/CIFS),Auto Network Replenishment (ANR),<br>Together with high-end Hikvision memory card, memory card encryption and health<br>detection are supported.<br>iVMS-4200, Hik-Connect (iOS and Android), Hik-Central<br>Plug-in required live view: IE 10, IE 11,<br>Plug-in free live view: Chrome 57.0+, Firefox 52.0+, Edge 89+,<br>Local service: Chrome 57.0+, Firefox 52.0+, Edge 89+,<br>Local service: Chrome 57.0+, Firefox 52.0+, Edge 89+,<br>Yes<br>Rotate mode (0, 90, 180, 270), saturation, brightness, contrast, sharpness, gain, white                                                                                                    |
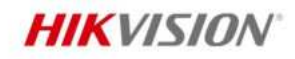

- •

| Day/Night Switch         | Day, Night, Auto, Schedule                                                                |  |
|--------------------------|-------------------------------------------------------------------------------------------|--|
| Wide Dynamic Range (WDR) | 120 dB                                                                                    |  |
| Image Enhancement        | BLC, HLC, 3D DNR, Defog                                                                   |  |
| SNR                      | ≥ 52 dB                                                                                   |  |
| Privacy Mask             | 4 programmable polygon privacy masks                                                      |  |
| Interface                |                                                                                           |  |
| Ethernet Interface       | 1 RJ45 10 M/100 M self-adaptive Ethernet port                                             |  |
| On-Board Storage         | Built-in memory card slot, support microSD/microSDHC/microSDXC card, up to 512 GB         |  |
|                          | 1 input (line in), two-core terminal block, max. input amplitude: 3.3 Vpp, input          |  |
| Audio                    | impedance: 4.7 K $\Omega$ , interface type: non-equilibrium,                              |  |
| Addio                    | 1 output (line out), two-core terminal block, max. output amplitude: 3.3 Vpp, output      |  |
|                          | impedance: 100 $\Omega$ , interface type: non-equilibrium                                 |  |
| Alarm                    | 2 inputs, 2 outputs (max. 24 VDC/24 VAC, 1 A)                                             |  |
| Reset Key                | Yes                                                                                       |  |
| Power Output             | 12 VDC, max. 100 mA                                                                       |  |
| Event                    |                                                                                           |  |
| Basic Event              | Motion detection (support alarm triggering by specified target types (human and           |  |
|                          | vehicle)), video tampering alarm, exception                                               |  |
| Smart Event              | scene change detection, audio exception detection, defocus detection, unattended          |  |
|                          | baggage detection, object removal detection, people gathering detection                   |  |
| Linkage                  | Upload to FTP/NAS/memory card, notify surveillance center, send email, trigger alarm      |  |
|                          | output, trigger recording, trigger capture, audible warning                               |  |
| Deep Learning Function   |                                                                                           |  |
| Perimeter Protection     | Line crossing, intrusion, region entrance, region exiting                                 |  |
|                          | Support alarm triggering by specified target types (numan and vehicle)                    |  |
| Face Capture             | res, face attributes extraction including 6 attributes: gender, age, glasses, numor,      |  |
| Paopla Counting          |                                                                                           |  |
| Conoral                  | Tes                                                                                       |  |
| General                  | $12 \text{ VDC} \pm 10\%$ 1.0 A may 12 W $\phi$ E E mm coavial network plug               |  |
| Power                    | $12 \text{ VDC} = 10\%$ , 1.0 Å, max. 12 W, $\emptyset$ 3.3 mm coaxial power plug,        |  |
| Surge Protection         | Power (12 VDC): 2 kV PoF: 4 kV                                                            |  |
| Material                 | Metal                                                                                     |  |
| Dimension                | $(0.153.3 \text{ mm} \times 111.6 \text{ mm})$                                            |  |
| Package Dimension        | 261 mm x 217 mm x 197 mm (10 3" x 8 5" x 7 8")                                            |  |
| Weight                   | Approx $895 g (2 0 \text{ lb})$                                                           |  |
| With Package Weight      | Approx. $2000 g (4 4 lb)$                                                                 |  |
| Storage Conditions       | -30 °C to 60 °C (-22 °F to 140 °F). Humidity 95% or less (non-condensing)                 |  |
| Startup and Operating    |                                                                                           |  |
| Conditions               | -30 °C to 60 °C (-22 °F to 140 °F). Humidity 95% or less (non-condensing)                 |  |
| Conoral Eurotian         | Anti-flicker, heartbeat, anti-banding, mirror, flash log, password reset via email, pixel |  |
| General Function         | counter                                                                                   |  |
|                          | 33 languages: English, Russian, Estonian, Bulgarian, Hungarian, Greek, German, Italian,   |  |
| Language                 | Czech, Slovak, French, Polish, Dutch, Portuguese, Spanish, Romanian, Danish, Swedish,     |  |
| Fuildnabe                | Norwegian, Finnish, Croatian, Slovenian, Serbian, Turkish, Korean, Traditional Chinese,   |  |
|                          | Thai, Vietnamese, Japanese, Latvian, Lithuanian, Portuguese (Brazil), Ukrainian           |  |

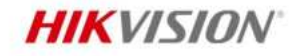

| Approval                  |                                                                           |
|---------------------------|---------------------------------------------------------------------------|
|                           | FCC: 47 CFR Part 15, Subpart B,                                           |
|                           | CE-EMC: EN 55032: 2015, EN 61000-3-2:2019, EN 61000-3-3: 2013+A1:2019, EN |
| ENIC                      | 50130-4: 2011 +A1: 2014,                                                  |
| LIVIC                     | IC: ICES-003: Issue 7,                                                    |
|                           | KC: KN32: 2015, KN35: 2015,                                               |
|                           | RCM: AS/NZS CISPR 32: 2015                                                |
|                           | UL: UL 62368-1,                                                           |
|                           | CB: IEC 62368-1: 2014+A11,                                                |
| Safety                    | CE-LVD: EN 62368-1: 2014/A11: 2017,                                       |
|                           | BIS: IS 13252 (Part 1): 2010/IEC 60950-1: 2005,                           |
|                           | LOA: IEC/EN 60950-1                                                       |
|                           | CE-RoHS: 2011/65/EU,                                                      |
| Environment               | WEEE: 2012/19/EU,                                                         |
|                           | Reach: Regulation (EC) No 1907/2006                                       |
| Protection                | IP67: IEC 60529-2013, IK10: IEC 62262:2002                                |
| Anti-Corrosion Protection | -Y: NEMA 4X (NEMA 250-2018)                                               |

# Typical Application

Hikvision products are classified into three levels according to their anti-corrosion performance. Refer to the following description to choose for your using environment.

With -Y model: This model has MODERATE PROTECTION. Without -Y model: This model has NO SPECIFIC PROTECTION.

| Level                  | Description                                                  |
|------------------------|--------------------------------------------------------------|
|                        | Hikvision products at this level are equipped for use in     |
| Top level protection   | areas where professional anti-corrosion protection is a      |
|                        | must. Typical application scenarios include coastlines,      |
|                        | docks, chemical plants, and more.                            |
|                        | Hikvision products at this level are equipped for use in     |
|                        | areas with moderate anti-corrosion demands. Typical          |
| Moderate protection    | application scenarios include coastal areas about 2          |
|                        | kilometers (1.24 miles) away from coastlines, as well as     |
|                        | areas affected by acid rain.                                 |
| No specific protection | Hikvision products at this level are equipped for use in     |
| No specific protection | areas where no specific anti-corrosion protection is needed. |

#### Available Model

DS-2CD3766G2T-IZS(2.7-13.5mm)(H)(M), DS-2CD3766G2T-IZS(7-35mm)(H)(M) DS-2CD3766G2T-IZSY(2.7-13.5mm)(H)(M), DS-2CD3766G2T-IZSY(7-35mm)(H)(M)

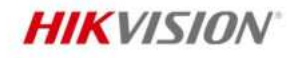

### Dimension

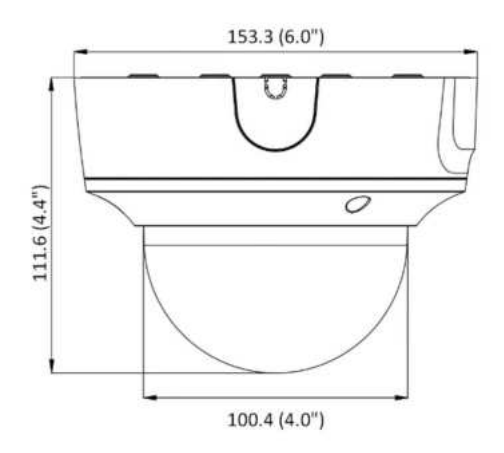

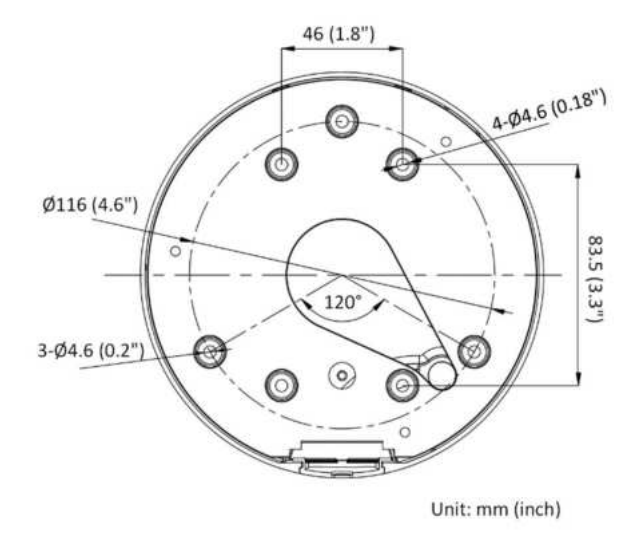

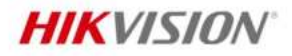

# Accessory

Included

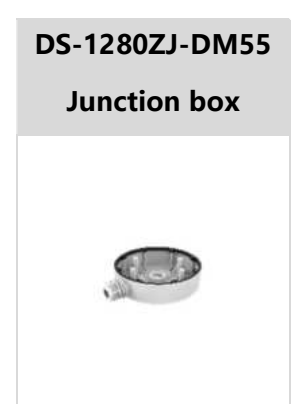

#### Optional

| DS-1473ZJ-155 | DS-1471ZJ-155 | DS-1475ZJ-SUS       | DS-1275ZJ-SUS       | DS-1476ZJ-SUS |
|---------------|---------------|---------------------|---------------------|---------------|
| Wall mount    | Pendant Mount | Vertical pole mount | Vertical pole mount | Corner mount  |
|               | Ţ             | and and             | 4.2.4<br>           | U             |
| DS-1276ZJ-SUS | DS-1250ZJ     | DS-1473ZJ-155B      | DS-1227ZJ-DM44      |               |
| Corner mount  | Water-proof   | Wall mount          | In-ceiling mount    |               |
|               | ٨             |                     | Q                   |               |

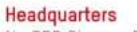

No.555 Qianmo Road, Binjiang District, Hangzhou 310051, China T +86-571-8807-5998 www.hikvision.com

Follow us on social media to get the latest product and solution information.

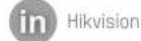

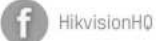

HikvisionHQ

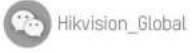

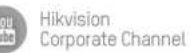

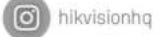

@Hikvision Digital Technology Co., Ltd. 2023 | Data subject to change without notice |

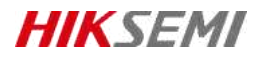

# HS-TF-P1

#### Introduction

Hikvision P1 Micro SD (TF) Card for Surveillance is specially designed for video surveillance recording with a Class 10 read/write speed. It adopts 3D TLC NAND, fully satisfying the requirements of high read-write speed, stability and durability for video surveillance. Collocated with Hikvision cameras, it features life forewarning, health monitoring, and read/write lock which secure user data safety to the largestextent.

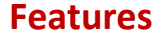

#### • 3D TLC NAND with High Durability

The service life can be increased to about 10 times longer than that of common Micro SD (TF) cards which adopt TLC

storage NAND in the same operating environment

• S.M.A.R.T. Mechanism

Unique functions of life forewarning and health monitoring when used with Hikvision cameras. It can calculate the remaining available time based on the past records of use frequency and the number of bad blocks, and realize realtime warning to secure user data to the largest extent;

Unique SecurityMechanism

Unique function of read-write lock when used with Hikvision cameras, preventing irrelevant personnel from reading or writing even if they get the Micro SD (TF) card;

Special StorageAlgorithm

Embedded with special storage algorithm of Hikvision; and longer service life if used with Hikvision cameras;

Ultra-Strong Adaptability

Waterproof, shock proof, X-ray proof, and temperature proof to perform normally in various harsh environments.

### **Ordering Information**

| Capacity | Model              |
|----------|--------------------|
| 32 GB    | HS-TF-P1(STD)/32G  |
| 64 GB    | HS-TF-P1(STD)/64G  |
| 128 GB   | HS-TF-P1(STD)/128G |
|          |                    |

# **i** Note

Please contact the local sales for detailed model information.

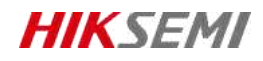

# **Specification**

| Model               | HS-TF-P1                                                            |                |                |
|---------------------|---------------------------------------------------------------------|----------------|----------------|
| Capacity            | 32GB                                                                | 64GB           | 128 GB         |
| Max. Read speed     | 99 MB/s                                                             | 99 MB/s        | 100 MB/s       |
| Max. Write speed    | 82 MB/s                                                             | 83 MB/s        | 85 MB/s        |
| NAND flash memory   | eTLC                                                                |                |                |
| Speed               | Class10, U1,V10                                                     | Class10,U3,V30 | Class10,U3,V30 |
| Dimensions          | 0.59" x 0.43" x 0.04" (14.99mm x 10.92mm x 1.02mm)                  |                |                |
| Working Temperature | -25 °C to 85 °C (-13 °F to 185 °F)                                  |                |                |
| Storage Temperature | -40 °C to 85 °C (-40 °F to +185 °F)                                 |                |                |
| Compatibility       | Compatible with microSDHC、 microSDXC、 microSDHC UHS-I and microSDXC |                |                |
|                     | UHS-I host devices                                                  |                |                |
| Warranty            | 2 years                                                             |                |                |

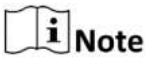

Performance test is performed in specific testing environment. Any change of the computer system, operation system, hardware, software, or functions will influence the test result.

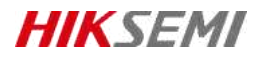

# **Revision History**

| Version | Description | Date     |
|---------|-------------|----------|
| V1.0.0  | HS-TF-P1    | 20210914 |
| V1.0.1  | Data Update | 20211028 |

Data subject to change without notice.

© 2021 HANGZHOU HIKSTORAGE TECHNOLOGY CO., LTD. All rights reserved.

Unless otherwise expressly stated herein, HIKSTORAGE does not make any warranties, guarantees or representations, express or implied, regarding to the Manual, any information contained herein.

The Manual includes instructions for using and managing the Product. Pictures, charts, images and all other information hereinafter are for description and explanation only. The information contained in the Manual is subject to change, without notice, due to firmware updates or other reasons. Please find the latest version of this Manual at the HIKSTORAGE website (http://en.hikstorage.com/).

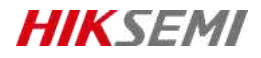

Every Moment Storage, Everywhere Intelligence.

www.hikstorage.com

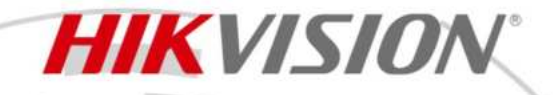

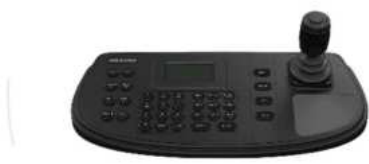

- Full-featured RS-485 keyboard
- Supports various cameras, NVRs and DVRs
- Flexible 4-axis joystick, to control cameras and playback (forward and backward)
- Joystick sensitive to control camera speed
- Buttons can be used to perform powerful functions
- Zoom, focus, iris, preset, patrol, pattern, scene and other buttons
- Multifunction keys and menu structure
- Backlight LCD 128 × 64 screen displays all important information

# Specification

| Interface                            |                                                                  |
|--------------------------------------|------------------------------------------------------------------|
| USB Interface                        | USB 2.0 × 1                                                      |
| Serial Interface                     | RS-232 × 1, RS-485 × 1, RS-422 × 1                               |
| Wi-Fi                                | Not supported                                                    |
| Network Interface                    | Not supported                                                    |
| General                              |                                                                  |
| Working Temperature                  | -10 °C to 55 °C (14 °F to 131 °F)                                |
| Working Humidity                     | 10% to 90%                                                       |
| Net Weight                           | 1.6 kg (3.53 lb.)                                                |
| Dimensions (W $\times$ H $\times$ D) | 348.2 mm × 169 mm × 123.2 mm (13.7 inch × 6.65 inch × 4.85 inch) |
| Power Consumption                    | ≤ 4.7 W                                                          |
| Power Supply                         | 12 VDC                                                           |
| Control Method                       | Serial control                                                   |
| Display                              | 128 × 64 dot-matrix screen                                       |
| Joystick                             | 4-axis single button joystick                                    |
| System                               |                                                                  |
| Operating System Supported           | Linux system                                                     |
| Certification                        |                                                                  |
| Obtained Certification               | CE-EMC/CE-LVD/ROHS/CB/UL/FCC-SDoC/IBIS                           |

# Available Model

DS-1006KI DS-1006KI(B)

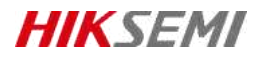

# HS-TF-P1

#### Introduction

Hikvision P1 Micro SD (TF) Card for Surveillance is specially designed for video surveillance recording with a Class 10 read/write speed. It adopts 3D TLC NAND, fully satisfying the requirements of high read-write speed, stability and durability for video surveillance. Collocated with Hikvision cameras, it features life forewarning, health monitoring, and read/write lock which secure user data safety to the largestextent.

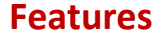

#### • 3D TLC NAND with High Durability

The service life can be increased to about 10 times longer than that of common Micro SD (TF) cards which adopt TLC

storage NAND in the same operating environment

• S.M.A.R.T. Mechanism

Unique functions of life forewarning and health monitoring when used with Hikvision cameras. It can calculate the remaining available time based on the past records of use frequency and the number of bad blocks, and realize realtime warning to secure user data to the largest extent;

Unique SecurityMechanism

Unique function of read-write lock when used with Hikvision cameras, preventing irrelevant personnel from reading or writing even if they get the Micro SD (TF) card;

Special StorageAlgorithm

Embedded with special storage algorithm of Hikvision; and longer service life if used with Hikvision cameras;

Ultra-Strong Adaptability

Waterproof, shock proof, X-ray proof, and temperature proof to perform normally in various harsh environments.

### **Ordering Information**

| Capacity | Model              |
|----------|--------------------|
| 32 GB    | HS-TF-P1(STD)/32G  |
| 64 GB    | HS-TF-P1(STD)/64G  |
| 128 GB   | HS-TF-P1(STD)/128G |
|          |                    |

# **i** Note

Please contact the local sales for detailed model information.

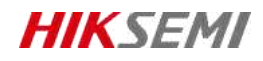

# **Specification**

| Model               | HS-TF-P1                                                            |                |                |
|---------------------|---------------------------------------------------------------------|----------------|----------------|
| Capacity            | 32GB                                                                | 64GB           | 128 GB         |
| Max. Read speed     | 99 MB/s                                                             | 99 MB/s        | 100 MB/s       |
| Max. Write speed    | 82 MB/s                                                             | 83 MB/s        | 85 MB/s        |
| NAND flash memory   | eTLC                                                                |                |                |
| Speed               | Class10, U1,V10                                                     | Class10,U3,V30 | Class10,U3,V30 |
| Dimensions          | 0.59" x 0.43" x 0.04" (14.99mm x 10.92mm x 1.02mm)                  |                |                |
| Working Temperature | -25 °C to 85 °C (-13 °F to 185 °F)                                  |                |                |
| Storage Temperature | -40 °C to 85 °C (-40 °F to +185 °F)                                 |                |                |
| Compatibility       | Compatible with microSDHC、 microSDXC、 microSDHC UHS-I and microSDXC |                |                |
|                     | UHS-I host devices                                                  |                |                |
| Warranty            | 2 years                                                             |                |                |

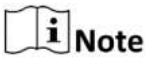

Performance test is performed in specific testing environment. Any change of the computer system, operation system, hardware, software, or functions will influence the test result.

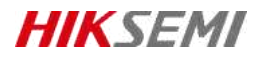

# **Revision History**

| Version | Description | Date     |
|---------|-------------|----------|
| V1.0.0  | HS-TF-P1    | 20210914 |
| V1.0.1  | Data Update | 20211028 |

Data subject to change without notice.

© 2021 HANGZHOU HIKSTORAGE TECHNOLOGY CO., LTD. All rights reserved.

Unless otherwise expressly stated herein, HIKSTORAGE does not make any warranties, guarantees or representations, express or implied, regarding to the Manual, any information contained herein.

The Manual includes instructions for using and managing the Product. Pictures, charts, images and all other information hereinafter are for description and explanation only. The information contained in the Manual is subject to change, without notice, due to firmware updates or other reasons. Please find the latest version of this Manual at the HIKSTORAGE website (http://en.hikstorage.com/).

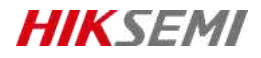

Every Moment Storage, Everywhere Intelligence.

www.hikstorage.com

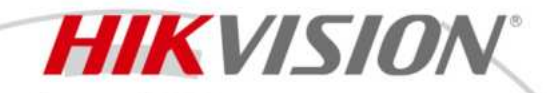

DS-2DE7A633IWG-EB 6 MP 33 × IR Network Speed Dome

# AcuSense

Powered by
DarkFighter

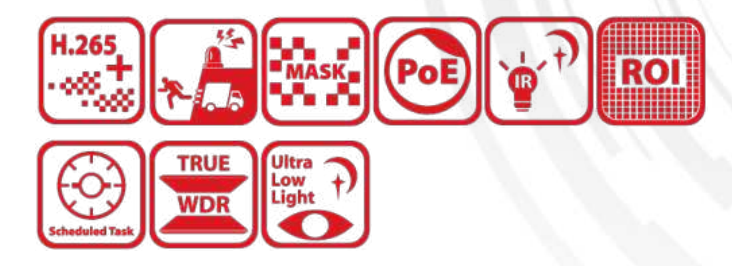

Hikvision DS-2DE7A632IWG-EB 6 MP 32 × IR Network Speed Dome adopts 1/2.5" progressive scan CMOS chip. With the 33 × optical zoom lens, the camera offers more details over expansive areas. This series of cameras can be widely used for wide ranges of high-definition, such as the rivers, roads, railways, airports, squares, parks, scenic spots, and venues, etc. Empowered by deep learning algorithms, Hikvision AcuSense technology brings human and vehicle targets classification alarms to front- and back-end devices. The system focuses on human and vehicle targets, vastly improving alarm efficiency and effectiveness. Hikvision has been dedicated to develop products with security since established. Hikvision always follows security by design principle and has adopted many methods of security technologies into our product development lifecycle, including terminal security, data security, application security, network security, and privacy protection. In the meantime, the security technologies used by Hikvision are all in compliance with local applicable laws and safety regulations. These security measures could enhance product's cyber security protection capability and protect your devices as well as your data from malicious cyber attacks.

- 1/2.5" progressive scan CMOS
- High quality imaging with 6 MP resolution
- Excellent low-light performance with powered-by-DarkFighter technology
- Audio visual alarm: The white flashing light and audible warning can be triggered by certain events
- 33 × optical zoom and 16× digital zoom provide close up views over expansive areas
- Expansive night view with up to 200 m IR distance
- Focuses on human and vehicle targets classification based on deep learning
- Face capture: Up to 5 faces captured at the same time

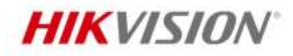

.

# Specification

| Calliera               |                                                                                    |
|------------------------|------------------------------------------------------------------------------------|
| Image Sensor           | 1/2.5" progressive scan CMOS                                                       |
| Max. Resolution        | 3200 × 1800                                                                        |
| Min. Illumination      | Color: 0.005 Lux @ (F1.6, AGC ON), B/W: 0.0005 Lux @ (F1.2, AGC ON), 0 Lux with IR |
| Shutter Speed          | 1/1 s to 1/30000 s                                                                 |
| Slow Shutter           | Yes                                                                                |
| Day & Night            | IR cut filter                                                                      |
| Zoom                   | 33x optical, 16x digital                                                           |
| Lens                   |                                                                                    |
| Focal Length           | 5.1 mm to 179 mm                                                                   |
| Zoom Speed             | Approx. 2.7 s                                                                      |
|                        | Horizontal field of view: 61.3° to 2.1° (wide-tele),                               |
| FOV                    | Vertical field of view: 39.7° to 1.1° (wide-tele),                                 |
|                        | Diagonal field of view: 69.8° to 2.4° (wide-tele)                                  |
| Aperture               | Max. F1.6                                                                          |
| Focus                  | Auto, semi-auto, manual                                                            |
| Iris Type              | DC-IRIS                                                                            |
| Illuminator            |                                                                                    |
| Supplement Light Type  | IR                                                                                 |
| Supplement Light Range | IR Distance: up to 200 m                                                           |
| РТΖ                    |                                                                                    |
| Movement Range (Pan)   | 360°                                                                               |
| Movement Range (Tilt)  | -15° to 90° (auto flip)                                                            |
| Pan Speed              | Pan speed: configurable from 0.1° to 160°/s; preset speed: 240°/s                  |
| Tilt Speed             | Tilt speed: configurable from 0.1° to 120°/s, preset speed 200°/s                  |
| Proportional Pan       | Yes                                                                                |
| Presets                | 300                                                                                |
| Patrol Scan            | 8 patrols, up to 32 presets for each patrol                                        |
| Pattern Scan           | 4 pattern scans                                                                    |
| Power-off Memory       | Yes                                                                                |
| Park Action            | Preset, pattern scan, auto scan, tilt scan, random scan, frame scan, panorama scan |
| 3D Positioning         | Yes                                                                                |
| PTZ Status Display     | Yes                                                                                |
| Preset Freezing        | Yes                                                                                |
|                        | Preset, pattern scan, patrol scan, auto scan, tilt scan, random scan, frame scan,  |
| Scheduled Task         | panorama scan, dome reboot, dome adjust, aux output                                |
| Video                  |                                                                                    |
| Main Stream            | 50Hz:25fps (3200×1800,2560×1440,1920×1080,1280×960,1280×720);                      |
| wall Stredill          | 60Hz:30fps (3200×1800,2560×1440,1920×1080,1280×960,1280×720)                       |
| Sub Stroom             | 50Hz:25fps (704×576,640×480,352×288);                                              |
| SUD-SUEdIII            | 60Hz:30fps (704×480,640×480,352×240)                                               |
| Third Stream           | 50Hz: 10fps (704×576,640×480,352×288);                                             |
|                        | 60Hz: 10fps (704×480,640×480,352×240)                                              |

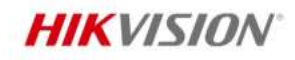

- •

|                             | Main stream: H.265+/H.265/H.264+/H.264                                                     |  |
|-----------------------------|--------------------------------------------------------------------------------------------|--|
| Video Compression           | Sub-stream: H.265/H.264/MJPEG                                                              |  |
|                             | Third stream: H.265/H.264/MJPEG                                                            |  |
| Video Bit Rate              | 32 kbps to 16384 kbps                                                                      |  |
| Н.264 Туре                  | Baseline Profile/Main Profile/High Profile                                                 |  |
| Н.265 Туре                  | Main Profile                                                                               |  |
| Scalable Video Coding (SVC) | H.264 and H.265 encoding                                                                   |  |
| Region of Interest (ROI)    | 8 fixed regions for each stream                                                            |  |
| Audio                       |                                                                                            |  |
| Audio Compression           | G.711alaw, G.711ulaw, G.722.1, G.726, MP2L2, AAC-LC, PCM                                   |  |
| Audio Bit Rate              | 64 Kbps (G.711)/16 Kbps (G.722.1)/16 Kbps (G.726)/32-192 Kbps (MP2L2)/16-64 Kbps (AAC)     |  |
| Audio Sampling Rate         | 8 kHz/16 kHz/32 kHz/48 kHz                                                                 |  |
| Environment Noise Filtering | Yes                                                                                        |  |
| Network                     |                                                                                            |  |
| Network Storage             | NAS (NFS, SMB/CIFS), auto network replenishment (ANR)                                      |  |
|                             | ARP, IPv4/IPv6, HTTP, HTTPS, 802.1x, QoS, FTP, SMTP, UPnP, SNMP (V1/V2/V3), DNS,           |  |
| Protocols                   | DDNS, NTP, RTSP, RTCP, RTP, TCP/IP, UDP, IGMP, ICMP, DHCP, SSL/TLS, PPPoE,                 |  |
|                             | Bonjour                                                                                    |  |
|                             | Open Network Video Interface (Version 19.12, Profile S, Profile G, Profile T), ISAPI, SDK, |  |
| API                         | ISUP                                                                                       |  |
| Simultaneous Live View      | Up to 20 channels                                                                          |  |
| User/Host                   | Up to 32 users, 3 user levels: administrator, operator, and user                           |  |
|                             | User and password protection, complicated password, HTTPS encryption, 802.1X               |  |
|                             | authentication (EAP-TLS, EAP-LEAP, EAP-MD5), watermark, IP address filter, basic and       |  |
| Security                    | digest authentication for HTTP/HTTPS, RTP/RTSP over HTTPS, control timeout settings,       |  |
|                             | security audit log, TLS 1.2, TLS 1.3, host authentication (MAC address), video             |  |
|                             | encryption AES256                                                                          |  |
| Client                      | iVMS-4200, HikCentral Pro, Hik-Connect                                                     |  |
| Web Browser                 | IE11, Chrome 57+, Firefox 52+, Safari 11+                                                  |  |
| Image                       |                                                                                            |  |
| Day/Night Switch            | Day, Night, Auto, Schedule                                                                 |  |
| Image Enhancement           | BLC, HLC, 3D DNR                                                                           |  |
| Wide Dynamic Range (WDR)    | True WDR 120dB                                                                             |  |
| Defog                       | Digital defog                                                                              |  |
| Image Stabilization         | EIS                                                                                        |  |
| Regional Exposure           | Yes                                                                                        |  |
| Regional Focus              | Yes                                                                                        |  |
| Image Settings              | Saturation, brightness, contrast, sharpness, gain, and white balance (auto and manual)     |  |
|                             | adjustable by client software or web browser                                               |  |
| Privacy Mask                | 24 programmable polygon privacy masks, mask color or mosaic configurable                   |  |
| SNR                         | > 52 dB                                                                                    |  |
| Interface                   |                                                                                            |  |
| Ethernet Interface          | 1 RJ45 10M/100M self-adaptive Ethernet port                                                |  |
| On-board Storage            | Built-in memory card slot, support microSD/SDHC/SDXC card, up to 256 GB                    |  |

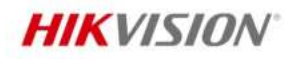

- •

| Alarm                                                                 | 2 inputs, 1 output                                                                                                    |  |
|-----------------------------------------------------------------------|----------------------------------------------------------------------------------------------------|--|
| Audio                                                                 | 1 input (line in), max. input amplitude: 2-2.4 vpp, input impedance: 1 k $\Omega$ ± 10%;                                                                                                    |  |
|                                                                       | 1 output (line out), line level, output impedance: 600 $\Omega$ ;                                                                                                    |  |
| Reset                                                                 | Yes                                                                                                    |  |
| Built-in Speaker                                                      | 1 built-in speaker with effective distance reaching max. 30 meters                                                                                                    |  |
| Event                                                                 |                                                                                                    |  |
| Basic Event                                                           | Motion detection, video tampering alarm, exception, alarm input and output                                                                                                    |  |
|                                                                       | Line crossing detection, intrusion detection, region entrance detection, region exiting                                                                                                    |  |
| Smart Event                                                           | detection, unattended baggage detection, object removal detection, audio exception                                                                                                    |  |
|                                                                       | detection                                                                                                    |  |
| Smart Tracking                                                        | Manual tracking, auto-tracking                                                                                                    |  |
|                                                                       | Upload to FTP/NAS/memory card, notify surveillance center, send email, trigger alarm                                                                                                    |  |
| Alarm Linkage                                                         | output, trigger recording, audible warning, white light flashing, and PTZ actions (such                                                                                                    |  |
|                                                                       | as preset, patrol scan, pattern scan)                                                                                                    |  |
| Deep Learning Function                                                |                                                                                                    |  |
| Free Contract                                                         | Supports Detects up to 5 faces simultaneously;                                                                                                    |  |
| Face Capture                                                          | Supports best shot and quick shot for capture mode                                                                                                    |  |
|                                                                       | Line crossing, intrusion, region entrance, region exiting                                                                                                    |  |
| Perimeter Protection                                                  | Support alarm triggering by specified target types (human and vehicle)                                                                                                    |  |
| General                                                               |                                                                                                    |  |
| Dowor                                                                 | 24 VDC, max. 30 W (including max. 9 W for IR and max. 2 W for heater);                                                                                                    |  |
| Power                                                                 | PoE 802.3at                                                                                                    |  |
| Operating Condition                                                   | -30 °C to 65 °C (-22 °F to 149 °F). Humidity 90% or less (non-condensing)                                                                                                    |  |
| Demist                                                                | Yes                                                                                                    |  |
| Material                                                              | ADC12                                                                                                    |  |
| Dimension                                                             | Ø 220 mm × 363.3 mm (Ø 8.66" × 13.91")                                                                                                    |  |
|                                                                       |                                                                                                    |  |
| Weight                                                                | Approx. 5 kg (11.03 lb.)                                                                                                    |  |
| Approval                                                              | Approx. 5 kg (11.03 lb.)                                                                                                    |  |
| Approval                                                              | Approx. 5 kg (11.03 lb.)<br>IP67 (IEC 60529-2013), IK10 (excluding glass window), TVS 6000V lightning protection,                                                                                                    |  |
| Weight       Approval       Protection                                | Approx. 5 kg (11.03 lb.)<br>IP67 (IEC 60529-2013), IK10 (excluding glass window), TVS 6000V lightning protection,<br>surge protection and voltage transient protection                                                                                                    |  |
| Approval Protection                                                   | Approx. 5 kg (11.03 lb.)<br>IP67 (IEC 60529-2013), IK10 (excluding glass window), TVS 6000V lightning protection,<br>surge protection and voltage transient protection<br>CE-EMC (EN 55032:2015+A11:2020+A1:2020, EN 50130-4:2011+A1:2014, EN IEC                                                                                                    |  |
| Weight       Approval       Protection       EMC                      | Approx. 5 kg (11.03 lb.)<br>IP67 (IEC 60529-2013), IK10 (excluding glass window), TVS 6000V lightning protection,<br>surge protection and voltage transient protection<br>CE-EMC (EN 55032:2015+A11:2020+A1:2020, EN 50130-4:2011+A1:2014, EN IEC<br>61000-3-2:2019+A1:2021, EN 61000-3-3:2013+A1:2019+A2:2021);                                                                                                    |  |
| Weight       Approval       Protection       EMC                      | Approx. 5 kg (11.03 lb.)<br>IP67 (IEC 60529-2013), IK10 (excluding glass window), TVS 6000V lightning protection,<br>surge protection and voltage transient protection<br>CE-EMC (EN 55032:2015+A11:2020+A1:2020, EN 50130-4:2011+A1:2014, EN IEC<br>61000-3-2:2019+A1:2021, EN 61000-3-3:2013+A1:2019+A2:2021);<br>IC (ICES-003: Issue 7: 2020);                                                                                                    |  |
| Weight         Approval         Protection         EMC                | Approx. 5 kg (11.03 lb.)<br>IP67 (IEC 60529-2013), IK10 (excluding glass window), TVS 6000V lightning protection,<br>surge protection and voltage transient protection<br>CE-EMC (EN 55032:2015+A11:2020+A1:2020, EN 50130-4:2011+A1:2014, EN IEC<br>61000-3-2:2019+A1:2021, EN 61000-3-3:2013+A1:2019+A2:2021);<br>IC (ICES-003: Issue 7: 2020);<br>CB (IEC 62368-1:2014);                                                                                                    |  |
| Weight       Approval       Protection       EMC       Safety         | Approx. 5 kg (11.03 lb.)<br>IP67 (IEC 60529-2013), IK10 (excluding glass window), TVS 6000V lightning protection,<br>surge protection and voltage transient protection<br>CE-EMC (EN 55032:2015+A11:2020+A1:2020, EN 50130-4:2011+A1:2014, EN IEC<br>61000-3-2:2019+A1:2021, EN 61000-3-3:2013+A1:2019+A2:2021);<br>IC (ICES-003: Issue 7: 2020);<br>CB (IEC 62368-1:2014);<br>CE-LVD (EN 62368-1:2014+A11:2017);                                                                      |  |
| Weight         Approval         Protection         EMC         Safety | Approx. 5 kg (11.03 lb.)<br>IP67 (IEC 60529-2013), IK10 (excluding glass window), TVS 6000V lightning protection,<br>surge protection and voltage transient protection<br>CE-EMC (EN 55032:2015+A11:2020+A1:2020, EN 50130-4:2011+A1:2014, EN IEC<br>61000-3-2:2019+A1:2021, EN 61000-3-3:2013+A1:2019+A2:2021);<br>IC (ICES-003: Issue 7: 2020);<br>CB (IEC 62368-1:2014);<br>CE-LVD (EN 62368-1:2014+A11:2017);<br>LOA (SANS IEC60950-1)                                             |  |
| Weight         Approval         Protection         EMC         Safety | Approx. 5 kg (11.03 lb.)<br>IP67 (IEC 60529-2013), IK10 (excluding glass window), TVS 6000V lightning protection,<br>surge protection and voltage transient protection<br>CE-EMC (EN 55032:2015+A11:2020+A1:2020, EN 50130-4:2011+A1:2014, EN IEC<br>61000-3-2:2019+A1:2021, EN 61000-3-3:2013+A1:2019+A2:2021);<br>IC (ICES-003: Issue 7: 2020);<br>CB (IEC 62368-1:2014);<br>CE-LVD (EN 62368-1:2014+A11:2017);<br>LOA (SANS IEC60950-1)<br>CE-RoHS (2011/65/EU); WEEE (2012/19/EU); |  |

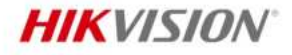

#### DORI

The DORI (detect, observe, recognize, identify) distance gives the general idea of the camera ability to distinguish persons or objects within its field of view. It is calculated based on the camera sensor specification and the criteria given by EN 62676-4: 2015.

| DORI            | Detect             | Observe           | Recognize         | Identify         |
|-----------------|--------------------|-------------------|-------------------|------------------|
| Definition      | 25 px/m            | 63 px/m           | 125 px/m          | 250 px/m         |
| Distance (Tele) | 2200 m (7217.8 ft) | 873 m (2864.2 ft) | 440 m (1443.6 ft) | 220 m (721.8 ft) |

#### Available Model

DS-2DE7A632IWG-EB

### Dimension

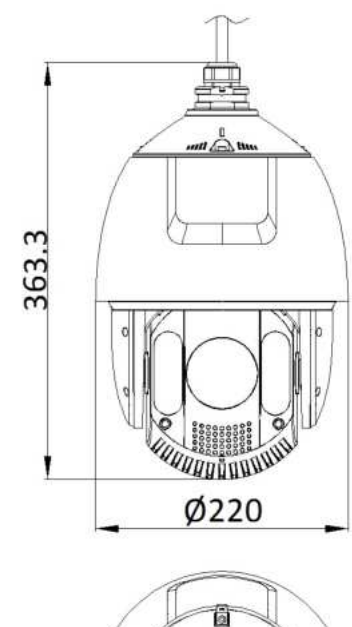

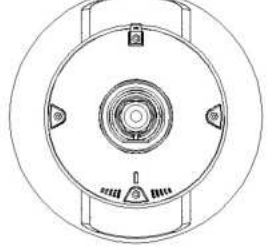

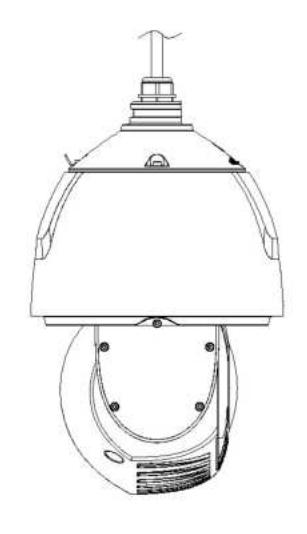

Unit:mm

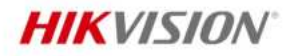

.

# Accessory

Optional

| DS-1604ZJ-BOX-CO<br>RNER<br>Wall mount | DS-1604ZJ-box<br>Wall mount   | DS-1604ZJ<br>Wall mount          | DS-1660ZJ<br>Wall mount                       | DS-1661ZJ<br>Pendant Mount       |
|----------------------------------------|-------------------------------|----------------------------------|-----------------------------------------------|----------------------------------|
|                                        |                               |                                  |                                               | Ţ                                |
|                                        |                               |                                  |                                               |                                  |
| DS-1662ZJ<br>Pendant Mount             | DS-1667ZJ<br>Pendant Mount    | DS-1673ZJ<br>Vertical pole mount | DS-1604ZJ-BOX-PO<br>LE<br>Vertical pole mount | DS-1684ZJ<br>Vertical pole mount |
| Ţ                                      |                               | non                              |                                               | Bar                              |
|                                        |                               |                                  |                                               |                                  |
| DS-1604ZJ-pole<br>Vertical pole mount  | DS-1663ZJ<br>In-ceiling mount | DS-1604ZJ-corner<br>Corner mount | DS-1619ZJ<br>Others                           | DS-1602ZJ<br>Wall mount          |
|                                        |                               |                                  | ſ                                             |                                  |

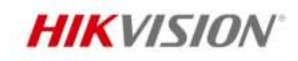

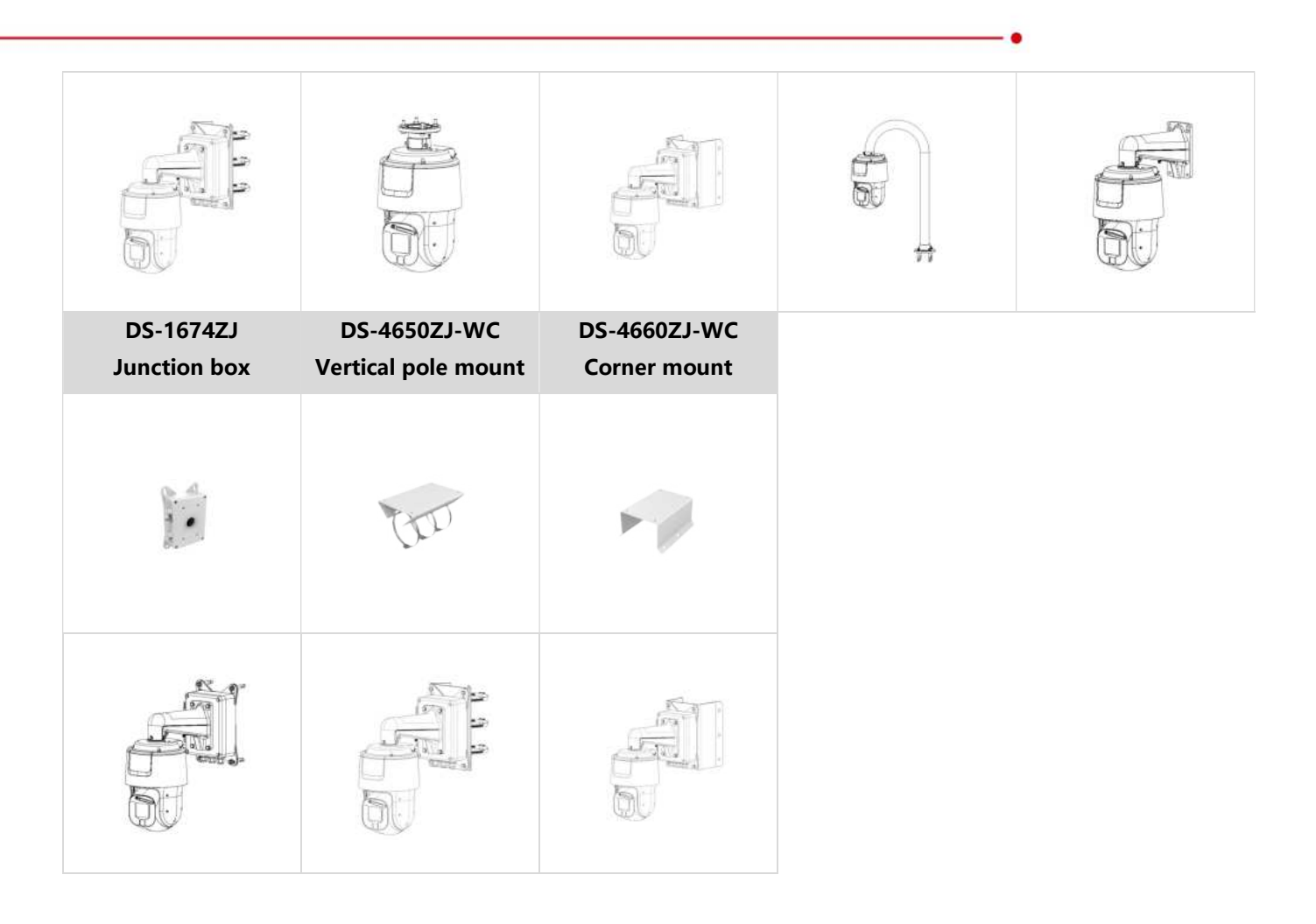

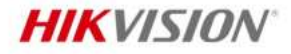

Headquarters No.555 Qianmo Road, Binjiang District, Hangzhou 310051, China T +86-571-8807-5998 www.hikvision.com

Follow us on social media to get the latest product and solution information.

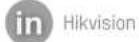

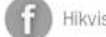

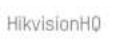

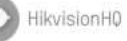

c

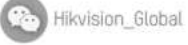

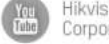

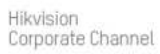

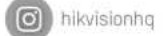

# Storage Solution

| Video Storage Parameters  |                  |  |
|---------------------------|------------------|--|
| VideoStorage Parameters   | Camera Type 1    |  |
| Channel Name              | Device 1         |  |
| Channel Number            | 8                |  |
| Encoding Mode             | H.265            |  |
| Resolution                | 1080P(1920×1080) |  |
| Frame Rate                | 30               |  |
| Bitrate                   | 2048             |  |
| Storage Time / Day (Hour) | 24               |  |
| Storage Period (Day)      | 30               |  |

| NVR List Output |              |           |                     |          |
|-----------------|--------------|-----------|---------------------|----------|
| NO.             | Product Name | Brand     | Model               | Quantity |
| 1               | Storage Host | Hikvision | iDS-7608NXI-M2/8P/X | 1        |

| Storage Requirements |              |         |              |
|----------------------|--------------|---------|--------------|
|                      | Requirements | Now     | Satisfaction |
| Storage              | 7TB          | 8TB     | +1.00TB      |
| Bandwidth            | 16Mbps       | 128Mbps | +112.00Mbps  |
| Channel              | 8            | 8       | +0.00        |

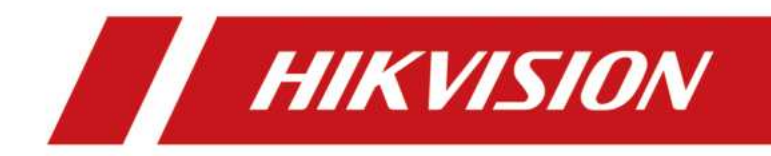

# **Network Video Recorder**

**User Manual** 

# Legal Information

# **About this Document**

- This Document includes instructions for using and managing the Product. Pictures, charts, images and all other information hereinafter are for description and explanation only.
- The information contained in the Document is subject to change, without notice, due to firmware updates or other reasons. Please find the latest version of the Document at the Hikvision website (<u>https://www.hikvision.com</u>). Unless otherwise agreed, Hangzhou Hikvision Digital Technology Co., Ltd. or its affiliates (hereinafter referred to as "Hikvision") makes no warranties, express or implied.
- Please use the Document with the guidance and assistance of professionals trained in supporting the Product.

# **About this Product**

- This product can only enjoy the after-sales service support in the country or region where the purchase is made.
- If the product you choose is a video product, please scan the following QR code to obtain the "Initiatives on the Use of Video Products", and read it carefully.

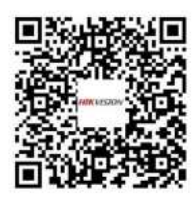

# Acknowledgment of Intellectual Property Rights

- Hikvision owns the copyrights and/or patents related to the technology embodied in the Products described in this Document, which may include licenses obtained from third parties.
- Any part of the Document, including text, pictures, graphics, etc., belongs to Hikvision. No part of this Document may be excerpted, copied, translated, or modified in whole or in part by any means without written permission.
- **HIKVISION** and other Hikvision's trademarks and logos are the properties of Hikvision in various jurisdictions.
- Other trademarks and logos mentioned are the properties of their respective owners.
- HDMI The terms HDMI and HDMI High-Definition Multimedia Interface, and the HDMI Logo are trademarks or registered trademarks of HDMI Licensing Administrator, Inc. in the United States and other countries.

# LEGAL DISCLAIMER

- TO THE MAXIMUM EXTENT PERMITTED BY APPLICABLE LAW, THIS DOCUMENT AND THE PRODUCT DESCRIBED, WITH ITS HARDWARE, SOFTWARE AND FIRMWARE, ARE PROVIDED "AS IS" AND "WITH ALL FAULTS AND ERRORS". HIKVISION MAKES NO WARRANTIES, EXPRESS OR IMPLIED, INCLUDING WITHOUT LIMITATION, MERCHANTABILITY, SATISFACTORY QUALITY, OR FITNESS FOR A PARTICULAR PURPOSE. THE USE OF THE PRODUCT BY YOU IS AT YOUR OWN RISK. IN NO EVENT WILL HIKVISION BE LIABLE TO YOU FOR ANY SPECIAL, CONSEQUENTIAL, INCIDENTAL, OR INDIRECT DAMAGES, INCLUDING, AMONG OTHERS, DAMAGES FOR LOSS OF BUSINESS PROFITS, BUSINESS INTERRUPTION, OR LOSS OF DATA, CORRUPTION OF SYSTEMS, OR LOSS OF DOCUMENTATION, WHETHER BASED ON BREACH OF CONTRACT, TORT (INCLUDING NEGLIGENCE), PRODUCT LIABILITY, OR OTHERWISE, IN CONNECTION WITH THE USE OF THE PRODUCT, EVEN IF HIKVISION HAS BEEN ADVISED OF THE POSSIBILITY OF SUCH DAMAGES OR LOSS.
- YOU ACKNOWLEDGE THAT THE NATURE OF THE INTERNET PROVIDES FOR INHERENT SECURITY RISKS, AND HIKVISION SHALL NOT TAKE ANY RESPONSIBILITIES FOR ABNORMAL OPERATION, PRIVACY LEAKAGE OR OTHER DAMAGES RESULTING FROM CYBER-ATTACK, HACKER ATTACK, VIRUS INFECTION, OR OTHER INTERNET SECURITY RISKS; HOWEVER, HIKVISION WILL PROVIDE TIMELY TECHNICAL SUPPORT IF REQUIRED.
- YOU AGREE TO USE THIS PRODUCT IN COMPLIANCE WITH ALL APPLICABLE LAWS, AND YOU ARE SOLELY RESPONSIBLE FOR ENSURING THAT YOUR USE CONFORMS TO THE APPLICABLE LAW. ESPECIALLY, YOU ARE RESPONSIBLE, FOR USING THIS PRODUCT IN A MANNER THAT DOES NOT INFRINGE ON THE RIGHTS OF THIRD PARTIES, INCLUDING WITHOUT LIMITATION, RIGHTS OF PUBLICITY, INTELLECTUAL PROPERTY RIGHTS, OR DATA PROTECTION AND OTHER PRIVACY RIGHTS. YOU SHALL NOT USE THIS PRODUCT FOR ANY PROHIBITED END-USES, INCLUDING THE DEVELOPMENT OR PRODUCTION OF WEAPONS OF MASS DESTRUCTION, THE DEVELOPMENT OR PRODUCTION OF CHEMICAL OR BIOLOGICAL WEAPONS, ANY ACTIVITIES IN THE CONTEXT RELATED TO ANY NUCLEAR EXPLOSIVE OR UNSAFE NUCLEAR FUEL-CYCLE, OR IN SUPPORT OF HUMAN RIGHTS ABUSES.
- IN THE EVENT OF ANY CONFLICTS BETWEEN THIS DOCUMENT AND THE APPLICABLE LAW, THE LATTER PREVAILS.

### © Hangzhou Hikvision Digital Technology Co., Ltd. All rights reserved.

# **Regulatory Information**

# **FCC Information**

Please take attention that changes or modification not expressly approved by the party responsible for compliance could void the user's authority to operate the equipment.

FCC compliance: This equipment has been tested and found to comply with the limits for pursuant to part 15 of the FCC Rules. These limits are designed to provide reasonable protection against harmful interference in a residential installation. This equipment generates, uses and can radiate radio frequency energy and, if not installed and used in accordance with the instructions, may cause harmful interference to radio communications. However, there is no guarantee that interference will not occur in a particular installation. If this equipment does cause harmful interference to radio or television reception, which can be determined by turning the equipment off and on, the user is encouraged to try to correct the interference by one or more of the following measures:

- Reorient or relocate the receiving antenna.
- Increase the separation between the equipment and receiver.
- Connect the equipment into an outlet on a circuit different from that to which the receiver is connected.
- Consult the dealer or an experienced radio/TV technician for help.

#### FCC Conditions

This device complies with part 15 of the FCC Rules. Operation is subject to the following two conditions:

- This device may not cause harmful interference.
- This device must accept any interference received, including interference that may cause undesired operation.

### **EU Conformity Statement**

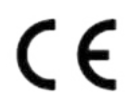

This product and - if applicable - the supplied accessories too are marked with "CE" and comply therefore with the applicable harmonized European standards listed under the EMC Directive 2014/30/EU, LVD Directive 2014/35/EU, the RoHS Directive 2011/65/EU.

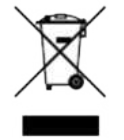

2012/19/EU (WEEE directive): Products marked with this symbol cannot be disposed of as unsorted municipal waste in the European Union. For proper recycling, return this product to your local supplier upon the

purchase of equivalent new equipment, or dispose of it at designated collection points. For more information see: <u>http://www.recyclethis.info</u>.

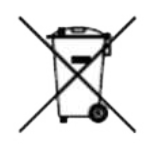

2006/66/EC (battery directive): This product contains a battery that cannot be disposed of as unsorted municipal waste in the European Union. See the product documentation for specific battery information. The battery is marked with this symbol, which may include lettering to indicate cadmium (Cd), lead (Pb), or mercury (Hg). For proper recycling, return the battery to your supplier or to a designated collection point. For more information see: <u>http://www.recyclethis.info</u>.

# Applicable Model

This manual is applicable to the following models. But not all the functions in this manual are supported for each model.

| Series         | Model            |
|----------------|------------------|
| DS-7600NI-12   | DS-7608NI-12     |
|                | DS-7616NI-I2     |
|                | DS-7632NI-I2     |
| DS-7600NI-I2/P | DS-7608NI-I2/8P  |
|                | DS-7616NI-I2/16P |
|                | DS-7632NI-I2/16P |
| DS-7700NI-14   | DS-7708NI-I4     |
|                | DS-7716NI-I4     |
|                | DS-7732NI-I4     |
| DS-7700NI-I4/P | DS-7708NI-I4/8P  |
|                | DS-7716NI-I4/16P |
|                | DS-7732NI-I4/16P |
|                | DS-7732NI-I4/24P |
| DS-7600NI-M1/P | DS-7604NI-M1/4P  |
| DS-7608NI-M2   | DS-7608NI-M2     |
|                | DS-7616NI-M2     |
|                | DS-7632NI-M2     |
| DS-7600NI-M2/P | DS-7608NI-M2/8P  |
|                | DS-7616NI-M2/16P |
| DS-7700NI-M4   | DS-7716NI-M4     |
|                | DS-7732NI-M4     |
|                | DS-7764NI-M4     |
| DS-7700NI-M4/P | DS-7708NI-M4/8P  |
|                | DS-7716NI-M4/16P |

Table 1-1 Applicable Model

| Series               | Model                  |
|----------------------|------------------------|
|                      | DS-7732NI-M4/16P       |
|                      | DS-7732NI-M4/24P       |
| DS-9600NI-M8         | DS-9616NI-M8           |
|                      | DS-9632NI-M8           |
|                      | DS-9664NI-M8           |
|                      | DS-96128NI-M8          |
| DS-9600NI-M8/R       | DS-9616NI-M8/R         |
|                      | DS-9632NI-M8/R         |
|                      | DS-9664NI-M8/R         |
|                      | DS-96128NI-M8/R        |
| DS-9600NI-M16        | DS-9616NI-M16          |
|                      | DS-9632NI-M16          |
|                      | DS-9664NI-M16          |
|                      | DS-96128NI-M16         |
| DS-9600NI-M16/R      | DS-9616NI-M16/R        |
|                      | DS-9632NI-M16/R        |
|                      | DS-9664NI-M16/R        |
|                      | DS-96128NI-M16/R       |
| DS-7600NXI-M2/P/VPro | DS-7608NXI-M2/8P/VPro  |
|                      | DS-7616NXI-M2/16P/VPro |
| DS-7600NXI-M2/VPro   | DS-7608NXI-M2/VPro     |
|                      | DS-7616NXI-M2/VPro     |
| DS-9600NXI-M8/VPro   | DS-9616NXI-M8/VPro     |
|                      | DS-9632NXI-M8/VPro     |
|                      | DS-9664NXI-M8/VPro     |
|                      | DS-96128NXI-M8/VPro    |
| DS-9600NXI-M8R/VPro  | DS-9616NXI-M8R/VPro    |
|                      | DS-9632NXI-M8R/VPro    |
|                      | DS-9664NXI-M8R/VPro    |

| Series               | Model                 |
|----------------------|-----------------------|
|                      | DS-96128NXI-M8R/VPro  |
| DS-9600NXI-M16/VPro  | DS-9632NXI-M16/VPro   |
|                      | DS-9664NXI-M16/VPro   |
|                      | DS-96128NXI-M16/VPro  |
| DS-9600NXI-M16R/VPro | DS-9632NXI-M16R/VPro  |
|                      | DS-9664NXI-M16R/VPro  |
|                      | DS-96128NXI-M16R/VPro |
| DS-7600NXI-12/S      | DS-7608NXI-12/S       |
|                      | DS-7616NXI-I2/S       |
|                      | DS-7632NXI-I2/S       |
| DS-7600NXI-I2/P/S    | DS-7608NXI-I2/8P/S    |
|                      | DS-7616NXI-I2/16P/S   |
|                      | DS-7632NXI-I2/16P/S   |
| DS-7700NXI-I4/S      | DS-7716NXI-I4/S       |
|                      | DS-7732NXI-I4/S       |
| DS-7700NXI-I4/P/S    | DS-7716NXI-I4/16P/S   |
|                      | DS-7732NXI-I4/16P/S   |
| DS-8600NXI-18/S      | DS-8616NXI-I8/S       |
|                      | DS-8632NXI-18/S       |
|                      | DS-8664NXI-I8/S       |
| DS-8600NXI-18/24P/S  | DS-8632NXI-18/24P/S   |
| DS-9600NXI-18/S      | DS-9616NXI-I8/S       |
|                      | DS-9632NXI-18/S       |
|                      | DS-9664NXI-18/S       |
| iDS-6700NXI-M1/X     | iDS-6704NXI-M1/X      |
|                      | iDS-6708NXI-M1/X      |
|                      | iDS-6716NXI-M1/X      |
| iDS-7600NXI-M1/X     | iDS-7608NXI-M1/X      |
|                      | iDS-7616NXI-M1/X      |

| Series               | Model                |
|----------------------|----------------------|
| iDS-7600NXI-M2/X     | iDS-7608NXI-M2/X     |
|                      | iDS-7616NXI-M2/X     |
|                      | iDS-7632NXI-M2/X     |
| iDS-7600NXI-M2/P/X   | iDS-7608NXI-M2/8P/X  |
|                      | iDS-7616NXI-M2/16P/X |
| iDS-7700NXI-M4/X     | iDS-7716NXI-M4/X     |
|                      | iDS-7732NXI-M4/X     |
| iDS-7700NXI-M4/16P/X | iDS-7716NXI-M4/16P/X |
|                      | iDS-7732NXI-M4/16P/X |
| iDS-9632NXI-M8/X     | iDS-9632NXI-M8/X     |
|                      | iDS-9664NXI-M8/X     |
|                      | iDS-96128NXI-M8/X    |
| iDS-9600NXI-M8R/X    | iDS-9632NXI-M8R/X    |
|                      | iDS-9664NXI-M8R/X    |
|                      | iDS-96128NXI-M8R/X   |
| iDS-9600NXI-M16/X    | iDS-9632NXI-M16/X    |
|                      | iDS-9664NXI-M16/X    |
| iDS-9600NXI-M16R/X   | iDS-9632NXI-M16R/X   |
|                      | iDS-9664NXI-M16R/X   |

# Safety Instruction

- Proper configuration of all passwords and other security settings is the responsibility of the installer and/or end-user.
- In the use of the product, you must be in strict compliance with the electrical safety regulations of the nation and region.
- Firmly connect the plug to the power socket. Do not connect several devices to one power adapter. Power off the device before connecting and disconnecting accessories and peripherals.
- Shock hazard! Disconnect all power sources before maintenance.
- The equipment must be connected to an earthed mains socket-outlet.
- The socket-outlet shall be installed near the device and shall be easily accessible.
- For the device with the sign i indicating hazardous live, the external wiring connected to the terminals requires installation by an instructed person.
- Never place the device in an unstable location. The device may fall, causing serious personal injury or death.
- Input voltage should meet the SELV (Safety Extra Low Voltage) and the LPS (Limited Power Source) according to the IEC62368.
- High touch current! Connect to earth before connecting to the power supply.
- If smoke, odor or noise rise from the device, turn off the power at once and unplug the power cable, and then please contact the service center.
- Use the device in conjunction with an UPS, and use factory recommended HDD if possible.
- This equipment is not suitable for use in locations where children are likely to be present.
- CAUTION: Risk of explosion if the battery is replaced by an incorrect type.
- Do not ingest battery. Chemical Burn Hazard!
- This product contains a coin/button cell battery. If the coin/button cell battery is swallowed, it can cause severe internal burns in just 2 hours and can lead to death.
- Improper replacement of the battery with an incorrect type may defeat a safeguard (for example, in the case of some lithium battery types).
- Do not dispose of the battery into fire or a hot oven, or mechanically crush or cut the battery, which may result in an explosion.
- Do not leave the battery in an extremely high temperature surrounding environment, which may result in an explosion or the leakage of flammable liquid or gas.
- Do not subject the battery to extremely low air pressure, which may result in an explosion or the leakage of flammable liquid or gas.
- Dispose of used batteries according to the instructions.
- Keep body parts away from fan blades and motors. Disconnect the power source during servicing.
- Keep body parts away from motors. Disconnect the power source during servicing.
- Use only power supplies same with the original model, or LPS power supplies with the same voltage and electric current.

# **Preventive and Cautionary Tips**

Before connecting and operating your device, please be advised of the following tips:

- The device is designed for indoor use only. Install it in a well-ventilated, dust-free environment without liquids.
- Ensure recorder is properly secured to a rack or shelf. Major shocks or jolts to the recorder as a result of dropping it may cause damage to the sensitive electronics within the recorder.
- The device shall not be exposed to water dripping or splashing, and no objects filled with liquids, such as vases, shall be placed on the device.
- No naked flame sources, such as lighted candles, should be placed on the device.
- The ventilation should not be impeded by covering the ventilation openings with items, such as newspapers, table-cloths, curtains. The openings shall never be blocked by placing the device on a bed, sofa, rug, or other similar surface.
- For certain models, ensure correct wiring of the terminals for connection to an AC mains supply.
- For certain models, the equipment has been designed, when required, modified for connection to an IT power distribution system.
- (+ identifies the battery holder itself and identifies the positioning of the cell(s) inside the battery holder.
- + identifies the positive terminal(s) of the device which is used with, or generates direct current, and - identifies the negative terminal(s) of the device which is used with, or generates direct current.
- If the device has been powered off or placed for a long time, its coin/button cell battery may run out power.
- When the coin/button cell battery runs out power, the system time would be incorrect, please contact the after-sales service to replace the battery.
- Keep a minimum 200 mm (7.87 inch) distance around the equipment for sufficient ventilation.
- For certain models, ensure correct wiring of the terminals for connection to an AC mains supply.
- Do not touch the sharp edges or corners.
- When the device is running above 45 °C (113 °F), or its HDD temperature in S.M.A.R.T. exceeds the stated value, please ensure the device is running in a cool environment, or replace HDD(s) to make the HDD temperature in S.M.A.R.T. below the stated value.
- Provide a surge suppressor at the inlet opening of the device under special conditions such as the mountain top, iron tower, and forest.
- Do not touch the bare components (such as the metal contacts of the inlets) and wait for at least 5 minutes, since electricity may still exist after the device is powered off.
- The USB port of the equipment is used for connecting to a mouse, keyboard, USB flash drive, or Wi-Fi dongle only. The current for the connected device shall be not more than 0.1 A.
- The serial port of the device is used for debugging only.
- If the power output port of the device does not comply with Limited Power Source, the connected device powered by this port shall be equipped with a fire enclosure.
- If a power adapter is provided in the device package, use the provided adapter only.

- For the device with sticker A or R , pay attention to the following cautions: CAUTION: Hot parts! Do not touch. Burned fingers when handling the parts. Wait one-half hour after switching off before handling the parts.
- If the device needs to be installed on the wall or ceiling,
  - 1. Install the device according to the instructions in this manual.
  - 2. To prevent injury, this device must be securely attached to the installation surface in accordance with the installation instructions.
- Under high working temperature (40 °C (104 °F) to 55 °C (131 °F)), the power of some power adapters may decrease.
- Make sure that the power has been disconnected before you wire, install, or disassemble the device.
- If the device needs to be wired by yourself, select the corresponding wire to supply power according to the electric parameters labeled on the device. Strip off wire with a standard wire stripper at corresponding position. To avoid serious consequences, the length of stripped wire shall be appropriate, and conductors shall not be exposed.
- If smoke, odor, or noise arises from the device, immediately turn off the power, unplug the power cable, and contact the service center.
# **Content Convention**

In order to simplify description, please read the following conventions.

- Recorder or device mainly refers to video recorder.
- IP device mainly refers to network camera (IP camera), IP dome (speed dome), DVS (Digital Video Server), or NVS (Network Video Server).
- Channel mainly refers to the video channel in video recorder.

# **Symbol Conventions**

The symbols that may be found in this document are defined as follows.

| Symbol           | Description                                                                                                    |
|------------------|----------------------------------------------------------------------------------------------------|
| Danger           | Indicates a hazardous situation which, if not avoided, will or could result in death or serious injury.                                                         |
| <b>A</b> Caution | Indicates a potentially hazardous situation which, if not avoided, could result in equipment damage, data loss, performance degradation, or unexpected results. |
| <b>i</b> Note    | Provides additional information to emphasize or supplement important points of the main text.                                                                   |

# **HDD** Installation

If your device does not support HDD hot swapping, disconnect the power from the device before installing a hard disk drive (HDD). A factory recommended HDD should be used for this installation.

Scan the QR code below to view HDD installation videos.

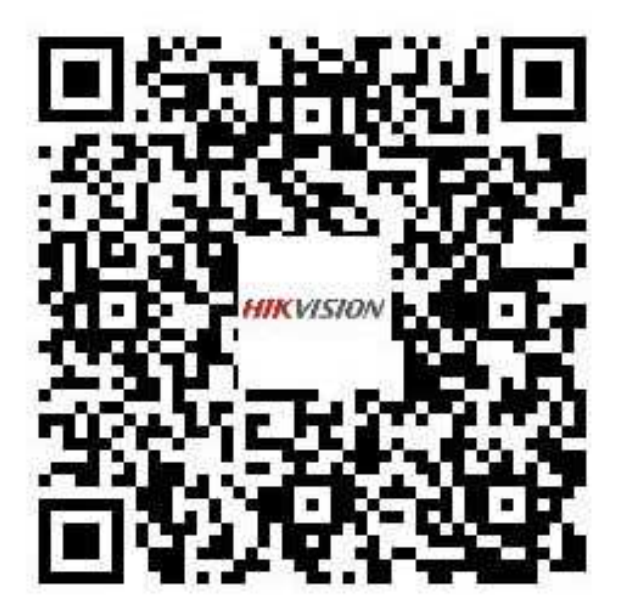

Figure 1-1 HDD Installation

## **Bracket Installation**

Bracket installation is applicable when it requires to remove the device cover, and install HDD on the internal bracket.

#### Steps

1. Unfasten screws on the back, and push the cover backwards to remove the cover.

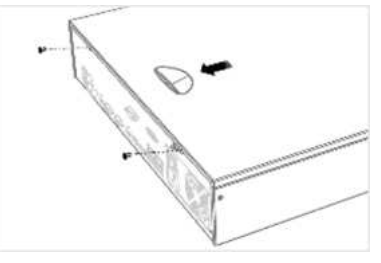

Figure 1-2 Remove Cover

**2.** Fix the HDD on the bracket with screws.

# **i**Note

Please uninstall the upper layer bracket first before installing HDD on the lower layer bracket.

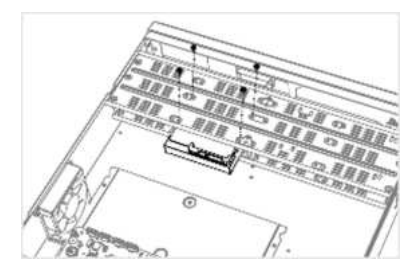

Figure 1-3 Fix HDD

**3.** Connect the data cable and power cable.

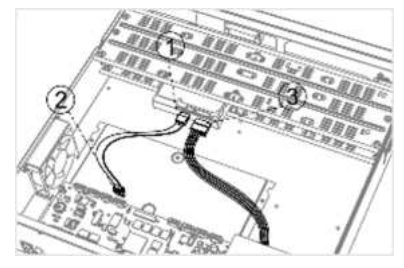

Figure 1-4 Connect Cable

**i** Note

You can repeat the steps above to install other HDDs.

4. Reinstall the device cover and fasten screws.

## **Front Panel Plug-Pull Installation**

Front panel plug-pull installation is applicable when you need to open the device front panel with key and install the HDD.

#### Steps

**1.** Fix mounting ears to HDD with screws.

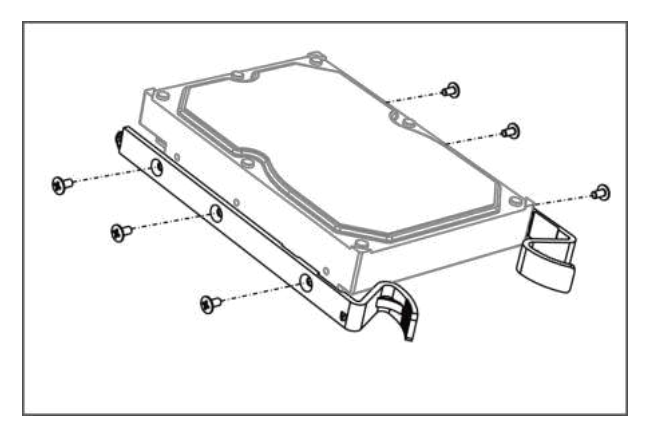

Figure 1-5 Fix Mounting Ears to HDD

**2.** Unlock the front panel with the attached key, and press the buttons on both sides of the front panel to open it.

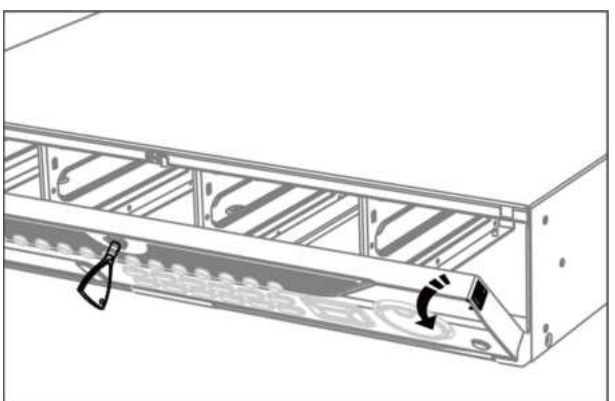

Figure 1-6 Open Front Panel

**3.** Insert the HDD until it is fixed firmly.

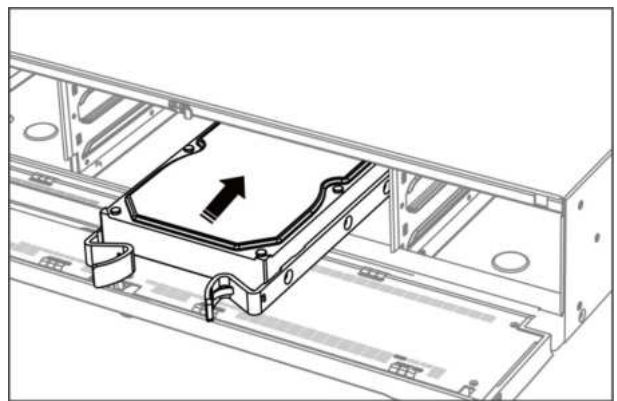

Figure 1-7 Insert HDD

- 4. Optional: Repeat the steps above to install other HDDs.
- 5. Close the front panel and lock it with key.

## **HDD Case Installation**

HDD case installation refers to the method that you install the HDD in the case, and then plug the HDD case into the slot.

#### Steps

- **1.** Unlock the front panel with panel key.
- 2. Pull the front panel out of the device and make it a little above the left handle.

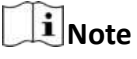

The angle between the front panel and the device must be within 10°.

- **3.** Press the blue button to pop up the handle and hold the handle and pull the HDD case out of the slot.
- **4.** Fix the hard disk in the HDD case.
  - 1) Place a HDD in the case. The SATA interface must face the case bottom.
  - 2) Adjust the HDD position. Ensure the hard disk rear aligns with HDD bottom.
  - 3) Use a screwdriver to fasten the four screws into the screw holes in both sides.

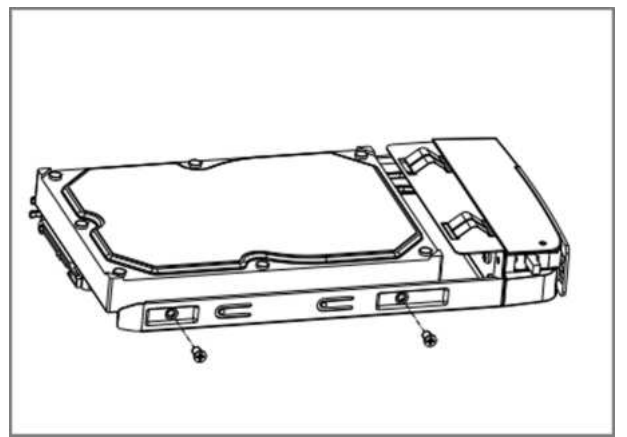

Figure 1-8 Fix HDD

5. Push the HDD case back into the slot.

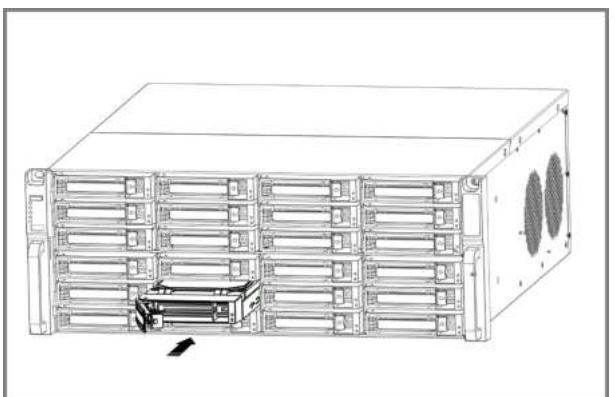

Figure 1-9 Push HDD Case into Slot

- **6.** Press the handle until you hear a click. Thus to fix the HDD case. Repeat above steps to install the rest hard disk boxes.
- 7. Close the front panel, and lock it with the panel key.

## **Fix-on-Bottom Installation**

Fix-on-bottom installation is applicable when you need to install and fix the HDD on the device bottom.

#### Steps

**1.** Remove the cover from device by unfastening the screws on panels.

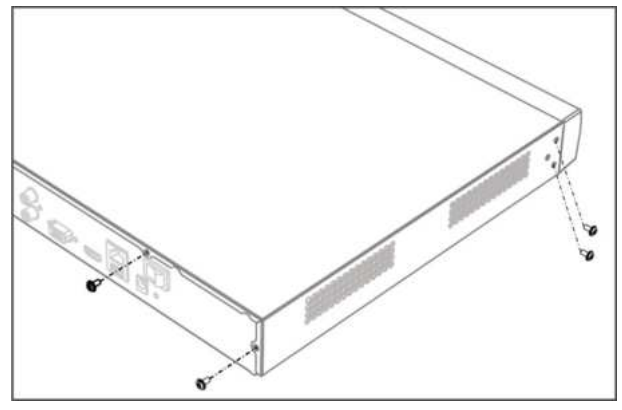

Figure 1-10 Remove Cover

- 2. Connect the data cable and power cable.
  - 1) Connect one end of data cable to the device motherboard.
  - 2) Connect the other end of data cable to HDD.
  - 3) Connect one end of power cable to HDD.
  - 4) Connect the other end of power cable to the device motherboard.

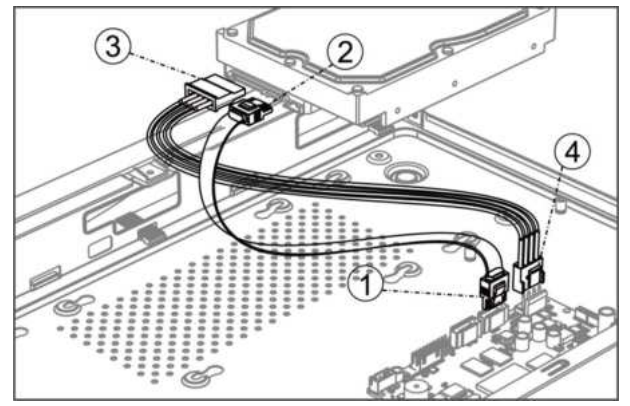

Figure 1-11 Connect Cables

**3.** Set the device up, match HDD screw threads with the reserved holes on the device bottom, and fix HDD with screws.

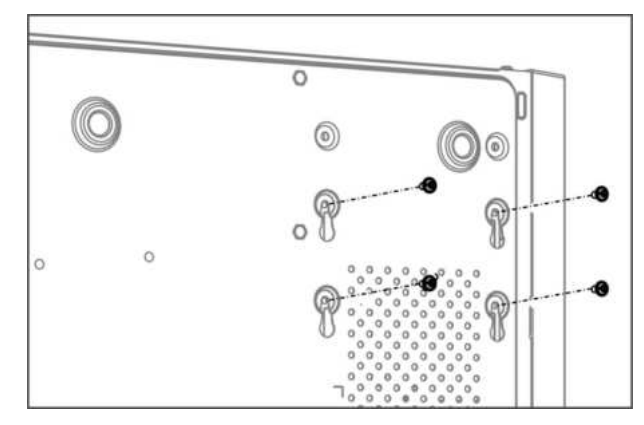

Figure 1-12 Fix HDD to Device Bottom

- 4. Optional: Repeat the steps above to install other HDDs.
- 5. Reinstall the device cover and fasten screws.

# **Coin/Button Cell Battery Replacement**

The coin/button cell battery should be replaced when the device has been powered off or placed for a long time, and the system time is incorrect.

#### **Before You Start**

Power off your device.

#### Steps

- 1. Remove the device chassis cover.
- **2.** Find the coin/button cell battery on motherboard.
- **3.** Use tweezers to push the metal latch at the middle from its inside, and the battery would automatically pop up.

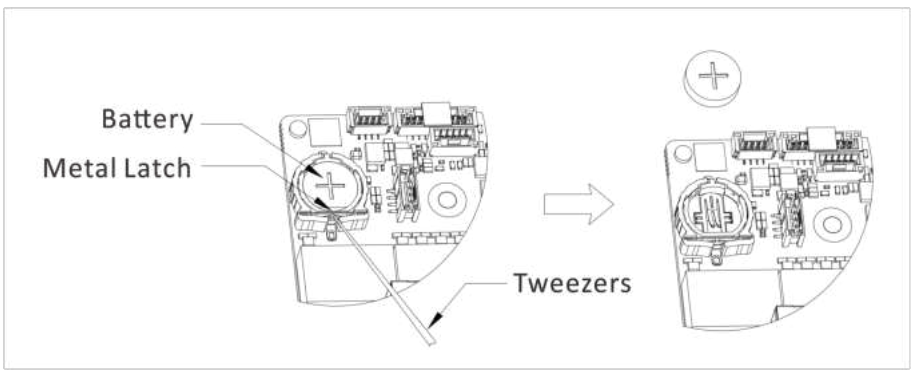

Figure 1-1 Remove Battery

**4.** Take out the old battery and press a new battery with the same model in to the battery slot.

# **i**Note

The battery positive terminal (+ identifies the positive terminal) should be placed upward.

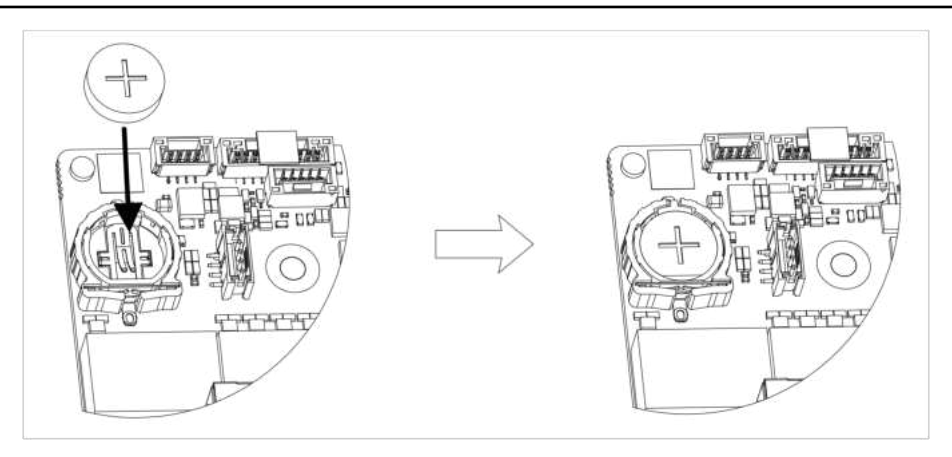

Figure 1-2 Replace Battery

5. Reinstall the device chassis cover.

#### What to do next

If the system time is incorrect, please go to configure the time.

# Contents

| Chapter 1 Activate via Local Menu                      | 1 |
|--------------------------------------------------------|---|
| Chapter 2 Log In to Your Device                        | 3 |
| Chapter 3 User Interface Introduce                     | 4 |
| Chapter 4 Network Settings                             | 6 |
| 4.1 Network Parameter Settings                         | 6 |
| 4.1.1 Configure TCP/IP                                 | 6 |
| 4.1.2 Configure DDNS                                   | 7 |
| 4.1.3 Configure PPPoE                                  | 8 |
| 4.1.4 Configure Multicast                              | 8 |
| 4.2 Platform Access Settings                           | 9 |
| 4.2.1 Configure Hik-Connect                            | 9 |
| 4.2.2 Configure OTAP 12                                | 1 |
| 4.2.3 Configure ISUP 12                                | 1 |
| 4.2.4 Configure SDK Service 12                         | 2 |
| 4.2.5 Enable ISAPI 13                                  | 3 |
| 4.2.6 Configure ONVIF 13                               | 3 |
| 4.2.7 Configure Log Server 14                          | 4 |
| 4.3 Network Service Settings 15                        | 5 |
| 4.3.1 Configure HTTP(S) 15                             | 5 |
| 4.3.2 Configure RTSP 16                                | 6 |
| 4.3.3 Configure WebSocket(s) 16                        | 6 |
| 4.3.4 Configure Port Mapping (NAT) 17                  | 7 |
| Chapter 5 User Management 19                           | 9 |
| Chapter 6 Device Access 20                             | 0 |
| 6.1 Access Video Device 20                             | 0 |
| 6.1.1 Add Automatically Searched Online Network Camera | 0 |

| 6.1.2 Add Network Camera Manually 2                        | 20 |
|------------------------------------------------------------|----|
| 6.1.3 Add Network Camera through PoE 2                     | 21 |
| 6.1.4 Add Solar-Powered Camera through OTAP Protocol       | 22 |
| 6.1.5 Add Network Camera via Custom Protocol 2             | 22 |
| 6.1.6 Add Network Camera through Camera Configuration File | 24 |
| 6.2 Add Access Control Device 2                            | 24 |
| 6.3 Add Audio Device 2                                     | 24 |
| 6.4 Add POS Device 2                                       | 25 |
| 6.5 Channel Management 2                                   | 26 |
| Chapter 7 Device Grouping 2                                | 27 |
| Chapter 8 Video or Audio Device Settings 2                 | 28 |
| 8.1 Enable H.265 Stream Access 2                           | 28 |
| 8.2 Configure Display Settings 2                           | 28 |
| 8.3 Configure Video Parameters 2                           | 29 |
| 8.4 Configure Privacy Mask 2                               | 29 |
| 8.5 Configure Audio Parameter 3                            | 30 |
| 8.6 Configure OTAP Service 3                               | 30 |
| 8.7 Batch Configuration 3                                  | 31 |
| 8.8 Configure PoE (Power over Ethernet) Interface 3        | 32 |
| Chapter 9 Storage Management 3                             | 34 |
| 9.1 Manage HDD 3                                           | 34 |
| 9.2 RAID Configuration 3                                   | 34 |
| 9.2.1 Create Disk Array 3                                  | 35 |
| 9.2.2 Rebuild Array                                        | 36 |
| 9.2.3 Delete Array 3                                       | 37 |
| 9.2.4 View Firmware Info 3                                 | 37 |
| 9.3 Configure Storage Mode                                 | 38 |
| 9.4 Configure Other Storage Parameters                     | 38 |

| 9.5 Mange USB Flash Drive 3               | ;9 |
|-------------------------------------------|----|
| Chapter 10 Schedule Configuration 4       | 0  |
| 10.1 Configure Schedule Template 4        | 10 |
| 10.2 Configure Recording Schedule 4       | 1  |
| 10.3 Configure Picture Capture Schedule 4 | 13 |
| 10.4 Configure Audio Recording 4          | 15 |
| Chapter 11 Live View 4                    | 6  |
| 11.1 Configure Live View Layout 4         | 16 |
| 11.2 GUI Introduction 4                   | 6  |
| 11.3 PTZ Control 4                        | 17 |
| Chapter 12 Playback 4                     | 19 |
| 12.1 GUI Introduction 4                   | 19 |
| 12.2 Normal Playback 5                    | 50 |
| 12.3 Event Playback 5                     | 51 |
| 12.4 Slice Playback 5                     | 51 |
| 12.5 Sub-Period Playback 5                | 52 |
| Chapter 13 Event Center 5                 | ;3 |
| 13.1 Event Settings 5                     | 53 |
| 13.1.1 Basic/Generic Event 5              | 53 |
| 13.1.2 Perimeter Protection 5             | 5  |
| 13.1.3 Abnormal Behavior Event 6          | 55 |
| 13.1.4 Target Event                       | 57 |
| 13.1.5 Thermal Camera Detection 7         | '0 |
| 13.1.6 Alarm Input Event 7                | '1 |
| 13.1.7 Audio Analysis Event 7             | '3 |
| 13.2 Linkage Configuration 7              | '5 |
| 13.3 Disarming Configuration              | '6 |
| 13.4 Batch Configuration 7                | 7  |

| 13.5 Event Search                            | 78             |
|----------------------------------------------|----------------|
| 13.6 View Alarms                             | 79             |
| Chapter 14 Search and Backup8                | 30             |
| Chapter 15 AcuSearch                         | 32             |
| Chapter 16 Smart Settings 8                  | 34             |
| 16.1 Algorithm Management 8                  | 34             |
| 16.2 Engine Status 8                         | 34             |
| 16.3 Task Plan Management 8                  | 34             |
| 16.4 List library Management 8               | 34             |
| 16.4.1 Add a List Library 8                  | 35             |
| 16.4.2 Upload Face Pictures to the Library 8 | 35             |
| Chapter 17 Application Center                | 37             |
| 17.1 Human and Vehicle Detection             | 37             |
| 17.2 Person Check-In                         | 37             |
| 17.2.1 Add Check-In Task 8                   | 37             |
| 17.2.2 Search Check-In Records 8             | 38             |
| 17.3 Statistic Report 8                      | 39             |
| Chapter 18 System Parameter Settings 9       | <del>)</del> 0 |
| Chapter 19 Hot Spare Device Backup 9         | <b>}2</b>      |
| 19.1 Set Working Device                      | <del>)</del> 2 |
| 19.2 Set Hot Spare Device                    | <del>)</del> 2 |
| Chapter 20 Configure Exception Event         | <del>)</del> 4 |
| Chapter 21 View System Info                  | <del>9</del> 6 |
| Chapter 22 System Maintenance                | <b></b> 7      |
| 22.1 Schedule Reboot                         | <del>)</del> 7 |
| 22.2 Upgrade Device                          | 97             |
| 22.3 Backup and Restore                      | 97             |
| 22.4 Log Info 9                              | 98             |

| 22.5           | Configure Log Server                                                                                               | 98        |
|----------------|----------------------------------------------------------------------------------------------------|-----------|
| 22.6           | Maintenance Tools                                                                                                  | 98        |
| Chapter        | 23 Security Management 1                                                                                           | 00        |
| 23.1           | Address Filter 1                                                                                                   | 00        |
| 23.2           | Stream Encryption 1                                                                                                | 00        |
| 23.3           | Select TLS Version 1                                                                                               | 00        |
| Chapter        | 24 Appendix 1                                                                                                    | 01        |
| 24.1           | List of Applicable Power Adapter 1                                                                                 | 01        |
| 24.2           | Glossary 1                                                                                                    | 02        |
| 24.3           | Frequently Asked Questions 1                                                                                       | 03        |
| 24<br>m        | 24.3.1 Why is there a part of channels displaying "No Resource" or turning black screen in nulti-screen live view? | 03        |
| 24<br>         | 24.3.2 Why is the video recorder notifying risky password after a network camera is addec                          | ว่?<br>04 |
| 2              | 4.3.3 Why is the video recorder notifying the stream type is not supported? 10                                     | 04        |
| 2              | 4.3.4 How to confirm the video recorder is using H.265 to record video? 1                                          | 04        |
| 2              | 4.3.5 Why is the video recorder notifying IP conflict? 1                                                           | 04        |
| 2 <sup>,</sup> | 24.3.6 Why is image getting stuck when playing back by single or multi-channel cameras?                            | 05        |
| 2              | 4.3.7 Why is the device not able to control PTZ camera via coaxitron? 1                                            | 05        |
| 2              | 4.3.8 Why does the PTZ seem unresponsive via RS-485? 1                                                             | 05        |
| 2              | 4.3.9 Why is the video sound quality not good?1                                                                    | 05        |
| 24.4           | Notification for Corrosive Gas 10                                                                                  | 06        |

# Chapter 1 Activate via Local Menu

For the first-time access, you have to set an admin password to activate your device. No operation is allowed before activation. You can also activate the device via web browser, SADP or client software.

#### **Before You Start**

Ensure your device is connected with a monitor and mouse.

#### Steps

- **1.** Power on your device.
- 2. Select a system language.
- 3. Enter the admin password twice.

# **A**Caution

We highly recommend you to create a strong password of your own choosing (using a minimum of 8 characters, including at least three kinds of following categories: upper case letters, lower case letters, numbers, and special characters) in order to increase the security of your product. And we recommend you change your password regularly, especially in the high security system, changing the password monthly or weekly can better protect your product.

| Devi            | ce Activation                                                                         |  |
|-----------------|---------------------------------------------------------------------------------------|--|
| Q               |                                                                                       |  |
| A               |                                                                                       |  |
| A               |                                                                                       |  |
| 0               |                                                                                       |  |
| When yo recomme | u forget your password, the hint will help you remember. It is anded to set the hint. |  |
|                 | Activate                                                                              |  |

#### Figure 1-1 Activate via Local Menu

4. Optional: Enter a password hint. It will help you remember your password when you forget.5. Click Activate.

# **i**Note

After the device is activated, you should properly keep the password.

- 6. Optional: Draw an unlock pattern.
- 7. Configure at least one password recovery method.

### What to do next

Follow the wizard to set basic parameters.

# **Chapter 2 Log In to Your Device**

You have to log in to your device before operating the menu and other functions.

#### **Before You Start**

Ensure your device is activated.

#### Steps

- 1. Power on your device.
- 2. Right click to display the shortcut menu.
- **3.** Select an item as needed. For example, select **Exit Full Screen**, and you would automatically enter the login interface.

| Weld | come  |  |
|------|-------|--|
| Q    | admin |  |
| 4    |       |  |
|      |       |  |
|      | Login |  |
|      |       |  |

#### Figure 2-1 Login

4. Use the unlock pattern to log in, or click **Password Login** to log in via user name and password.

# **i**Note

- Unlock pattern is only available for admin user.
- If you forget your unlock pattern or login password, click **Forget Password** at the password login interface to reset your password, or use the password hint to remember.

# **Chapter 3 User Interface Introduce**

The device will enter the live view interface after it is powered on. Right click your mouse and select **Exit Full Screen** through the shortcut menu.

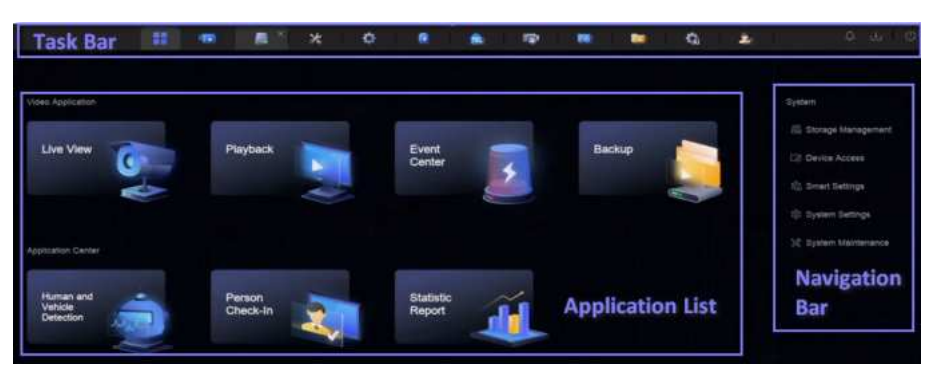

Figure 3-1 Main Function Page

| Device (2)                                            | + Ant I - B Boot I         | E ingent Mare D   | 3 Drow Password     |                         | C plant    | te(s).connected |
|-------------------------------------------------------|----------------------------|-------------------|---------------------|-------------------------|------------|-----------------|
| Volee Device<br>Access Control Device<br>Alarm Device | C Device No. : IP Assess 1 | Network 3 Passado | . Stan Pa. Pratocol | (Manage, 1 (Adoed/Total |            |                 |
| Autia Device                                          |                            |                   |                     |                         |            |                 |
| POS                                                   |                            |                   |                     |                         |            |                 |
| Device Grouping                                       |                            |                   |                     |                         |            |                 |
| Device Configuration                                  |                            |                   |                     |                         |            |                 |
| Device Parameter                                      |                            |                   |                     |                         |            |                 |
| Access Service                                        |                            |                   |                     |                         |            |                 |
| Beck Configuration                                    | Online Device List (0)     |                   |                     |                         |            |                 |
| Manu Bar                                              |                            | O Ratest          |                     |                         |            |                 |
| Iviend bai                                            | Device Model 1             | Datus             | Protocol (Manage    | C   Seriel No. 2        | Firmware 2 | ), Physical     |
|                                                       |                            |                   |                     |                         |            |                 |
|                                                       |                            |                   |                     |                         |            |                 |

Figure 3-2 Menu Bar Example

| Image: Section of the section of the sectio | Terret Capture |                    | <u>aa 0</u> | O Continue | Can Proventiene | Carpet Recordson | • :: |
|----------------------------------------------------------------------------------------------------|----------------|--------------------|-------------|------------|-----------------|------------------|------|
| Menu Bar                                                                                                    | . 65-27        | -2023 Ned 09:07:47 | 8           |            |                 |                  |      |
|                                                                                                    |                |                    |             |            |                 |                  |      |
|                                                                                                    |                |                    | 100         | Caster     | ira 01          |                  |      |
|                                                                                                    |                |                    |             | 2          |                 |                  |      |

Figure 3-3 Human and Vehicle Detection Example of Application Center

| Interface Name   | Introduction                                                                                                    |
|------------------|----------------------------------------------------------------------------------------------------|
| Task Bar         | The opened applications are listed in the task bar. You can move and close each application tab.                                                                                                    |
|                  | Icon introduction :                                                                                                    |
|                  | <ul> <li>• Image: Main menu.</li> <li>• Image: Event center. Event alarms can be searched and viewed.</li> <li>• Image: The download progress of each download task can be viewed here.</li> <li>• Image: Shut down, log out, or reboot your device.</li> </ul> |
| Application List | All applications are displayed here. You can click one to configure it.                                                                                                    |
| Navigation Bar   | Click to configure each function of the system.                                                                                                    |
| Menu Bar         | Configurable items of each application are listed here.                                                                                                    |
|                  | Note                                                                                                    |
|                  | For applications in <b>Application Center</b> , you can click <b>I</b> , or right click to display the menu bar.                                                                                                    |

### Table 3-1 Interface Introduction

# **Chapter 4 Network Settings**

Network parameters, platform access settings, and network services are configurable.

## 4.1 Network Parameter Settings

You shall configure network parameters before using functions that require network access.

### 4.1.1 Configure TCP/IP

TCP/IP must be properly configured before you operate video recorder over network or access network devices.

#### Steps

1. Go to System → System Settings → Network → Network → TCP/IP .

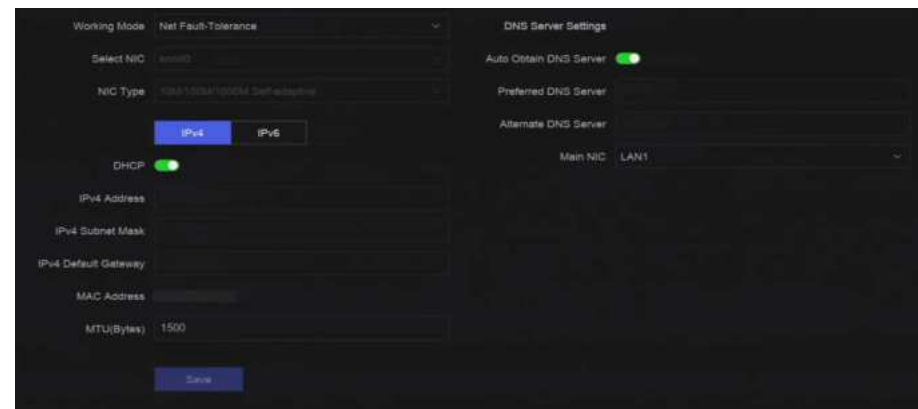

Figure 4-1 TCP/IP Settings

#### 2. Set Working Mode and Select NIC.

#### **Multi-address**

The parameters of the two NIC cards can be configured independently. You can select **LAN1** or **LAN2** in the NIC type field for parameter settings. You can select one NIC card as default route. And then the system is connecting with the extranet and the data will be forwarded through the default route.

#### Net-fault Tolerance

The two NIC cards use the same IP address, and you can set **Main NIC** to **LAN1** or **LAN2**. By this way, in case of one NIC card failure, the video recorder will automatically enable the other standby NIC card so as to ensure the normal running of the whole system.

# **i**Note

Working mode is only available for certain models.

**3.** Configure network parameters.

#### - IPv4

#### DHCP

If the DHCP server is available, you can enable **DHCP** to automatically obtain an IP address and other network settings from that server.

#### MTU

The maximum transmission unit (MTU) is the size of the largest network layer protocol data unit that can be communicated in a single network transaction.

#### **Auto Obtain DNS Server**

If **DHCP** is enabled. You can check **Auto Obtain DNS Server** to obtain **Preferred DNS Server** and **Alternate DNS Server**.

- IPv6

#### **Router Advertisement**

If the router in the network supports IPv6, it is recommended to use this mode as default.

Auto

If there is a DHCPv6 device in the network, it is recommended to use this mode

#### **Manual Configuration**

You shall use this mode if you are going to manually enter IPv6 parameters.

4. Click Save.

### 4.1.2 Configure DDNS

Dynamic domain name server (DDNS) maps dynamic user IP addresses to a fixed domain name server.

#### **Before You Start**

Ensure you have registered DynDNS, PeanutHull, and NO-IP services with your ISP.

#### Steps

1. Go to System → System Settings → Network → Network → DDNS .

| Enable             | •                 |  |
|--------------------|-------------------|--|
| DDNS Type          | DynDNS            |  |
| Server Address     |                   |  |
| Device Domain Name |                   |  |
| User Name          |                   |  |
| Password           |                   |  |
| Status             | DDNS is disabled. |  |
|                    |                   |  |
|                    | Save              |  |

Figure 4-2 DDNS

- 2. Turn on Enable.
- 3. Select a DDNS type.
- 4. Set parameters, including service address, domain name, etc.
- 5. Click Save.

### **4.1.3 Configure PPPoE**

If the device is connected to Internet through PPPoE, you need to configure user name and password accordingly. Contact your Internet service provider for details about PPPoE service.

#### Steps

#### 1. Go to System → System Settings → Network → Network → PPPoE .

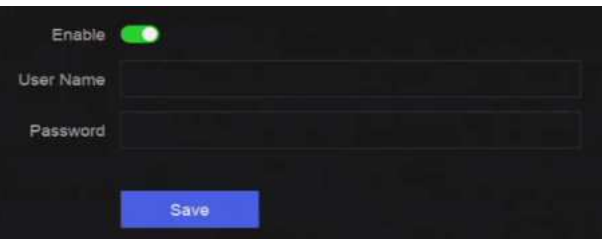

Figure 4-3 PPPoE

#### 2. Turn on Enable.

- **3.** Enter user name and password.
- 4. Click Save.

#### What to do next

Go to **System** → **System Maintenance** → **Running Info** → **Network Status** to view PPPoE status.

#### 4.1.4 Configure Multicast

Multicast can be configured to enable live view for cameras that exceed the maximum number allowed through network.

#### Steps

- 1. Go to System → System Settings → Network → Network → Other .
- 2. Set Multicast parameters.

# **i**Note

- When adding device through network video security client, multicast group IP address should be the same as the device multicast IP address.
- For IPv4, it covers Class-D IP ranging from 224.0.0.0 to 239.255.255.255 and it is
  recommended to use an IP address ranging from 239.252.0.0 to 239.255.255.255. When
  adding a device to the CMS software, the multicast address must be the same as that of the
  device.
- 3. Click Save.

# 4.2 Platform Access Settings

### 4.2.1 Configure Hik-Connect

Hik-Connect provides mobile phone application and platform service to access and manage your video recorder, which enables you to get a convenient remote access to the video security system.

#### Steps

```
1. Go to System → System Settings → Network → Hik-Connect.
```

| Enable                       | •                       |                                 |                      |
|------------------------------|-------------------------|---------------------------------|----------------------|
| Connection Status            | Coffline(0xe0000102)    |                                 |                      |
| Scan QR Code to Bind         |                         |                                 |                      |
| (1) Scan to Download the App | 2 Register Your Account | Use the App to Scan the QR Code | (4) Bind Your Device |
| -                            | 2                       | . 🚺 .                           | 0                    |
| Making Lines                 |                         | Vertication Code<br>            |                      |

#### Figure 4-4 Hik-Connect

- 2. Turn on Enable, and the service terms will pop up.
- **3.** Accept the service terms.
- 4. Download Hik-Connect app.
  - Use a smart phone to scan the QR code, and download Hik-Connect app.

- Download the app from *https://appstore.hikvision.com* .

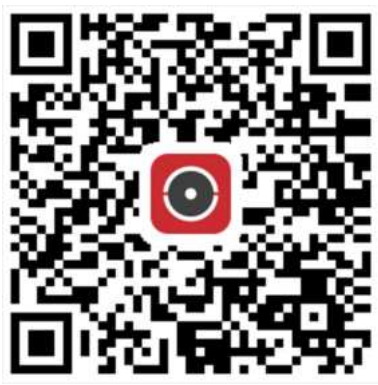

Figure 4-5 Download Hik-Connect

#### **5.** Register an account at the app.

6. Optional: Click More Settings to enable Stream Encryption, Platform Time Sync, and Adaptive Bitrate Streaming, or edit Server IP Address.

#### **Stream Encryption**

It requires to enter verification code in remote access and live view after this function is enabled.

#### **Platform Time Sync**

The device will sync time with Hik-Connect instead of NTP server.

#### Adaptive Bitrate Streaming

When the network environment is poor, the device would automatically adjust video bitrate to ensure playing fluency.

#### **Server IP Address**

The Hik-Connect server IP address.

- 7. Click Z to set verification code.
- **8.** Use Hik-Connect app to scan the device QR, and bind the device with your Hik-Connect account.

# **i**Note

If the device is already bound with an account, you can click **Unbind** to unbind with the current account.

#### Result

- If your device is connected with Hik-Connect, Connection Status will be Online.
- If your device is bound with a Hik-Connect account, Account Status will be Linked.

#### What to do next

You can access your video recorder via Hik-Connect.

## 4.2.2 Configure OTAP

OTAP (Open Thing Access Protocol) is an unified integrated standard and push-pull mode of HikVision protocol in the public network and private network. After OTAP is enabled, other applications may be able to remotely view videos through this protocol.

#### **Before You Start**

Ensure your device network is accessible through OTAP.

#### Steps

```
1. Go to System → System Settings → Network → Platform Access → OTAP .
```

| Enable              | •      |  |
|---------------------|--------|--|
| Server Address      |        |  |
| Access Service Port |        |  |
| Device ID           |        |  |
| Encryption Password |        |  |
| Registration Status | Offine |  |
|                     |        |  |
|                     | Save   |  |

Figure 4-6 OTAP

- 2. Turn on OTAP.
- 3. Set the parameters.
- 4. Click Save.

## 4.2.3 Configure ISUP

ISUP (Intelligent Security Uplink Protocol) provides APIs, library files, and commands for the thirdparty platform to access devices such as NVRs, speed domes, DVRs, network cameras, mobile NVRs, mobile devices, decoding devices, etc. With this protocol, the third-party platform can realize functions like live view, playback, two-way audio, PTZ control, etc.

#### Steps

**1.** Go to System  $\rightarrow$  CX  $\rightarrow$  System Settings  $\rightarrow$  Network  $\rightarrow$  Platform Access  $\rightarrow$  ISUP .

|                     | <b>-</b> |  |
|---------------------|----------|--|
| Server Address      |          |  |
| Access Service Port |          |  |
| Device ID           |          |  |
| Protocol Version    | ISUP5.0  |  |
| Encryption Key      |          |  |
| Registration Status | Offline  |  |

Figure 4-7 ISUP

#### 2. Turn on Enable.

#### 〕 INote

If ISUP is enabled, the Hik-Connect access will automatically be disabled.

3. Set the related parameters.

#### Server Address

The platform server IP address.

#### **Access Server Port**

The platform server port, ranges from 1024 to 65535. The actual port shall be provided by the platform.

#### Device ID

Device ID shall be provided by the platform.

#### **Protocol Version**

ISUP protocol version, only ISUP 5.0 is available.

#### **Encryption Key**

Encryption password is required when using ISUP V5.0 version, it provides more secure communication between the device and platform. Enter it for verification after the device is registered to the ISUP platform. It cannot be empty, or "ABCDEF".

#### 4. Click Save.

You can see the registration status (online or offline) after the device is restarted.

### 4.2.4 Configure SDK Service

SDK (Software Development Kit) service is used for third-party partners to integrate different functions. The enhanced SDK service adopts TLS protocol over the SDK service that provides safer data transmission.

#### Steps

1. Go to System → System Settings → Network → Platform Access → SDK.

| SDK                    |      |
|------------------------|------|
|                        |      |
| Enable                 |      |
| Port                   | 8000 |
|                        |      |
| Enhanced SDK Service   |      |
|                        |      |
| Enable                 |      |
| Port                   | 8443 |
|                        |      |
| Enable Stream Over TLS |      |
|                        |      |
|                        | Save |
|                        |      |

**Figure 4-8 SDK Service** 

2. Configure SDK and Enhanced SDK Service according to your requirement.

# **i**Note

The port for Enhanced SDK Service is 8443 by default.

- **3. Optional:** Enable **Stream Over TLS**. The stream over TLS encryption technology provides more secure stream transmission service.
- 4. Click Save.

### 4.2.5 Enable ISAPI

ISAPI (Internet Server Application Programming Interface) is an open protocol based on HTTP, which can realize the communication between the system devices (e.g., network camera, NVR, etc.).

Go to System  $\rightarrow$  System Settings  $\rightarrow$  Network  $\rightarrow$  Platform Access  $\rightarrow$  ISAPI to enable the function.

### 4.2.6 Configure ONVIF

ONVIF protocol allows the connection with third-party cameras. The added user accounts have the permission to connect other devices via ONVIF protocol.

#### Steps

1. Go to System → CX → System Settings → Network → Platform Access → ONVIF .

| Enable              | •              |           |           |           |  |  |
|---------------------|----------------|-----------|-----------|-----------|--|--|
| Authentication Type | Digest         |           |           |           |  |  |
| User list           | + Add 🛅 Delete |           |           |           |  |  |
|                     | □ No.          | User Name | User Type | Operation |  |  |
|                     |                |           |           |           |  |  |
|                     |                |           |           |           |  |  |
|                     |                |           |           |           |  |  |
|                     |                |           |           |           |  |  |
|                     |                |           |           |           |  |  |
|                     |                |           |           |           |  |  |
|                     |                |           |           |           |  |  |
|                     | Save           |           |           |           |  |  |

Figure 4-9 ONVIF

- 2. Turn on Enable.
- **3.** Select an authentication type.
- 4. Click Add to add a user.
- 5. Set the user name and password.

# **A**Caution

We highly recommend you create a strong password of your own choosing (Using a minimum of 8 characters, including at least three of the following categories: upper case letters, lower case letters, numbers, and special characters.) in order to increase the security of your product. And we recommend you reset your password regularly, especially in the high security system, resetting the password monthly or weekly can better protect your product

6. Click Save.

### 4.2.7 Configure Log Server

Logs can be uploaded to the log server for backup.

#### Steps

1. Go to System → System Settings → Network → Platform Access → Log Server.

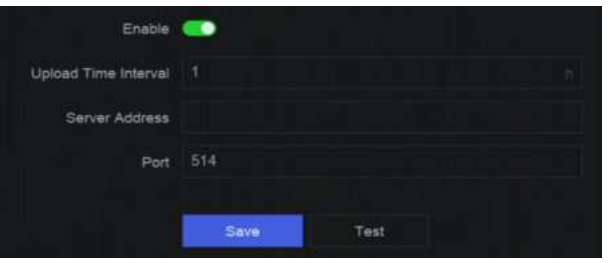

Figure 4-10 Log Server

- 2. Turn on Enable.
- 3. Set Upload Time Interval, Server IP Address, and Port.
- 4. Optional: Click Test to check if parameters are valid.
- 5. Click Save.

## **4.3 Network Service Settings**

### 4.3.1 Configure HTTP(S)

HTTP ((Hyper Text Transfer Protocol) and HTTPS (Hypertext Transfer Protocol Secure) ports are used for remote access through web browser. HTTPS protocol enables encrypted transmission and identity authentication, which improves the security of remote access.

#### Steps

```
1. Go to System → System Settings → Network → Network Service → HTTP(S).
```

| HTTP                      |        |  |
|---------------------------|--------|--|
| Enable                    |        |  |
| * Port                    | 80     |  |
| HTTPS                     |        |  |
| Enable                    |        |  |
|                           |        |  |
| Port                      | 443    |  |
| Enable HTTPS Browsing     | •      |  |
| HTTP/HTTPS Authentication |        |  |
| Authentication Type       | Digest |  |
| Digest Algorithm          | MD5    |  |
|                           |        |  |
|                           |        |  |
|                           |        |  |

Figure 4-11 HTTP(S)

- **2. Optional:** Turn on HTTP or HTTPS.
- 3. View or edit Port of HTTP or HTTPS.
- 4. Set HTTP/HTTPS Authentication.

#### **Authentication Type**

Two authentication types are selectable, for security reasons, it is recommended to select **Digest** as the authentication type.

#### **Digest Algorithm**

Digest algorithms are based on HTTP/HTTPS and are mainly used for the digest authentication of user authentication.

5. Click Save.

## 4.3.2 Configure RTSP

RTSP (Real Time Streaming Protocol) is a network control protocol designed to control streaming media servers. You can specifically secure the stream data of live view by setting the RTSP authentication.

#### Steps

```
1. Go to System \rightarrow System Settings \rightarrow Network \rightarrow Network Service \rightarrow RTSP .
```

| Enable              |        |  |
|---------------------|--------|--|
| Port                | 554    |  |
| Authentication Type | Digest |  |
| Digest Algorithm    | MD5    |  |
|                     |        |  |
|                     |        |  |

Figure 4-12 RTSP

#### 2. Set parameters.

#### Port

The port is 554 by default.

#### **Authentication Type**

Two authentication types are selectable, if you select **Digest**, only the request with digest authentication can access the video stream by RTSP via the IP address. For security reasons, it is recommended to select **Digest** as the authentication type.

#### **RTSP Digest Algorithm**

RTSP digest algorithm is based on RTSP, it is an algorithm for digest authentication of the user authentication.

3. Click Save.

## 4.3.3 Configure WebSocket(s)

WebSocket protocol, based on TCP, aims to provide full-duplex communication between web browsers and servers. It allows to open a two-way interactive communication session.

#### Steps

**1.** Go to System → System Settings → Network → Network Service → WebSocket(s).

- 2. Turn on Enable.
- 3. Set Port.
- 4. Click Save.

## 4.3.4 Configure Port Mapping (NAT)

Two ways are provided for port mapping to realize the remote access via the cross-segment network, UPnP<sup>™</sup> (Universal Plug and Play), and manual mapping. UPnP<sup>™</sup> can permit the device seamlessly discover the presence of other network devices on the network and establish functional network services for data sharing, communications, etc. You can use the UPnP<sup>™</sup> function to enable the fast connection of the device to the WAN via a router without port mapping.

#### **Before You Start**

If you want to enable the UPnP<sup>™</sup> function of the device, you must enable the UPnP<sup>™</sup> function of the router to which your device is connected. When the network working mode of the device is set as multi-address, the Default Route of the device should be in the same network segment as that of the LAN IP address of the router.

#### Steps

| Mapping Mode | Manual         |               |                     |      |          |           |
|--------------|----------------|---------------|---------------------|------|----------|-----------|
| Mapping List | O Refr         |               |                     |      |          |           |
|              | Port Type      | External Port | External IP Address | Port | Status   | Operation |
|              | HTTP Port      | 80            | 0.0.0.0             | 80   | Inactive |           |
|              | RTSP Port      | 554           | 0.0.0               | 554  | Inactive |           |
|              | Server Port    | 8000          | 0.0.0.0             | 8000 | Inactive |           |
|              | HTTPS Port     | 443           | 0.0.0               | 443  | Inactive |           |
|              | HIK Cloud P2P  | 9010          |                     | 9010 | Inactive |           |
|              | Cloud P2P Data | 9020          | 0.0.0 0             | 9020 | Inactive |           |
|              | Enhanced SDK   | 8443          | 0.0.0.0             | 8443 | Inactive |           |
|              |                |               |                     |      |          |           |
|              |                |               |                     |      |          |           |

**1.** Go to System  $\rightarrow$  System Settings  $\rightarrow$  Network  $\rightarrow$  Network Service  $\rightarrow$  NAT.

Figure 4-13 Port Mapping (NAT)

#### 2. Turn on Enable.

#### 3. Set Mapping Mode.

#### Auto

The port mapping items are read-only, and the external ports are set by the router automatically.

#### Manual

You can manually edit the external port.

4. If Mapping Mode is selected as Manual, click 🜌 to edit corresponding ports.

# **i**Note

• The value of the RTSP port number should be 554 or between 1024 and 65535, while the value of the other ports should be between 1 and 65535 and the value must be different from

each other. If multiple devices are configured for the UPnP™ settings under the same router, the value of the port No. for each device should be unique.

• External Port indicates the internal port number for port mapping in the router.

#### 5. Click Save.

#### What to do next

Enter the virtual server settings page of router, then fill in the blank of internal/external source port with the internal/external port value, and other required contents.

# **Chapter 5 User Management**

There is a default account for administrator. The administrator user name is **admin**. Administrator has the permission to add, delete, and edit user. Guest and operator users only have limited permissions.

#### Go to System $\rightarrow$ System Settings $\rightarrow$ User Management .

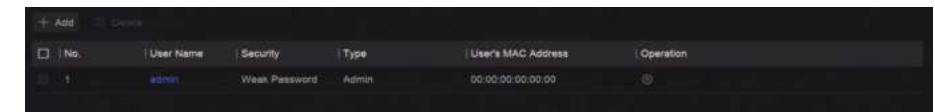

#### Figure 5-1 User Management

#### Table 5-1 Icon/Button Description

| Icon/Button | Description                       |  |  |
|-------------|-----------------------------------|--|--|
| 0           | Set account security.             |  |  |
| Add         | Add a new guest or operator user. |  |  |
| Ξ.          | Delete the selected user.         |  |  |

**i**Note

Before operation, you have to confirm the admin password.

# **Chapter 6 Device Access**

The video recorder may be able to access multiple device types, such as network camera, access control device, and alarm device. Please refer to the actual device for the access capability of your video recorder.

## 6.1 Access Video Device

There are several ways to access a video device.

#### 6.1.1 Add Automatically Searched Online Network Camera

Network cameras on the same network segment can be automatically searched and added to the device.

#### Steps

1. Go to System → Device Access → Device → Video Device → Online Device List .

**2.** Select the device(s) from the list.

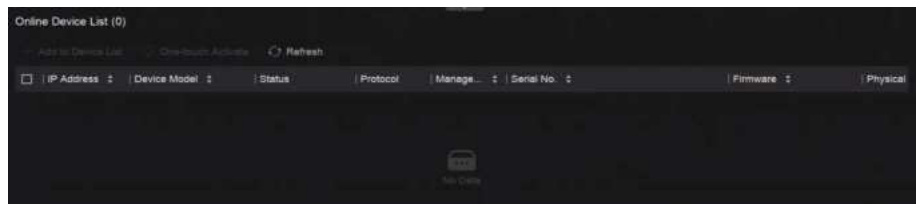

Figure 6-1 Add Automatically Searched Online Network Camera

3. Click Add to Device List.

# **i**Note

- The device will use a default password to add network cameras, ensure the camera password is the same as the default password.
- If the network camera to add has not been activated, you can activate it in the network camera list of camera management interface.
- When a network camera is successfully added, its status would be **Online**.
- You can click the device name to add its parameters.

#### 6.1.2 Add Network Camera Manually

Manually add the network cameras to your video recorder.

#### **Before You Start**

- Ensure your network camera is on the same network segment with that of your video recorder.
- Ensure the network connection is valid and correct.
- Ensure the network camera is activated.

#### Steps

**1.** Go to System  $\rightarrow$  Device Access  $\rightarrow$  Device  $\rightarrow$  Video Device .

| Add Device             |                                    | x                                     |
|------------------------|------------------------------------|---------------------------------------|
| Online Device List (0) |                                    | Refresh 🗘                             |
| No.   IP Address       | Device Model                       | Status   Protocol   Manag   Serial No |
|                        |                                    |                                       |
|                        | No                                 |                                       |
|                        |                                    |                                       |
| IP Address             |                                    | Device Name                           |
|                        | Test                               | IPCamera 01                           |
| Protocol               |                                    | Management Port                       |
| ONVIF                  | <ul> <li>Protocol Manag</li> </ul> | 80                                    |
| User Name              |                                    | Password                              |
| admin                  |                                    |                                       |
| Transfer Protocol      |                                    | Use Channel Default Password          |
| Auto                   |                                    |                                       |

Figure 6-2 Add Network Camera Manually

- 2. Click Add.
- 3. Enter network camera parameters.

#### **Use Channel Default Password**

If it is enabled, the video recorder will add the camera by the set channel default password.

#### **More Settings**

You can enable **Verify Certificate** to verify the camera with certificate. The certificate is a form of identification for the camera that provides more secure camera authentication. It requires to import the network camera certificate to the device first when you use this function.

- 4. Optional: Click Continue to Add to add other network cameras.
- 5. Click Add.

### 6.1.3 Add Network Camera through PoE

A PoE (Power over Ethernet) network camera can be directly connected to your device through the PoE interface at the rear panel.
After using a network cable to connect a PoE network camera with your device, you shall configure the corresponding PoE interface. Refer to *Configure PoE (Power over Ethernet) Interface* for details.

#### 6.1.4 Add Solar-Powered Camera through OTAP Protocol

Solar-powered cameras can be added to your device through OTAP protocol.

#### **Before You Start**

Ensure the network between your device and solar-powered camera is accessible through OTAP protocol.

Enter the context of your task here (optional).

#### Steps

- 1. Go to System → Device Access → Device Configuration → Access Service → OTAP Service.
- 2. Turn on Enable.
- 3. Set OTAP Server Port and Encryption Key.
- **4. Optional:** Enable **Auto Add IP Camera**. After the device OTAP parameters are configured, the newly signed network cameras (through OTAP protocol) can be automatically added to your device.
- **5.** Configure the solar-powered camera OTAP protocol parameters through web browser. Refer to the camera user manual for details.

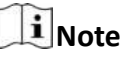

The solar-powered camera OTAP protocol parameters shall be the same as the device.

- 6. Add solar-powered camera(s) to your device.
  - If you have enabled **Auto Add IP Camera**, the newly signed network cameras (through OTAP protocol) would automatically be added to your device.
  - Select solar-powered camera(s) from **Online Device List**, and click **Quick Add**.
- 7. Click Add in System → Device Access → Device → Video Device, select Protocol as OTAP, and click Add.

#### What to do next

- After a solar-powered camera is add to your device, you can wake it up, view its battery power, view its live video, configure its parameters through web browser, etc.
- Set ANR (Automatic Network Replenishment) for the camera. Refer to <u>Configure Recording</u> <u>Schedule</u>.

#### 6.1.5 Add Network Camera via Custom Protocol

For network cameras that are not using standard protocols, you can configure custom protocols to add them. The system provides 8 custom protocols.

#### Before You Start

- Ensure the network camera supports RTSP streaming.
- Prepare the URL (Uniform Resource Locator) for getting the main stream or sub-stream of network cameras.

#### Steps

- **1.** Go to System  $\rightarrow$  Device Access  $\rightarrow$  Device  $\rightarrow$  Video Device .
- 2. Click More → Custom Protocol Management , or Add → Protocol Management .

| Custom Protocol Management × |                                                                                          |                           |                |      |  |  |  |  |
|------------------------------|------------------------------------------------------------------------------------------|---------------------------|----------------|------|--|--|--|--|
| HIKVISION_RTSP               | Check your device URL and enter accordingly.<br>Format: [Type]/(IP Address][Port/(Path)] |                           |                |      |  |  |  |  |
| DAHUA_RTSP                   | Example: rtsp://192.16                                                                   | 58.0.1.554/ch1/main/av_st | ream           |      |  |  |  |  |
| UNIVIEW_RTSP                 | Protocol Name                                                                            |                           |                |      |  |  |  |  |
| TPLINK_RTSP                  | HIKVISION_RTSP                                                                           |                           |                |      |  |  |  |  |
| HUAWEI RTSP                  | HIKVISION DAHI                                                                           | UNIVIEW                   | TP-LINK HUAWEI |      |  |  |  |  |
| Cuistom 6                    | Main Stream                                                                              |                           |                |      |  |  |  |  |
| Custom C                     | Туре                                                                                     | Transfer Protocol         | Port<br>554    | Path |  |  |  |  |
| Custom 7                     |                                                                                          | nuiv                      |                |      |  |  |  |  |
| Custom 8                     | Sub Stream                                                                               |                           |                |      |  |  |  |  |
| Custom 9                     | C                                                                                        |                           |                |      |  |  |  |  |
| Custom 10                    | Type                                                                                     | Transfer Protocol         | Port           | Path |  |  |  |  |
| Custom 11                    | RTSP v                                                                                   | Auto 🗸                    | 554            |      |  |  |  |  |
|                              |                                                                                          |                           |                |      |  |  |  |  |

Figure 6-3 Add Network Camera via Customized Protocol

- **3.** Select a protocol type at the left side.
- **4.** Set protocol parameters.

#### Туре

The network camera adopting custom protocol must support getting stream through standard RTSP.

#### **Transfer Protocol**

3 types are selectable, including Auto, UDP, and RTP Over RTSP.

#### Port

The port for RTSP streaming, its default value is 554.

#### Path

Contact the manufacturer of network camera for the URL of getting main stream and substream. The general format is [*Type*]://[*IP Address*]:[*Port*]/[*Resource Path*], for example, *rtsp:*//192.168.0.1:554/ch1/main/av\_stream.

### **i**Note

- Protocol Name and Path can be automatically generated if you click a brand name below Protocol Name.
- You can disable sub-stream if the camera does not support sub-stream or does not have to use the sub-stream.
- 5. Click OK.
- 6. Click Add in System → Device Access → Device → Video Device to manually add a network camera.

### 6.1.6 Add Network Camera through Camera Configuration File

The information of added network cameras can be exported, including the IP address, port, password of admin, etc. And the exported camera configuration file content can be edited on your computer. After editing, the file can also be imported to other devices to add the cameras in the file.

#### **Before You Start**

Connect your video recorder to a USB flash drive that contains camera configuration file in it.

#### Steps

- **1.** Go to System  $\rightarrow$  Device Access  $\rightarrow$  Device  $\rightarrow$  Video Device .
- 2. Click Import to import the configuration file in USB flash drive.
- 3. Set the folder path.
- 4. Click Confirm.

# 6.2 Add Access Control Device

Access control devices can be added to your video recorder.

The adding process is similar with Access Video Device .

# 6.3 Add Audio Device

Audio devices can be added to your video recorder, such as IP speakers, and microphones.

The adding process is similar with <u>Access Video Device</u>. If you link video channels with an IP speaker, the IP speaker could be used for voice broadcast. If you link video channels with a microphone, the microphone would be used as the audio input of the linked video channels for video recording.

# 6.4 Add POS Device

POS machine/server can be connected for certain device models. The device can receive transaction messages from POS machine/server, overlay transaction messages on the video image, and trigger POS event alarms.

#### Steps

- **1.** Go to **System**  $\rightarrow$  **Device** Access  $\rightarrow$  **Device**  $\rightarrow$  **POS**.
- 2. Click Add to add a POS device.

| Add POS            |                 |        | × |
|--------------------|-----------------|--------|---|
| POS Protocol       |                 |        |   |
| Universal Protocol |                 |        |   |
|                    |                 |        |   |
| POS Name           |                 |        |   |
| POS2               |                 |        |   |
| Connection Mode    |                 |        |   |
| TCP Reception      |                 |        |   |
|                    |                 |        |   |
|                    |                 |        |   |
| Add                | Continue to Add | Cancel |   |

Figure 6-4 Add POS Device

**3.** Set the POS device parameters.

#### **POS Protocol**

#### **Universal Protocol**

You can set the start line identifier, line break tag, and end line tag for the POS overlay characters, and the case-sensitive property of the characters. You can also optionally check the filtering identifier and the XML protocol.

#### **EPSON**

The fixed start and end line tag are used for EPSON protocol.

#### AVE

The fixed start and end line tag are used for AVE protocol. Serial port and virtual serial port connection types are supported.

#### NUCLEUS

The fixed start and end line tag are used for AVE protocol. Serial port and virtual serial port connection types are supported. The NUCLEUS protocol must be used in the RS-232 connection communication.

#### **Connection Mode**

#### **TCP Connection**

When using TCP connection, the port must be set from 1 to 65535, and the port for each POS machine must be unique.

#### **UDP** Connection

When using UDP connection, the port must be set from 1 to 65535, and the port for each POS machine must be unique.

#### USB-to-RS-232 Connection

Configure the USB-to-RS-232 convertor port parameters, including the port serial number, baud rate, data bit, stop bit, and parity.

#### **RS-232** Connection

Connect the device and the POS machine via RS-232.

#### **Multicast Connection**

When connecting the device and the POS machine via Multicast protocol, set the multicast address and port.

#### **Sniff Connection**

Connect the device and the POS machine via Sniff. Configure the source address and destination address settings.

#### 4. Click Add.

# **i**Note

After a POS device is add, you can click in **Operation** to configure POS text overlay.

### 6.5 Channel Management

After a video device is added, you can view its channel number and channel name, and manage its parameters. This function is mainly used for a video device that contains more than one channel.

Go to **System**  $\rightarrow$  **Device Access**  $\rightarrow$  **Channel** to manage channels of video devices.

# **Chapter 7 Device Grouping**

The added devices can be classified into different customized groups.

#### Steps

**1.** Go to System  $\rightarrow$  Device Access  $\rightarrow$  Device Grouping .

| + 2 0           | Video Channel (0) | Access Control Channel (0) | Audio Cr   | annel (0) |
|-----------------|-------------------|----------------------------|------------|-----------|
| 🗎 Default Group | 🕒 Import 🔅 Rem    |                            |            |           |
| <b>a</b> 1      | Camera No.        | Camera Name                | IP Address | Device    |
|                 |                   |                            |            |           |

Figure 7-1 Device Grouping

2. Click 🕂 to add a group.

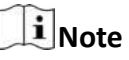

After a group is added, you can click 🗾 / 🛅 to edit/delete it.

3. Click Import to add channel(s) to the selected group.

# **Chapter 8 Video or Audio Device Settings**

You can configure the added video or audio device, such as privacy mask, image parameters, etc.

### 8.1 Enable H.265 Stream Access

The device can automatically switch to the H.265 stream of IP camera (which supports H.265 video format) for the initial access.

#### Steps

```
1. Go to System → Device Access → Device → Video Device .
```

- 2. Click More → Auto Switch to H.265 .
- **3.** Enable this function.
- 4. Click Save.

### 8.2 Configure Display Settings

Configure the OSD (On-Screen Display), image settings, exposure settings, day/night switch settings, etc.

Go to System  $\rightarrow$  Device Access  $\rightarrow$  Device Configuration  $\rightarrow$  Device Parameter  $\rightarrow$  Video Device  $\rightarrow$  Display Settings. Select a camera, and configure parameters as your desire.

#### **OSD Settings**

Configure the OSD (On-screen Display) settings for the camera, including date/time, camera name, etc.

#### **Image Settings**

Customize the image parameters including the brightness, contrast, and saturation for the live view and recording effect.

#### **Exposure Time**

Set the camera exposure time (1/10000 to 1 sec). A larger exposure value results in a brighter image.

#### Day/Night Switch

The camera can be set to day, night, or auto switch mode according to the surrounding illumination conditions.

#### Backlight

Set the camera's wide dynamic range (0 to 100). When the surrounding illumination and the object have large differences in brightness, you should set the WDR value.

#### **Image Enhancement**

For optimized image contrast enhancement.

# 8.3 Configure Video Parameters

Video parameters would affect the live view image and recording file.

Go to System  $\rightarrow$  Device Access  $\rightarrow$  Device Configuration  $\rightarrow$  Device Parameter  $\rightarrow$  Video Device  $\rightarrow$  Video Parameters. Select a camera, and configure parameters as your desire.

#### Main Stream

Main stream refers to the primary stream that affects data recorded to the hard disk drive and will directly determine your video quality and image size. Comparing with the sub-stream, the main stream provides a higher quality video with higher resolution and frame rate.

#### Sub-Stream

Sub-stream is a second codec that runs alongside the mainstream. It allows you to reduce the outgoing internet bandwidth without sacrificing your direct recording quality. Sub-stream is often exclusively used by smartphone applications to view live video. Users with limited internet speeds may benefit most from this setting.

#### Resolution

Image resolution is a measure of how much detail a digital image can hold. The greater the resolution, the greater the level of detail. Resolution can be specified as the number of pixel-columns (width) by the number of pixel-rows (height), e.g., 1024 × 768.

#### Bitrate Type

The bit rate (in kbit/s or Mbit/s) is often referred to as speed, but actually defines the number of bits/time unit rather than distance/time unit. Two types including variable or constant are available.

#### Frame Rate

It refers to the number of frames captured each second. A higher frame rate is advantageous when there is movement in the video stream, as it maintains image quality throughout.

#### I-Frame Interval

I-Frame also referred as intra picture, I-Frame is the first frame of every GOP (a video compression technology of MPEG). It can be viewed as pictures after compression. I-Frame interval is the amount of frames between two continuous I-Frames.

# 8.4 Configure Privacy Mask

The privacy mask protects personal privacy by concealing parts of the image from live view or recording with a masked area.

#### Steps

1. Go to System → Device Access → Device Configuration → Device Parameter → Video Device → Privacy Mask.

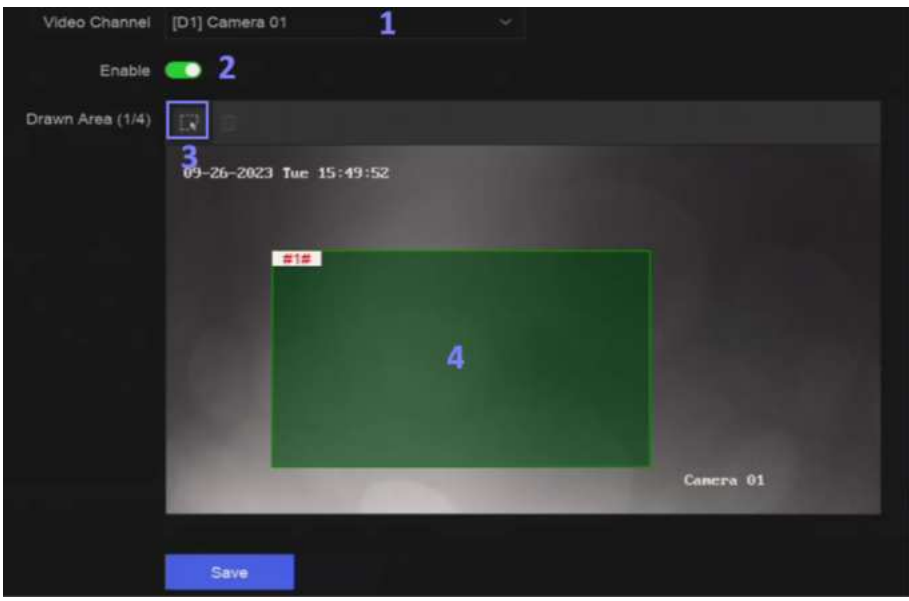

Figure 8-1 Privacy Mask

- 2. Select a camera.
- 3. Turn on Enable.
- **4.** Draw mask areas on the preview window. The areas will be marked with different frame colors.

# **i**Note

Up to 4 privacy mask areas can be configured and the size of each area can be adjusted.

5. Click Save.

# 8.5 Configure Audio Parameter

After an audio device is added, you can configure its parameters in **System**  $\rightarrow$  **Device Access**  $\rightarrow$  **Device Configuration**  $\rightarrow$  **Device Parameter**  $\rightarrow$  **Audio Device**. For example, if an IP speaker is added, its name, audio output volume and audio quality can be configured.

# 8.6 Configure OTAP Service

OTAP (Open Thing Access Protocol) is an unified integrated standard and push-pull mode of HikVision protocol in the public network and private network. After OTAP is enabled, other applications may be able to remotely view videos through this protocol.

#### **Before You Start**

Ensure your device network is accessible through OTAP protocol.

#### Steps

1. Go to System → Device Access → Device Configuration → Access Service → OTAP Service.

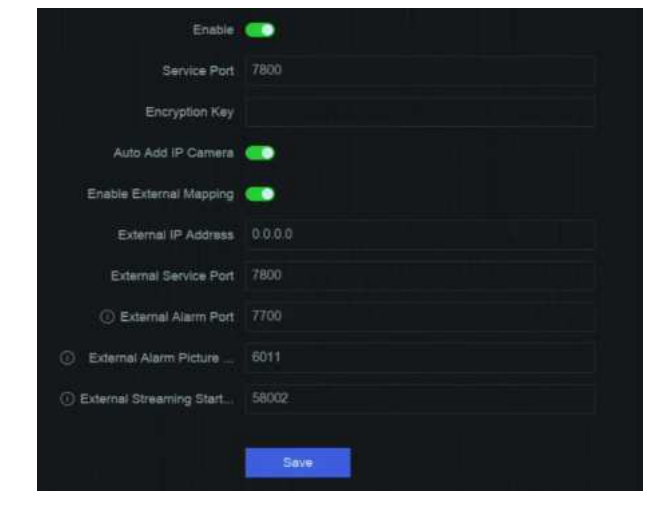

Figure 8-2 Configure OTAP Service

- 2. Turn on Enable.
- 3. Set the parameters.
- 4. Click Save.

## 8.7 Batch Configuration

Connected devices can be configured in a batch.

#### Steps

1. Go to System → Device Access → Device Configuration → Batch Configuration .

| Betch Configure IP Address | Batch Time Sync | Batch OSD Config      | Batch Upgrade |            | L          |  |
|----------------------------|-----------------|-----------------------|---------------|------------|------------|--|
| Menuel Time Sync           |                 |                       |               |            |            |  |
| Matuai Time Sync           | Sync Time Now   |                       |               |            |            |  |
| Schedule Time Sync         |                 |                       |               |            |            |  |
| Enable                     |                 |                       |               |            |            |  |
|                            |                 |                       |               |            |            |  |
|                            | vineo Deves     | Access Control Device | Alarm Device  | IP Speaker | Microphone |  |
| Select Device              | C7 Rethist      |                       |               |            |            |  |
|                            | Device Name     |                       | Time Sync     |            | Status     |  |
|                            | Camera 01       |                       |               |            | Enabled    |  |
|                            | IPCamera 01     |                       |               |            | Enabled    |  |
|                            |                 |                       |               |            |            |  |
|                            |                 |                       |               |            |            |  |
|                            |                 |                       |               |            |            |  |
|                            |                 |                       |               |            |            |  |
|                            |                 |                       |               |            |            |  |

Figure 8-3 Batch Configuration

**2.** Configure IP address, time sync, OSD, or upgrade firmware as your desire.

#### Manual Time Sync

Click **Sync Time Now** to manually sync time of all connected devices. This operation is just for once.

#### Schedule Time Sync

The recorder would sync time of the selected devices according a fixed schedule. **3.** For IP address configuration and time sync, click **Save**.

# 8.8 Configure PoE (Power over Ethernet) Interface

The PoE interfaces enable the device to transfer electrical power and data to connected PoE devices. And the PoE interface supports the Plug-and-Play function. Connectable PoE device number varies with device models. If you disable a PoE interface, you can also use it to connect to an online device.

#### **Before You Start**

Ensure your NVR support PoE function.

#### Steps

- 1. Go to System → Device Access → Device Configuration → PoE.
- 2. Enable Plug-and-Play function of PoE interfaces according to your requirement.
- 3. Select the device type as IP Speaker of Camera.
- **4.** If a PoE interface is used to connect a PoE camera, select the connection distance of network cable.

#### Long Distance

Long-distance (100 to 300 meters) network transmissions via PoE interface.

#### Short Distance

Short-distance (< 100 meters) network transmission via PoE interface.

# **i**Note

- The PoE interfaces are enabled with the short distance mode by default.
- The bandwidth of IP camera connected to the PoE via long network cable (100 to 300 meters) cannot exceed 6 MP.
- The allowed max. long network cable may be less than 300 meters depending on different IP camera models and cable materials.
- When the transmission distance reaches 100 to 250 meters, you must use the CAT5E or CAT6 network cable to connect with the PoE interface.
- When the transmission distance reaches 250 to 300 meters, you must use the CAT6 network cable to connect with the PoE interface.

#### 5. Click Save.

#### What to do next

When PoE devices are connected, you can view the status and power of each PoE interface.

# **Chapter 9 Storage Management**

## 9.1 Manage HDD

A newly installed hard disk drive (HDD) must be initialized before using. You can format HDD, repair database, and view HDD status through HDD management interface.

#### **Before You Start**

Ensure the HDD is properly installed to your device.

#### Steps

1. Go to System → Storage Management → Storage HDD → Storage HDD .

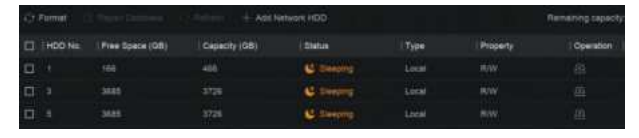

Figure 9-1 Manage HDD

**2. Optional:** Perform the following operations as your desire.

| Add Network<br>HDD  | Add a NAS or IP SAN.                                                                                                    |
|---------------------|----------------------------------------------------------------------------------------------------|
| Format              | Format the selected HDD.                                                                                                    |
| Repair<br>Database  | Repairing database will rebuild all databases. It might help to improve your system speed after upgrade.                                                                                                    |
|                     | <ul> <li>Note</li> <li>Repairing database will rebuild all databases. Existing data will not be affected, but local search and playback functions will not be available during the process, you can still achieve search and playback functions remotely via web browser, client software, etc.</li> <li>Do not pull out the drive, or shut down the device during the process.</li> </ul> |
| <b>a</b> / <b>e</b> | Remove/load HDD.                                                                                                    |

### 9.2 RAID Configuration

A disk array is a data storage virtualization technology that combines multiple physical disk drives into a single logical unit. Also known as a "RAID", an array stores data over multiple HDDs to provide enough redundancy so that data can be recovered if one disk fails. Data is distributed across the drives in one of several ways called "RAID levels", based the redundancy and performance required.

# A Caution

RAID requires enterprise-level HDDs.

The functions in this section are only available for certain models. It is recommended to use the same model and capacity HDDs.

There are two ways to create RAID. For one-touch creation, the default RAID type is RAID5. For manual creation, RAID0, RAID1, RAID5, RAID6, and RAID10 can be configured.

| RAID Type | Required Number of HDDs |
|-----------|-------------------------|
| RAIDO     | ≥2                      |
| RAID1     | 2                       |
| RAID5     | ≥3                      |
| RAID6     | ≥4                      |
| RAID10    | 4 or 8                  |

#### Table 9-1 HDD Requirement for Each RAID Type

### **i**Note

- The function is only available for certain models.
- When array exception event occurs, the corresponding linkage actions can be configured in System → System Settings → Exception .

#### 9.2.1 Create Disk Array

A disk array can be created after enabling array mode.

#### **Before You Start**

- Storage Mode is set to Quota in System → Storage Management → Storage Mode .
- Enough HDDs are correctly installed to the device. And HDDs for array creation are AI or enterprise level.

#### Steps

- **1.** Go to System  $\rightarrow$  Storage Management  $\rightarrow$  Storage HDD  $\rightarrow$  Array Management .
- 2. Click Enable Array Mode, or enable Array Mode.

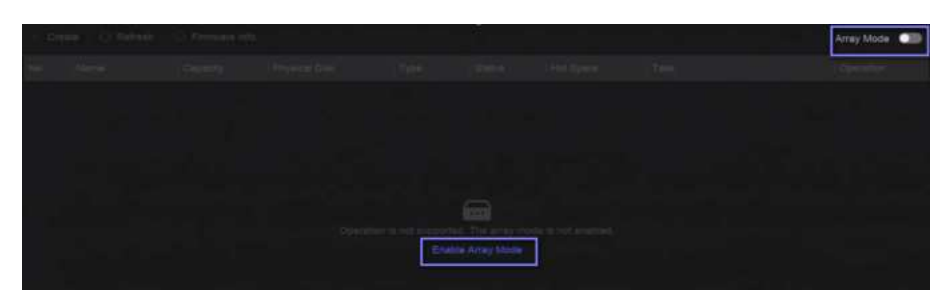

Figure 9-2 Enable RAID

- **3.** Wait for the device to restart.
- 4. Go to System → Storage Management → Storage HDD → Array Management again.

|          | ne Critteten C          | 3 Firmware into |               |                            |                 |           |                 |       | Army Mode 🥌 |
|----------|-------------------------|-----------------|---------------|----------------------------|-----------------|-----------|-----------------|-------|-------------|
| No       | / Name                  | Capacity        | Physical Disk | Туре                       | Statue          | Hot Spere | Task            |       | Operation   |
|          |                         | 7450.0508       |               | RAIDO                      | 📀 Normel        | None      | tione           |       |             |
|          |                         |                 |               |                            |                 |           |                 |       |             |
|          |                         |                 |               |                            |                 |           |                 |       |             |
|          |                         |                 |               |                            |                 |           |                 |       |             |
|          |                         |                 |               |                            |                 |           |                 |       |             |
|          |                         |                 |               |                            |                 |           |                 |       |             |
|          |                         |                 |               |                            |                 |           |                 |       |             |
|          |                         |                 |               |                            |                 |           |                 |       |             |
|          |                         |                 |               |                            |                 |           |                 |       |             |
|          |                         |                 |               |                            |                 |           |                 |       |             |
| Physical | Dek                     |                 |               |                            |                 |           |                 |       |             |
| 10:00    | Hough Array Configurati | ion Cf Raffash  |               |                            |                 |           |                 |       |             |
| HORN     | (Catalor)               | L Array Mama    | Time          | Status                     | 1 Montal        |           | Sarial          | Tana  | Constant    |
| Net-on   | 4557708                 | A STOLEN        | Normal        | A Normal                   | WDC WD5000Y5-01 | IMERO     | WD-WMANU1472762 | i ner | -           |
|          | 3725.03GB               |                 | Artay         | C Namu                     | WEIC WE40PURX-7 | EAKYYO    | WD-WXEIDA165Y5A | None  |             |
|          | 3726.63GB               |                 | Array         | <ul> <li>Normal</li> </ul> | WDC WD40HKAI-71 | MANELYO . | VIHLXDGG        | None  |             |

Figure 9-3 Array Management

| <ol><li>Create an arra</li></ol> | ay. |
|----------------------------------|-----|
|----------------------------------|-----|

| Creation Method                  | Description                                                                                |
|----------------------------------|--------------------------------------------------------------------------------------------|
| One-touch Array<br>Configuration | Click One-touch Array Configuration.                                                       |
|                                  | Note                                                                                       |
|                                  | By default, the array type created by one-touch configuration is RAID 5.                   |
| Manual Creation                  | Click <b>Create</b> to manually create a RAID 0, RAID 1, RAID 5, RAID 6, or RAID 10 array. |

#### 9.2.2 Rebuild Array

The array status includes **Functional**, **Degraded**, and **Offline**. To ensure the high security and reliability of the data stored in an array, take immediate and proper maintenance of the arrays according its status.

#### Steps

#### 1. Go to System → Storage Management → Storage HDD → Array Management .

2. Rebuild an array.

| Table 9-2 Rebuilding Method | d |
|-----------------------------|---|
|-----------------------------|---|

| Rebuilding Method | Description                                                                                                    |
|-------------------|----------------------------------------------------------------------------------------------------|
| Auto Rebuild      | There should be a hot spare disk in the array,<br>and the hot spare disk capacity is not less than<br>the disk with the minimum capacity in the<br>array. Click an <b>Operation</b> column under<br><b>Physical Disk</b> to set a hot spare disk. |
|                   | When an HDD in the array in the array is not<br>working, the hot spare disk would be<br>activated, and the array would be<br>automatically rebuilt.                                                                                               |
|                   | <b>i</b> Note                                                                                                    |
|                   | After auto rebuild finishes, it is recommended<br>to install another HDD, and configure it as the<br>hot spare disk.                                                                                                    |
| Manual Rebuild    | If there is no hot spare disks in the array, you have to manually rebuild the array.                                                                                                    |
|                   | Go to System → Storage Management →<br>Storage HDD → Array Management , and<br>select the hot spare disk in the list to rebuild.                                                                                                    |

#### 9.2.3 Delete Array

Go to System  $\rightarrow$  Storage Management  $\rightarrow$  Storage HDD to click  $\boxed{m}$  to delete the selected array.

#### 9.2.4 View Firmware Info

You can view array firmware information and set the background task speed.

Before You Start

Ensure disk array is enabled.

#### Steps

- **1.** Go to System  $\rightarrow$  Storage Management  $\rightarrow$  Storage HDD  $\rightarrow$  Array Management .
- 2. Click Firmware Info.
- 3. Optional: Set Back Ground Task Speed.

# 9.3 Configure Storage Mode

#### Steps

1. Go to System → Storage Management → Storage Mode .

| Quota                     |                 |                 |                 |                |           |
|---------------------------|-----------------|-----------------|-----------------|----------------|-----------|
| Quota                     | ATA OVERTRIA DE |                 |                 |                |           |
| Group                     |                 |                 |                 |                |           |
| + Add Resource 🛛 🗍 De     |                 |                 |                 |                |           |
| Resource Name             | Capacity (GB)   | Free Space (GB) | Storage Content | Storage Object | Operation |
| II. ( (Melannel Restorat) |                 |                 |                 |                |           |

Figure 9-4 Storage Mode

#### 2. Select Quota or Group.

#### Quota

Each camera or audio device can be configured with an allocated quota for storing videos, pictures, or audios.

#### Group

Multiple HDDs can be managed in groups. Video from specified channels can be recorded onto a particular HDD group through HDD settings.

- 3. Set corresponding parameters.
  - Quota: Allocate space for storage objects.
  - Group: Link channels to HDD groups.

# 9.4 Configure Other Storage Parameters

#### Go to System $\rightarrow$ Storage Management $\rightarrow$ Advanced Settings .

#### **Table 9-3 Parameter Description**

| Parameter Name        | Description                                                                                                    |
|-----------------------|----------------------------------------------------------------------------------------------------|
| HDD Sleeping          | Select a mode for HDDs. <b>Performance Mode</b> , <b>Balanced Mode</b> , and <b>Energy Saving Mode</b> are selectable. |
| Overwriting           | When HDD is full, it will continue to write new files by deleting the oldest files.                                    |
| Save Camera VCA Data  | After saving VCA data of camera to your device, you will be able to search it in <b>Event Center</b> .                 |
| Max. Length per Video | It is the time length of each video file when you exporting videos from the device.                                    |
| Tag Video Post-Record | After adding a tag to a video, it is the time you set to record after the scheduled time.                              |

| Parameter Name | Description                                                                                                    |
|----------------|----------------------------------------------------------------------------------------------------|
|                | <ul> <li>▶ Note</li> <li>You can click ■ during live view or playback to add a tag.</li> <li>▶ For searching tag videos, go to ➡ → Backup → By Tag.</li> </ul> |
| eSATA          | For devices with eSATA interface at the rear panel.                                                                                                    |
| Usage          | Set the usage for eSATA.                                                                                                    |

### 9.5 Mange USB Flash Drive

After inserting a USB flash drive in to your device, you can view its remaining storage capacity, manage its content, or format it.

When a USB flash drive is connected to your device for the first time, short operations can be performed, such as device upgrade and backup. Meanwhile, there would be a new icon displayed at the upper-right corner.

# **Chapter 10 Schedule Configuration**

The device will follow the schedule to store files to the disk.

## **10.1 Configure Schedule Template**

After a schedule template is configured, you can use the template as the recording schedule.

#### Steps

```
1. Go to System → System Settings → Template Configuration → Holiday Schedule .
2. Click Add.
```

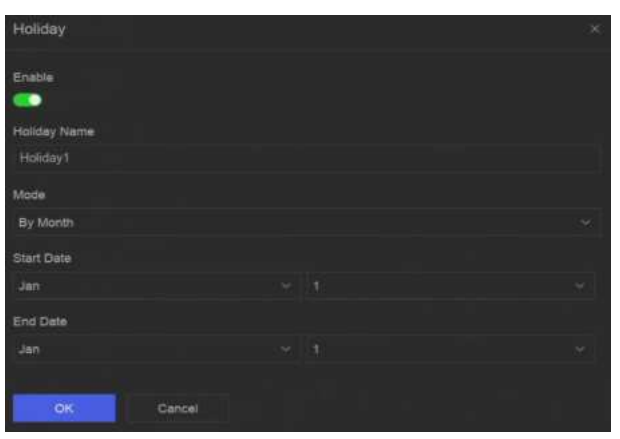

Figure 10-1 Add Holiday

#### 3. Turn on Enable.

4. Configure the holiday.

# **i**Note

After holidays are configured, you will be able to set the holiday schedule independently. Holiday schedule has higher priority than normal schedule (from Mon to Sun).

#### 5. Set Storage Schedule.

- 1) Click Storage Schedule.
- 2) Select a template name.

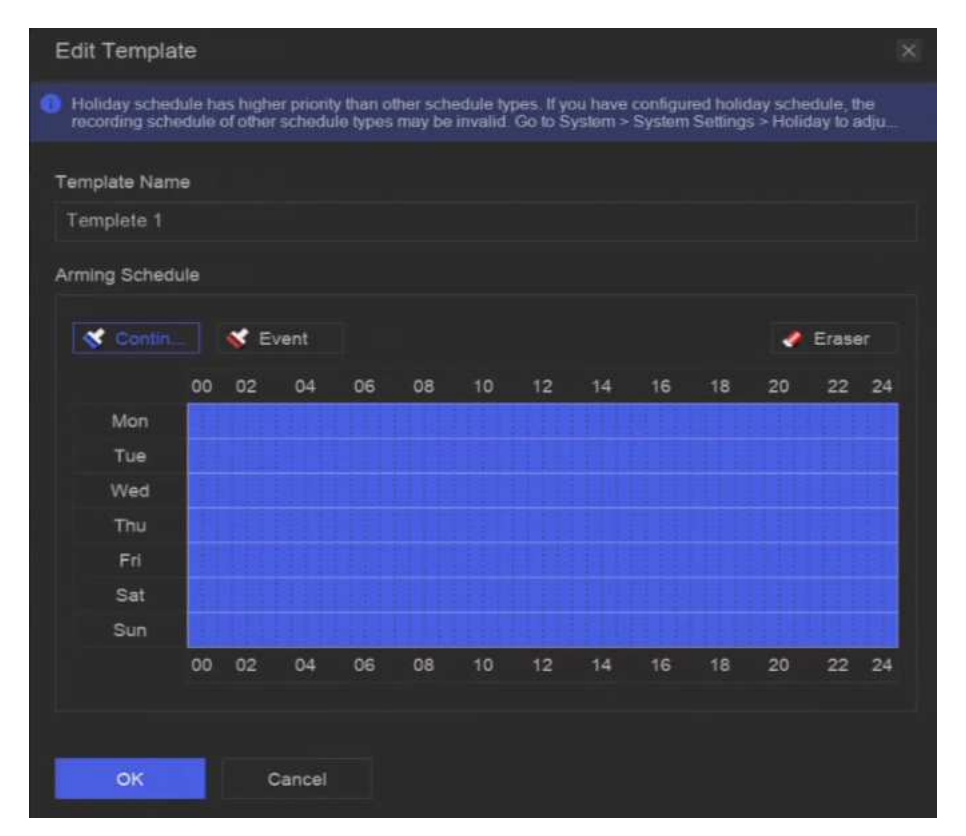

#### Figure 10-2 Edit Template

- 3) Select a recording type. For example, **Event**.
- 4) Drag the cursor on time bar to draw the schedule.

#### **i** Note

- After moving the cursor on time bar, you can also click 00:00-24:00 () to set specified time schedule.
- You can click **Eraser** to clear schedule.

# **i**Note

You can also click **Configure Template** to configure template in **System** → **Storage Management** → **Storage Schedule** → **Video Recording / Picture Capture / Audio Recording**.

6. Click OK.

### **10.2 Configure Recording Schedule**

The camera would automatically start/stop recording according to the configured recording schedule.

#### Steps

1. Go to System  $\rightarrow$  Storage Management  $\rightarrow$  Storage Schedule  $\rightarrow$  Video Recording .

| III Batch Schedule Configuration | S Batch Advanced Configuration | Z Configure Template |              |                   |
|----------------------------------|--------------------------------|----------------------|--------------|-------------------|
| Channel Name                     | (Enable)                       | Record Schedule      | Plan Details | Advanced Settings |
| D (D1) Camera 01                 |                                | Custom               |              |                   |
| D2] IPCamara 02                  |                                | Custom               |              |                   |
| D3] IPCamera 03                  |                                | Custom               |              |                   |
| [] [D4] IPCamera 04              |                                | Custom               |              |                   |

Figure 10-3 Video Recording Configuration

- 2. Turn on Enable for a camera.
- 3. Select a schedule type.

### **i** Note

If you set **Record Schedule** as **Custom**, you can drag the cursor on time bar to set customized record schedule, or move the cursor on time bar and click <u>00:00-24:00</u> to set specified time schedule.

4. Click View to view the schedule.

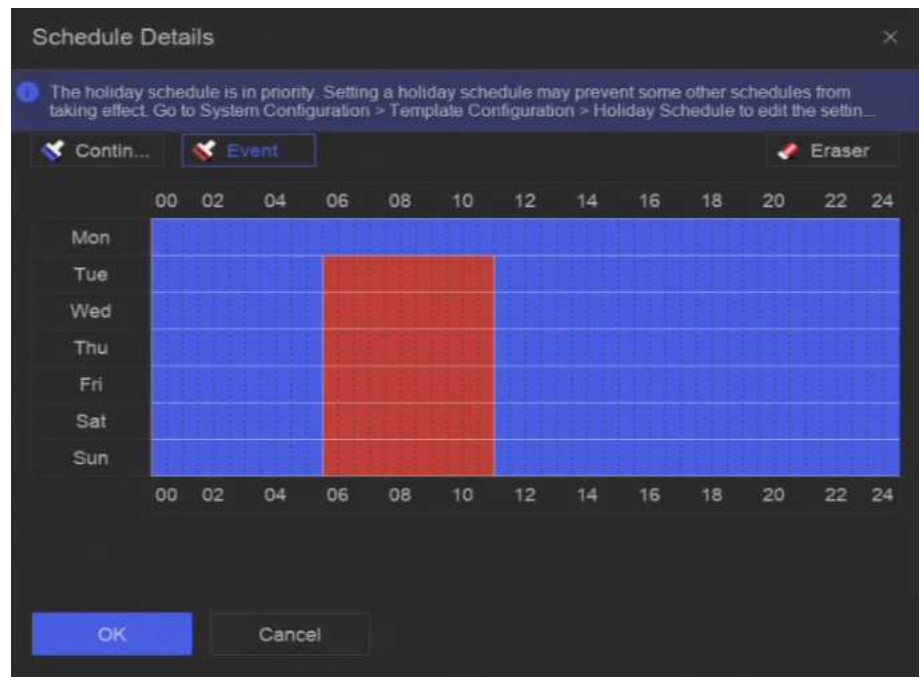

#### Figure 10-4 View Schedule

5. Optional: Click on under Advanced Settings to set other advanced parameters.

**Table 10-1 Advanced Parameter Description** 

| Parameter    | Description                        |  |
|--------------|------------------------------------|--|
| Record Audio | Enable or disable audio recording. |  |

| Parameter                     | Description                                                                                                    |  |
|-------------------------------|----------------------------------------------------------------------------------------------------|--|
|                               | <b>Note</b><br>The channel shall have audio function, or have connected an audio<br>device.                                                                                                    |  |
| ANR                           | ANR (Automatic Network Replenishment) can automatically enable SD card of network camera to save the video in the condition of network disconnection, and can synchronize data after the network is recovered.                                                             |  |
| Pre-Record                    | The time you set to record before the scheduled time or event. For example, when an alarm triggers the recording at 10:00, and if you set the pre-record time as 5 seconds, the camera records at 9:59:55.                                                                 |  |
| Post-Record                   | The time you set to record after the event or the scheduled time. For example, when an alarm triggered recording ends at 11:00, and if you set the post-record time as 5 seconds, it records till 11:00:05.                                                                |  |
| Stream Type                   | For <b>Main Stream</b> , its resolution is usually higher. For <b>Sub-Stream</b> , you can record for a longer time with the same storage space, but its resolution would be low. For <b>Dual Stream</b> , the device will record both main stream and sub-stream.         |  |
| Video/Picture<br>Expired Time | The expired time is period for a file to be kept in the HDD. When the deadline is reached, the file will be deleted. If you set the expired time to 0, the file will not be deleted. The actual keeping time for the file should be determined by the capacity of the HDD. |  |

6. Optional: Select channels in the list, and use Batch Schedule Configuration and Batch Advanced Settings to configure channels in a batch.

7. Click Save.

### **10.3 Configure Picture Capture Schedule**

The device would automatically capture live pictures according to the schedule.

#### Steps

1. Go to System → Storage Management → Storage Schedule → Picture Capture .

| Batch Schedule Configuration | Batch Advanced Configuration | Z Configure Template |              |                   |
|------------------------------|------------------------------|----------------------|--------------|-------------------|
| Ghannel Name                 | (Enable)                     | Record Schedule      | Plan Details | Advanced Settings |
| [D1] Camera 01               |                              | Custom               |              |                   |
| [D2] IPCamera 02             |                              | Custom               |              |                   |
| (D3) IPCamera 03             | <b>e</b>                     | Clustom              |              |                   |
| [D4] IPCamera 04             |                              | Custom               |              |                   |

#### Figure 10-5 Picture Capture Configuration

- 2. Turn on Enable for a camera.
- **3.** Select a schedule type.

# **i**Note

If you set **Record Schedule** as **Custom**, you can drag the cursor on time bar to set customized record schedule, or move the cursor on time bar and click <u>00:00-24:00</u> to set specified time schedule.

4. Click View to view the schedule.

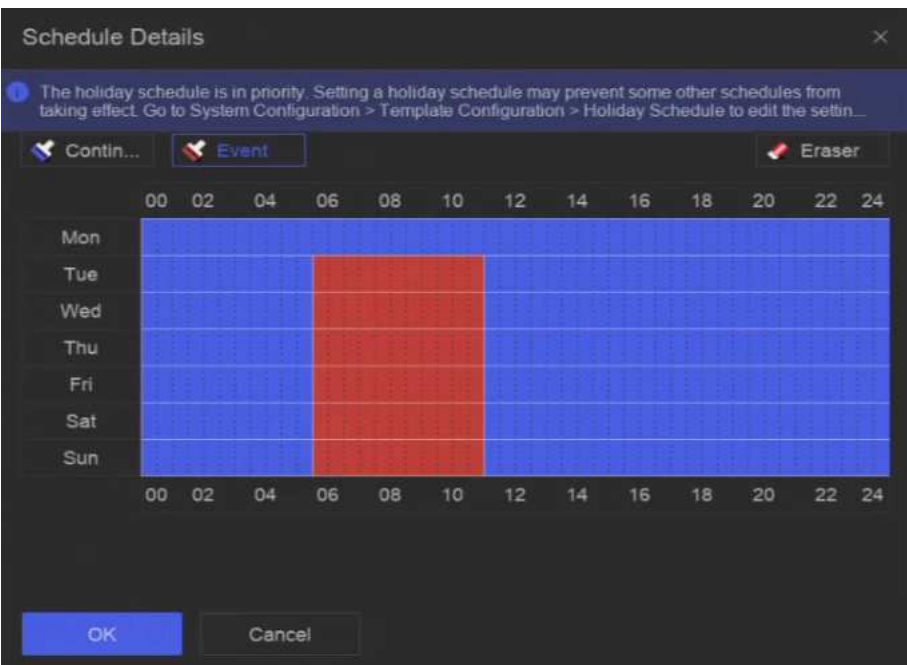

#### Figure 10-6 View Schedule

5. Click under Advanced Settings to set advanced picture parameters.

#### Table 10-2 Advanced Parameter Description

| Parameter       | Description                                                                                       |  |
|-----------------|---------------------------------------------------------------------------------------------------|--|
| Capture Delay   | The duration for picture capture.                                                                 |  |
| Resolution      | Set the resolution of the picture to capture.                                                     |  |
| Picture Quality | Set the picture quality to low, medium or high. High picture quality requires more storage space. |  |
| Interval        | The time interval of capturing each live picture.                                                 |  |

- 6. Optional: Select channels in the list, and use Batch Schedule Configuration and Batch Advanced Settings to configure channels in a batch.
- 7. Click Save.

# **10.4 Configure Audio Recording**

The device would automatically record audios according to the configured recording schedule.

#### Steps

- 1. Go to System → Storage Management → Storage Schedule → Audio Recording .
- 2. Turn on Enable for a channel.
- **3.** Select a schedule type.

## **i**Note

If you set **Record Schedule** as **Custom**, you can drag the cursor on time bar to set customized record schedule, or move the cursor on time bar and click <u>00:00-24:00</u> to set specified time schedule.

- 4. Click View to view the schedule.
- 5. Optional: Click under Advanced Settings to set other advanced parameters.

#### Table 10-3 Advanced Parameter Description

| Parameter   | Description                                                                                                    |
|-------------|----------------------------------------------------------------------------------------------------|
| Pre-Record  | The time you set to record before the scheduled time or event. For example, when an alarm triggers the recording at 10:00, and if you set the pre-record time as 5 seconds, the channel records at 9:59:55. |
| Post-Record | The time you set to record after the event or the scheduled time. For example, when an alarm triggered recording ends at 11:00, and if you set the post-record time as 5 seconds, it records till 11:00:05. |

- 6. Optional: Select channels in the list, and use Batch Schedule Configuration and Batch Advanced Settings to configure channels in a batch.
- 7. Click Save.

# **Chapter 11 Live View**

## **11.1 Configure Live View Layout**

Live view displays the video image of each camera in real time.

#### Steps

- 1. Go to Live View.
- 2. Click 📰 at the lower-right corner.
- **3.** Select a window division type, or click **Custom** to customize a new type as your desire.
- 4. Move the cursor on **Default View** in **View**.
- 5. Click 🔯 at the right side of View.
- 6. Follow the step descriptions to adjust the live view image output interface. Besides the two ways that are mentioned on the user interface, you can drag a channel from one window to another.
- 7. Click 📃 .

## **11.2 GUI Introduction**

You can view live image, play live audio, capture pictures, perform instant playback, etc.

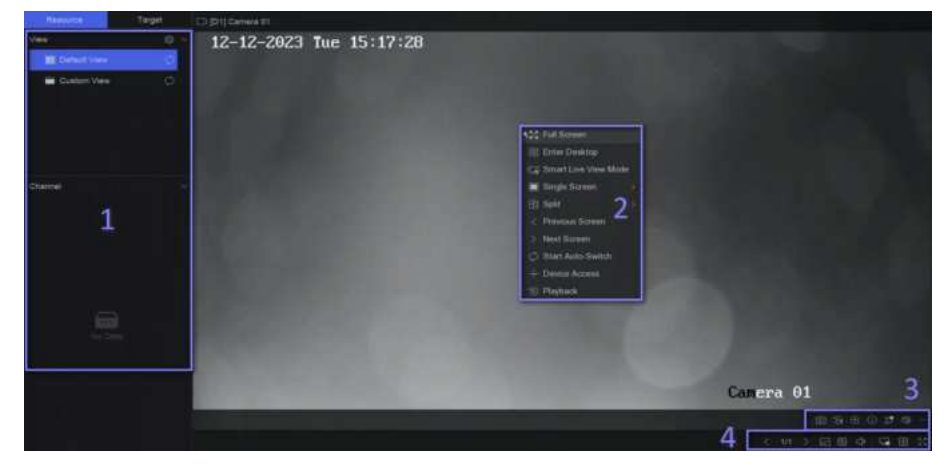

Figure 11-1 Live View (Type 1)

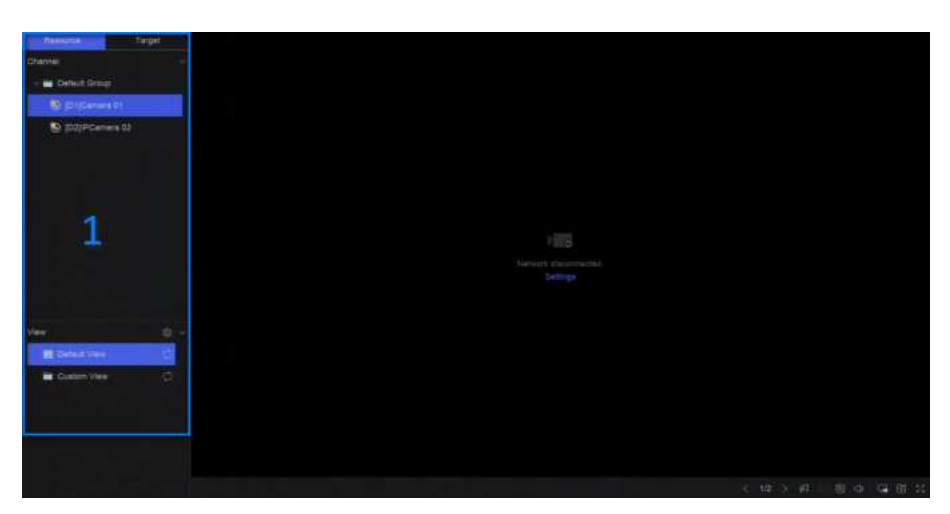

Figure 11-2 Live View (Type 2)

#### Table 11-1 Interface Description

| No. | Description                                                                                                    |
|-----|----------------------------------------------------------------------------------------------------|
| 1   | Channel list, PTZ control panel, and target detection list. If<br>you select a channel from the channel list, the device will<br>redirect to the corresponding window. |
| 2   | Right-click shortcut menu. It will appear after right clicking the cursor on the image area.                                                                           |
| 3   | Channel tool bar.                                                                                                    |
|     | <ul> <li>Click to add a tag go the channel. After adding, you</li> </ul>                                                                                               |
|     | can go to $\blacksquare \rightarrow$ Backup $\rightarrow$ By Tag to search videos by                                                                                   |
|     | tag.                                                                                                    |
|     | <ul> <li>You can select  → Show VCA Info to display rule frames.</li> </ul>                                                                                            |
| 4   | Live view tool bar. Functions like Voice Broadcast, Display VCA Info and Switch Output can be performed here.                                                          |

# **i**Note

If channel image display exception occurs, the corresponding window would show the error message, and you can directly click the text (in blue color) to edit the device settings.

# 11.3 PTZ Control

PTZ is the acronym for Pan, Tilt, and Zoom. After a PTZ camera is add to your device, the device would be allowed to pan left and right, tilt up and down, and zoom in and out.

Select a PTZ camera, and expend the PTZ control menu at the lower-left corner.

| Task    | Description                                                                                                    | Operation                                                                                                    |
|---------|----------------------------------------------------------------------------------------------------|----------------------------------------------------------------------------------------------------|
| Preset  | Presets record the PTZ position<br>and the status of zoom, focus,<br>iris, etc. You can call a preset to<br>quickly move the camera to the<br>predefined position.                              | <ul> <li>Set a preset:</li> <li>1. Select a preset.</li> <li>2. Use to direction buttons to adjust the image.</li> <li>3. Click  </li> </ul>                                      |
|         |                                                                                                    | Call a preset: Click 💽 .                                                                                                    |
| Patrol  | Patrols can be set to move the<br>PTZ to key points and have it stay<br>there for a set duration before<br>moving on to the next key point.<br>The key points are correspond to<br>the presets. | <ul> <li>Set a patrol:</li> <li>1. Select a patrol.</li> <li>2. Click 2.</li> <li>3. Add presets for the patrol.</li> <li>4. Click <b>OK</b>.</li> </ul>                          |
|         |                                                                                                    | Call a patrol: Click 🔯 .                                                                                                    |
| Pattern | Patterns can be set by recording<br>the movement of the PTZ. You<br>can call the pattern to make the<br>PTZ move according to the<br>predefined path.                                           | <ul> <li>Set a pattern:</li> <li>1. Click .</li> <li>2. Use to direction buttons to adjust the image, the device will record the movement.</li> <li>3. Stop recording.</li> </ul> |
|         |                                                                                                    | Call a pattern: Click 💽 .                                                                                                    |

#### Table 11-2 PTZ Operation

# **i**Note

If the PTZ panel cannot be used, please click 🔯 to check the settings.

# **Chapter 12 Playback**

## 12.1 GUI Introduction

You can play back video or audio files.

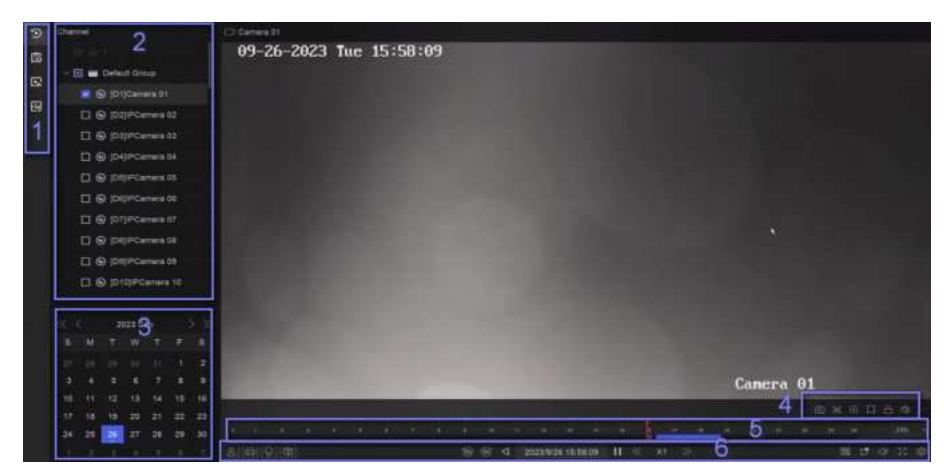

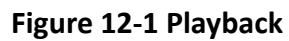

Table 12-1 Interface Description

| No. | Description                                                                                                    |
|-----|----------------------------------------------------------------------------------------------------|
| 1   | Area for selecting playback type.                                                                                                    |
| 2   | Channel list.                                                                                                    |
| 3   | Calendar for time selection.                                                                                                    |
| 4   | Channel tool bar.                                                                                                    |
|     | <ul> <li>Click to add a tag go the channel. After adding, you</li> </ul>                                                                                                    |
|     | can go to $\blacksquare \Rightarrow$ Backup $\Rightarrow$ By Tag to search videos by tag.                                                                                            |
|     | <ul> <li>Click a to lock the video. After a video is locked, it will</li> </ul>                                                                                                    |
|     | not be overwritten. After locking, you can go to $\blacksquare \rightarrow$ Backup $\rightarrow$ By Tag to search videos by lock.                                                    |
|     | <ul> <li>Select → Dual-VCA to search videos that can trigger<br/>the corresponding event rule. Refer to the event<br/>configuration steps for details of each event type.</li> </ul> |

| No. | Description                                                                                                    |
|-----|----------------------------------------------------------------------------------------------------|
|     | <ul> <li>Note</li> <li>In order to use this function, go to Configuration →</li> <li>Device Access → Device Configuration → Device</li> <li>Parameter → Display Info. on Scream to turn on</li> <li>Enable Dual-VCA via web browser, and go to System →</li> <li>Storage Management → Advanced Settings to turn on</li> <li>Save Camera VCA Data via local GUI interface.</li> <li>You can select → Show VCA Info to display rule frames.</li> </ul>                                                                                                    |
| 5   | <ul> <li>Playback timeline.</li> <li>Position the cursor on the timeline, drag the timeline to position to a certain time.</li> <li>Period marked with blue bar contains video. Red bar indicates the video in the period is event video.</li> <li>Scroll up/down to zoom out/in timeline.</li> </ul>                                                                                                    |
| 6   | <ul> <li>Playback tool bar.</li> <li>Click 2 / to show videos that contain human/<br/>vehicle.</li> <li>Note In order to use this function, ensure you have<br/>configured Detection Target as Human or Vehicle for<br/>certain event types. </li> <li>Click 2 to set normal video and smart video (the video<br/>that contains smart data) playback strategy.</li> <li>Click 1 to search videos that can trigger the<br/>corresponding event. The operations are similar with<br/>Dual-VCA function.</li> <li>Click 1 to perform AcuSearch function. Refer to<br/><u>AcuSearch</u> for details.</li> </ul> |

# 12.2 Normal Playback

Play back videos for a channel. For certain devices, synchronous playback may be allowed for several channels.

#### Steps

- **1.** Go to **Playback**  $\rightarrow$  O.
- 2. Select channel(s) in the list at the left side.

# **i**Note

Group playback: Select a group in the list, and channels in the group can be played back.

**3.** Select a date in the calendar.

# iNote

The blue triangle at the calendar date corner indicates there are available videos.

- 4. Optional: Play back videos that contain human or vehicle targets.
  - 🖪 : Videos that contain human would be marked in red.
  - \overline{ a : Videos that contain vehicle would be marked in red.

# 12.3 Event Playback

When you select the event playback mode, the system will analyze and mark videos that contain the motion detection, line crossing detection, or intrusion detection information

#### **Before You Start**

- Ensure the camera has enabled Dual-VCA. You can enable it via the camera web browser interface in Configuration → Video/Audio → Display Info. on Stream.
- Ensure your video recorder has enabled Save Camera VCA Data in Storage management → Advanced Settings .

#### Steps

- **1.** Select **Playback**  $\rightarrow$  🐻 .
- 2. Select a date in the calendar.

# **i**Note

The blue triangle at the calendar date corner indicates there are available videos.

- 3. Click → Dual-VCA at the lower-right corner of playback image to select a event type. Refer to the event configuration steps for details of each event type.
- 4. Click Search.

Videos meet the detection rule requirement will be marked in red.

5. Click 🔯 to set normal video and smart video (the video that contains smart data) playback strategy.

# **i**Note

If **Dual-VCA** is not used, red segments in progress bar means the smart videos are generated by the original event.

# 12.4 Slice Playback

Divide the video into slices and play them back.

#### Steps

- **1.** Go to **Playback**  $\rightarrow$  **E**.
- 2. Select a camera from the camera list.
- **3.** Select a date on the calendar.
- 4. Click Search.

The retrieved video will be divided into one-hour slices for playback.

5. Optional: Select an one-hour slice and click 💽 to divide it into one-minute slices for playback.

## 12.5 Sub-Period Playback

The video files can be played in multiple sub-periods simultaneously on the screen.

#### Steps

**1.** Go to **Playback**  $\rightarrow$   $\blacksquare$  .

- 2. Select a camera.
- 3. Set the start time and end time.
- 4. Click Search.

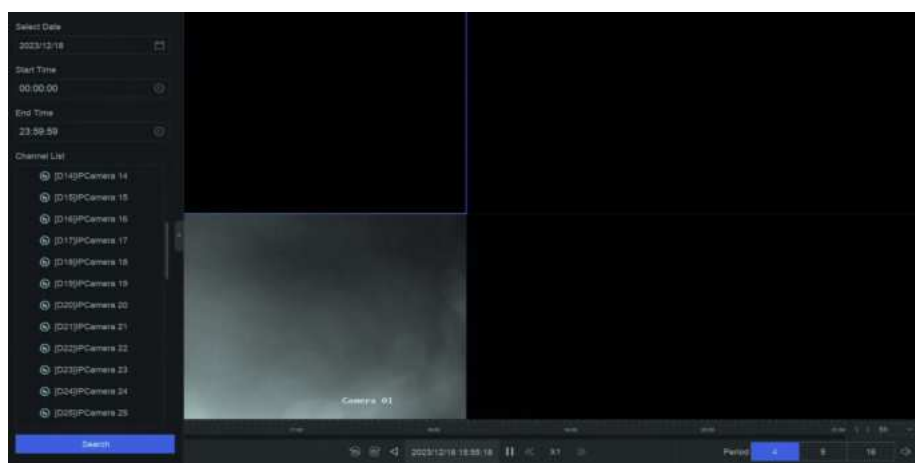

Figure 12-2 Sub-Period Playback

5. Select the period at the lower-right corner, e.g., 4.

# **i**Note

According to the defined number of split-screens, the video files on the selected date can be divided into average segments for playback. E.g., if there are video files existing between 16:00 and 22:00, and the 6-screen display mode is selected, then it can play the video files for 1 hour on each screen simultaneously.

# **Chapter 13 Event Center**

## **13.1 Event Settings**

### 13.1.1 Basic/Generic Event

#### Steps

1. Go to Event Center → 🔯 → Event Configuration → Basic Event / Generic Event .

- 2. Select a channel.
- 3. Select an event type.
- 4. Turn on Enable.
- 5. Click Rule Settings to set the rule.

#### Table 13-1 Normal Event

| Event Name          | Event Description                                                        | Rule Con                                                                                                    | figuration                                                                                                    |
|---------------------|--------------------------------------------------------------------------|----------------------------------------------------------------------------------------------------|----------------------------------------------------------------------------------------------------|
| Motion<br>Detection | Motion detection detects<br>the moving objects in the<br>monitored area. | Use the tool bar at the<br>top of image to draw the<br>detection area.<br><b>AI by NVR</b><br>The motion detection<br>event will be analyzed<br>by NVR. The device can<br>analyze videos that<br>contain human and<br>vehicle. Only the target<br>of selected type<br>(human or vehicle) will<br>trigger alarms, which<br>can reduce false<br>alarms that are caused<br>by other objects. | Sensitivity allows you to<br>calibrate how easily<br>movement could trigger<br>the alarm. A higher value<br>results in the more readily<br>to triggers motion<br>detection. |
|                     |                                                                          | AI by Camera                                                                                                    |                                                                                                    |
|                     |                                                                          | The motion detection<br>event will be analyzed<br>by camera.                                                                                                    |                                                                                                    |
|                     |                                                                          | Detection Target                                                                                                    |                                                                                                    |
|                     |                                                                          | Human and Vehicle<br>are selectable, apart                                                                                                    |                                                                                                    |

| Event Name                             | Event Description                                                                                                    | Rule Con                                                                   | figuration |
|----------------------------------------|----------------------------------------------------------------------------------------------------|----------------------------------------------------------------------------|------------|
|                                        |                                                                                                    | from false alarms, only<br>the selected target(s)<br>can triggered alarms. |            |
| Video<br>Tampering<br>Detection        | Video tampering<br>detection triggered an<br>alarm when the camera<br>lens is covered and takes<br>alarm response action(s).                                                | Use the tool bar at the<br>top of image to draw the<br>detection area.     |            |
| Video Loss<br>Detection                | Video loss detection<br>detects video loss of a<br>channel and takes alarm<br>response action(s).                                                                           | -                                                                          |            |
| Audio<br>Exception<br>Detection        | Audio exception<br>detection detects<br>abnormal sounds in the<br>scene, such as a sudden<br>increase/decrease in<br>sound intensity.                                       | -                                                                          |            |
| Defocus<br>Detection                   | Image blur caused by lens defocus can be detected.                                                                                                    | -                                                                          |            |
| Sudden<br>Scene<br>Change<br>Detection | Scene change detection<br>detects the change of the<br>video security<br>environment affected by<br>external factors, such as<br>the intentional rotation of<br>the camera. | -                                                                          |            |

#### 6. Click Arming Schedule to select an arming schedule type.

## **i**Note

If you set **Arming Schedule** as **Custom**, you can drag the cursor on time bar to set customized arming schedule, or move the cursor on time bar and click <u>00:00-24:00</u> to set specified time schedule.

7. Click Linkage Method to set linkage methods.

| Linkage Method                | Description                                                                                                    |
|-------------------------------|----------------------------------------------------------------------------------------------------|
| Notify Surveillance<br>Center | The device can send an exception or alarm signal to the remote<br>alarm host when an event occurs. The alarm host refers to the PC<br>installed with client software (e.g., iVMS-4200, iVMS-5200).                                                             |
| Alarm Pop-Up Window           | When an alarm is triggered, the local monitor displays the alarm pop-up window.                                                                                                    |
| Buzzer                        | When an alarm is detected, the buzzer will make an audible beep.                                                                                                    |
| Send Email                    | The system can send an email with alarm information to a user or users when an alarm is detected.                                                                                                    |
| Alarm Output                  | The alarm output can be triggered by the alarm input, motion detection, video tampering detection, face detection, line crossing detection, and any all other events.                                                                                          |
| Record                        | When an alarm is detected, the selected channel would record videos.                                                                                                    |
|                               | <b>i</b> Note                                                                                                    |
|                               | Video recording schedule shall be enabled for the channel,<br>otherwise this linkage would be invalid. You can go to <b>System</b> →<br><b>Storage Management</b> → <b>Storage Schedule</b> → <b>Video Recording</b> to<br>configure video recording schedule. |

| Table 13-2 Linkage | Method | Description |
|--------------------|--------|-------------|
|--------------------|--------|-------------|

8. Click Save.

#### 13.1.2 Perimeter Protection

Perimeter protection events include line crossing detection, intrusion detection, region entrance detection, and region exiting detection.

#### **Configure Line Crossing Detection**

Line crossing detection detects people, vehicles, and objects crossing a set virtual line. The detection direction can be set as bidirectional, from left to right or from right to left.

#### Before You Start

If your device supports AI by NVR function, and its corresponding functions are required, please go to System  $\rightarrow$  Smart Settings  $\rightarrow$  Algorithm Configuration  $\rightarrow$  Algorithm Management to enable Perimeter Protection algorithm.

#### Steps

#### **i** Note

A part of the following steps are only available for certain NVR or camera models.

- 1. Go to Event Center → 🔯 → Event Configuration → Perimeter Protection.
- 2. Select a camera.
- 3. Optional: Turn on Enable AI by NVR.

The device will analyze the video, and cameras only transmit video stream.

- 4. Select Line Crossing.
- 5. Turn on Enable.

| Channel   | [D1] Camera 01                                           |
|-----------|----------------------------------------------------------|
| AI by NVR | •                                                        |
| Sub Event | Line Crossing Intrusion Region Entrance Region Exiting   |
| Enable    |                                                          |
|           | Rule Settings Arming Schedule Linkage Method Street Area |
|           | 1 2 3 4                                                  |
| Rule List |                                                          |
|           | 01-02-2024 Tue 14:08:36                                  |
|           | B<br>B<br>Concre 01                                      |
|           |                                                          |
|           | Save                                                     |

Figure 13-1 Line Crossing Detection

- 6. Click Rule Settings to detection rules.
  - 1) Select a rule number. For example, select 1.
  - 2) Click and click on the image twice respectively to draw the start point and end point of the detection line.
  - 3) Set Direction, Sensitivity, and Detection Target.

#### A<->B

Only the arrow on the B side shows. When an object goes across the configured line with both directions can be detected and alarms are triggered.

#### A->B

Only the object crossing the configured line from the A side to the B side can be detected.

B->A

Only the object crossing the configured line from the B side to the A side can be detected.

#### Sensitivity

The higher the value is, the more easily the detection alarm can be triggered.

#### **Detection Target**

Select **Detection Target** as **Human** or **Vehicle** to discard alarms which are not triggered by human or vehicle. **Detection Target** is only available for certain models.

- 4) **Optional:** Click i / in to draw **Max. Size** or **Min. Size**. Only targets that meet the size requirement can trigger alarms.
- 5) **Optional:** Repeat above steps to draw more rules. Up to 4 rules are supports.
- 7. Click Arming Schedule to select an arming schedule type.

### **i**Note

If you set **Arming Schedule** as **Custom**, you can drag the cursor on time bar to set customized arming schedule, or move the cursor on time bar and click <u>00.00-24:00</u> to set specified time schedule.

8. Click Linkage Method to set linkage methods.

| Linkage Method                | Description                                                                                                    |
|-------------------------------|----------------------------------------------------------------------------------------------------|
| Notify Surveillance<br>Center | The device can send an exception or alarm signal to the remote<br>alarm host when an event occurs. The alarm host refers to the PC<br>installed with client software (e.g., iVMS-4200, iVMS-5200).                                                             |
| Alarm Pop-Up Window           | When an alarm is triggered, the local monitor displays the alarm pop-up window.                                                                                                    |
| Buzzer                        | When an alarm is detected, the buzzer will make an audible beep.                                                                                                    |
| Send Email                    | The system can send an email with alarm information to a user or users when an alarm is detected.                                                                                                    |
| Alarm Output                  | The alarm output can be triggered by the alarm input, motion detection, video tampering detection, face detection, line crossing detection, and any all other events.                                                                                          |
| Record                        | When an alarm is detected, the selected channel would record videos.                                                                                                    |
|                               | <b>i</b> Note                                                                                                    |
|                               | Video recording schedule shall be enabled for the channel,<br>otherwise this linkage would be invalid. You can go to <b>System</b> →<br><b>Storage Management</b> → <b>Storage Schedule</b> → <b>Video Recording</b> to<br>configure video recording schedule. |

#### Table 13-3 Linkage Method Description
**9. Optional:** Set **Shield Area** when **AI by NVR** is enabled. After a shield area is set, the device will not analyze target behavior in the area, so that the perimeter protection events will not be triggered within the area.

10. Click Save.

### What to do next

You can go to Live View and click Target to view real-time alarms.

## **Configure Intrusion Detection**

Intrusion detection function detects people, vehicles or other objects that enter and loiter in a predefined virtual region. Specific actions can be taken when an alarm is triggered.

### **Before You Start**

If your device supports AI by NVR function, and its corresponding functions are required, please go to System  $\rightarrow$  Smart Settings  $\rightarrow$  Algorithm Configuration  $\rightarrow$  Algorithm Management to enable Perimeter Protection algorithm.

### Steps

# **i**Note

A part of the following steps are only available for certain NVR or camera models.

- 1. Go to Event Center → 🔯 → Event Configuration → Perimeter Protection.
- 2. Select a camera.
- 3. Optional: Turn on Enable AI by NVR.

The device will analyze the video, and cameras only transmit video stream.

- 4. Select Intrusion.
- 5. Turn on Enable.

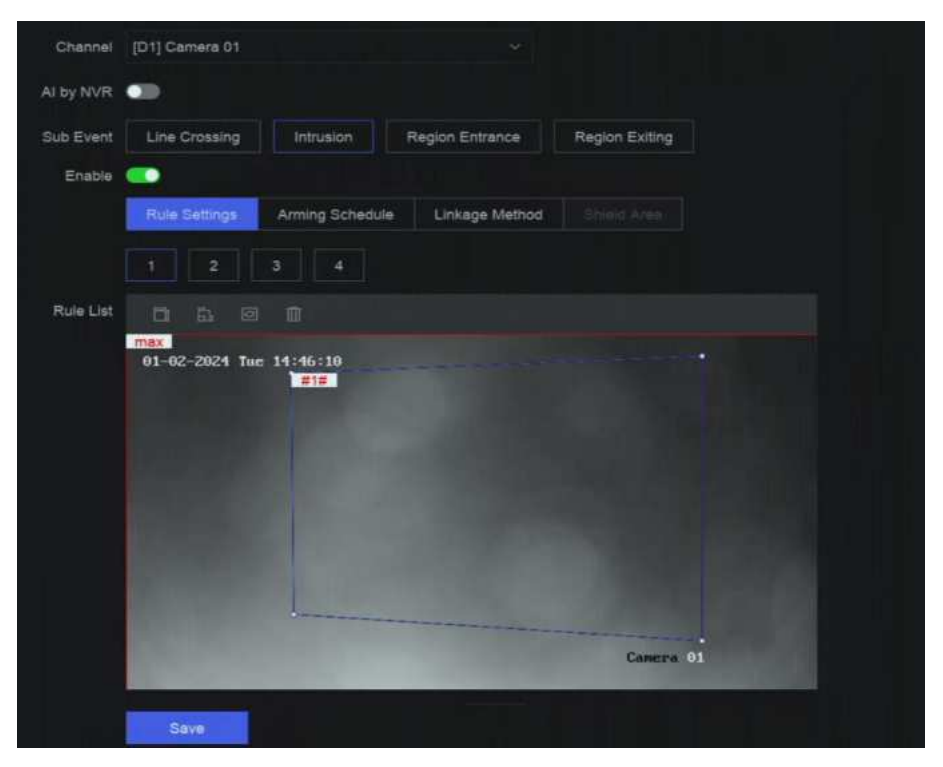

Figure 13-2 Intrusion Detection

- 6. Click Rule Settings to detection rules.
  - 1) Select a rule number. For example, select 1.
  - 2) Click and click on the image 4 times respectively to draw each point of a quadrilateral area.
  - 3) Set Time Threshold, Sensitivity, and Detection Target.

#### **Time Threshold**

The time an object loiter in the region. When the duration of the object in the defined detection area exceeds the threshold, the device will trigger an alarm.

#### Sensitivity

The higher the value is, the more easily the detection alarm can be triggered.

### **Detection Target**

Select **Detection Target** as **Human** or **Vehicle** to discard alarms which are not triggered by human or vehicle. **Detection Target** is only available for certain models.

- 4) **Optional:** Click i / in to draw **Max. Size** or **Min. Size**. Only targets that meet the size requirement can trigger alarms.
- 5) **Optional:** Repeat above steps to draw more rules. Up to 4 rules are supports.
- 7. Click Arming Schedule to select an arming schedule type.

# **i**Note

If you set **Arming Schedule** as **Custom**, you can drag the cursor on time bar to set customized arming schedule, or move the cursor on time bar and click **00:00-24:00** to set specified time schedule.

8. Click Linkage Method to set linkage methods.

| Linkage Method                | Description                                                                                                    |  |
|-------------------------------|----------------------------------------------------------------------------------------------------|--|
| Notify Surveillance<br>Center | The device can send an exception or alarm signal to the remote<br>alarm host when an event occurs. The alarm host refers to the PC<br>installed with client software (e.g., iVMS-4200, iVMS-5200).                                                             |  |
| Alarm Pop-Up Window           | When an alarm is triggered, the local monitor displays the alarm pop-up window.                                                                                                    |  |
| Buzzer                        | When an alarm is detected, the buzzer will make an audible beep.                                                                                                    |  |
| Send Email                    | The system can send an email with alarm information to a user or users when an alarm is detected.                                                                                                    |  |
| Alarm Output                  | The alarm output can be triggered by the alarm input, motion detection, video tampering detection, face detection, line crossing detection, and any all other events.                                                                                          |  |
| Record                        | When an alarm is detected, the selected channel would record videos.                                                                                                    |  |
|                               | <b>i</b> Note                                                                                                    |  |
|                               | Video recording schedule shall be enabled for the channel,<br>otherwise this linkage would be invalid. You can go to <b>System</b> →<br><b>Storage Management</b> → <b>Storage Schedule</b> → <b>Video Recording</b> to<br>configure video recording schedule. |  |

#### Table 13-4 Linkage Method Description

**9. Optional:** Set **Shield Area** when **AI by NVR** is enabled. After a shield area is set, the device will not analyze target behavior in the area, so that the perimeter protection events will not be triggered within the area.

### 10. Click Save.

### What to do next

You can go to **Live View** and click **Target** to view real-time alarms.

### **Configure Region Entrance Detection**

Region entrance detection detects objects that enter a predefined virtual region.

#### **Before You Start**

If your device supports AI by NVR function, and its corresponding functions are required, please go to System  $\rightarrow$  Smart Settings  $\rightarrow$  Algorithm Configuration  $\rightarrow$  Algorithm Management to enable Perimeter Protection algorithm.

#### Steps

# **i**Note

A part of the following steps are only available for certain NVR or camera models.

- 1. Go to Event Center → 🔯 → Event Configuration → Perimeter Protection.
- **2.** Select a camera.
- 3. Optional: Turn on Enable AI by NVR.

The device will analyze the video, and cameras only transmit video stream.

- 4. Select Region Entrance.
- 5. Turn on Enable.

| Channel   | (D1) Camera 01 V                                          |
|-----------|-----------------------------------------------------------|
| AI by NVR | •                                                         |
| Sub Event | Line Crossing Intrusion Region Entrance Region Exiting    |
| Enable    |                                                           |
|           | Rule Settings Arming Schedule Linkage Method Smillio Arma |
|           |                                                           |
| Rule List |                                                           |
|           |                                                           |
|           | Camera 01                                                 |
|           | Sava                                                      |
|           |                                                           |

Figure 13-3 Region Entrance Detection

- 6. Click Rule Settings to detection rules.
  - 1) Select a rule number. For example, select 1.
  - 2) Click and click on the image 4 times respectively to draw each point of a quadrilateral area.
  - 3) Set Sensitivity and Detection Target.

#### Sensitivity

The higher the value is, the more easily the detection alarm can be triggered.

### **Detection Target**

Select **Detection Target** as **Human** or **Vehicle** to discard alarms which are not triggered by human or vehicle. **Detection Target** is only available for certain models.

4) **Optional:** Repeat above steps to draw more rules. Up to 4 rules are supports.

7. Click Arming Schedule to select an arming schedule type.

# **i**Note

If you set **Arming Schedule** as **Custom**, you can drag the cursor on time bar to set customized arming schedule, or move the cursor on time bar and click **00:00-24:00** to set specified time schedule.

8. Click Linkage Method to set linkage methods.

| Linkage Method                | Description                                                                                                    |  |
|-------------------------------|----------------------------------------------------------------------------------------------------|--|
| Notify Surveillance<br>Center | The device can send an exception or alarm signal to the remote<br>alarm host when an event occurs. The alarm host refers to the PC<br>installed with client software (e.g., iVMS-4200, iVMS-5200).                                                             |  |
| Alarm Pop-Up Window           | When an alarm is triggered, the local monitor displays the alarm pop-up window.                                                                                                    |  |
| Buzzer                        | When an alarm is detected, the buzzer will make an audible beep.                                                                                                    |  |
| Send Email                    | The system can send an email with alarm information to a user or users when an alarm is detected.                                                                                                    |  |
| Alarm Output                  | The alarm output can be triggered by the alarm input, motion detection, video tampering detection, face detection, line crossing detection, and any all other events.                                                                                          |  |
| Record                        | When an alarm is detected, the selected channel would record videos.                                                                                                    |  |
|                               | <b>i</b> Note                                                                                                    |  |
|                               | Video recording schedule shall be enabled for the channel,<br>otherwise this linkage would be invalid. You can go to <b>System</b> →<br><b>Storage Management</b> → <b>Storage Schedule</b> → <b>Video Recording</b> to<br>configure video recording schedule. |  |

### Table 13-5 Linkage Method Description

**9. Optional:** Set **Shield Area** when **AI by NVR** is enabled. After a shield area is set, the device will not analyze target behavior in the area, so that the perimeter protection events will not be triggered within the area.

10. Click Save.

### What to do next

You can go to Live View and click Target to view real-time alarms.

## **Configure Region Exiting Detection**

Region exiting detection detects objects that exit from a predefined virtual region.

#### **Before You Start**

If your device supports AI by NVR function, and its corresponding functions are required, please go to System  $\rightarrow$  Smart Settings  $\rightarrow$  Algorithm Configuration  $\rightarrow$  Algorithm Management to enable Perimeter Protection algorithm.

#### Steps

### **i**Note

A part of the following steps are only available for certain NVR or camera models.

- 1. Go to Event Center → 🔯 → Event Configuration → Perimeter Protection.
- 2. Select a camera.
- 3. Optional: Turn on Enable AI by NVR.

The device will analyze the video, and cameras only transmit video stream.

- 4. Select Region Exiting.
- 5. Turn on Enable.

| Channel   | [D1] Camera 01 🗸                                          |
|-----------|-----------------------------------------------------------|
| AI by NVR |                                                           |
| Sub Event | Line Crossing Intrusion Region Entrance Region Exiting    |
| Enable    |                                                           |
|           | Rule Settings Arming Schedule Linkage Method Shiteid Area |
|           |                                                           |
| Rule List |                                                           |
|           | 01-02-2024 Tue 15:03:58                                   |
|           | Camera 01                                                 |
|           | Save                                                      |

### **Figure 13-4 Region Exiting Detection**

- 6. Click Rule Settings to detection rules.
  - 1) Select a rule number. For example, select 1.

- 2) Click and click on the image 4 times respectively to draw each point of a quadrilateral area.
- 3) Set Sensitivity and Detection Target.

### Sensitivity

The higher the value is, the more easily the detection alarm can be triggered.

### **Detection Target**

Select **Detection Target** as **Human** or **Vehicle** to discard alarms which are not triggered by human or vehicle. **Detection Target** is only available for certain models.

- 4) **Optional:** Repeat above steps to draw more rules. Up to 4 rules are supports.
- 7. Click Arming Schedule to select an arming schedule type.

# **i**Note

If you set **Arming Schedule** as **Custom**, you can drag the cursor on time bar to set customized arming schedule, or move the cursor on time bar and click **00:00-24:00** to set specified time schedule.

8. Click Linkage Method to set linkage methods.

| Linkage Method                | Description                                                                                                    |  |
|-------------------------------|----------------------------------------------------------------------------------------------------|--|
| Notify Surveillance<br>Center | The device can send an exception or alarm signal to the remote<br>alarm host when an event occurs. The alarm host refers to the PC<br>installed with client software (e.g., iVMS-4200, iVMS-5200).                                 |  |
| Alarm Pop-Up Window           | When an alarm is triggered, the local monitor displays the alarm pop-up window.                                                                                                    |  |
| Buzzer                        | When an alarm is detected, the buzzer will make an audible beep.                                                                                                    |  |
| Send Email                    | The system can send an email with alarm information to a user or users when an alarm is detected.                                                                                                    |  |
| Alarm Output                  | The alarm output can be triggered by the alarm input, motion detection, video tampering detection, face detection, line crossing detection, and any all other events.                                                              |  |
| Record                        | When an alarm is detected, the selected channel would record videos.                                                                                                    |  |
|                               | <b>I</b> Note                                                                                                    |  |
|                               | Video recording schedule shall be enabled for the channel,<br>otherwise this linkage would be invalid. You can go to System →<br>Storage Management → Storage Schedule → Video Recording to<br>configure video recording schedule. |  |

### Table 13-6 Linkage Method Description

**9. Optional:** Set **Shield Area** when **AI by NVR** is enabled. After a shield area is set, the device will not analyze target behavior in the area, so that the perimeter protection events will not be triggered within the area.

10. Click Save.

### What to do next

You can go to Live View and click Target to view real-time alarms.

## 13.1.3 Abnormal Behavior Event

### **Before You Start**

Ensure the camera supports this function.

### Steps

### 1. Go to Event Center → → Event Configuration → Abnormal Behavior Event .

- 2. Select a camera
- **3.** Select an event type.
- 4. Turn on Enable.
- 5. Click Rule Settings to set the rule.

### Table 13-7 Abnormal Behavior Events

| Event Name                         | Event Description                                                                                                    | Rule Configuration                                                                                                    |
|------------------------------------|----------------------------------------------------------------------------------------------------|----------------------------------------------------------------------------------------------------|
| Loitering<br>Detection             | Loitering detection is used to<br>detect whether a target stays<br>within a specified area longer<br>than the set time and trigger<br>alarm for linked actions.                                                                  | <ul> <li>a. Select a rule number.</li> <li>b. Use the tool bar at the top of image to draw the detection line.</li> <li>c. Set Time Threshold and Sensitivity.</li> <li>Time Threshold</li> </ul>                                       |
| Parking<br>Detection               | Parking detection is used to<br>detect parking violation in the<br>area, applicable in expressway<br>and one-way street.                                                                                                    | The time of the target staying in the region. If the value is 10, an alarm is triggered after the target has stayed in the region for 10 s. Range: [1-10].                                                                              |
| Unattended<br>Baggage<br>Detection | Unattended baggage<br>detection detects the objects<br>left over in a predefined<br>region such as the baggage,<br>purses, dangerous materials,<br>etc., and a series of actions<br>can be taken when the alarm<br>is triggered. | <ul> <li>Sensitivity</li> <li>Similarity of the background image to the object. The higher the value is, more easily the detection alarm will be triggered.</li> <li>d. Optional: Repeat the above steps to set another one.</li> </ul> |
| Object<br>Removal<br>Detection     | The object removal detection<br>function detects the objects<br>removed from a predefined                                                                                                    |                                                                                                    |

| Event Name                       | Event Description                                                                                                    | Rule Configuration                                                                                                    |
|----------------------------------|----------------------------------------------------------------------------------------------------|----------------------------------------------------------------------------------------------------|
|                                  | region, such as the exhibits on<br>display, and a series of actions<br>can be taken when the alarm<br>is triggered.                                                                                                    |                                                                                                    |
| Fast Moving<br>Detection         | Fast moving detection is used<br>to detect suspicious running<br>and chasing, over-speed, and<br>fast moving. It will trigger<br>alarm when an object is<br>moving fast and send<br>notification to arming host so<br>that necessary actions can be<br>taken in advance. |                                                                                                    |
| People<br>Gathering<br>Detection | People gathering detection is<br>used to detect whether the<br>density of human bodies<br>within a specified area<br>exceeds the set value and<br>trigger alarm for linked<br>actions.                                                                                   | <ul> <li>a. Select a rule number.</li> <li>b. Use the tool bar at the top of image to draw the detection line.</li> <li>c. Set <b>Percentage</b>. Percentage is the density of human bodies within the area. If it exceeds the threshold value, the device will trigger alarm.</li> <li>d. Optional: Repeat the above steps to set another one.</li> </ul> |

6. Click Arming Schedule to select an arming schedule type.

# **i**Note

If you set **Arming Schedule** as **Custom**, you can drag the cursor on time bar to set customized arming schedule, or move the cursor on time bar and click **00:00-24:00** to set specified time schedule.

7. Click Linkage Method to set linkage methods.

#### Table 13-8 Linkage Method Description

| Linkage Method                | Description                                                                                                    |
|-------------------------------|----------------------------------------------------------------------------------------------------|
| Notify Surveillance<br>Center | The device can send an exception or alarm signal to the remote<br>alarm host when an event occurs. The alarm host refers to the PC<br>installed with client software (e.g., iVMS-4200, iVMS-5200). |
| Alarm Pop-Up Window           | When an alarm is triggered, the local monitor displays the alarm pop-up window.                                                                                                    |
| Buzzer                        | When an alarm is detected, the buzzer will make an audible beep.                                                                                                    |

| Linkage Method | Description                                                                                                    |  |
|----------------|----------------------------------------------------------------------------------------------------|--|
| Send Email     | The system can send an email with alarm information to a user or users when an alarm is detected.                                                                                                    |  |
| Alarm Output   | The alarm output can be triggered by the alarm input, motion detection, video tampering detection, face detection, line crossing detection, and any all other events.                                                                                          |  |
| Record         | When an alarm is detected, the selected channel would record videos.                                                                                                    |  |
|                | Video recording schedule shall be enabled for the channel,<br>otherwise this linkage would be invalid. You can go to <b>System</b> →<br><b>Storage Management</b> → <b>Storage Schedule</b> → <b>Video Recording</b> to<br>configure video recording schedule. |  |

### 8. Click Save.

### 13.1.4 Target Event

#### Before You Start

Ensure the connected camera supports this function, or the device engine has enabled **Target Recognition** or **Video Structuralization** algorithm in **System**  $\rightarrow$  **Smart Settings**  $\rightarrow$  **Algorithm Configuration**  $\rightarrow$  **Algorithm Management**.

#### Steps

**1.** Go to Event Center  $\rightarrow$  **[as a determination of the set of the set of th** 

- 2. Select a camera.
- 3. Select an event.
- 4. Turn on Enable.
- 5. Set event rules.

| Event Name   | Event Description                                                                             | Rule Configuration |
|--------------|-----------------------------------------------------------------------------------------------|--------------------|
| Face Capture | The face capture detects and<br>captures faces appearing in<br>the scene. Linkage actions can | -                  |

| Event Name                 | Event Description                                                                                                    | Rule Configuration                                                                                                    |
|----------------------------|----------------------------------------------------------------------------------------------------|----------------------------------------------------------------------------------------------------|
|                            | be triggered when a human face is detected.                                                                                    |                                                                                                    |
| Face Picture<br>Comparison | The function compares<br>detected face pictures with<br>specified list library. Trigger<br>alarm when comparison<br>succeeded. | Start<br>Configure Face Picture Library<br>Enable Target Recognition or Video<br>Structuralization Algorithm<br>Configure Event Rules and<br>Parameters<br>Configure Arming Schedule and<br>Linkage Method<br>Optional: View Real-Time Alarms in<br>Live View or Application Center<br>End<br>Figure 13-5 Flow Diagram of Face Picture<br>Comparison |
|                            |                                                                                                    | Comparison                                                                                                    |
|                            |                                                                                                    | Target Grading                                                                                                    |
|                            |                                                                                                    | Face grading is used for face picture<br>selection. According to pupil distance, tilt<br>angle and pan angle, it only uses face<br>pictures which satisfy grading requirement<br>for analysis. Larger pupil distance, smaller<br>tilt and pan angle, better it would be for<br>analysis.                                                             |
|                            |                                                                                                    | Non-Real-Time Mode                                                                                                    |
|                            |                                                                                                    | For places with a high flow of people, the device processing speed may not be fast                                                                                                    |

| Event Name    | Event Description                                               | Rule Configuration                                                                                                    |
|---------------|-----------------------------------------------------------------|----------------------------------------------------------------------------------------------------|
|               |                                                                 | enough, Non-Real-Time Mode will save the<br>real-time pictures as cache, and process<br>them later when engine has free resource.<br>After enabling this function, all channels<br>will be able to support face picture<br>comparison. Non-Real-Time Mode will not<br>trigger real-time alarm, so Arming Schedule<br>is unavailable. |
|               |                                                                 | Linkage Succeeded / Linkage Failed                                                                                                    |
|               |                                                                 | When comparison succeeded or failed, the<br>corresponding linkage actions would be<br>triggered. You can view the real-time<br>comparison result in <b>Target</b> of <b>Live View</b> .                                                                                                    |
| Multi-Target- | Multi-target-type detection                                     | -                                                                                                    |
| Туре          | enables the device to detect                                    |                                                                                                    |
| Detection     | the faces, human bodies and vehicles simultaneously in a scene. |                                                                                                    |

#### 6. Click Arming Schedule to select an arming schedule type.

# iNote

If you set **Arming Schedule** as **Custom**, you can drag the cursor on time bar to set customized arming schedule, or move the cursor on time bar and click **00:00-24:00** to set specified time schedule.

### 7. Click Linkage Method to set linkage methods.

#### Table 13-9 Linkage Method Description

| Linkage Method                | Description                                                                                                    |
|-------------------------------|----------------------------------------------------------------------------------------------------|
| Notify Surveillance<br>Center | The device can send an exception or alarm signal to the remote<br>alarm host when an event occurs. The alarm host refers to the PC<br>installed with client software (e.g., iVMS-4200, iVMS-5200). |
| Alarm Pop-Up Window           | When an alarm is triggered, the local monitor displays the alarm pop-up window.                                                                                                    |
| Buzzer                        | When an alarm is detected, the buzzer will make an audible beep.                                                                                                    |
| Send Email                    | The system can send an email with alarm information to a user or users when an alarm is detected.                                                                                                  |

| Linkage Method | Description                                                                                                    |
|----------------|----------------------------------------------------------------------------------------------------|
| Alarm Output   | The alarm output can be triggered by the alarm input, motion detection, video tampering detection, face detection, line crossing detection, and any all other events.                                                              |
| Record         | When an alarm is detected, the selected channel would record videos.                                                                                                    |
|                | Video recording schedule shall be enabled for the channel,<br>otherwise this linkage would be invalid. You can go to System →<br>Storage Management → Storage Schedule → Video Recording to<br>configure video recording schedule. |

8. Click Save.

### **13.1.5 Thermal Camera Detection**

The NVR supports the event detection modes of the thermal network cameras: fire and smoke detection, temperature detection, temperature difference detection, etc.

#### **Before You Start**

Add the thermal network camera to your device and make sure the camera is activated.

#### Steps

#### 1. Go to Event Center → 🔯 → Event Configuration → Thermal Event .

- 2. Select a camera.
- 3. Select an event type.
- 4. Turn on Enable.
- 5. Click Rule Settings to set the rule.

Table 13-10 Thermal Events

| Event Name            | Event Description                                                             |
|-----------------------|-------------------------------------------------------------------------------|
| Fire Detection        | An alarm would be triggered when fire is detected in the arming area.         |
| Temperature Detection | An alarm would be triggered when the temperature exceeds the threshold value. |

6. Click Arming Schedule to select an arming schedule type.

# **i**Note

If you set **Arming Schedule** as **Custom**, you can drag the cursor on time bar to set customized arming schedule, or move the cursor on time bar and click **00:00-24:00** to set specified time schedule.

7. Click Linkage Method to set linkage methods.

| Linkage Method                | Description                                                                                                    |
|-------------------------------|----------------------------------------------------------------------------------------------------|
| Notify Surveillance<br>Center | The device can send an exception or alarm signal to the remote<br>alarm host when an event occurs. The alarm host refers to the PC<br>installed with client software (e.g., iVMS-4200, iVMS-5200).                                 |
| Alarm Pop-Up Window           | When an alarm is triggered, the local monitor displays the alarm pop-up window.                                                                                                    |
| Buzzer                        | When an alarm is detected, the buzzer will make an audible beep.                                                                                                    |
| Send Email                    | The system can send an email with alarm information to a user or users when an alarm is detected.                                                                                                    |
| Alarm Output                  | The alarm output can be triggered by the alarm input, motion detection, video tampering detection, face detection, line crossing detection, and any all other events.                                                              |
| Record                        | When an alarm is detected, the selected channel would record videos.                                                                                                    |
|                               | <b>i</b> Note                                                                                                    |
|                               | Video recording schedule shall be enabled for the channel,<br>otherwise this linkage would be invalid. You can go to System →<br>Storage Management → Storage Schedule → Video Recording to<br>configure video recording schedule. |

8. Click Save.

# 13.1.6 Alarm Input Event

Set the handling action of an external sensor alarm.

### Steps

**1.** Go to Event Center  $\rightarrow$  is  $\rightarrow$  Event Configuration  $\rightarrow$  Alarm Input Event .

**2.** Select an alarm input name.

| Edit Alarm Input              | ×    |
|-------------------------------|------|
| Alarm Input No.               |      |
| Local<-1                      | 4    |
| Alarm Name                    |      |
|                               |      |
| Enable                        |      |
| •••••                         |      |
| Link to Quick Disarming ①     |      |
| Ouick Disarming Configuration |      |
| Alarm Type                    |      |
| N.0                           | ~    |
| Arming Schedule               |      |
| All-Day Arming                | View |
| Template Configuration        |      |

Figure 13-6 Configure Alarm Input

# **i**Note

For example, **Local<-1** represents the alarm input number at the device rear panel is 1.

- 3. Edit Alarm Name.
- 4. Turn on Enable.
- 5. Set Quick Disarming. Quick disarming can disable the selected alarm linkage methods in a batch.
- 6. Set Alarm Type.

# **i**Note

Refer to the alarm source to correctly configure the alarm type.

### N.O

When contacts are in natural and off-power state, if two contacts are off, then they can be called normal open.

### N.C

When contacts are in natural and off-power state, if two contacts are conducted, then they can be called normal closed.

7. Click Arming Schedule to select an arming schedule type.

# **i**Note

If you set **Arming Schedule** as **Custom**, you can drag the cursor on time bar to set customized arming schedule, or move the cursor on time bar and click **00:00-24:00** to set specified time schedule.

8. Click Linkage Method to set linkage methods.

| Linkage Method                | Description                                                                                                    |
|-------------------------------|----------------------------------------------------------------------------------------------------|
| Notify Surveillance<br>Center | The device can send an exception or alarm signal to the remote<br>alarm host when an event occurs. The alarm host refers to the PC<br>installed with client software (e.g., iVMS-4200, iVMS-5200).                                                             |
| Alarm Pop-Up Window           | When an alarm is triggered, the local monitor displays the alarm pop-up window.                                                                                                    |
| Buzzer                        | When an alarm is detected, the buzzer will make an audible beep.                                                                                                    |
| Send Email                    | The system can send an email with alarm information to a user or users when an alarm is detected.                                                                                                    |
| Alarm Output                  | The alarm output can be triggered by the alarm input, motion detection, video tampering detection, face detection, line crossing detection, and any all other events.                                                                                          |
| Record                        | When an alarm is detected, the selected channel would record videos.                                                                                                    |
|                               | <b>i</b> Note                                                                                                    |
|                               | Video recording schedule shall be enabled for the channel,<br>otherwise this linkage would be invalid. You can go to <b>System</b> →<br><b>Storage Management</b> → <b>Storage Schedule</b> → <b>Video Recording</b> to<br>configure video recording schedule. |

9. Click Save.

# 13.1.7 Audio Analysis Event

### Steps

- **1.** Go to Event Center  $\rightarrow$  **[as a determination of the second states and a second state of the second states are second states and the second states are second states are s**
- 2. Select a channel.
- **3.** Select an event type.
- 4. Turn on Enable.
- 5. Click Rule Settings to set the rule.

| Event Name | Event Description  | Rule Configuration                           |
|------------|--------------------|----------------------------------------------|
| Audio      | Audio exception    | Sudden Increase of Sound Intensity Detection |
| Exception  | detection detects  | Detects a steep sound increase in the scene. |
| Detection  | abnormal sounds in | Sudden Decrease of Sound Intensity Detection |

| Event Name | Event Description                                                           | Rule Configuration                                                                                                    |
|------------|-----------------------------------------------------------------------------|----------------------------------------------------------------------------------------------------|
|            | the scene, such as a<br>sudden increase/<br>decrease in sound<br>intensity. | Detects a steep sound drop in the scene.<br>Sensitivity<br>The higher the value is, the easier the detection                                                   |
|            |                                                                             | alarm can be triggered.<br>Sound Intensity Threshold                                                                                                    |
|            |                                                                             | It can filter the sound in the environment. The louder<br>the environment sound is, the higher the value<br>should be. Adjust it according to the environment. |

6. Click Arming Schedule to select an arming schedule type.

# **i**Note

If you set **Arming Schedule** as **Custom**, you can drag the cursor on time bar to set customized arming schedule, or move the cursor on time bar and click **00:00-24:00** to set specified time schedule.

7. Click Linkage Method to set linkage methods.

| Linkage Method                | Description                                                                                                    |
|-------------------------------|----------------------------------------------------------------------------------------------------|
| Notify Surveillance<br>Center | The device can send an exception or alarm signal to the remote<br>alarm host when an event occurs. The alarm host refers to the PC<br>installed with client software (e.g., iVMS-4200, iVMS-5200).                                                             |
| Alarm Pop-Up Window           | When an alarm is triggered, the local monitor displays the alarm pop-up window.                                                                                                    |
| Buzzer                        | When an alarm is detected, the buzzer will make an audible beep.                                                                                                    |
| Send Email                    | The system can send an email with alarm information to a user or users when an alarm is detected.                                                                                                    |
| Alarm Output                  | The alarm output can be triggered by the alarm input, motion detection, video tampering detection, face detection, line crossing detection, and any all other events.                                                                                          |
| Record                        | When an alarm is detected, the selected channel would record videos.                                                                                                    |
|                               | <b>i</b> Note                                                                                                    |
|                               | Video recording schedule shall be enabled for the channel,<br>otherwise this linkage would be invalid. You can go to <b>System</b> →<br><b>Storage Management</b> → <b>Storage Schedule</b> → <b>Video Recording</b> to<br>configure video recording schedule. |

8. Click Save.

# 13.2 Linkage Configuration

Configure parameters for event linkages.

### Steps

- 1. Go to Event Center → → Event Configuration → Linkage Configuration or System → Event Configuration → → Event Configuration → Linkage Configuration.
- 2. Click Email to configure email parameters.

| Item                                              | Description                                                                                                  |
|---------------------------------------------------|----------------------------------------------------------------------------------------------------|
| Server Authentication                             | Enable it if the SMTP server requires user authentication and enter the user name and password accordingly.  |
| SMTP Server                                       | The IP address of SMTP Server or host name (e.g., smtp. 263xmail.com).                                       |
| SMTP Port                                         | The SMTP port. The default TCP/IP port used for SMTP is 25.                                                  |
| Enable SSL/TLS                                    | Enable SSL/TLS if the SMTP server has the requirement.                                                       |
| Sender                                            | The sender name.                                                                                             |
| Sender's Address                                  | The sender's address.                                                                                        |
| Select Receivers                                  | Select the receiver. Up to 3 receivers can be configured.                                                    |
| Attached Image                                    | Send email with attached alarm images.                                                                       |
| Enable 3 Attached Images for Perimeter Protection | When a perimeter protection event is triggered, the device would send an email with 3 attached alarm images. |
| Interval                                          | The time interval for capturing the attached images.                                                         |

| Tahle | 12-15 | Fmail   | Linkage  |
|-------|-------|---------|----------|
| Iable | 12-12 | LIIIaii | LIIIKAge |

3. Click Audio Management to manage audio files for alarm linkage.

# **i**Note

There are 3 default audio files in the list which cannot be deleted. You can import audio files from USB flash drive. The files shall in AAC or MP3 format, and each file size should be within 1 MB.

**4.** If you have connected IP speakers, click **IP Speaker** to import audio files in to the selected IP speaker(s) for alarm linkage.

# **i**Note

- This linkage action is only available for few event types.
- The uploaded audio file shoud be in MP3, WAV, or ACC format, and the file size should be less than 1 MB.
- 5. Click Alarm Output to set alarm output parameters.

# iNote

- Click the name of each alarm output to edit it.
- The alarm output No. is the same as the one at the device rear panel. For example, Local->1 means the alarm out No. 1 at the device rear panel.

### Delay

The alarm signal duration.

### **Alarm Status**

Click **Trigger** to switch the status.

**6.** If you have connected audio and light cameras, click **Camera Audio and Light Configuration** to configure the camera flashing light and camera speaker parameters for alarm linkage.

**i**Note

This linkage action is only available for few event types.

7. Click Security Control Panel to set the connected security control panel parameters.

# **13.3 Disarming Configuration**

After a disarming template is configured, you can use the template to disarm channels in a batch. The channels that have enabled **Allow Disarming** would not trigger the alarm linkage items according the disarming template.

### Steps

| Channel Name           | Allow Disarming 🕥 | Disarming Status | Disarming Method | Disarming Template | Details |
|------------------------|-------------------|------------------|------------------|--------------------|---------|
| D1] Camera 01          | -                 | Disabled         | Quick Disarming  | Mute Disaming      |         |
| D2) IPCamera 02        | -10               | Crisabled        | Quick Disaming   |                    |         |
| 🔲 [D3] IPCamera 03     |                   | Disabled         | Quick Disarming  |                    |         |
| D4] IPCamera 04        | •                 | Disabled         | Quick Disarming  |                    |         |
| D5) IPCamera 05        | -10               | Disabled         | Quick Disarming  |                    |         |
| Del IPCamera 06        | •10               | Disabled         | Quick Disarming  |                    |         |
| [] [D7] IPCamera 07    | •10               | Disabled         | Quick Disamling  |                    |         |
| D8) IPCamera 08        | •0                | Disabled         | Quick Disamling  |                    |         |
| 🔲 [D9] IPCamera 09     | •0                | Disabled         | Quick Disarming  |                    |         |
| [] [D10] (PCamera 10   |                   | Disabled         | Quick Disaming   |                    |         |
| D11] (D11) (PCamera 11 | •0                | Disabled         | Quick Disamling  |                    |         |
| [] [D12] IPCemera 12   |                   | Disabled         | Quick Disaming   |                    |         |
| D [D13] iPCamera 13    | •••               | Disabled         | Quick Disaming   |                    |         |
| D14] IPCamera 14       | •                 | Disabled         | Quick Disarming  |                    |         |
| [] (D15] IPCamera 15   |                   | Disabled         | Quick Disaming   |                    |         |

Figure 13-7 Disarming Configuration

- 2. Select channel(s) that are allowed for disarming.
- 3. Click Batch Schedule Configuration.
- 4. Turn on Enable.
- 5. Select Disarming Template. Only two types are available

## **i** Note

Currently, only two template types are available and each template parameters cannot configured.

6. Click OK.

# **13.4 Batch Configuration**

The listed events and the corresponding linkage action of **Notify Surveillance Center** can be enabled or disabled in batches through **Event Center**  $\rightarrow \bigotimes \rightarrow$  **Event Configuration**  $\rightarrow$  **Batch Configuration** or **System**  $\rightarrow$  **Event Configuration**  $\rightarrow \bigotimes \rightarrow$  **Event Configuration**  $\rightarrow$  **Batch Configuration**. After an event is enabled, please click **Go to Event Configuration** to set rules.

| After event is enabled, please | go to Event Configuration to set rules. Go to Event Con | figuration |
|--------------------------------|---------------------------------------------------------|------------|
|                                |                                                         |            |
| Channel                        | Enable Event                                            | Notity Su  |
|                                |                                                         |            |
|                                |                                                         |            |
|                                |                                                         |            |

Figure 13-8 Batch Configuration

# 13.5 Event Search

You can search event files like videos and pictures according to the searching condition.

#### Steps

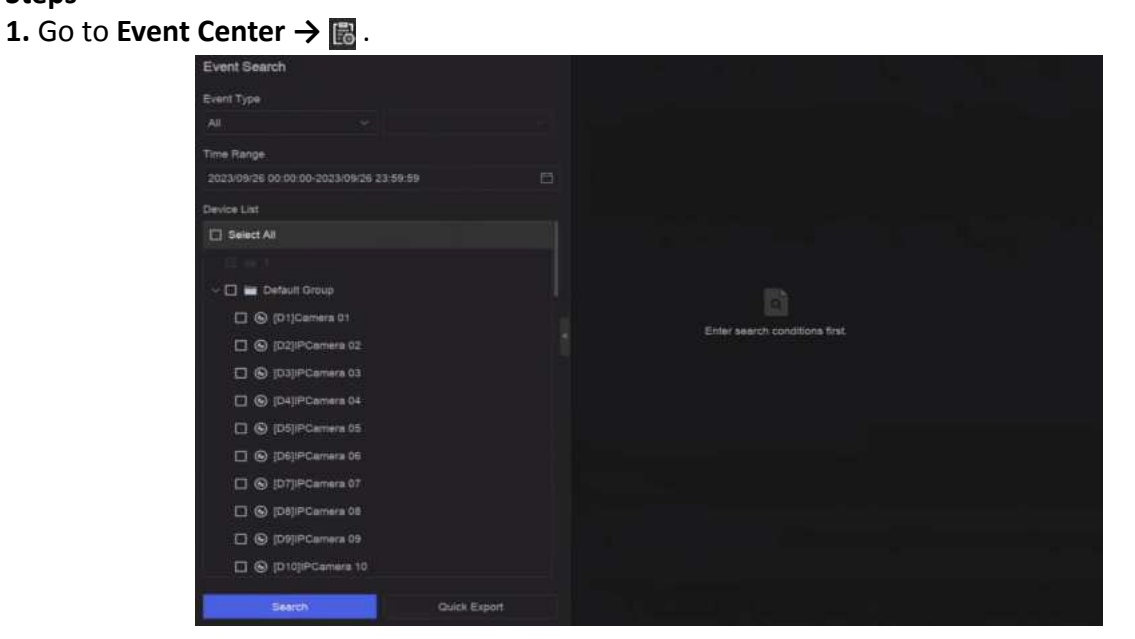

Figure 13-9 Event Search

2. Specify detailed conditions, including event type, time, channel, etc.

### 3. Click Search.

The device will display the searching results of the selected channel(s).

#### What to do next

Select the items from the result list and export them for backup.

# 13.6 View Alarms

You can view real-time alarm videos and pictures, and play them back.

### Steps

- 1. Go to Event Center → 🛃 .
- 2. Click Real-Time Alarm.
- 3. Select the alarm from the list.

If there are too many alarms, click **Filter** to search and find the alarm.

- 4. Click Playback, and the alarm recording video would be played back.
- 5. View the alarm picture(s) at the right side. The number of available pictures would be listed.

# **Chapter 14 Search and Backup**

You can search files according to different searching conditions, including file type, event type, time, tag, etc. The searching results can be exported to another device, such as a USB flash drive.

#### **Before You Start**

Ensure HDD is correctly installed and recording parameters are properly configured.

#### Steps

1. Go to Backup.

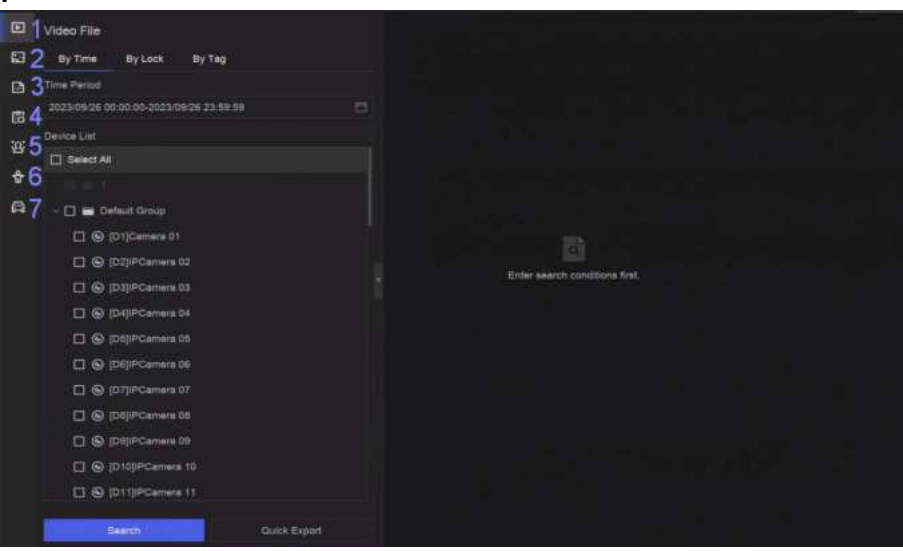

Figure 14-1 Search and Backup

2. Choose a searching method from at the left side as your desire, 7 types are supported.

# **i**Note

The searching conditions would vary according to the selected searching method.

- 3. Set the searching conditions.
- 4. Click Search.

|      | Video File             |               |       | The Barry                                                                                                    |               | 4        |
|------|------------------------|---------------|-------|----------------------------------------------------------------------------------------------------|---------------|----------|
| 53   | By Time By Lock By Teg |               | Hatal | 1                                                                                                    |               | 5        |
|      | Time Record            | 1000          | State | Same and a second second second second second second second second second second second second second second s | 000000000     | <u> </u> |
| 13   |                        |               | E     | and the second second                                                                                          | and placed at |          |
| 305  | Derice List            | 2             | 2     |                                                                                                    |               |          |
|      | 2 M                    |               | 2     |                                                                                                    |               |          |
| - 8- |                        |               |       |                                                                                                    |               |          |
| 4    | 🕂 🚾 📷 Default Onner    |               |       |                                                                                                    |               |          |
|      | 🖉 🚱 (21)Canara (1)     |               |       |                                                                                                    |               |          |
|      | Contraction 22         |               |       |                                                                                                    |               |          |
|      | S (D)/PCarwei (2)      |               |       |                                                                                                    |               | 7        |
|      | C THIPCanes H          |               |       |                                                                                                    |               |          |
|      | 🗶 🕲 (DS)PCarries 05    |               |       |                                                                                                    |               |          |
|      | C (Diproment)          |               |       |                                                                                                    |               |          |
|      | S (Differentit         |               |       |                                                                                                    |               |          |
|      | 😸 🕲 (DR)PCarriera DE   |               |       |                                                                                                    |               |          |
|      | C (DI)PCamera 09       |               |       |                                                                                                    |               |          |
|      | 💌 🚱 (D100PCarries 10   |               |       |                                                                                                    |               |          |
|      | 😰 🕲 (D11)//Carriera 11 |               |       |                                                                                                    |               |          |
|      | Since Outsi Expert     | Tutal 3 Remov |       |                                                                                                    | 6             |          |

Figure 14-2 Searching Result

- **5. Optional:** Perform the following operations.
  - 1 Click to select a file.
  - 2 Click to lock a file. After a file is locked, it will not be overwritten.
  - **3** Click to export a file.
  - 4 Use the tool bar at the top to filter results by channel.
  - **5** Use the tool bar at the top to switch display effect.
  - **6** Go to different result pages.
  - 7 Expand or collapse the interface. After selecting a video from the result list, you would be able to quickly play it back.
- 6. Insert a USB flash drive to the device for backup.
- **7.** Export files to the USB flash drive.
  - Select files(s) in the result list and click **Export**.
  - Click Export All to export all the files.

# Chapter 15 AcuSearch

AcuSearch function firstly extracts pictures of human face or body from a video scene during live view or playback, then compares the extracted picture with recorded videos, and eventually finds out videos that contains the target.

#### **Before You Start**

Ensure your device or camera supports this function.

#### Steps

- **1.** Go to **System** → **Smart Settings** → **Algorithm Configuration** → **Algorithm Management** to enable AcuSearch algorithm.
  - Al by Camera: The camera will perform the AcuSearch analysis.
  - AI by NVR: The device will perform the AcuSearch analysis, and engine resource is required for analysis.
- 2. Go to Live View or Playback, and click 🔤 at the lower-left corner during video playing.

## **i** Note

- If targets are hard to find during playback, it is recommended to use **Smart Search** ( <a>[</a>]) to find scenes that contain targets.
- Human face and body would be framed with different colors.
- After clicking 🔄 , you can also drag the cursor on the image to manually frame a target, or manually adjust the frame area.
- **3.** Click of the selected target.

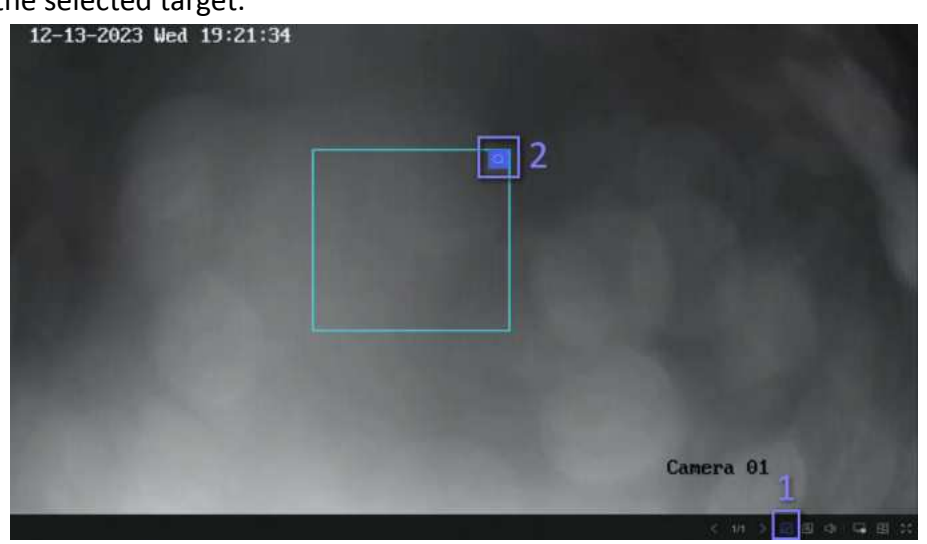

#### Figure 15-1 AcuSearch

If compared videos are found, the device will redirect to AcuSearch interface.

**4.** View searching results.

| tuSearch                                                                                                    |                                                                                                    |                                          |                  |
|----------------------------------------------------------------------------------------------------|----------------------------------------------------------------------------------------------------|------------------------------------------|------------------|
| P.5.4                                                                                                    | D AL   E Export E Export AL                                                                                                    | Filer Al                                 | CORRECT T        |
|                                                                                                    | And in case of the local division of the local division of the loc |                                          |                  |
|                                                                                                    |                                                                                                    |                                          |                  |
|                                                                                                    |                                                                                                    |                                          | STATISTICS.      |
|                                                                                                    | the addition of the state                                                                                                    | Contractory and the second second second | The other states |
| The little second second second second second second second second second second second second second second s |                                                                                                    |                                          |                  |
| 2020 13 13 00 00 00 2023 12 13 23 88 59                                                                        |                                                                                                    |                                          |                  |
| Dutviel                                                                                                    |                                                                                                    |                                          |                  |
| <b>2</b> Al                                                                                                    |                                                                                                    |                                          |                  |
| 2 WA                                                                                                    |                                                                                                    |                                          |                  |
| - 🗷 Defaut Oruș                                                                                                |                                                                                                    |                                          |                  |
| 🖉 🚱 (D1)Camara 01                                                                                              |                                                                                                    |                                          |                  |
| 💌 🚱 (D2)PCarran 02                                                                                             |                                                                                                    |                                          |                  |
| 🖉 🛞 (D2)PCarrens 02                                                                                            |                                                                                                    |                                          |                  |
| C (D4)PCarters 54                                                                                              |                                                                                                    |                                          |                  |
| C (DE)PCamera 16                                                                                               |                                                                                                    |                                          |                  |
|                                                                                                    |                                                                                                    |                                          |                  |
| Serve                                                                                                    | Total & Name                                                                                                    |                                          |                  |

Figure 15-2 AcuSearch Result

- 5. Optional: If the results are not desired, you can adjust parameters like Time Range, Channel, or Similarity to search again.
- **6. Optional:** Select an item from the result list, and its corresponding video would be played back at the right side and be marked with red color. You can click the icons at the tool bar to perform functions.

# **Chapter 16 Smart Settings**

# 16.1 Algorithm Management

Algorithms are used for device engines to analyze different smart functions. Smart function would be usable after allocating the corresponding algorithm to an engine.

Go to System  $\rightarrow$  Event Configuration  $\rightarrow$  Event Configuration  $\rightarrow$  Smart Settings  $\rightarrow$  Algorithm Management or Event Center  $\rightarrow$  Event Configuration  $\rightarrow$  Smart Settings  $\rightarrow$  Algorithm Management. The available algorithms would be listed, and you can click the required algorithm to link engine(s).

# 16.2 Engine Status

You can view the engine status, including running status, temperature and algorithm name.

Go to System  $\rightarrow$  Event Configuration  $\rightarrow$  Event Configuration  $\rightarrow$  Smart Settings  $\rightarrow$  Engine Status or Event Center  $\rightarrow$  Event Configuration  $\rightarrow$  Smart Settings  $\rightarrow$  Engine Status. If you need to switch the algorithm, refer to <u>Algorithm Management</u>.

# 16.3 Task Plan Management

You can view the task status in task configuration. Smart analysis results are used for filtering the pictures when searching interested human body and vehicle pictures.

Go to System  $\rightarrow$  Event Configuration  $\rightarrow$  Event Configuration  $\rightarrow$  Smart Settings  $\rightarrow$  Task Plan Management or Event Center  $\rightarrow$  Event Configuration  $\rightarrow$  Smart Settings  $\rightarrow$  Task Plan Management. For Non-Real-Time Target Comparison, you can view the progress of each day.

Task status mainly includes 3 conditions: Disabled, Waiting, and Enabled.

### Disabled

No analysis task is enabled on the camera.

### Waiting

The analysis task of the camera is enabled. Device is waiting to analyze data.

### Enabled

The analysis task of the camera is enabled and device is analyzing data of the camera.

# 16.4 List library Management

List library is mainly used for target picture storage and target comparison. **Strangers** library is used to store pictures for strangers, and it cannot be deleted.

## 16.4.1 Add a List Library

#### Steps

- 1. Go to System → Event Configuration → Event Configuration → Data Archive → List Library or Event Center  $\rightarrow$  Event Configuration  $\rightarrow$  Data Archive  $\rightarrow$  List Library.
- 2. Click Add.
- **3.** Enter the library name.
- 4. Click Confirm.

# **i**Note

- After a list library, you can move the cursor on the library to edit or delete it.
- You can click Delete in Batch to delete selected libraries, or clear all pictures in the selected libraries.

### 16.4.2 Upload Face Pictures to the Library

Target picture comparison is based on target pictures in the library. You can upload a single target picture or import multiple target pictures to the library.

#### **Before You Start**

- Ensure the picture format is JPEG or JPG.
- Import all pictures to a backup device in advance.

#### Steps

- 1. Double click a list library.
- 2. Optional: Click Custom Tag to add tags to pictures. The tag can be edit as your desire, for example, personal information, organization, position, etc.
- 3. Click Add or Import.
- 4. Import picture(s).
  - Add: Click to upload a picture at a time. If the picture has multiple targets, you have to pick one from them.
  - Import: Multiple pictures can be imported at a time. The device will use the file name as its picture name and leave other attributes empty, or import picture files by specified rules. If a picture has multiple targets in the image, the device will choose the target at the center by default.
- 5. Optional: Perform the following operations.

| <b>Delete Pictures</b> | from |
|------------------------|------|
| the Library            |      |

- Select a picture and delete it.
- Select pictures and click Delete in Batch to delete the select ones.

Search Pictures in the Library

Click at the tool bar to search pictures.

| Copy Pictures to<br>Another Library | Select pictures and click <b>Copy to</b> to copy the uploaded pictures of the current library to another library. |
|-------------------------------------|----------------------------------------------------------------------------------------------------|
| Edit Pictures                       | Click the picture name, and edit its attributes.                                                                  |
| Export Pictures                     | Select pictures, and click <b>Export</b> to export them to a USB flash drive.                                     |

# **Chapter 17 Application Center**

# 17.1 Human and Vehicle Detection

The human and vehicle information will be displayed for the selected channel at real-time.

Human and vehicle detection should be configured in advance. Go to **Event Center**  $\rightarrow$  **[2]** to configure.

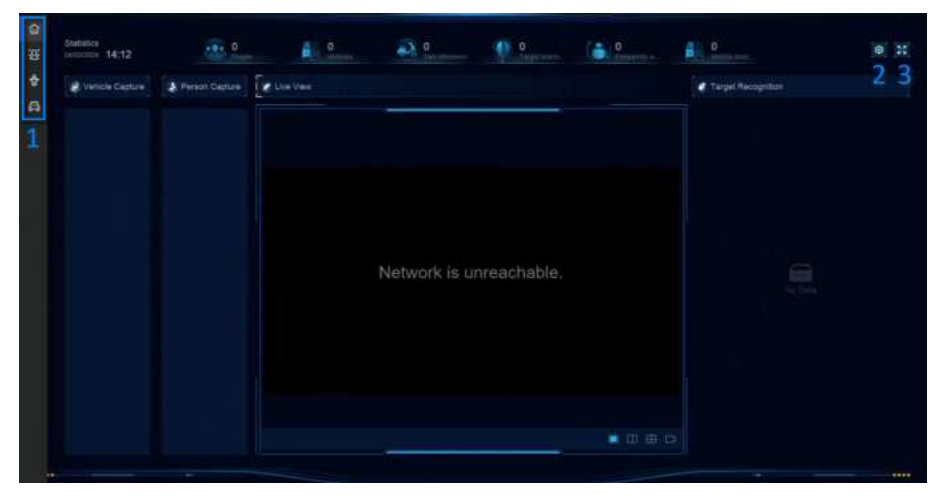

Figure 17-1 Human and Vehicle Detection

Table 17-1 Human and Vehicle Detection Description

| No. | Description                                                                                                    |
|-----|----------------------------------------------------------------------------------------------------|
| 1   | Right-click shortcut menu.                                                                                        |
| 2   | Human and vehicle detection settings. You can set the layout, comparison succeeded prompt, and resource channels. |
| 3   | Enter/exit full screen.                                                                                           |

# 17.2 Person Check-In

After check-in tasks are added, you can view the live check-in information and search check-in results.

# 17.2.1 Add Check-In Task

Before starting person check-in, the corresponding task should be properly configured.

### Before You Start

- A camera for person check-in is properly connected.
- Go to System → Smart Settings → Algorithm Configuration → Algorithm Management .
   Allocate Target Recognition to at least one engine.
- The list library for check-in comparison is properly configured. Refer to <u>Add a List Library</u> for details.

### Steps

- 1. Click Person Check-In .
- 2. Right click to display the menu at left side.
- 3. Click 🔯 .
- 4. Click Add.

| Task Name       (Direct in Time)       Task Name         If Task Name       (Direct all in Paugle)       Resize         Task Type       Image: Company Name         Image: Company Name       Image: Company Name         Image: Company Nam       Ima                                                                                                    | + 44      |        |                          | Add Check-In Task                                                                                                    |  |
|----------------------------------------------------------------------------------------------------|-----------|--------|--------------------------|----------------------------------------------------------------------------------------------------|--|
| Teen Type<br>• Oren Type<br>• Oren Type<br>• | Task Name | Status | Checked In People   Reco | Task Harris                                                                                                    |  |
|                                                                                                    |           |        |                          | Tesh Type<br>• Ore Time<br>Or Report<br>Or Report<br>Or Report<br>Data on Data of Page<br>Parate Charac-at<br>Origing Matte<br>©<br>© |  |
| Chuckele Facile<br>Cl Baset M<br>Cl 1                                                                                                    |           |        |                          | Churched in Prepin                                                                                                    |  |

Figure 17-2 Add Check-In Task

### 5. Set Task.

### One-Time

The task will be used for one time.

### Repeat

The task will be used and repeated for several times.

6. Configure other parameters, including Task Name, Check-In Time, Recognition Channel, etc.

7. Click Confirm.

# 17.2.2 Search Check-In Records

After check-in tasks are configured, you can search the records by day or month.

### **Before You Start**

Ensure check-in tasks are configured.

### Steps

1. Go to Person Check-In .

2. Right click to display the menu at the left side.

3. Click 🐻 .

|    | Task Search  |     |  |                        |
|----|--------------|-----|--|------------------------|
| 63 | Time Segment |     |  |                        |
| ø  | By Day       |     |  |                        |
|    |              |     |  |                        |
|    | 2023/09/27   | 121 |  |                        |
|    | Search       |     |  |                        |
|    | *            | -   |  |                        |
|    |              |     |  |                        |
|    |              |     |  |                        |
|    |              |     |  | Set search conditions. |
|    |              |     |  |                        |

Figure 17-3 Search Check-In Records

- 4. Set time.
- 5. Click Search.

# 17.3 Statistic Report

You can view reports of people counting and heat map.

| Function<br>Name   | lcon     | Condition                                                                                                    | Description                                                                                                    |
|--------------------|----------|----------------------------------------------------------------------------------------------------|----------------------------------------------------------------------------------------------------|
| People<br>Counting | <u>8</u> | <ul> <li>The function must be supported<br/>by the connected IP camera. For<br/>example, a people counting<br/>camera is connected to your<br/>device.</li> <li>Camera statistic data can be<br/>stored to the device HDD.</li> </ul> | People counting calculates the<br>number of people entering or<br>leaving a certain configured<br>area and creates daily/weekly/<br>monthly/annual reports for<br>analysis. |
| Heat Map           |          | <ul> <li>The function must be supported<br/>by the connected IP camera.</li> <li>Camera statistic data can be<br/>stored to the device HDD.</li> </ul>                                                                                | Heat map is a graphical<br>representation of data. The<br>heat map function is used to<br>analyze how many people<br>visited and stayed in a specific<br>area.              |

### Table 17-2 Statistic Report Introduction

# **Chapter 18 System Parameter Settings**

System parameters include device name, time, lock screen time, language, etc.

Go to **System** → **System Settings** → **System Configuration** to configure parameter.

| Туре          | Parameter Name                            | Description                                                                                                    |
|---------------|-------------------------------------------|----------------------------------------------------------------------------------------------------|
| Basic Info    | Lock Screen Time                          | The screen would be locked when the cursor is not moving for the specified time.                                                                                                    |
|               | Live View<br>Permission on<br>Lock Screen | After the screen is locked, the device would play the live image of cameras that have this permission.                                                                                                    |
| Time          | Time Sync Mode                            | NTP Time Sync                                                                                                    |
| Configuration |                                           | You can select <b>NTP Time Sync</b> and configure <b>NTP</b><br><b>Server</b> , <b>NTP Server Port</b> , <b>NTP Client Port</b> , and<br><b>Interval</b> . Interval is the time interval between two<br>synchronizing actions within the NTP server. If the<br>device is connected to a public network, you should<br>use a NTP server that has a time synchronization<br>function, such as the listed server addresses for<br>selection. If the device is set in a customized network,<br>NTP software can be used to establish a NTP server<br>for time synchronization. |
|               |                                           | Manual Time Sync                                                                                                    |
|               |                                           | Manually set the system time.                                                                                                    |
|               |                                           | Hik-Connect Server Time Sync                                                                                                    |
|               |                                           | The device will sync time with Hik-Connect instead of NTP server.                                                                                                    |
|               |                                           | DST                                                                                                    |
|               |                                           | DST (daylight saving time) refers to the period of the<br>year when clocks are moved one period ahead. In<br>some areas worldwide, this has the effect of creating<br>more sunlit hours in the evening during months when<br>the weather is the warmest.                                                                                                    |
|               |                                           | We advance our clocks ahead a certain period<br>(depends on the DST bias you set) at the beginning of<br>DST, and move them back the same period when we<br>return to standard time (ST).                                                                                                    |

Table 18-1 Parameter Description

| Туре         | Parameter Name                | Description                                                                                                    |
|--------------|-------------------------------|----------------------------------------------------------------------------------------------------|
| Menu Output  | Auxiliary Port<br>Auto-Switch | When two or more monitors are connected to rear<br>panel, one of the them may become the auxiliary output<br>that cannot enter main menu. Images at the auxiliary<br>output windows will be automatically switched to next<br>ones according to the interval. |
| Channel-Zero | -                             | Channel-zero, known as virtual channel, can show live<br>images of all channels of the device, which saves<br>bandwidth for transmission.                                                                                                    |
| RS-232       | Usage                         | Console                                                                                                    |
|              |                               | After connecting it to PC with a convertor, PC can set the device parameters.                                                                                                    |
|              |                               | Transparent Channel                                                                                                    |
|              |                               | It is directly connected to a serial device. PC can remotely access the serial device through network.                                                                                                    |

# **Chapter 19 Hot Spare Device Backup**

Video recorders can form an N+M hot spare system. The system consists of several working video recorders and at least one hot spare video recorder. When a working video recorder fails, the hot spare video recorder would switch into operation, which increases the reliability of the system. A bidirectional connection shown in the figure below is required to be built between hot spare video recorder(s) and working video recorders.

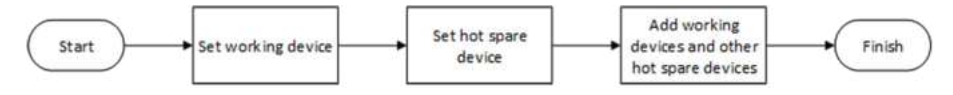

Figure 19-1 Build a Hot Spare System

## **i** Note

- Up to 32 working devices and 32 hot spare devices are allowed.
- It is recommended to use all devices in a same model for compatibility. Contact your dealer for details of models that support the hot spare function.
- Only certain models support this function.

# **19.1 Set Working Device**

#### Steps

- 1. Go to System → System Management → N+M Hot Spare .
- 2. Set Working Mode as Normal Mode.
- 3. Turn on Enable.
- 4. Click Save.
- 5. Optional: View Hot Spare Device IP Address and Hot Spare Device Working Status.

# **19.2 Set Hot Spare Device**

Hot spare device will take over working device tasks when working device fails.

### Steps

- **1.** Go to System  $\rightarrow$  System Management  $\rightarrow$  N+M Hot Spare .
- 2. Set Working Mode as Hot Spare Mode.
- 3. Click Save. Your device will restart automatically.

## **i**Note

- The camera connection will be disabled when the device works in hot spare mode.
- It is highly recommended to restore the device defaults after switching the work mode of hot spare devices to normal mode to ensure the normal operation afterwards.

### 4. Go to System → System Management → N+M Hot Spare again.

- **5.** Add working devices to the hot spare system.
- 6. Add hot spare devices to the hot spare system.
- 7. Click Save.
# **Chapter 20 Configure Exception Event**

Exception events can be configured to take the event hint in the live view interface and trigger alarm output and linkage actions.

#### Steps

**1.** Go to **System**  $\rightarrow$  **System** Settings  $\rightarrow$  Exception .

| Main Type Exception        | HDD Exception   | Y HDD Full |                        |  |
|----------------------------|-----------------|------------|------------------------|--|
| Notify Surveillance Center |                 |            |                        |  |
| Send Email                 | Configure Email |            |                        |  |
| Buzzer                     | •               |            |                        |  |
| Alarm Output               | Select All      |            | Configure Alarm Output |  |
|                            | Local->1        |            |                        |  |
|                            | Local->2        |            |                        |  |
|                            | Local->3        |            |                        |  |
|                            | Local->4        |            |                        |  |
|                            | Local->5        |            |                        |  |
|                            | Local->6        |            |                        |  |
|                            | Local->7        |            |                        |  |
|                            | T Land 20       |            |                        |  |
|                            |                 |            |                        |  |

Figure 20-1 Exception Event Configuration

- **2.** Select exception type.
- **3.** Configure the linkage methods.

#### Table 20-1 Linkage Description

| Linkage Method                | Description                                                                                                    |
|-------------------------------|----------------------------------------------------------------------------------------------------|
| Notify Surveillance<br>Center | The device can send an exception or alarm signal to the remote<br>alarm host when an event occurs. The alarm host refers to the PC<br>installed with client software (e.g., iVMS-4200, iVMS-5200). |
| Buzzer                        | When an alarm is detected, the buzzer will make an audible beep.                                                                                                    |

| Linkage Method | Description                                                                                                    |
|----------------|----------------------------------------------------------------------------------------------------|
| Send Email     | The system can send an email with alarm information to a user or users when an alarm is detected.                                                                     |
| Alarm Output   | The alarm output can be triggered by the alarm input, motion detection, video tampering detection, face detection, line crossing detection, and any all other events. |

# **i**Note

When exception events occur, in at the upper-right corner would notify, and you can click to view.

#### 4. Click Save.

# **Chapter 21 View System Info**

#### Go to System → System Maintenance → Running Info → System Info to view the system

information, including video recording information, HDD information, network information, stream information of live view or video playback, time sync diagnosis information, etc.

If device exception occurs, for example, when time sync exception occurs and the RTC (coin/button cell) battery is out of power, it may affect the video recording or playback, please resolve the exception as soon as possible.

# **Chapter 22 System Maintenance**

System maintenance functions include log search, schedule reboot, upgrade, etc.

# 22.1 Schedule Reboot

The device will automatically restart according to the schedule.

Go to System  $\rightarrow$  System Maintenance  $\rightarrow$  Maintenance  $\rightarrow$  Schedule Reboot to enable the function, and set the reboot schedule.

# 22.2 Upgrade Device

The device system can be upgraded with a local USB flash drive, remote FTP server, etc.

Go to **System**  $\rightarrow$  **System** Maintenance  $\rightarrow$  Maintenance  $\rightarrow$  Upgrade to upgrade your device.

# 22.3 Backup and Restore

Go to **System**  $\rightarrow$  **System Maintenance**  $\rightarrow$  **Maintenance**  $\rightarrow$  **Backup and Restore** to restore or back up system parameters.

#### Import/Export Configuration File

The device configuration files can be exported to a local device for backup, and the configuration files of one device can be imported to multiple devices if they are to be configured with the same parameters.

#### Simple Restore

Restore all parameters, except the network (including IP address, subnet mask, gateway, MTU, NIC working mode, default route, server port, etc.) and user account parameters, to the factory default settings.

#### **Factory Defaults**

Restore all parameters to the factory default settings.

#### **Restore to Inactive**

Restore the device to the inactive status, and leave all settings unchanged except restoring user accounts.

# 22.4 Log Info

Go to **System**  $\rightarrow$  **System Maintenance**  $\rightarrow$  **Maintenance**  $\rightarrow$  **Log** to search and export log information.

#### **Expired Time Settings**

When the log disk is full, logs that exceed the period will be overwritten.

# 22.5 Configure Log Server

You can upload system logs to the server for backup.

#### Steps

- 1. Go to System → CX → System Settings → Network → Network → Log Server .
- 2. Turn on Enable.
- 3. Set Upload Time, Server IP Address, and Port.
- 4. Optional: Click Test to test if parameters are valid.
- 5. Click Save.

### 22.6 Maintenance Tools

Multiple tools are provided for system maintenance, such as S. M. A. R. T. detection and bad sector detection.

#### **Before You Start**

Ensure HDD is properly installed.

#### Steps

- **1.** Go to **System → System Maintenance → Maintenance → Maintenance Tools** .
- 2. Select tools according to your requirement.

| Tool Name                  | Description                                                                                                    |
|----------------------------|----------------------------------------------------------------------------------------------------|
| Network Data<br>Monitoring | Network data monitoring is the process of reviewing, analyzing and<br>managing network data for any abnormality or process that can<br>affect network performance, availability, or security. |
| Network Packet Capture     | Ping                                                                                                    |
|                            | The ping test is used to detect whether the destination IP address is reachable.                                                                                                    |
|                            | NIC Packet Capture                                                                                                    |

#### Table 22-1 Tool Description

| Tool Name            | Description                                                                                                    |
|----------------------|----------------------------------------------------------------------------------------------------|
|                      | After the recorder accessing network, you can use USB flash drive to capture and export network packet.                                                                                                    |
| HDD Status Detection | You can view the health status of a 4 TB to 8 TB Seagate HDD that<br>generated after October 1, 2017. Use this function to help<br>troubleshoot HDD problems. Health Detection shows a more<br>detailed HDD status than the S.M.A.R.T. function. |
| S.M.A.R.T. Detection | S.M.A.R.T. (Self-Monitoring, Analysis, and Reporting Technology) are<br>HDD monitoring systems to detect various reliability indicators in the<br>hopes of anticipating failures.                                                                |
| Bad Sector Detection | When an HDD contains too many bad sectors, it is recommended to replaced the HDD, otherwise files in the HDD may be lost.                                                                                                    |
| HDD Clone            | Cope the data in HDD to another one through eSATA interface.                                                                                                    |
| <b>i</b> Note        |                                                                                                    |

It is recommended to use maintenance tools with the help of technical support.

# **Chapter 23 Security Management**

### 23.1 Address Filter

The address filter decides whether to allow or forbid specific IP/MAC address to get access to your device.

#### **Before You Start**

Log in with the admin account.

#### Steps

- 1. Go to System → System Maintenance → Security Management → Address Filter .
- 2. Turn on Enable.
- 3. Set Filtering Type. Choose to filter by IP address or MAC Address.
- **4.** Set **Restriction Type**. The device mechanism will allow or forbid specific IP/MAC address to get access to your device.
- 5. Optional: Set Restriction List. You can add, edit or delete address.
- 6. Click Save.

### 23.2 Stream Encryption

After enabling stream encryption, encryption key would be required for remote live view, remote playback, and the downloaded videos.

#### Steps

- 1. Go to System → System Maintenance → Security Management → Stream Encryption .
- 2. Turn on Enable.
- 3. Set Encryption Key.

### **i** Note

The stream encryption key is synchronized with the Hik-Connect service verification code. After enabling the encryption code, the Hik-Connect stream will be forcedly encrypted.

4. Click Save.

### 23.3 Select TLS Version

TLS settings will be effective for HTTP(s) and enhanced SDK service. It provides more secure stream transmission service. Go to System  $\rightarrow$  System Maintenance  $\rightarrow$  Security Management  $\rightarrow$  TLS to select TLS version.

# **Chapter 24 Appendix**

# 24.1 List of Applicable Power Adapter

Only use power adapters listed below.

| Power Adapter Model    | Specifications                                            | Manufacturer                                          |
|------------------------|-----------------------------------------------------------|-------------------------------------------------------|
| ADS-26FSG-12 12024EPG  | 12 V, 2 A                                                 | Shenzhen Honor Electronic Co.,<br>Ltd.                |
| MSA-Z3330IC12.0-48W-Q  | 12 V, 3.33 A                                              | Moso Power Supply Technology<br>Co., Ltd.             |
| MSA-C1500IC12.0-18P-DE | 12 V, 1.5 A                                               | 0000201935 MOSO Technology<br>Co., Ltd.               |
| ADS-25FSG-12 12018GPG  | CE, 100 to 240 VAC, 12 V, 1.5 A,<br>18 W, Φ5.5 × 2.1 × 10 | 0000200174 Shenzhen Honor<br>Electronic Co., Ltd.     |
| MSA-C1500IC12.0-18P-US | 12 V, 1.5 A                                               | 0000201935 MOSO Technology<br>Co., Ltd.               |
| TS-A018-120015AD       | 100 to 240 VAC, 12 V, 1.5 A, 18<br>W, Φ5.5 × 2.1 × 10     | 0000200878 Shenzhen Transin<br>Technologies Co., Ltd. |
| MSA-C2000IC12.0-24P-DE | 12 V, 2 A                                                 | 0000201935 MOSO Technology<br>Co., Ltd.               |
| ADS-24S-12 1224GPG     | CE, 100 to 240 VAC, 12 V, 2 A,<br>24 W, Φ2.1              | 0000200174 Shenzhen Honor<br>Electronic Co., Ltd.     |
| MSA-C2000IC12.0-24P-US | US, 12 V, 2 A                                             | 0000201935 MOSO Technology<br>Co., Ltd.               |
| ADS-26FSG-12 12024EPCU | US, 12 V, 2 A                                             | 0000200174 Shenzhen Honor<br>Electronic Co., Ltd.     |
| KPL-040F-VI            | 12 V, 3.33 A, 40 W                                        | 0000203078 Channel Well<br>Technology Co., Ltd.       |
| MSA-Z3330IC12.0-48W-Q  | 12 V, 3.33 A                                              | 0000201935 MOSO Technology<br>Co., Ltd.               |
| MSP-Z1360IC48.0-65W    | 48 V, 1.36 A                                              | 0000201935 MOSO Technology<br>Co., Ltd.               |
| KPL-050S-II            | 48 V, 1.04 A                                              | 0000203078 Channel Well<br>Technology Co., Ltd.       |

# 24.2 Glossary

#### **Dual-Stream**

Dual-stream is a technology used to record high resolution video locally while transmitting a lower resolution stream over the network. The two streams are generated by the DVR, with the main stream having a maximum resolution of 1080P and the sub-stream having a maximum resolution of CIF.

#### DVR

Acronym for Digital Video Recorder. A DVR is device that is able to accept video signals from analog cameras, compress the signal and store it on its hard drives.

#### HDD

Acronym for Hard Disk Drive. A storage medium which stores digitally encoded data on platters with magnetic surfaces.

#### DHCP

Dynamic Host Configuration Protocol (DHCP) is a network application protocol used by devices (DHCP clients) to obtain configuration information for operation in an Internet Protocol network.

#### HTTP

Acronym for Hypertext Transfer Protocol. A protocol to transfer hypertext request and information between servers and browsers over a network.

#### ΡΡΡοΕ

PPPoE, Point-to-Point Protocol over Ethernet, is a network protocol for encapsulating Point-to-Point Protocol (PPP) frames inside Ethernet frames. It is used mainly with ADSL services where individual users connect to the ADSL transceiver (modem) over Ethernet and in plain Metro Ethernet networks.

#### DDNS

Dynamic DNS is a method, protocol, or network service that provides the capability for a networked device, such as a router or computer system using the Internet Protocol Suite, to notify a domain name server to change, in real time (ad-hoc) the active DNS configuration of its configured hostnames, addresses or other information stored in DNS.

#### Hybrid DVR

A hybrid DVR is a combination of a DVR and NVR.

#### NTP

Acronym for Network Time Protocol. A protocol designed to synchronize the clocks of computers over a network.

#### NTSC

Acronym for National Television System Committee. NTSC is an analog television standard used in such countries as the United States and Japan. Each frame of an NTSC signal contains 525 scan lines at 60Hz.

#### NVR

Acronym for Network Video Recorder. An NVR can be a PC-based or embedded system used for centralized management and storage for IP cameras, IP Domes and other DVRs.

#### PAL

Acronym for Phase Alternating Line. PAL is also another video standard used in broadcast televisions systems in large parts of the world. PAL signal contains 625 scan lines at 50Hz.

#### PTZ

Acronym for Pan, Tilt, Zoom. PTZ cameras are motor driven systems that allow the camera to pan left and right, tilt up and down and zoom in and out.

#### USB

Acronym for Universal Serial Bus. USB is a plug-and-play serial bus standard to interface devices to a host computer.

### 24.3 Frequently Asked Questions

# 24.3.1 Why is there a part of channels displaying "No Resource" or turning black screen in multi-screen live view?

#### Reason

- 1. Sub-stream resolution or bitrate settings is inappropriate.
- 2. Connecting sub-stream failed.

#### Solution

 Go to Camera → Video Parameters → Sub-Stream. Select the channel, and turn down the resolution and max. bitrate (resolution shall be less than 720p, max. bitrate shall be less than 2048 Kbps).

# **i**Note

If your video recorder notifies not support this function, you can log in to the camera, and adjust video parameters via web browser.

2. Properly set the sub-stream resolution and max. bitrate (resolution shall be less than 720p, max. bitrate shall be less than 2048 Kbps), then delete the channel and add it back again.

# 24.3.2 Why is the video recorder notifying risky password after a network camera is added?

#### Reason

The camera password is too weak.

#### Solution

Change the camera password.

# Warning

We highly recommend you create a strong password of your own choosing (Using a minimum of 8 characters, including at least three of the following categories: upper case letters, lower case letters, numbers, and special characters.) in order to increase the security of your product. And we recommend you reset your password regularly, especially in the high security system, resetting the password monthly or weekly can better protect your product.

#### 24.3.3 Why is the video recorder notifying the stream type is not supported?

#### Reason

The camera encoding format mismatches with the video recorder.

#### Solution

If the camera is using H.265/MJPEG for encoding, but video recorder does not support H.265/MJPEG, change the camera encoding format to the same as video recorder.

#### 24.3.4 How to confirm the video recorder is using H.265 to record video?

#### Solution

Check if the encoding type at live view toolbar is H.265.

#### 24.3.5 Why is the video recorder notifying IP conflict?

#### Reason

The video recorder uses the same IP address as other devices.

#### Solution

Change the IP address of video recorder. Ensure it is not the same as other devices.

# 24.3.6 Why is image getting stuck when playing back by single or multi-channel cameras?

#### Reason

HDD read/write exception.

#### Solution

Export the video, and play it with other devices. If it plays normally on other device, change your HDD, and try again.

#### 24.3.7 Why is the device not able to control PTZ camera via coaxitron?

#### Reason

- 1. The camera does not support coaxitron.
- 2. The coaxitron protocol is incorrect.
- 3. The signal is affected by video optical transceiver.

#### Solution

- 1. Ensure the video input signal is HDTVI, and the camera supports coaxitron.
- 2. Ensure coaxitron protocol parameters are correct, such as baud rate and address.
- 3. Remove the video optical transceiver, and try again.

#### 24.3.8 Why does the PTZ seem unresponsive via RS-485?

#### Reason

- 1. The RS-485 cable is not properly connected.
- 2. The RS-485 interface is broken.
- 3. The control protocol is not correct.

#### Solution

- 1. Check if RS-485 cable is properly connected.
- 2. Change RS-485 interface, and try again.
- 3. Ensure control protocol is Pelco.

#### 24.3.9 Why is the video sound quality not good?

#### Reason

- 1. The audio input device does not have a good effect in sound collection.
- 2. Interference in transmission.
- 3. The audio parameter is not properly set.

#### Solution

- 1. Check if the audio input device is working properly. You can change another audio input device, and try again.
- 2. Check the audio transmission line. Ensure all lines are well connected or welded, and there is no electromagnetic interference.
- 3. Adjust the audio volume according to the environment and audio input device.

# 24.4 Notification for Corrosive Gas

In non-data center room, the corrosive gas concentration limit is recommended to meet the requirements of the chemical active substance 3C2 level in IEC 60721-3-3:2002.

| Corrosive Gas Category              | Average Value (mg/m <sup>3</sup> ) | Max. Value (mg/m <sup>3</sup> ) |
|-------------------------------------|------------------------------------|---------------------------------|
| SO <sub>2</sub> (Sulfur Dioxide)    | 0.3                                | 1.0                             |
| H <sub>2</sub> S (Hydrogen Sulfide) | 0.1                                | 0.5                             |
| Cl <sub>2</sub> (Chlorine)          | 0.1                                | 0.3                             |
| HCI (Hydrogen Chloride)             | 0.1                                | 0.5                             |
| HF (Hydrogen Fluoride)              | 0.01                               | 0.03                            |
| NH <sub>3</sub> (Ammonia)           | 1.0                                | 3.0                             |
| O <sub>3</sub> (Ozone)              | 0.05                               | 0.1                             |
| NO <sub>X</sub> (Nitrogen Oxides)   | 0.5                                | 1.0                             |

 Table 24-1 Corrosive Gas Concentration Limit

#### **i**Note

- The average values in the table above are typical control limits for corrosive gases in the machine room environment. In general, it is not recommended that the concentration of corrosive gases exceed the average value.
- The maximum value refers to the limit or peak value. The duration for the corrosive gas concentration to reach the maximum value should not exceed 30 minutes per day.

| Table 24-2 Common Categories and Sources | of Corrosive Gases |
|------------------------------------------|--------------------|
|------------------------------------------|--------------------|

| Category                                                           | Primary Sources                                                                                                    |
|--------------------------------------------------------------------|----------------------------------------------------------------------------------------------------|
| H <sub>2</sub> S (Hydrogen Sulfide)                                | Geothermal emissions, microbial activity, oil manufacturing, wood corrosion, wastewater treatment, etc.                                                    |
| $SO_2$ (Sulfur Dioxide), $SO_3$ (Sulfur Trioxide)                  | Coal combustion, petroleum products, automobile exhaust, smelting ore, sulfuric acid manufacturing, tobacco combustion, etc.                               |
| S (Sulfur)                                                         | Foundry shops, sulfur manufacturing, etc.                                                                                                    |
| HF (Hydrogen Fluoride)                                             | Fertilizer manufacturing, aluminum manufacturing, ceramic manufacturing, steel manufacturing, electronic equipment manufacturing, mineral combustion, etc. |
| NO <sub>X</sub> (Nitrogen Oxides)                                  | Automobile exhaust, oil combustion, microbial activity, chemical industry, etc.                                                                            |
| NH <sub>3</sub> (Ammonia)                                          | Microbial activity, sewage, fertilizer manufacturing, geothermal emissions, etc.                                                                           |
| CO (Carbon Monoxide)                                               | Combustion, automobile exhaust, microbial activity, tree decay, etc.                                                                                       |
| Cl <sub>2</sub> (Chlorine), ClO <sub>2</sub> (Chlorine<br>Dioxide) | Chlorine manufacturing, aluminum manufacturing, zinc manufacturing, waste decomposition, etc.                                                              |
| HCl (Hydrogen Chloride)                                            | Automobile exhaust, combustion, forest fires, marine process polymer combustion, etc.                                                                      |
| HBr (Hydrobromic Acid), HI<br>(Hydroiodic Acid)                    | Automobile exhaust, etc.                                                                                                    |
| O <sub>3</sub> (Ozone)                                             | Atmospheric optical processes (mostly including nitric oxide and hydrogen peroxide), etc.                                                                  |
| C <sub>n</sub> H <sub>n</sub> (Alkane)                             | Automobile exhaust, tobacco burning, animal waste, sewage, tree decay, etc.                                                                                |

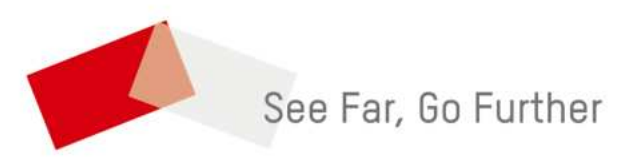

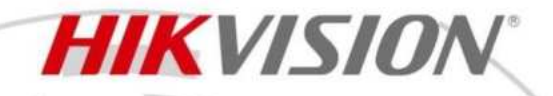

# iDS-7608NXI-M2/8P/X DeepinMind M Series NVR

#### **Key Feature**

- Up to 2-ch@32 MP/2-ch@24 MP/4-ch@12 MP/8-ch@8 MP decoding capacity
- H.265+/H.265/H.264+/H.264 video formats
- Up to 8-ch IP cameras can be connected, plug & play with 8 power-over-Ethernet (PoE) interfaces
- Intelligent analytics based on deep learning algorithm
- Up to 8-ch perimeter protection
- Up to 8-ch facial recognition for video stream, or up to 8-ch facial recognition for face picture
- Up to 6-ch video structuralization

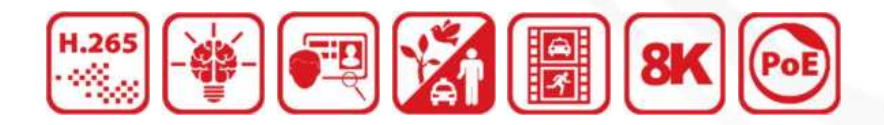

#### **Profession and Reliability**

- H.265+ compression effectively reduces the storage space by up to 75%
- Dual-stream recording saves bandwidth
- Adopt stream over TLS encryption technology which provides more secure stream transmission service
- Support double verification for playback and downloading
- ANR (Automatic Network Replenishment) technology ensures network camera video storage reliability

#### **HD Video Output**

- Provide independent HDMI and VGA outputs
- HDMI video output at up to 8K resolution

#### **Storage and Playback**

- Up to 2 SATA interfaces for HDD connection
- Up to 8-ch synchronous playback

#### **Smart & POS Function**

- Support multiple VCA (Video Content Analytics) events
- Configurable special camera smart functions, such as VCA detection (motion, line crossing, intrusion, etc.), heat map, ANPR (Automatic Number-Plate Recognition), and people counting
- POS information overlay on live view and playback, and POS triggered recording and alarm

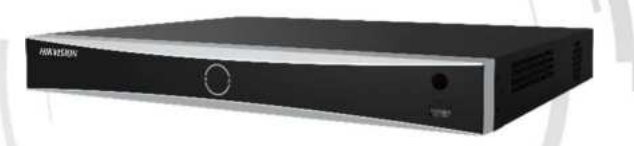

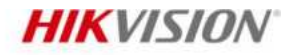

#### **Network & Ethernet Access**

- 1 self-adaptive 10M/100M/1000M Ethernet interface
- Hik-Connect & DDNS (Dynamic Domain Name System) for easy network management
- Smooth streaming technology
- Support web access without plug-in
- Manages user and group permissions and function access
- Generate manually snapshots of the cameras
- Allows playback at specific time points, fast forward and rewind, slow forward and rewind and pause
- Digital zoom during playback and live view and playback in full screen.

# **Typical Application**

#### **Facial Recognition and Face Picture Comparison**

Modeling and analyzing face pictures captured by cameras. Realize list alarm and stranger alarm via face picture library. Search target people by picture and name features.

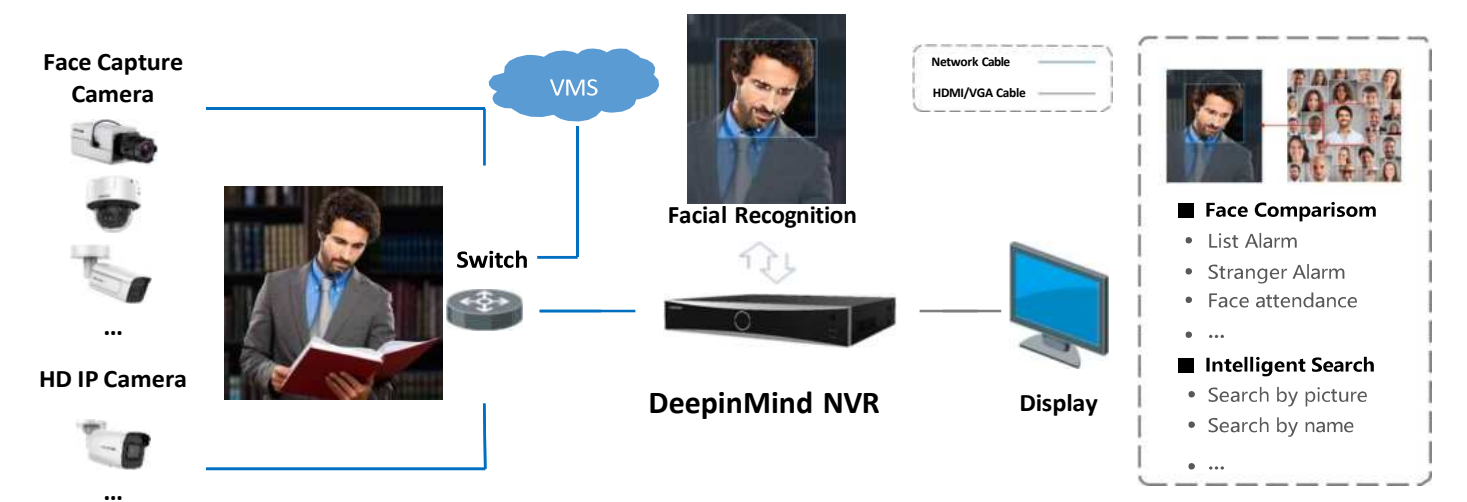

#### **Perimeter Protection**

Adopt deep learning algorithm to reduce false alarm, effectively reduces the false alarm caused by tree branches, leaves, shadow, light, vehicles, small animals, etc.

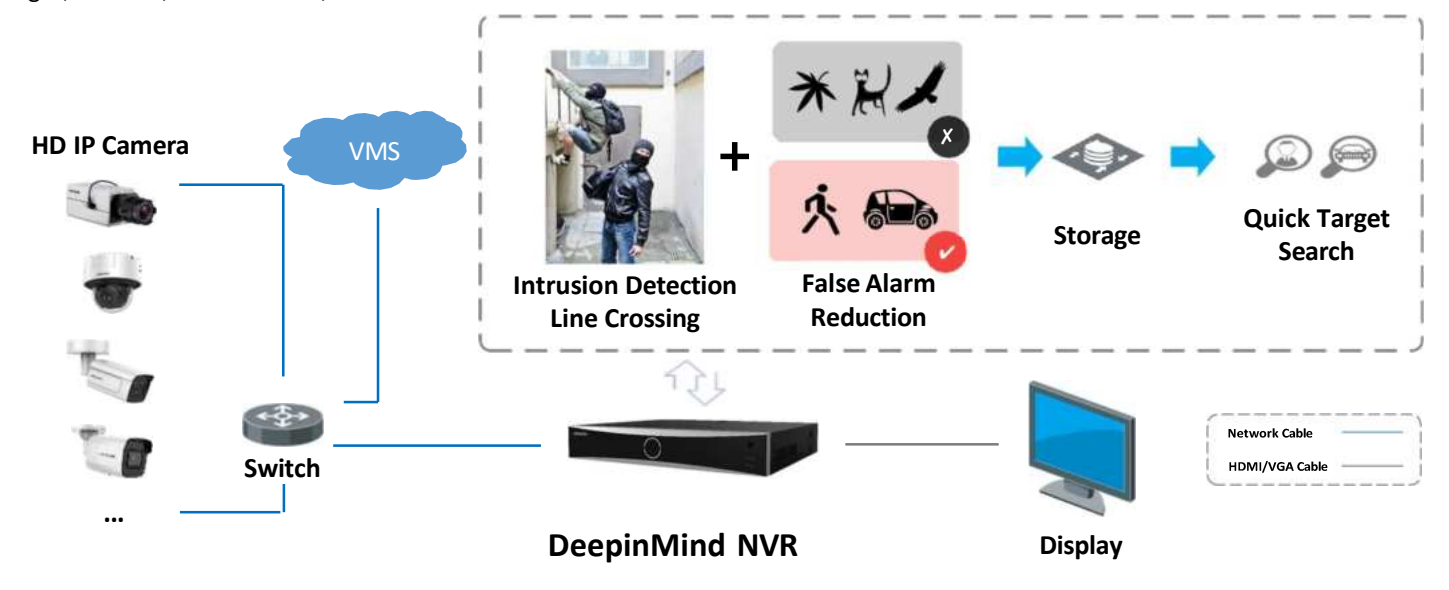

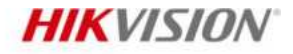

#### **Video Structuralization**

Extracting the face picture, human body and vehicle features from live videos, which is used for the tracking and retrieval of human and vehicles. Extracting the following human features: age, gender, glasses, hats, masks, tops type, tops color, pants type, pants color, backpack, carrying things, riding a bicycle.

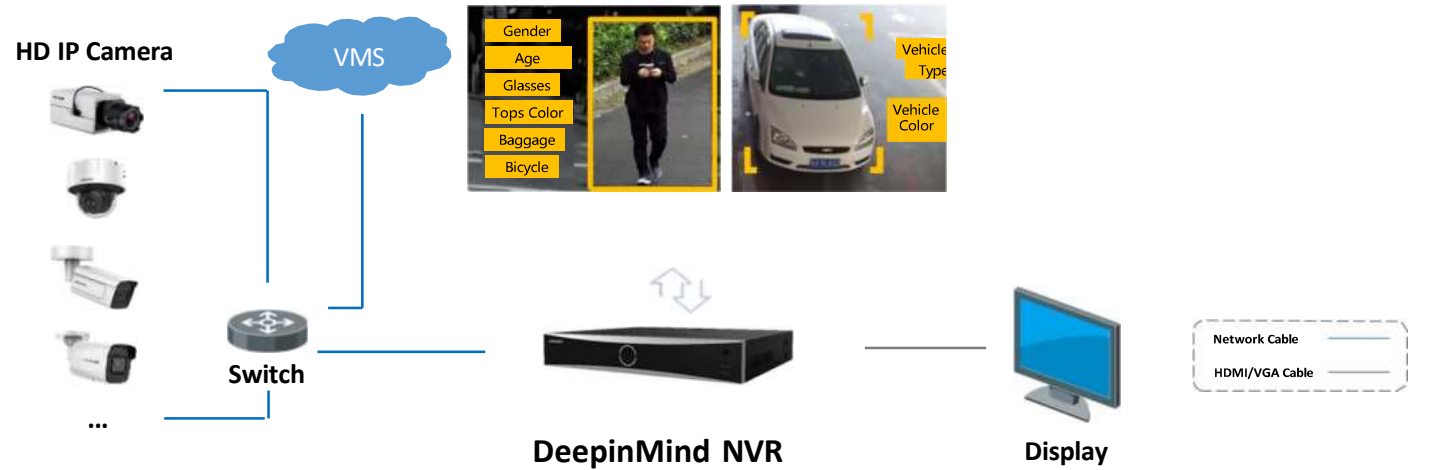

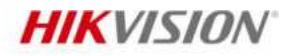

- •

# Specification

| Intelligent Analytics                             |                                                                                                    |
|---------------------------------------------------|----------------------------------------------------------------------------------------------------|
| AI by NVR                                         | Facial recognition, perimeter protection, video structuralization, throwing objects from building                                                                                                    |
| AI by Camera                                      | Facial recognition, perimeter protection, video structuralization, throwing objects from building, motion detection 2.0, ANPR, people counting, face capture, smart event, VCA, loitering, people running                                                                                        |
| Engine                                            | 1 engine can run an intelligent algorithm, engine mode is adjustable                                                                                                    |
| Operation System                                  | Linux                                                                                                    |
| Facial Recognition                                |                                                                                                    |
| Facial Detection and Analytics                    | Face picture comparison, human face capture, face picture search                                                                                                    |
| Face Picture Library                              | Up to 16 face picture libraries, up to 100,000 face pictures in list library, up to 10,000 face pictures in stranger library, up to 5,000,000 face pictures in face capture (each picture $\leq$ 4 MB, total capacity $\leq$ 20 GB). Generates alarms for list match and strange face detection. |
| Face Picture Comparison<br>(Captured from Camera) | 8-ch;<br>Comparison speed: 24 pictures per second                                                                                                    |
| Facial Detection and Analytics<br>Performance     | 8-ch 2 MP, up to 8 MP                                                                                                    |
| Perimeter Protection                              |                                                                                                    |
| By NVR                                            | 12-ch 2 MP, up to 8 MP                                                                                                    |
| By Camera                                         | All channels                                                                                                    |
| Video Structuralization                           |                                                                                                    |
| Structured Analysis                               | 6-ch 2 MP, up to 8 MP                                                                                                    |
| Face Picture Library                              | Up to 32 face picture libraries, up to 100,000 face pictures in list library, up to 10,000 face pictures in stranger library, up to 500,000 face pictures in face capture (each picture $\leq$ 4 MB, total capacity $\leq$ 20 GB)                                                                |
| Face Picture Comparison                           | 8-ch; Comparison speed: 16 pictures per second                                                                                                    |
| Throwing Objects from Building                    |                                                                                                    |
| By NVR                                            | 8-ch 2 MP, up to 8 MP                                                                                                    |
| By Camera                                         | All channels                                                                                                    |
| ANPR                                              |                                                                                                    |
| By Camera                                         | All channels                                                                                                    |
| Plate Attributes                                  | Vehicle brand, vehicle color, vehicle type                                                                                                    |
| Vehicle Attributes                                | Plate number, license plate color, license plate type                                                                                                    |
| Video and Audio                                   |                                                                                                    |

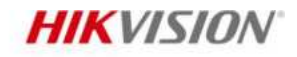

| IP Video Input       | 8-ch<br>Up to 32 MP resolution<br>*: After ultra HD resolution mode is enabled, the NVR supports up to 8-ch 32 MP/24 MP<br>IP video inputs.                                                           |
|----------------------|----------------------------------------------------------------------------------------------------|
| Incoming Bandwidth   | 128 Mbps                                                                                                    |
| Outgoing Bandwidth   | 256 Mbps                                                                                                    |
| HDMI Output          | 8K (7680 × 4320)/30Hz, 4K (3840 × 2160)/60Hz, 4K (3840 × 2160)/30Hz, 2K (2560 × 1440)/60Hz, 1920 × 1080/60Hz, 1600 × 1200/60Hz, 1440 × 900/60Hz, 1280 × 1024/60Hz, 1280 × 720/60Hz, 1024 × 768/60Hz   |
| VGA Output           | 1920 × 1080/60Hz, 1440 × 900/60Hz, 1280 × 1024/60Hz, 1280 ×720/60Hz, 1024 × 768/60Hz                                                                                                    |
| Video Output Mode    | HDMI 1.4/VGA independent output                                                                                                    |
| CVBS Output          | 1-ch, BNC (1.0 Vp-p, 75 Ω), resolution: PAL: 704 × 576, NTSC: 704 × 480                                                                                                    |
| Audio Output         | 1-ch, RCA (Linear, 1 KΩ)                                                                                                    |
| Two-Way Audio        | 1-ch, RCA (2.0 Vp-p, 1 k Ω)                                                                                                    |
| Decoding             |                                                                                                    |
| Decoding Format      | H.265/H.265+/H.264/H.264+                                                                                                    |
| Decoding Capability  | 2-ch@32 MP (30 fps)/2-ch@24 MP (30 fps)/4-ch@12 MP (20 fps)/8-ch@8 MP (25 fps)                                                                                                    |
| Synchronous Playback | 8-ch                                                                                                    |
| Playback Speed       | 1/16x, 1/8x, 1/4x, 1/2x, 1x, 2x, 4x, 8x, 16x                                                                                                    |
| Recording Resolution | 32 MP/24 MP/12 MP/8 MP/6 MP/5 MP/4 MP/3 MP/1080p/UXGA/720p/VGA /4CIF/DCIF/<br>2CIF/CIF/QCIF *: After ultra HD resolution mode is enabled, the NVR supports up to 8-ch<br>32 MP/24 MP IP video inputs. |
| Network              |                                                                                                    |
| Remote Connection    | 128                                                                                                    |
| Network Protocol     | TCP/IP, DHCP, IPv4, IPv6, DNS, DDNS, NTP, RTSP, RTP, SADP, SMTP, SNMP, NFS, UDP, iSCSI, ISUP, UPnP™, HTTP, HTTPS                                                                                      |
| ΑΡΙ                  | ONVIF (profile S/G); SDK; ISAPI                                                                                                    |
| Compatible Browser   | IE11, Chrome V57, Firefox V52, Safari V12, Edge V89, or above version                                                                                                    |
| Network Interface    | 1, RJ-45 10/100/1000 Mbps self-adaptive Ethernet interface                                                                                                    |
| Client               | iVMS-4200, Hik-Connect (iOS and Android) activated scanning the QR-Code, Hik-Central (Georeferenced on HCP maps)                                                                                      |
| РоЕ                  |                                                                                                    |
| Interface            | 8 RJ-45 10/100 Mbps self-adaptive Ethernet interfaces                                                                                                    |
| Power                | ≤ 120 W                                                                                                    |
| Standard             | IEEE 802.3 af/at                                                                                                    |
| Auxiliary Interface  |                                                                                                    |
| SATA                 | 2 SATA interfaces; 3.5-inch HDD                                                                                                    |
| eSATA                | 1 eSATA interface                                                                                                    |
| Capacity             | Up to 14 TB capacity for each HDD                                                                                                    |
| Serial Interface     | N/A                                                                                                    |

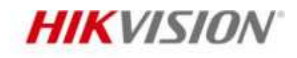

| USB Interface          | Front panel: 1 × USB 2.0; Rear panel: 1 × USB 3.0                                                                                                    |  |
|------------------------|----------------------------------------------------------------------------------------------------|--|
| Alarm In/Out           | 4/1                                                                                                    |  |
| General                |                                                                                                    |  |
| GUI Language           | English, Russian, Bulgarian, Hungarian, Greek, German, Italian, Czech, Slovak, French,<br>Polish, Dutch, Portuguese, Spanish, Romanian, Turkish, Japanese, Danish, Swedish<br>Language, Norwegian, Finnish, Korean, Traditional Chinese, Thai, Estonian, Vietnamese,<br>Croatian, Slovenian, Serbian, Latvian, Lithuanian, Uzbek, Kazakh, Arabic, Ukrainian,<br>Kyrgyz, Brazilian Portuguese, Indonesian |  |
| Processor              | 32bits multi-core                                                                                                    |  |
| Memory                 | RAM 2GB DDR4                                                                                                    |  |
| Licensing              | All features are fully perpetually licensed to operate standalone                                                                                                    |  |
| File lock              | Support lock and unlock recorded files                                                                                                    |  |
| USB Video Playback     | Support                                                                                                    |  |
| Video Download         | Batch and segment support                                                                                                    |  |
| Logs                   | Audit logs of operation, system, alarms, parameter changes, recordings and others                                                                                                    |  |
| Power Supply           | Internal power supply input 100 to 240 VAC, 50 to 60 Hz, output 12V/2A                                                                                                    |  |
| Consumption            | ≤ 3 W (without HDD, PoE off and Engines off)                                                                                                    |  |
| Working Temperature    | -10 to 55° C (14 to 131° F)                                                                                                    |  |
| Working Humidity       | 10 to 90%                                                                                                    |  |
| Dimension (W × D × H)  | 385 × 315 × 52 mm ( 15.2"× 12.4" × 2.0"), 1U                                                                                                    |  |
| Weight                 | $\leq$ 3 kg (without HDD, 2.2 lb.)                                                                                                    |  |
| Certification          |                                                                                                    |  |
| Obtained Certification | CE, FCC, IC, CB, KC, UL, Rohs, Reach, WEEE, RCM, UKCA, LOA, BIS                                                                                                    |  |
| FCC                    | Part 15 Subpart B, ANSI C63.4-2014                                                                                                    |  |
| CE                     | EN 55032:2015+A1:2020, ENIEC61000-3-2:2019+A1:2021, EN 61000-3-3:2013+A1:201<br>9, EN 50130-4:2011+A1:2014, EN 55035:2017+A11:2020                                                                                                    |  |

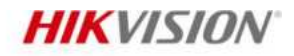

# Dimension

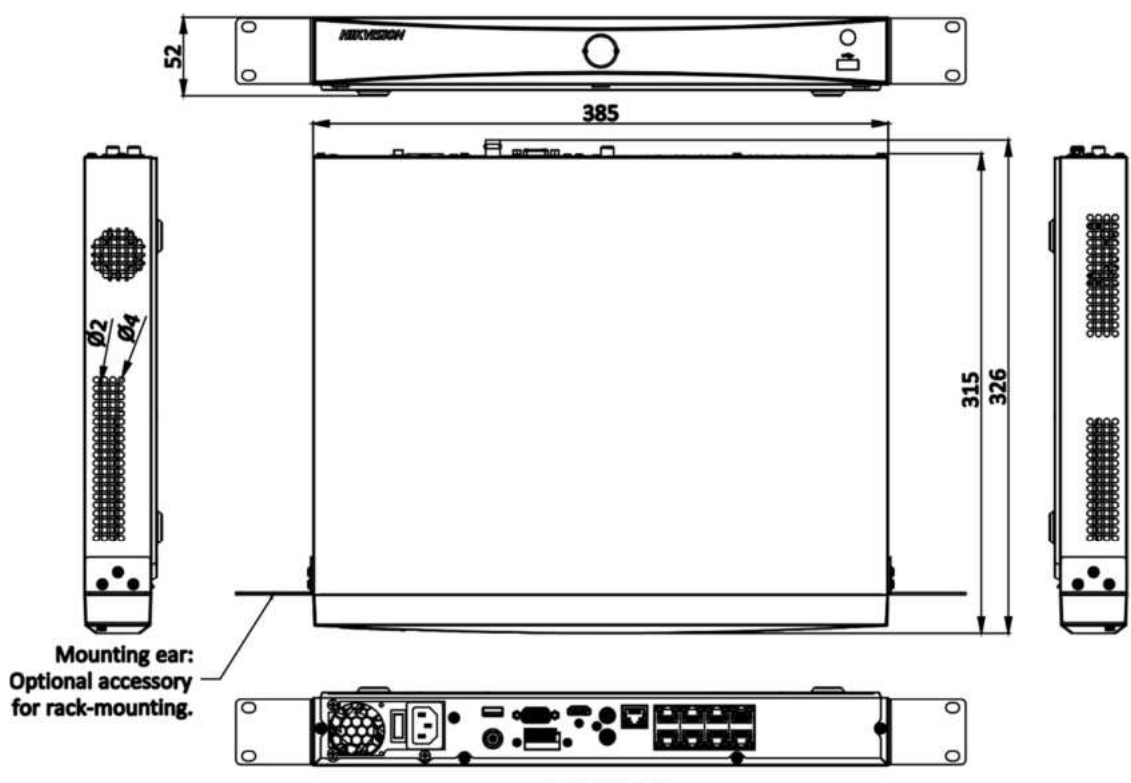

scale/1:1;Unit/mm

# **Physical Interface**

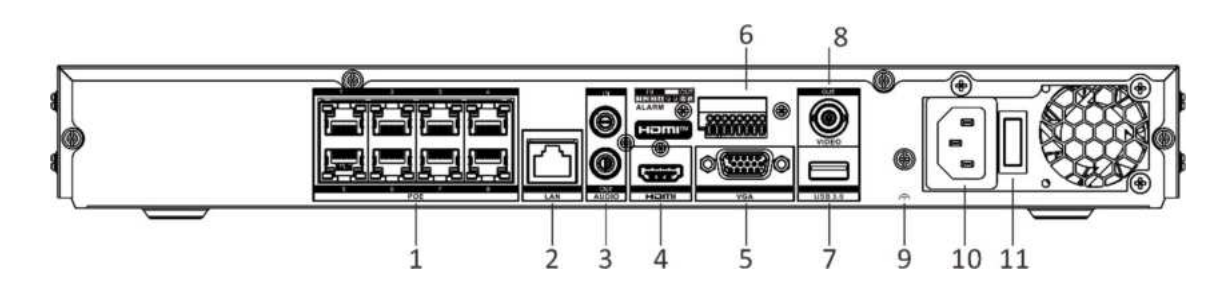

| No. | Description                          | No. | Description                 |
|-----|--------------------------------------|-----|-----------------------------|
| 1   | Network interfaces with PoE function | 7   | USB 3.0 interface           |
| 2   | LAN interface                        | 8   | CVBS video output           |
| 3   | Audio out and audio in               | 9   | GND                         |
| 4   | HDMI interface                       | 10  | 100 to 240 VAC power supply |
| 5   | Alarm in and alarm out               | 11  | Power switch                |
| 6   | VGA output                           |     |                             |

### **Available Model**

iDS-7608NXI-M2/8P/X

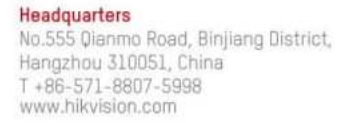

Follow us on social media to get the latest product and solution information.

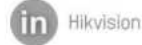

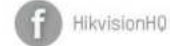

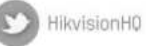

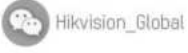

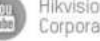

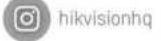

@Hikvision Digital Technology Co., Ltd. 2022 | Data subject to change without notice |